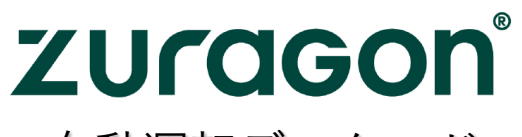

自動運転データロガー

# ViCANdo/ViCANdroid/ViCANlog

# 日本語マニュアル

Rev. A

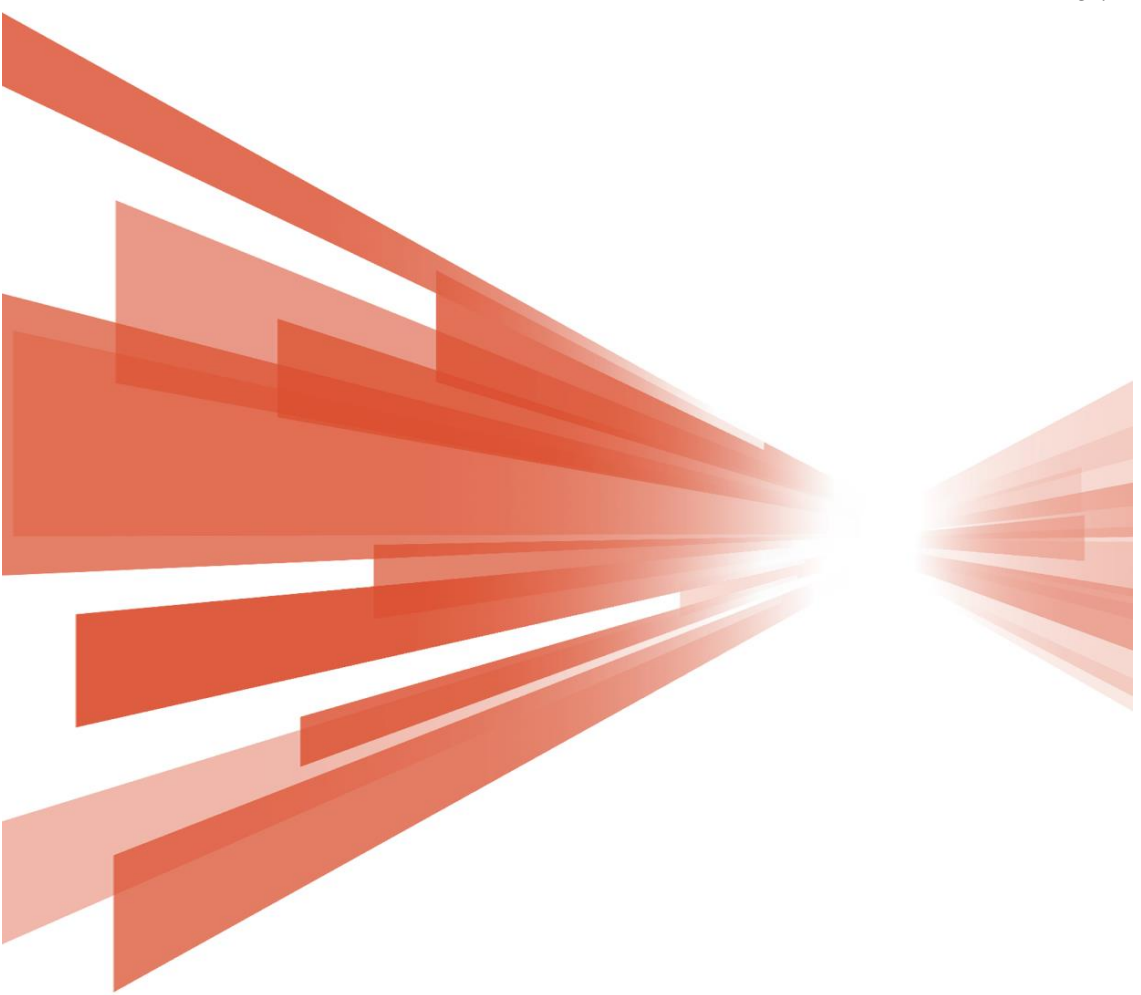

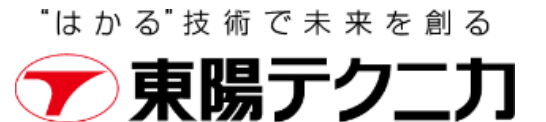

# 目次

| 目次                                      | 1  |
|-----------------------------------------|----|
| 1. アプリケーションの概要                          | 4  |
| 1.1 ライセンス                               | 5  |
| 1.1.1 ViCANdo のライセンスタイプ                 | 5  |
| 1.1.2 ユーザ登録                             | 6  |
| 1.1.3 オンラインライセンス                        | 7  |
| 1.1.4 オフラインライセンス                        | 7  |
| 1.1.5 使用環境を変更する場合の対応                    | 10 |
| 1.2 サポートされているプラットフォーム                   | 10 |
| 1.2.1 推奨要件                              | 11 |
| 1.2.2 サポート対象の OS                        | 11 |
| 1.3 Windows OS への ViCANdo のインストール       | 12 |
| 1.4 Linux へのインストール                      | 14 |
| 1.5 Mac OS へのインストール                     | 14 |
| 1.6 アンインストール                            | 14 |
| 2. 概要                                   | 15 |
| 2.1 プロジェクト・エクスプローラー⁺                    | 16 |
| 2.2 Sources メニュー                        | 16 |
| 2.3 Presenter メニュー                      | 16 |
| 2.4 Sessions ウィンドウ                      | 17 |
| 2.5 Console ウィンドウ                       | 17 |
| 2.6 プロジェクトの作成                           |    |
| 3. 基本的な機能                               | 19 |
| 3.1 CAN チャンネルの設定                        | 19 |
| 3.2 CAN FD チャンネルの設定                     | 20 |
| 3.3 動画チャンネルの設定                          | 21 |
| 3.4 データベースファイルを使用した CAN Fixed Trace の設定 | 23 |
| 3.5 ビデオプレゼンターの設定                        | 27 |
| 3.6 セッションの録画                            | 31 |
| 3.7 セッションの再生                            |    |
| 3.7.1 ノーマルモード                           |    |
| 3.7.2 ライブ再生モード                          | 40 |
| 3.8 セッションとログファイルの検索                     |    |
| 3.9 グラフウィンドウ                            | 45 |
| 3.10 トリガーの設定                            |    |
| 3.11 光学的トリガー                            | 52 |
| 3.12 Traffic Generator(トラフィックジェネレーター)   | 54 |
| 3.12.1 データ送信のみ                          | 57 |
| 3.12.2 ゲートウェイモード                        | 59 |
| 3.13 .dbc ファイルを使用したログファイルのエクスポート        | 60 |

| 3.14 ログマーカー                               |          |
|-------------------------------------------|----------|
| 3.15 CAN のログファイルの再生                       | 67       |
| 3.16 データベースをオフラインで使用                      | 71       |
| 3.17 トレースウィンドウのフィルター                      | 73       |
| 3.18 Settings(設定)メニュー                     | 74       |
| 3.18.1 キーボードショートカット                       | 74       |
| 3.18.2 Network-Configure Proxy(プロキシの設定    | )75      |
| 3.18.3 Network - Remote connection(リモート接続 | )75      |
| 3.18.4 アプリケーションの設定                        |          |
| 3.18.5 Virtual CAN (仮想 CAN)               | 80       |
| 4. Advanced Functions                     | 83       |
| 4.1 スクリプト関数                               | 83       |
| 4.1.1 QML&JavaScript の使用                  | 83       |
| 4.2 ブックマークの操作、ライブプレイバック、ログファ              | 7イルの編集83 |
| 4.3 ログファイルの高度な検索                          |          |
| 4.4 音源データの再生と FFT 分析                      |          |
| 4.5 ネットワークカメラの設定                          |          |
| 4.6 GPSと地図の設定                             | 90       |
| 4.7 GPSD 経由で GPS データを取得                   | 93       |
| 4.8 Ethernet の設定                          |          |
| 4.9 TCPとUDP ソケットの設定                       | 97       |
| 4.9.1 TCP ソケット−スパイモード                     |          |
| 4.9.2 TCP ソケット−サーバーモード                    |          |
| 4.9.3 TCP ソケット−オーナーモード                    |          |
| 4.9.4 UDP ソケット-スパイモード                     |          |
| 4.10 FlexRay の設定                          |          |
| 4.11 レーンと自動車検知の設定                         |          |
| 4.12 他のツールから多数の映像ソースをインポート.               |          |
| 4.13 LiDAR センサーの設定                        |          |
| 4.13.1 Velodyne LiDAR ビュアーの設定             |          |
| 4.13.2 ViCANdo への PCAP ファイルのインボート         |          |
| 4.14 RS232 の設定                            |          |
| 4.15 Matlab の設定                           |          |
| 4.16 MatlabとSimulinkの設定                   |          |
| 4.1 / Leddar I ech Vu8 LiDAR センサー設定       |          |
| 5. ナユートリアルと例                              |          |
| 5.1 CAN の設定                               |          |
| 5.2 トリカーの設定                               |          |
| 5.3 GPS と地図の設定                            |          |
| 5.4 Ethernet の設定                          |          |
| 5.5 ICP と UDP ソケットの 設定                    |          |
| 5.6 QML を用いた UDP と CAN 間のテータ転送            |          |

| 5.7 QML を用いた CAN メッセージの送信                      |     |
|------------------------------------------------|-----|
| 5.8 MobileEye の設定                              | 135 |
| 5.9 Neurosky mindwave の設定                      |     |
| 6. ViCANdroid の概要                              |     |
| 6.1 遠隔ロガーとしての ViCANdroid                       |     |
| 6.2 J1979 スキャナー                                |     |
| 7 ViCANlog の概要                                 |     |
| 7.1 典型的なユースケース                                 |     |
| 7.2 ライセンス                                      |     |
| 7.3 対応 OS                                      |     |
| 7.4 リモートアクセス                                   |     |
| 8. トラブルシューティング                                 |     |
| 8.1 FAQ                                        |     |
| 8.1.1 オンラインライセンスが機能しない                         |     |
| 8.1.2 QML プレゼンターが表示されない                        | 158 |
| 8.1.3 ソフトウェアの表示がぼやける                           |     |
| 8.1.4 シリアルポートを使用したデータが表示されない                   |     |
| 8.1.5 ビデオソースに遅延が発生する                           |     |
| 8.1.6 ソフトウェア/パソコンが停止する                         |     |
| 8.1.7 Ethernet network、UDP/TCP socket から受信できない |     |
| 9. 法的情報                                        |     |
| 9.1 このドキュメントについて                               |     |
| 9.2 商標                                         |     |

1. アプリケーションの概要

ViCANdoは、複数のソースからデータを取得し、ディスクに記録するために使用され る汎用アプリケーションです。録音したデータを簡単に再生および分析できるだけでな く、分析後に他のツールを使用できる設計になっています。

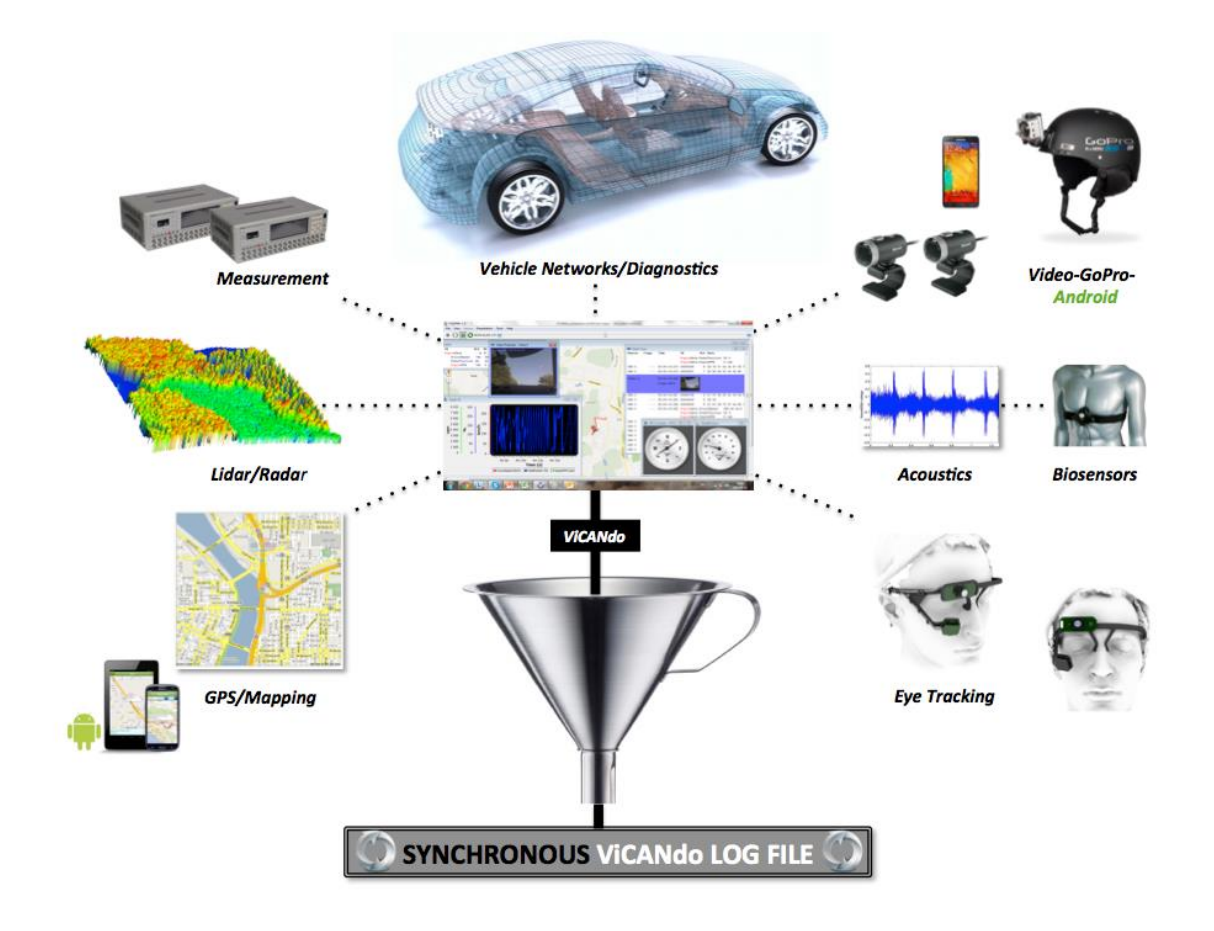

データのソースは、ビデオカメラ、GPS、CAN、Radar、LiDAR、Ethernet、マイクロフォ ン、電圧・電流と多岐にわたり、様々な種類のデータ形式をサポートしています。収録 されたデータは、同期がとれた状態で表示・再生することができます。このアプリケー ションを使用して、トレースビューおよびグラフビューでデータを表示および分析するこ とや記録されたデータをさまざまな形式で他のアプリケーションにエクスポートするこ とができます。データソース数の制限を受けないこのソリューションをお客様は専用の ハードウェや標準的なノートパソコンを含む各種プラットフォームで実現することが可 能です。 ViCANdo はマルチプラットフォームで動作するように設計されており、Windows、 Android、Linux、Ubuntuなどのプラットフォームがデフォルトでサポートされています。

また、Kvaser や Vector といったお客様のもとで広く利用されているハードウェアもサ ポートしており、CAN データベースのフォーマットとは別に Kvaser および Vector がサ ポートしている形式でデータをインポート/エクスポートすることも可能です。

このアプリケーションは、様々な測定条件を簡単に統合できるオープンな製品として 設計されており、新しいハードウェアおよび要件に簡単に対応できます。

また ViCANdo は JavaScript を主なスクリプト言語とした強力なスクリプト機能があり ます。

1.1 ライセンス

お客様は 1 ライセンスにつき 1 台まで ViCANdo を使用する権利を持っていますが、 ViCANdo のライセンス契約の条件を常に遵守していただく必要があります。このライ センスは、特定のコンピュータまたは Kvaser 社の CAN インターフェースに付与できま す。提供されたソフトウェアには、ライセンス番号とお客様を識別するためのテキスト 形式のエントリがあり、これらのエントリはプログラムの起動時に一時的に表示されま す。この情報は、「メニュー」→「ヘルプ」→「バージョン情報」で表示することもできます。 また提供されたソフトウェアを使用してライセンスが付与されていない方がコピーを作 成しないように、適切に管理をしていただくことをお願いしております。万が一お客様 のソフトウェアのコピーが第三者によって使用されていることが判明した場合には、速 やかに使用を中止し、Zuragon にその旨をお知らせください。

1.1.1 ViCANdo のライセンスタイプ

ViCANdo では、特定のニーズを持つお客様向けに 2 種類のライセンスを提供しています。

オンラインライセンス-ソフトウェアの使用中にインターネットにアクセスする必要があ るコンピュータにロックされているライセンス。[License Manager(ライセンスマネージ ャ)]ダイアログを使用してユーザはアカウントを登録する必要があります。

オフラインライセンス-コンピュータまたは USB ドングルにライセンスを付与できます。 ソフトウェアを使用している時にインターネットにアクセスする必要はありません。

1.1.2 ユーザ登録

ViCANdo を使用するにはユーザ登録をする必要があります。ViCANdo を開くと [License Manager(ライセンスマネージャ)]ダイアログがポップアップ表示されます ([File(ファイル)]->[License manager(ライセンスマネージャ)]メニューから同様のダイ アログを表示することもできます)。このダイアログでユーザはアカウントを登録します。 アカウントを登録するとすべてのオプションを含む 30 日間のトライアルライセンスをリ クエストすることができます。トライアルライセンスがユーザの電子メールに送信され てから 30 日間経過すると、トライアルライセンスの有効期限が切れます。

| 💆 License Mana          | ger                                        | ? | ×   |
|-------------------------|--------------------------------------------|---|-----|
|                         |                                            |   |     |
|                         | Online license subcription                 |   |     |
|                         | Email address                              |   |     |
|                         | Password                                   |   |     |
|                         | Stay signed in Forgot password?            |   |     |
|                         | SIGN IN                                    |   |     |
| New user?               | Create a new user id                       |   |     |
| Online license is not t | he right option for me or my organization? |   |     |
| Use an offline          | license instead                            |   |     |
|                         |                                            | C | ose |

上図で[Create a new user id(新しいユーザ id を生成)]をクリックすると、以下のダイア ログが表示されます。必要事項を入力し、[Register(登録)]ボタンを押してください。

| 🥸 License Manager                                           | ?      | × |
|-------------------------------------------------------------|--------|---|
| Register                                                    |        |   |
| First name Last name                                        |        |   |
| Company / Organisation                                      |        |   |
| E-mail                                                      |        |   |
| Password                                                    |        |   |
| Repeat password                                             |        |   |
| United Kingdom                                              | $\sim$ |   |
| Birthday                                                    |        |   |
| Year • Month • Day                                          | •      |   |
| Stay informed about Zuragon products and services.          |        |   |
| I have read and agree to the Terms of Use and Privacy Polic | cy.    |   |
| Register                                                    |        |   |
|                                                             |        |   |
| Back                                                        |        |   |

## 1.1.3 オンラインライセンス

ViCANdo を無制限に使用し続けるには、(株)東陽テクニカから公式ライセンス(オンラ インまたはオフライン)を購入する必要があります。オンラインライセンスの購入をご希 望の場合には、ad-sales@toyo.co.jp(株式会社東陽テクニカ Zuragon 製品担当窓口) にお問い合わせください。

#### 1.1.4 オフラインライセンス

オフラインライセンスは、コンピュータ、CAN インターフェースまたは USB ドングルに付 与できます。

#### 有料のオフラインライセンスを要求する方法:

コンピュータに適用されるオフラインライセンスを購入する場合には、[License Manager(ライセンスマネージャ)]ダイアログで[Details/Settings(詳細設定)]ボタンをクリックし、表示されるダイアログで[Node locked(ノードロック)]を選択し、[Generate(生成)]ボタンをクリックします。生成されたライセンスコードをコピーし、ad-sales@toyo.co.jp (株式会社東陽テクニカ Zuragon 製品担当窓口)に送信します。ライ

センス費用を支払いいただいた後に、ライセンスファイルをお送りします。ライセンスフ ァイルを取得後、[Browse(ファイルを参照)]ボタンをクリックし、ライセンスファイルを選 択してライセンスをインポートします。

| License Ma                 | anager            |                  |           |             |      | ?      | ×   |
|----------------------------|-------------------|------------------|-----------|-------------|------|--------|-----|
| Offline Licens             | e                 |                  |           |             |      |        |     |
| Registered to              |                   |                  |           |             |      |        |     |
| Select license             | file:             |                  |           |             |      | <br>   |     |
| Press brows                | e to select licer | se file          |           |             |      | Browse |     |
| License type               | ked               |                  |           |             |      |        |     |
| O Locked t                 | o CAN interfac    | 2                |           |             |      |        |     |
| O Locked t                 | o USB dongle      |                  |           |             |      |        |     |
|                            |                   |                  |           |             |      |        |     |
| () TRIAL, I                | mited functiona   | lity             |           |             |      |        |     |
| cense code:                | Send be           | lity<br>ow gener | ated code | to us via e | mail |        |     |
| cense code:<br>7f0a99c4c4c | Send be           | ow gener         | ated code | to us via e | mail | Genera | ate |

ノード(PC)に付与されたオフラインライセンス:

# ライセンスファイルのインポート:

| License Manager                                                        | ?       | > |
|------------------------------------------------------------------------|---------|---|
| Offline License                                                        |         |   |
| Registered to                                                          |         |   |
| Select license file:                                                   |         |   |
| Press browse to select license file                                    | Browse  |   |
| License type                                                           |         |   |
| ○ Node locked                                                          |         |   |
| O Locked to Kvaser CAN interface                                       |         |   |
| O Locked to USB donale                                                 |         |   |
|                                                                        |         |   |
|                                                                        |         |   |
| icense code:                                                           |         |   |
| i <b>cense code:</b><br>Press generate button to generate license code | Generat | e |

ライセンスを USB ドングルにロックしたい場合には、USB ドングルのみをコンピュータ に接続し、[Locked to Kvaser CAN interface(Kvaser CAN インターフェースにロック)]ま たは[Locked to USB dongle(USB ドングルにロック)]を選択してから、[Generate(生成)] ボタンをクリックし、ライセンスコードを ad-sales@toyo.co.jp (株式会社東陽テクニカ Zuragon 製品担当窓口) に送信します。ライセンス費用を支払いいただいた後に、ラ イセンスファイルをお送りします。ライセンスファイルを取得後、[Browse(ファイルを選 択)]ボタンをクリックし、ライセンスファイルを選択してライセンスをインポートします。

注意:

1. ライセンスをリクエストする際に電子メールに購入またはトライアルするオプション を指定してください。

2. USB ドングル用に生成されるライセンスコードは OS ごとに異なります。OS ごとに 異なるライセンスファイルが必要です。

Linux 用のライセンスコードは同一です。たとえば、Ubuntu デスクトップ、Nvidia Jetson TX2 および PX2(Linux4Tegra)は同じライセンスファイルでご使用いただけます。

## USBドングルにオフラインライセンスを付与する場合:

| License M     | lanager                                            | ſ      |     |
|---------------|----------------------------------------------------|--------|-----|
| Offline Licer | se                                                 |        |     |
| Registered t  | 0                                                  |        |     |
| Select licens | e file:                                            |        |     |
| Press brow    | se to select license file                          | Browse |     |
| License type  | 1                                                  |        |     |
| Node lo       | cked                                               |        |     |
|               | to Kvaser CAN interface                            |        |     |
| JSB disk #1   | to USB dongle                                      |        |     |
| USB disk #1   | o USB dongle<br>3fc38c5d                           |        |     |
| USB disk #1   | 3fc38c5d                                           |        |     |
| US8 disk #1   | to USB dongle<br>3fc38c5d                          |        |     |
| USB disk #1   | Sfc38c5d<br>Copy & paste below code and send to us |        |     |
| USB disk #1   | Copy & paste below code and send to us             | Genera | ate |

ライセンスがアクティブになると、License Manager にライセンスステータスが表示され るようになります。

| You currently have a Node-locked license                                                                                                    |                                                                  |
|----------------------------------------------------------------------------------------------------|------------------------------------------------------------------|
| Registered to /                                                                                                    |                                                                  |
| The follow options are enabled:<br>Lane detector, UDP, Vehicle detector, Baidu Maps, GPS, Ro<br>LiDAR, Sound, CAN FD, Sound Visualizer, Multi screen sup<br>Monitor, Google Maps, Velodyne LiDAR, LIN, TCP, Network<br>LiDAR, Ethernet | bosense LiDAR, IBEO<br>port, Heart Rate<br>k video, GPSd, Pandar |
|                                                                                                    | Details/Setting                                                  |
| Sign in with existing user account or create a new user                                                                                                    | id                                                               |
|                                                                                                    |                                                                  |

オフライン用のライセンスファイルを更新する場合には、「Detail/Settings(詳細設定)」 ボタンをクリックし、表示される画面でライセンスを更新してください。

1.1.5 使用環境を変更する場合の対応

USB ドングルが破損した等、不測の事態が発生した場合には、ad-sales@toyo.co.jp (株式会社東陽テクニカ Zuragon 製品担当窓口)にお問い合わせください。

1.2 サポートされているプラットフォーム

このアプリケーションは移植性を考慮して設計されています。次のオペレーティングシ ステムで使用可能です。

- Ubuntu10.04 i386/AMD64 以降のバージョン
- Windows7、8、8.1、10
- マック OSX

- RAM メモリ: 8 GB 以上
- CPU: 2.0 GHz 以上のクロック速度をもつ Intel i5、i7 などの 4 コア以上のプロセッサを搭載したプラットフォーム。
- SSD/HDD: 30 GB 以上の空き容量をもつこと
  - \* 記録するデータの容量によって異なります

1.2.2 サポート対象の OS

ホスト PC:

- Windows、Linux または Mac OSX を搭載した標準的なノート PC またはデスクト ップ PC
- Adlink、Nexcom、B-plus brick などの産業用標準 PC
- Vicando がサポートするインターフェース/センサーハードウェアー覧

| CAN              | CAN FD   | FlexRay           | LIN    |
|------------------|----------|-------------------|--------|
| ViGEM            | Kvaser   | ViGEM             | ViGEM  |
| Star-Cooperation | Vector   | Star-Cooperation  | Kvaser |
| Vector           |          | Vector            | Vector |
| DearBorn         |          |                   |        |
| PEAK             |          |                   |        |
| Intrepid         |          |                   |        |
| Kvaser           |          |                   |        |
| Ethernet/BroadRI | Reach Vo | ltage/Current     |        |
| ViGEM            | Al       | l Victron devices |        |
| Star-Cooperation | Al       | l USB enabled dev | ices   |
| Vector           |          |                   |        |
| Generic          |          |                   |        |
|                  |          |                   |        |

| Lidar               | Sound                                |
|---------------------|--------------------------------------|
| Velodyne HDL-32E    | すべての USB ベースのマイク                     |
| Velodyne VLP-16 (p  | ouck)すべてのイーサネットベースのマイク               |
| lbeo LUX 4L         | OS によってサポートているすべてのサウンドデバイス           |
| Ibeo Lux Fusion     |                                      |
| lbeo Lux HD         |                                      |
| BioSensors          | GPS                                  |
| Bluetooth Smart     | NMEA 0183 based GPS                  |
| Bio sensors support | tingOxTS RT3000 Series               |
|                     | XSens MTi-G-700 Series               |
|                     | Globalsat BU 353                     |
| Radar               | Opto/Camera                          |
| Continental ARS 30  | 8 All Ethernet CAMS (Also GB cams)   |
| Delphi ESR 2.5      | All Web Cams supporting Active X     |
| Delphi ESR 9.21.21  | MIPI cams                            |
| Delphi RSDS/SRR     | MobileEye                            |
| Preco Gen 3.        | Point Grey Gig E                     |
| Autoliv MMR 77Ghz   | Axis Ethernet cams, all types        |
| Autoliv SRR C6      | Logitech all types. Recommended C920 |
| Iveo Scala          |                                      |
| Leddar-M16          |                                      |
| Bosch MRR           |                                      |

1.3 Windows OS への ViCANdo のインストール

ViCANdo をインストールするには、Zuragon の Web サイトからダウンロードした msi フ ァイルをダブルクリックします。ソフトウェアをインストールするには、管理者権限が必 要です。

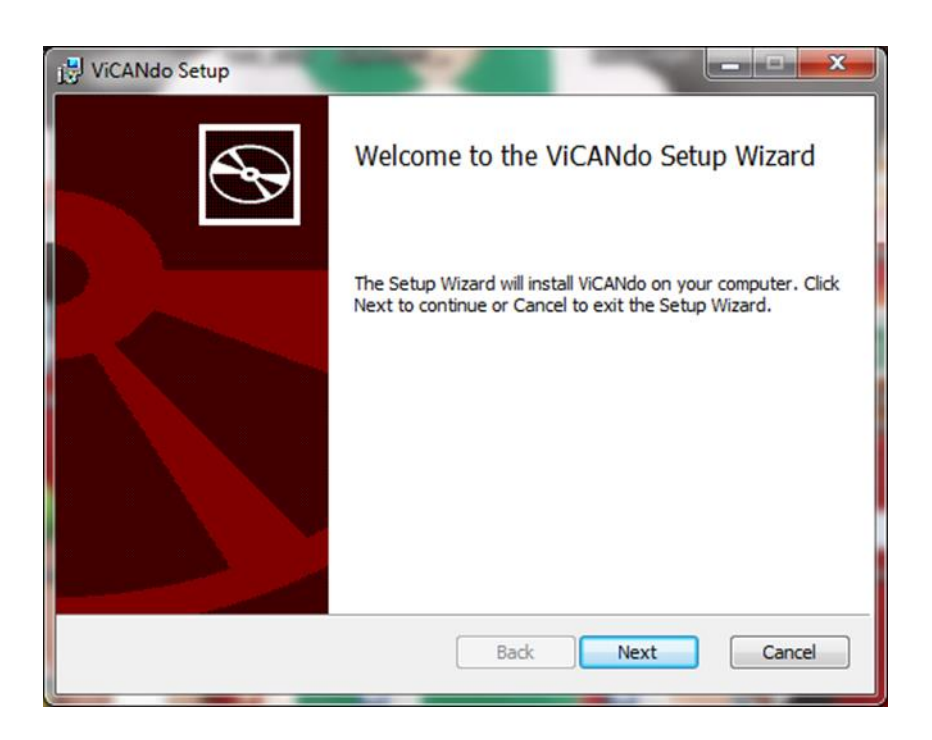

使用許諾契約の条項に同意し、インストールウィザードに従って続行します。

| End-User License Agreement         Please read the following license agreement carefully         Zuragon Technologies Ltd@ License Terms         IMPORTANT - BEFORE INSTALLING OR USING THE SOFTWARE,         CAREFULLY READ THE FOLLOWING LEGAL TERMS ("TERMS") FOR         THE LICENSE OF ZURAGON TECHNOLOGIES LTD SOFTWARE. BY         SELECTING THE ACCEPTING OPTION BELOW, OR BY INSTALLING,         COPYING OR USING THE ACCOMPANYING SOFTWARE YOU (EITHER         AN INDIVIDUAL OR A SINGLE ENTITY) AGREE THAT YOU HAVE         READ THESE TERMS, UNDERSTAND THEM AND AGREE TO BE         I accept the terms in the License Agreement | 🖞 ViCANdo Setup                                                                                                    | x |
|----------------------------------------------------------------------------------------------------|----------------------------------------------------------------------------------------------------|---|
| Zuragon Technologies Ltd® License Terms         IMPORTANT - BEFORE INSTALLING OR USING THE SOFTWARE,         CAREFULLY READ THE FOLLOWING LEGAL TERMS ("TERMS") FOR         THE LICENSE OF ZURAGON TECHNOLOGIES LTD SOFTWARE. BY         SELECTING THE ACCEPTING OPTION BELOW, OR BY INSTALLING,         COPYING OR USING THE ACCOMPANYING SOFTWARE YOU (EITHER         AN INDIVIDUAL OR A SINGLE ENTITY) AGREE THAT YOU HAVE         READ THESE TERMS, UNDERSTAND THEM AND AGREE TO BE         I accept the terms in the License Agreement                                                                                                  | End-User License Agreement Please read the following license agreement carefully                                                                                                    | • |
|                                                                                                    | Zuragon Technologies Ltd® License Terms         IMPORTANT - BEFORE INSTALLING OR USING THE SOFTWARE,         CAREFULLY READ THE FOLLOWING LEGAL TERMS ("TERMS") FOR         THE LICENSE OF ZURAGON TECHNOLOGIES LTD SOFTWARE. BY         SELECTING THE ACCEPTING OPTION BELOW, OR BY INSTALLING,         COPYING OR USING THE ACCOMPANYING SOFTWARE YOU (EITHER         AN INDIVIDUAL OR A SINGLE ENTITY) AGREE THAT YOU HAVE         READ THESE TERMS, UNDERSTAND THEM AND AGREE TO BE         I accept the terms in the License Agreement |   |

インストールが完了すると、デスクトップとスタートメニューにスタートアイコンが表示されます。

1.4 Linux へのインストール

弊社の Web サイトから AppImage インストールファイルをダウンロードし、ViCANdo を インストールしてください。AppImage を右クリックし、このファイルをプログラムとして実 行するためにチェックボックスをオンにします。

1.5 Mac OS へのインストール

弊社ウェブサイトから\*.dmgインストールファイルをダウンロードし、ファイルを展開します。Mac OS に ViCANdo をインストールするには Mac に管理者権限でログインする必要があります。

#### 注意

Mac でイーサネットソース(TCP/UDP ソケットを含みます)を使用する必要がある場合 には、ネットワークトラフィックを収集する権限を ViCANdo に付与する必要があります。 この設定をするには、Mac で「root」ユーザを有効にするか、ターミナルで以下のコマ ンドを実行してください。

sudo chmod o+r/dev/bpf\*

これにより、マシン上のすべてのユーザがパケットを収集できるようになります。

1.6 アンインストール

ViCANdoをコンピュータからアンインストールする前に、すべての重要なプロジェクトと ファイルを保存することを推奨します。ViCANdo をアンインストールすると、ViCANdo のインストールディレクトリのファイルとフォルダがアンインストールされます。Windows OS を使用している場合には、[コントロールパネル]から ViCANdo をアンインストール してください。 ViCANdo を初めて起動すると、画面は次のようになります。ライセンスキーで使用可能なオプションを調べる場合には、コンソールウィンドウを表示します。

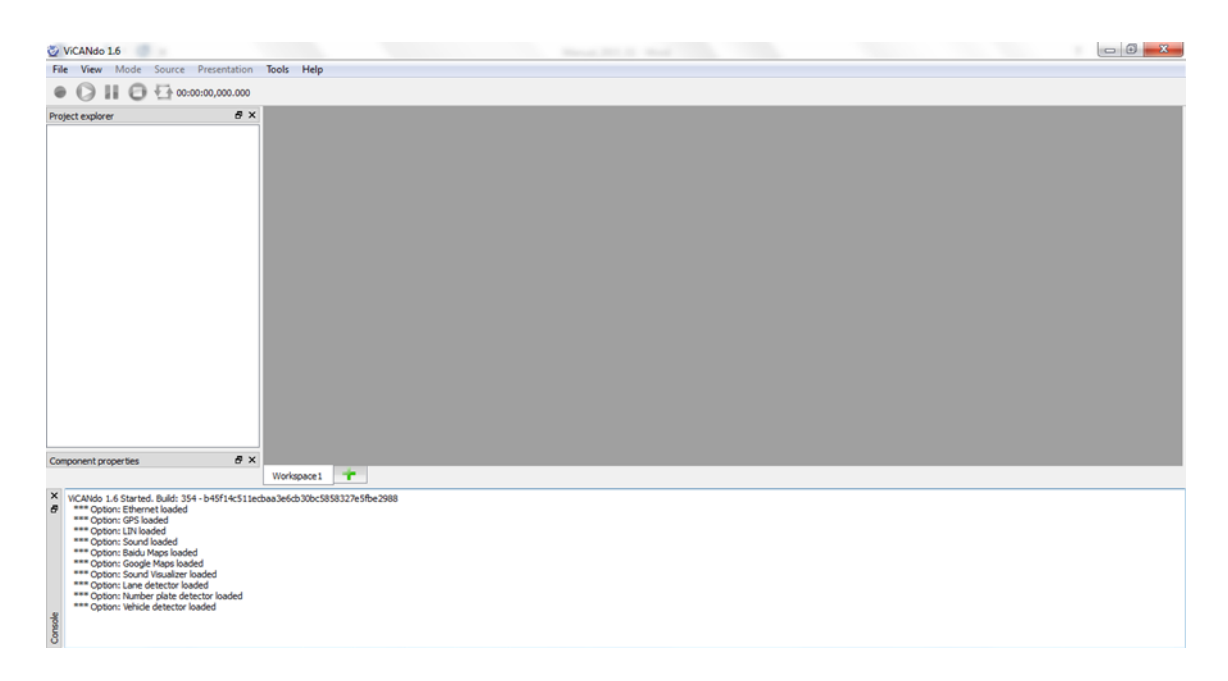

プロジェクトのレイアウトには、制御機能に応じたさまざまなコンポーネントが含まれています。

例:

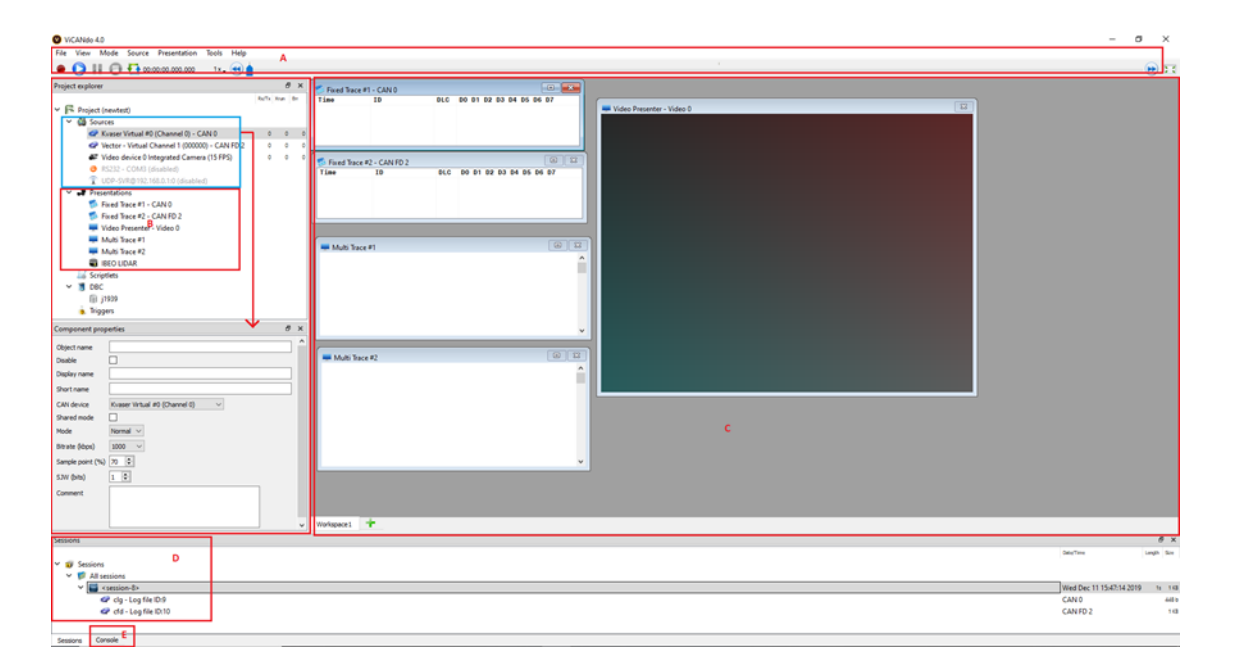

- エリアAには、ロギングを開始/停止/一時停止するロギングデータを再生する
   ためのメニューとロギングのコントロールバーがあります。
- エリア B はプロジェクト・エクスプローラーと呼ばれる領域です。プロジェクトに 設定されているすべてのコンポーネントが表示されます。
- エリア C は、CAN フレーム、ライダーポイントクラウド、ビデオストリーム、その 他設定したソースを視覚化したデータを表示する場所です。
- 領域 D には、ログとして記録されたデータが表示されます。ログファイルを選 択することで、各ログファイルへアクセスすることができます。
- エリア E には、アクション、デバッグサポートおよびエラーの説明がコンソール
   形式で出力されます。

ほとんどのコントロールウィンドウは、結合モードまたはフローティングモードで配置できます。

2.1 プロジェクト・エクスプローラー\*

プロジェクト・エクスプローラーには、プロジェクトに含まれる構成済みコンポーネント が表示されます。

2.2 Sources メニュー

[Sources(ソース)]メニューでは、アプリケーションが取得できる任意のデータを指定 できます。たとえば、CAN チャネルやビデオカメラなどがこれに該当します。[Sources (ソース)]メニューからソースを追加したら、[Component properties(コンポーネント プロパティー)]ウィンドウを使用してソースを設定できます。ソースを設定後、そのソー スからデータを視覚化するウィンドウを追加することができます。これらのウィンドウは [Presenter(プレゼンター)]または[Viewer(ビューワー)]と呼ばれます。 [Presenter (プレゼンター)]メニューを使用してこれらのウィンドウを表示できます。

2.3 Presenter メニュー

[Presenter(プレゼンター)]メニューでは、ソースで取得したデータを表示します。ソー スに固有のものでも、さまざまな種類のソースと互換性のあるものでも構いません。 例えば、[Video presenter(ビデオプレゼンター)]を使用することでビデオソースを表 示することができます。同じソースを種類の異なる複数の[Presenter(プレゼンター)] に設定することもできます。

以下の表は、ソースとプレゼンター間の対応を示しています:

| Source の種類      | Presenterの種類                                                       |
|-----------------|--------------------------------------------------------------------|
| CAN source      | Fixed Trace or Multi Trace                                         |
| CANFD source    | Fixed Trace or Multi Trace                                         |
| Ethernet device | Multi Trace                                                        |
| TCP socket      | Multi Trace                                                        |
| UDP socket      | Multi Trace and/or LiDAR presenter if data is from a lidar         |
| FlexRay source  | Fixed Trace or Multi Trace                                         |
| LIN device      | Fixed Trace or Multi Trace                                         |
| Video stream    | Video presentation or Multi Trace                                  |
| Generic RS232   | Multi Trace                                                        |
| GPS             | GPS compass or Multi Trace for GPS data. Google/Baidu $\checkmark$ |
|                 | ップにルートを表示することもできます。                                                |

2.4 Sessions ウィンドウ

[Sessions(セッション)]ウィンドウには、録画されたセッションのリストが表示されます。 このウィンドウでログファイルをインポート/エクスポートすることもできます。たとえば、 サポートされている他のファイル形式にログファイルをエクスポートする時や他のツー ルで作成したログファイルを ViCANdo にインポートする時に使用します。[Sessions (セッション)]ウィンドウで右クリックすると、各種コンテキストメニューが表示されます。

2.5 Console ウィンドウ

ViCANdoを読み込むと、ライセンスオプションが表示されます。このウィンドウでアクション、イベント、エラー、警告等を確認することができます。

ViCANdo を初めて起動すると、[New project(ニュープロジェクト)]ダイアログが表示されます。

| 🖉 New project                 | ? ×      |
|-------------------------------|----------|
| Project <u>n</u> ame:         |          |
| Project directory:            |          |
| C:/Users/XXX/Desktop/Zuragon/ | Browse   |
| Open Recent                   | OK Close |

プロジェクト名を入力すると、プロジェクトディレクトリが自動的に提案されます。

| 🦢 New project                 | ? <mark>×</mark> |
|-------------------------------|------------------|
| Project <u>n</u> ame:         |                  |
| Our New Project               |                  |
| Project directory:            |                  |
| C:/Users/XXX/Desktop/Zuragon/ | Browse           |
| Qpen Recent 🔻                 | OK Close         |

プロジェクトを作成すると、ViCANdoの画面は次のようになります。

| VCANdo 16                                                                                                    |                                |   |      |                       |
|----------------------------------------------------------------------------------------------------|--------------------------------|---|------|-----------------------|
| File View Mode Source Presentation                                                                                                    | Tools Help                     |   |      |                       |
|                                                                                                    |                                |   |      |                       |
| • 0 II 0 1 mmmmmm                                                                                                    |                                |   |      |                       |
| Project explorer Ø >                                                                                                    |                                |   |      |                       |
| Component properties 8 X                                                                                                    | <                              |   |      |                       |
|                                                                                                    | Workspace1                     |   |      |                       |
| W. VCARdo L. 6 Startel, Baki JW - b15201453     *** Option: Emmer labade     *** Option: Emmer labade     *** Option: Emission     *** Option: Emission     *** Option: Emission     *** Option: Emission     *** Option: Emission     *** Option: Startel     *** Option: Startel     ***     ***     ***************** | 223.1f00+4.293122460.864f8/f6f |   |      |                       |
| 🚱 😂 💿 🖸                                                                                                    | 📋 🚯 🔕 🔊                        | 2 | 57 . | ■ 10:39<br>2015-02-27 |

3. 基本的な機能

このセクションでは、[Sources(ソース)]のセットアップ方法、プレゼンテーション方法、 [Sessions(セッション)]の録画方法、ログファイルの再生方法など、ViCANdoの基本 的な機能について説明します。

3.1 CAN チャンネルの設定

メニューバーの[Source(ソース)]メニューに移動し、[CAN Source(CAN ソース)]を選 択してください。次のダイアログが表示されます。

| 🥸 New CAN source      | ? <mark>x</mark> |
|-----------------------|------------------|
| CAN device:           | Bitrate:         |
| Virtual CAN channel 0 | 1Mbit 🔻          |
| Sample point:         | SJW:             |
| 70 🚔                  | 1                |
| ОК                    | Cancel           |

"OK"ボタンをクリックしてください。この操作を実行することで、[Project explorer(プロ ジェクトエクスプローラー)]の[Sources(ソース)]でCAN チャンネルを使用できるように なります。ビットレートやサンプリングポイントなどのパラメータの変更は [Component properties(コンポーネントプロパティー)]ウィンドウでできます。

| • 🔾 🛙                                                                                                    | O:00:00,000.000                                               |   |
|----------------------------------------------------------------------------------------------------|---------------------------------------------------------------|---|
| Project explorer                                                                                                   | 8                                                             | x |
| 🖌 🕞 Project (                                                                                                    | Our new project)                                              |   |
| a 🚳 Sour                                                                                                    | ces                                                           |   |
| 🛹 V                                                                                                    | /irtual CAN channel 0 (Index 2)                               |   |
| 📌 Prese                                                                                                    | entations                                                     |   |
| 😹 Scrip                                                                                                    | tlets                                                         |   |
| DBC                                                                                                    |                                                               |   |
| <ol> <li>Trigg</li> </ol>                                                                                          | jers                                                          |   |
| V 💓 Sessi                                                                                                    | ons                                                           |   |
|                                                                                                    |                                                               |   |
|                                                                                                    |                                                               |   |
| omponent prope                                                                                                    | rties 🗗                                                       | × |
| Component prope<br>Object name                                                                                     | rties 🗗                                                       | × |
| Component prope<br>Object name<br>Disable                                                                          | rties 6                                                       | × |
| Component proper<br>Object name<br>Disable<br>CAN device                                                           | rties 5                                                       | × |
| Component proper<br>Object name<br>Disable<br>CAN device<br>Mode                                                   | rties 5<br>Virtual CAN channel 0<br>Normal •                  | × |
| Component prope<br>Object name<br>Disable<br>CAN device<br>Mode<br>Bitrate (kps)                                   | rties 6<br>Virtual CAN channel 0<br>Normal<br>1000            | × |
| Component prope<br>Object name<br>Disable<br>CAN device<br>Mode<br>Bitrate (kps)<br>Sample point (%)               | rties 6<br>Virtual CAN channel 0<br>Normal<br>1000<br>70      | × |
| Component prope<br>Object name<br>Disable<br>CAN device<br>Mode<br>Bitrate (kps)<br>Sample point (%)<br>SJW (bits) | rties 6<br>Virtual CAN channel 0<br>Normal •<br>1000 •<br>1 • | × |

[Sources(ソース)]を右クリックすると、各[Sources(ソース)]にコンテキストメニューが 表示されます。

| ~ F | Pr       | oject (logging_demo)    |                           |      |  | - 0 |
|-----|----------|-------------------------|---------------------------|------|--|-----|
| ~   | <u>(</u> | Sources                 |                           |      |  |     |
|     |          | 🖙 Kvaser Virtual #0 (Cł | Show stastistics          |      |  |     |
|     |          | 🖙 Kvaser Virtual #0 (Cł | Live playback settings    |      |  |     |
|     | ~        | 😔 Ethernet 3 - ENET2    | Delete                    |      |  |     |
|     |          | UDP-Spy@*->*            | Create Expression trigger |      |  |     |
|     |          | Hicrophone Array (F     | Disable                   | < 0) |  |     |
|     |          | 📽 Video device 0 Integr | ated Camera               |      |  |     |

プロジェクトから[Sources(ソース)]を削除するには、[Delete(削除)]を選択します。 [Disable(無効)]を選択すると、[Sources(ソース)]は収録の対象から除外されますが、 プロジェクトには残ります。

3.2 CAN FD チャンネルの設定

メニューバーの[Source(ソース)]メニューに移動し、[CAN FD Source(CAN FD ソース)] を選択すると、次のダイアログが表示されます。

| CAN FD device:               | Kvaser Virtual # | 0 (Channel 0)                      | ,  |
|------------------------------|------------------|------------------------------------|----|
| Arbitration phas<br>Bitrate: | e parameters:    | Data phase parameters:<br>Bitrate: |    |
| 1Mbit                        | •                | 8Mbit                              | •  |
| Sample point:                |                  | Sample point:                      | \$ |
| SJW:                         |                  | SJW:                               |    |
| 1                            | •                | 1                                  | \$ |

注意

現時点では、[CAN FD Sources(CAN FD ソース)]は Kvaser および Vector デバイス でのみ使用できます。

3.3 動画チャンネルの設定

ビデオチャンネルを設定するには、メニューバーの[Sources(ソース)]から[Video stream(ビデオストリーム)]を選択します。次のダイアログが画面に表示されます。

| 😢 New video source                                                                                                    |                       | ?         | ×   |
|----------------------------------------------------------------------------------------------------|-----------------------|-----------|-----|
| Video device:                                                                                                    | Frames                | per secor | nd: |
| 🜮 1 Integrated Camera 🔻                                                                                                    | 25 👻                  |           |     |
| NOTE: A higher frame rate will require mor<br>resources from your computer.<br>Sync delay:<br>40 ms<br>NOTE: The video stream com with some lai<br>depending on how big the driver buffer is. | e CPU and IO<br>tency |           |     |
|                                                                                                    | ОК                    | Can       | cel |

このダイアログで"OK"をクリックすると[Video Sources(ビデオソース)]が[Project explorer(プロジェクトエクスプローラー)]に[Video Sources(ビデオソース)]が追加され ます。[Video Sources(ビデオソース))を右クリックすると、コンテキストメニューが表示 され、[Sources(ソース)]を無効することや、[Sources(ソース)]を削除することや[ビデ オ Sources(ビデオソース)]からトリガーを作成することができます。

### 注意

25 fps または 30fps で動作する USB カメラが一般的ですが、60fps で動作する高性能なカメラも市販されており、60fps まで ViCANdo は対応しています。

| G                   | 1                                                                                                    |                      |        |      | 1000 |
|---------------------|----------------------------------------------------------------------------------------------------|----------------------|--------|------|------|
| Y Project (         | log_testing)                                                                                                    |                      |        |      |      |
| Y 🚳 Sour            | ces                                                                                                    |                      |        |      |      |
| ~ 🖙 k               | vaser Virtual #0 (Channel 0) - CAN 0                                                                                                    |                      |        |      |      |
| 6                   | CAN 0 -> EngSpeed                                                                                                    |                      |        |      |      |
| 🛹 K                 | waser Virtual #0 (Channel 1) - CAN 1                                                                                                    |                      |        | _    |      |
| æ v                 | ideo device 0 Integrated Camera                                                                                                    |                      |        |      |      |
| Y 📌 Prese           | entations                                                                                                    |                      |        |      |      |
| - N                 | Aulti Trace                                                                                                    |                      |        |      |      |
| 🗡 🥵 F               | ixed Trace - CAN 0                                                                                                    |                      |        |      |      |
|                     | the Country of Country of Country |                      |        |      |      |
| Sessions            |                                                                                                    |                      |        | 8    | ×    |
|                     |                                                                                                    | Date/Time            | Length | Size | ^    |
| ✓ <b>③</b> Sessions |                                                                                                    |                      |        |      |      |
| Y 📁 All se          | essions                                                                                                    |                      |        |      | ~    |
| pres                | i 53x                                                                                                    | T A 27 10.55.40 2010 |        |      |      |
| Component prope     | rbes                                                                                                    |                      |        |      |      |
| Object name         |                                                                                                    |                      |        |      |      |
| Disable             |                                                                                                    |                      |        |      | -    |
| Video device        | 1 Integrated Camera                                                                                                    |                      |        |      |      |
| naco acrice         |                                                                                                    |                      |        |      |      |
| Resolution          | 848x480 🔻                                                                                                    |                      |        |      |      |
| Frame rate (fps)    | 25 🔻                                                                                                    |                      |        |      |      |
| Sync delay (ms)     | 40 🗘                                                                                                    |                      |        |      |      |
| Encoder             | H264 🔻                                                                                                    |                      |        |      |      |
| Bitrate             | 800 kbps 🔻                                                                                                    |                      |        |      |      |
| CRf (quality)       | 23 🜩                                                                                                    |                      |        |      |      |
| GOP size            | 100 🜩                                                                                                    |                      |        |      |      |
| H264 preset         | Very-fast 🔻                                                                                                    |                      |        |      |      |
| H264 tune           | Not set 🔻                                                                                                    |                      |        |      |      |
| Use NVidia encod    | er 🗌                                                                                                    |                      |        |      |      |
| ose revisio encou   |                                                                                                    |                      |        |      |      |

[Video Sources(ビデオソース)]には、さまざまなエンコーダー、解像度およびその他の設定を設定できます。画質は多くの要素に依存します。画質を確認し、アプリケーションに最適な設定を選択するために、異なる設定を試すことをお勧めします。解像度とフレームレートが高いほど、ビデオファイルは大きくなります。

注意

USB2.0 ポートは 480Mbps のデータトラフィックしか伝送できません。また、ポートにハ ブがある場合には、接続されているすべてのデバイスが 480Mbpsを共有することにな ります。この場合、USB2.0 ポートには 720p カメラを 2 台しか搭載できません。コンピュ ータによっては、USB ハブが内蔵されています。お使いのコンピュータに 4 つの USB2.0 ポートがある場合は、それらが内蔵された USB ハブによって接続されている 可能性があります。お使いのポートとデバイスがどのように接続されているかを確認 される場合には、http://www.ftdichip.com/Support/Utilities/usbview.zipwhile をダウ ンロードした後に、OS 上で USB ビューを使用してください。

3.4 データベースファイルを使用した CAN Fixed Trace の設定

メニューバーの[Presentation(プレゼンテーション)]から「Fixed Trace(固定トレース」) オプションを選択します。

| Mode Source                                                                                                    | Presentation Tools Help                                                                                                  |                       |
|----------------------------------------------------------------------------------------------------|----------------------------------------------------------------------------------------------------|-----------------------|
| 1 0 1 00:                                                                                                    | Baidu Maps viewer                                                                                                    | 1                     |
|                                                                                                    | Fixed Trace                                                                                                    |                       |
| ect (Our new project<br>Sources<br>Virtual CAN char<br>Video device 0 In<br>Presentations<br>CAN Trace - CAN<br>Scriptlets<br>DBC | CAN trace<br>Google Maps viewer<br>GPS Compass<br>Multi Trace<br>QML presenter<br>Sound visualizer<br>Video presentation | Trace - CAN 2<br>Time |
| Triggers<br>Sessions                                                                                                    |                                                                                                    |                       |

CAN チャネルのプレゼンテーション画面を表示する場合、CAN チャネルだけでなく、 データベースファイルも追加する必要があります。正しいデータベースファイルを選択 してください。誤ったデータベースファイルを選択することを防ぐことを目的として、 ViCANdo のプロジェクトフォルダにデータベースファイルを保存しておくことをお勧めし ます。これにより、完了したプロジェクトを後の段階で共有しやすくなります。選択した データベースを適用し、[OK]を押します。

| Vew Fixed Trace                   | ? <mark>─</mark> X |
|-----------------------------------|--------------------|
| Select source:                    |                    |
| Virtual CAN channel 0 (Index 2) 🔻 |                    |
| Select a network database to use: |                    |
| im/Desktop/Databases/j1939.dbc 🔻  | Browse             |
|                                   |                    |

データベースを対応する CAN チャネルに関連付けることを忘れないでください。:デー タベースを選択した状態で[Attach to]フィールドで CAN チャネルを選択します。

注意

1つのデータベースを複数の CAN チャネルに関連付けることができます。

| <ul> <li>✓ ■ DI</li> <li>● Tri</li> <li>✓ I Se</li> </ul> | 3C<br>  j1939<br>iggers<br>ssions<br>  All sessio | ns                      |
|-----------------------------------------------------------|---------------------------------------------------|-------------------------|
| Component p                                               | oroperties                                        | 8×                      |
| Object name                                               |                                                   |                         |
| Attach to                                                 | 🗬 Virtua                                          | I CAN channel 0 - CAN 2 |
|                                                           |                                                   |                         |

収録対象の信号を確認(ロギングは開始されません)するには、左上隅にある赤い [Record(レコード)]ボタンをクリックします。

| ViCANdo 1.2                                                                                                  |     |       |                      |                 |          |                |                |       |                |   |                      |                       |          |             |          | G   |
|----------------------------------------------------------------------------------------------------|-----|-------|----------------------|-----------------|----------|----------------|----------------|-------|----------------|---|----------------------|-----------------------|----------|-------------|----------|-----|
| File View Source Presentation Tools Help                                                                     |     |       |                      |                 |          |                |                |       |                |   |                      |                       |          |             |          |     |
| • 🜔 🔢 🕘 00:00:00,000                                                                                         |     |       |                      |                 |          |                |                |       |                |   |                      |                       |          |             |          |     |
| Prof Record P                                                                                                | 8 × | My C  | AN Trace - CAN 0     |                 |          |                |                |       |                | 3 | Fixed Trace -        | CAN 0                 |          |             |          | 3   |
| Sources Kvaser Virtual =0 (Channel 0) (Index 0)                                                              | -   | Flags | Time<br>00:00:01.458 | ID<br>18fef511x | DLC<br>8 | 00 01<br>00 00 | 02 03<br>00 00 | 04 D5 | D6 D7<br>00 00 |   | Time<br>00:00:02.471 | ID<br>AMB_X_VMCU      | DLC<br>8 | D0 D1 00 00 | D2 D3 D4 | 1 D |
| <ul> <li>Kvaser Virtual #0 (Channel 1) (Index 1)</li> <li>Video device 0 Integrated Webcam (XRUN:</li> </ul> |     |       | 00:00:02.471         | 18fef511x       | 8        | 00 00          | 00 00          | 00 00 | 00 00          | - |                      | AmbientAirTemperature | 16b      | -273        | DegreeC  |     |
| Presentations     My CAN Trace - CAN 0                                                                       | ×   | _     |                      |                 | -        |                | _              | _     |                |   |                      |                       |          |             |          | •   |
| Scriptlets                                                                                                   | 1   |       |                      |                 |          |                |                |       |                |   |                      |                       |          |             |          |     |

すぐに結果が表示されます。

信号を右クリックすると、[Fixed Trace Window (固定トレースウィンドウ)]で使用可能な 多くの関数オプションが表示されます。

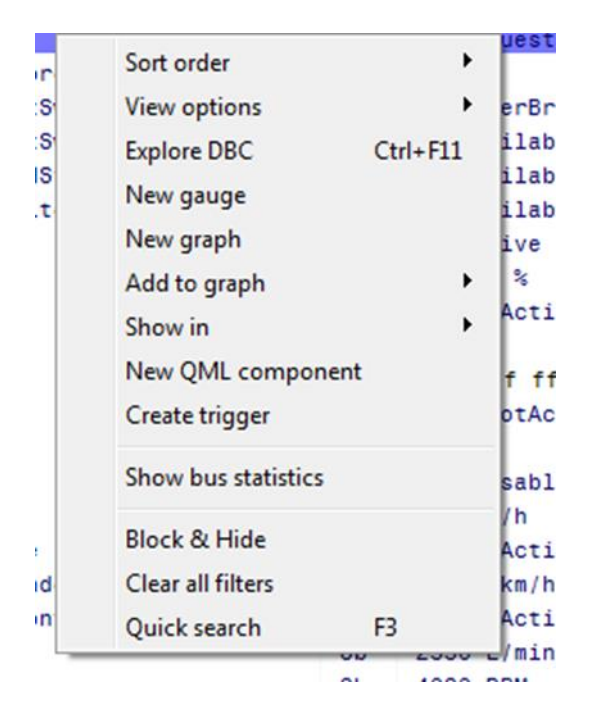

[Fixed Trace(固定トレース)]ウィンドウにカーソルがある状態でファンクションキーF3を 押すと、クイック検索ダイアログが表示されます。いずれかのシグナル名を入力し、再 度 F3 キーを押すと、特定の単語を含むトレースウィンドウ内の場所が示されます。

| vehiclespeed   |                     |
|----------------|---------------------|
| Maps+Fixed CAN | Graph and Video 1 × |

[Fixed Trace(固定トレース)]ウィンドウからグラフにシグナルを追加することができま す。グラフ化するためには、[Fixed Trace(固定トレース)]のグラフ化したい信号上で右 クリックし、[Add to Graph(グラフに追加)]オプションを選択します。

| ight           |                                                      | 2b   | NotActive                                  |
|----------------|------------------------------------------------------|------|--------------------------------------------|
| on<br>ic       | Sort order<br>View options                           | *    | 102.00 %<br>TakeNoAction                   |
| D              | Explore DBC Ctrl<br>New gauge<br>New graph           | +F11 | c 00 ff ff ff ff ff ff<br>CI<br>15         |
| S              | Add to graph                                         | •    | Vehicle Speed                              |
| 51<br>5p<br>5S | Show in<br>New QML component<br>Create trigger       | •    | TakeNoAction<br>25.50 km/h<br>TakeNoAction |
| oe<br>te       | Show bus statistics                                  |      | 4080 RPM<br>NotAvailable                   |
| τT             | Block & Hide<br>Clear all filters<br>Quick search F3 |      | 80 °C                                      |

## これにより、[Graph(グラフ)]ウィンドウに信号が表示されます。

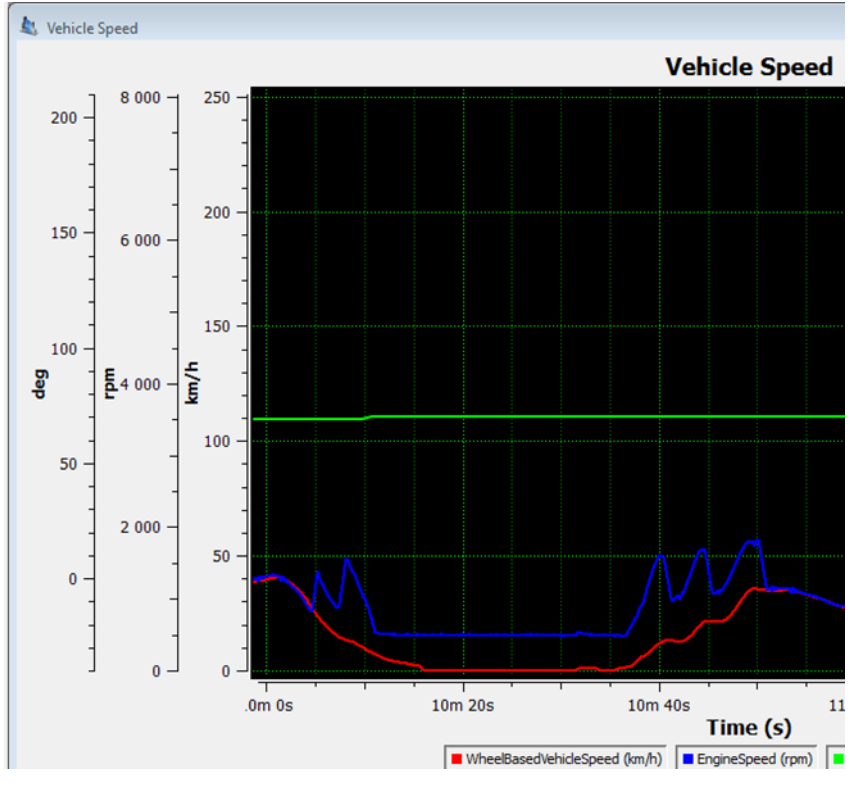

### 3.5 ビデオプレゼンターの設定

最初に[Sources(ソース)]の[Video stream(ビデオストリーム)]を選択します。

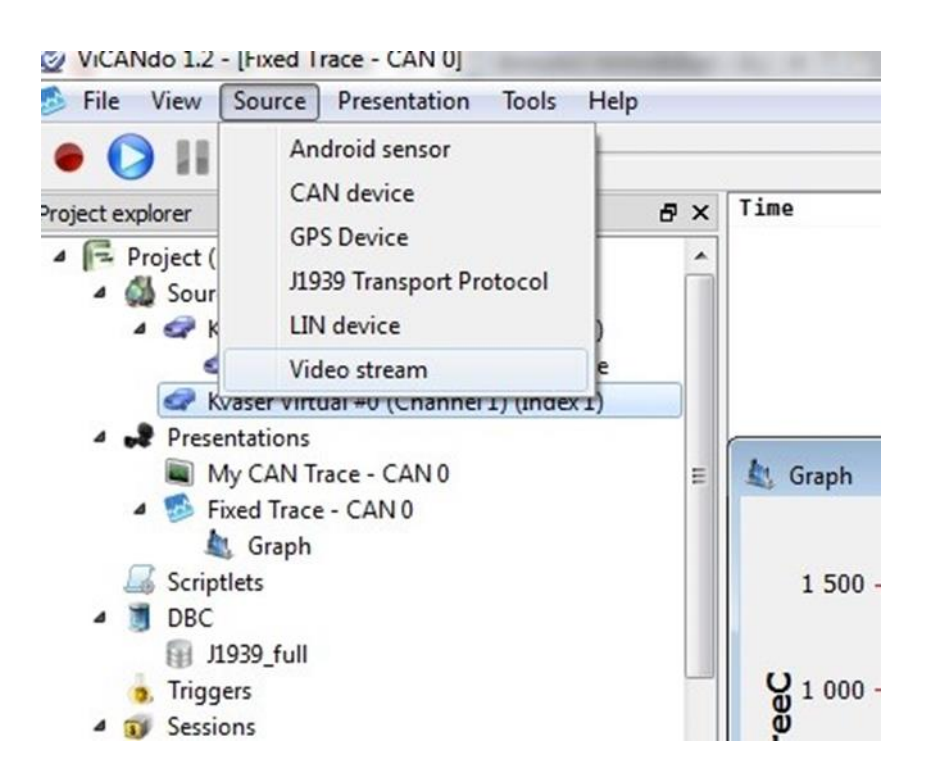

[Video stream(ビデオストリーム)]を選択すると、ウィンドウが表示されます。通常ビデオソースの設定は、ユニットのドライバから自動的に取得されるため、気にする必要はありません。必要に応じて、1 秒あたりのフレーム数や遅延を調整してください。

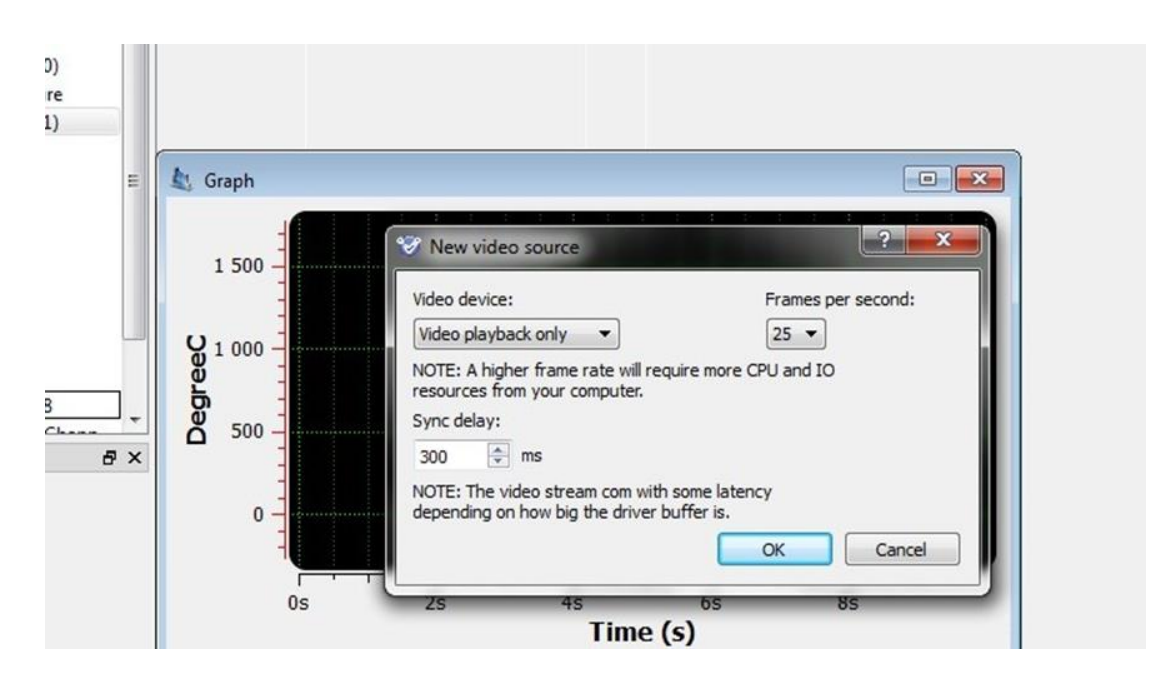

下図はノート PC で内蔵ビデオカメラを使用する時の設定例です。

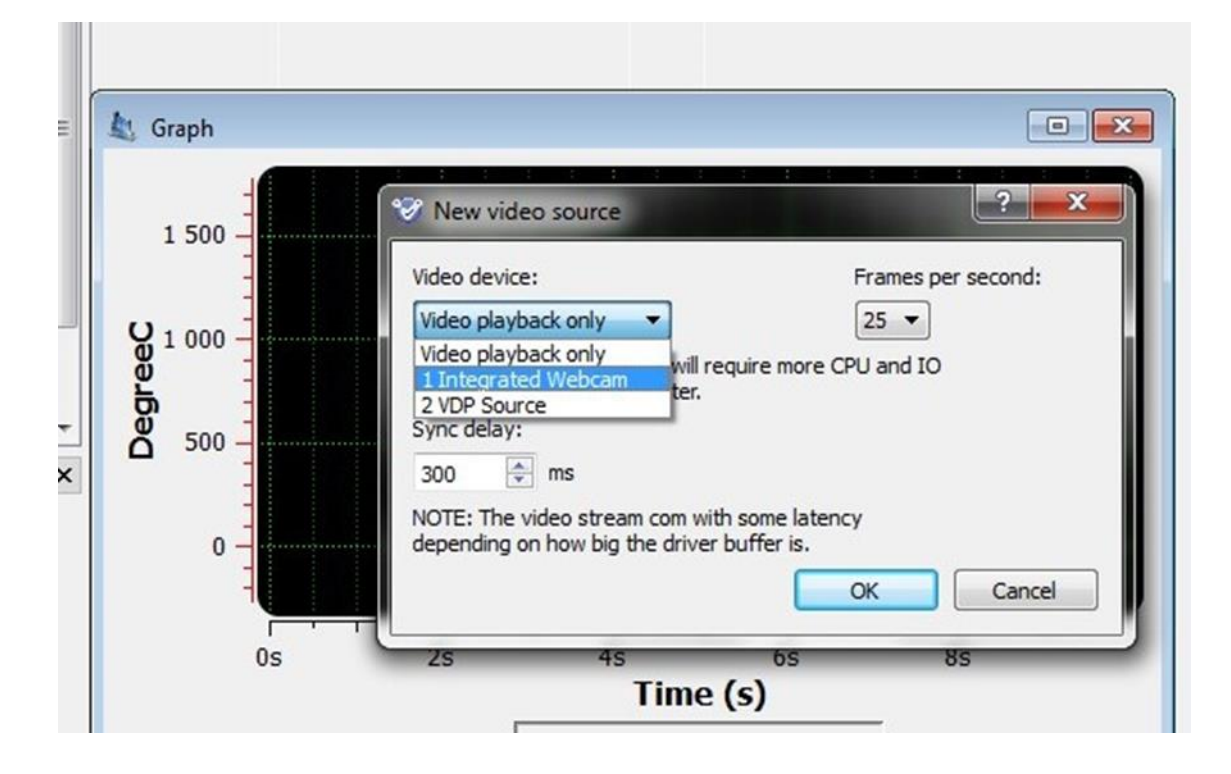

[Project explorer(プロジェクトエクスプローラー)]の[Sources(ソース)]メニューに[Video device(ビデオデバイス)]が表示されたら、[Video Presentation(ビデオプレゼンテーション)]および[Multi Trace(マルチトレースウィンドウ)]にリンクできます。

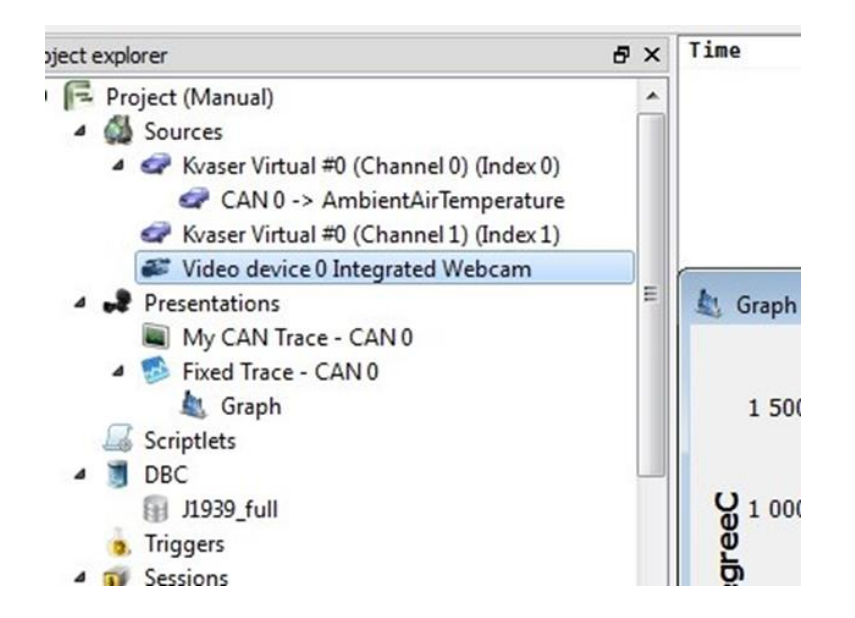

今回の例では、[Video Presentation(ビデオプレゼンテーション)]メニューを選択します。

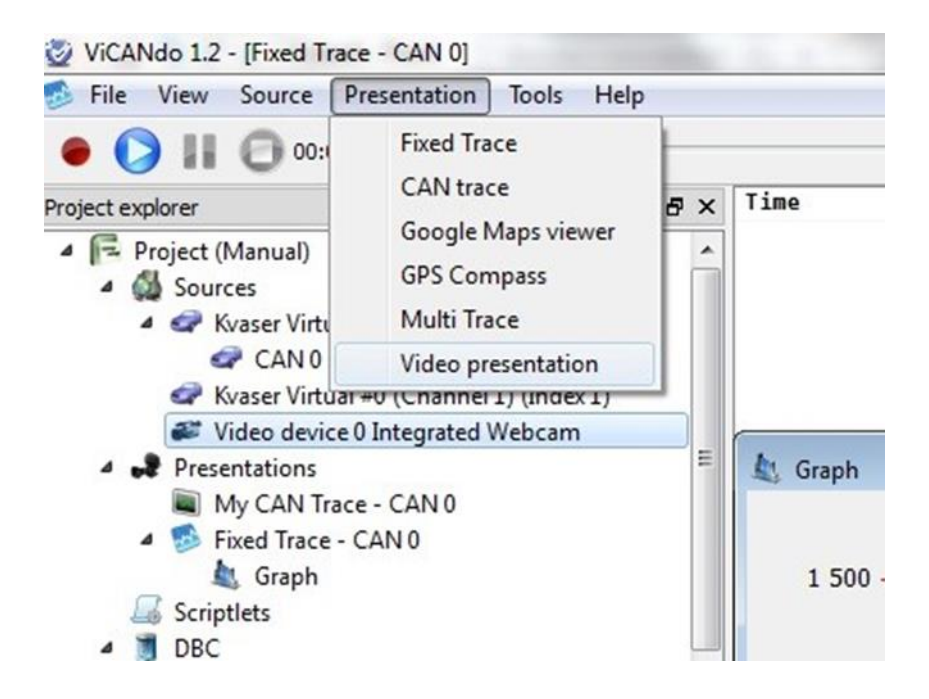

[CAN Sources(CAN ソース)](または ViCANdo の他の「Sources(ソース)」)を使用した 場合と同様に、[Sources(ソース)]を[Presenter(プレゼンタ)]に割り当てます。

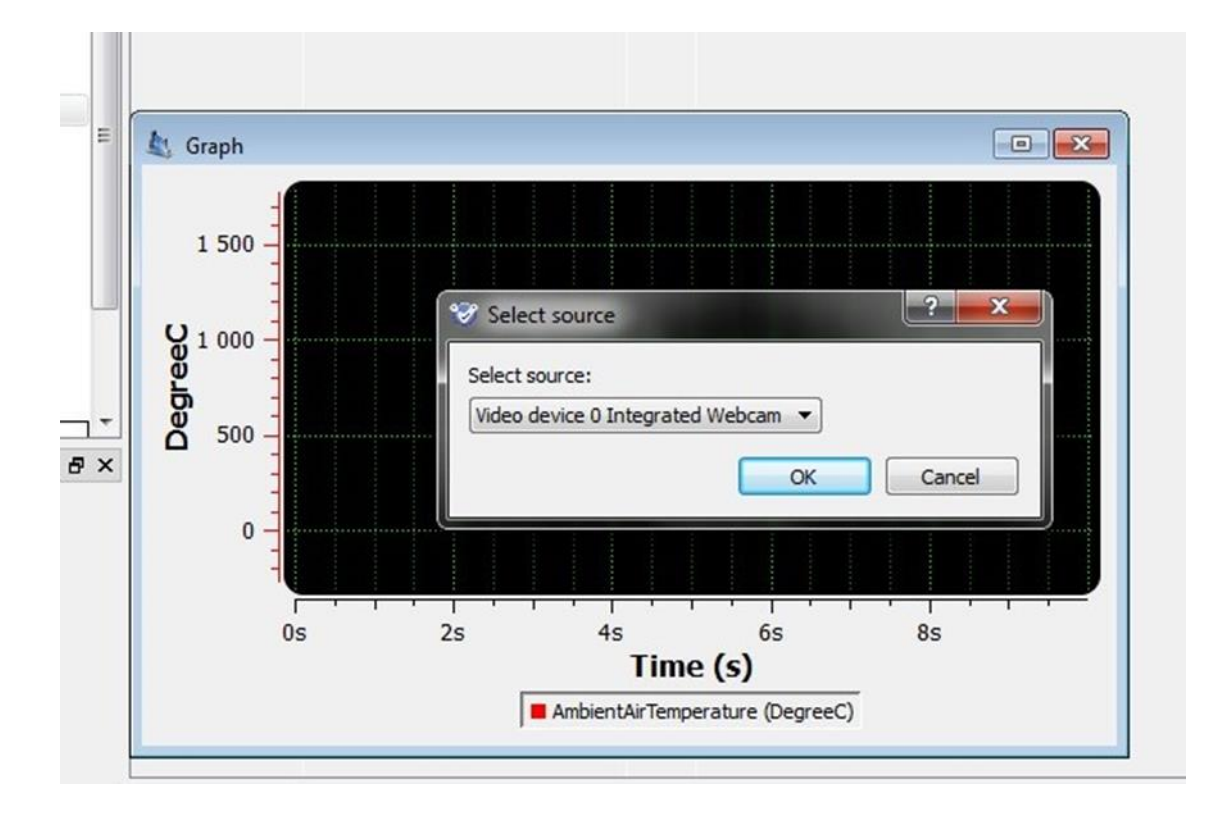

ビデオプレゼンターが画面に表示されます。

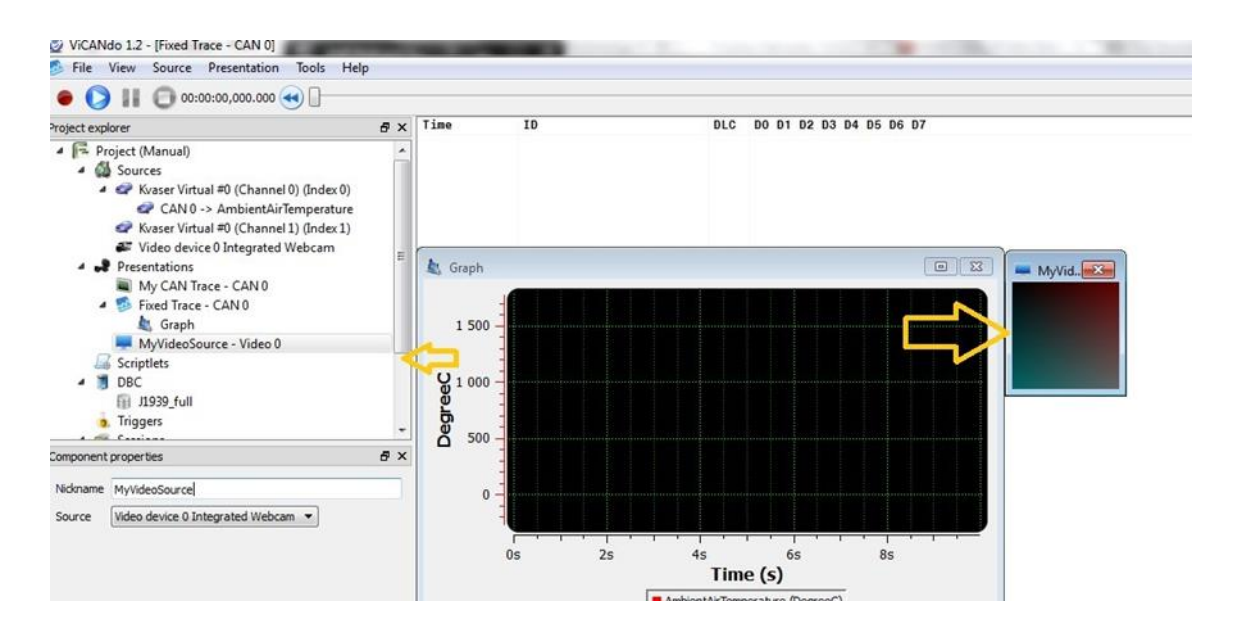

ビデオ・ログファイルは、他の[Sources(ソース)]とは別に記録され、使用するカメラと 同数のビデオ・ログファイルが保存されます。

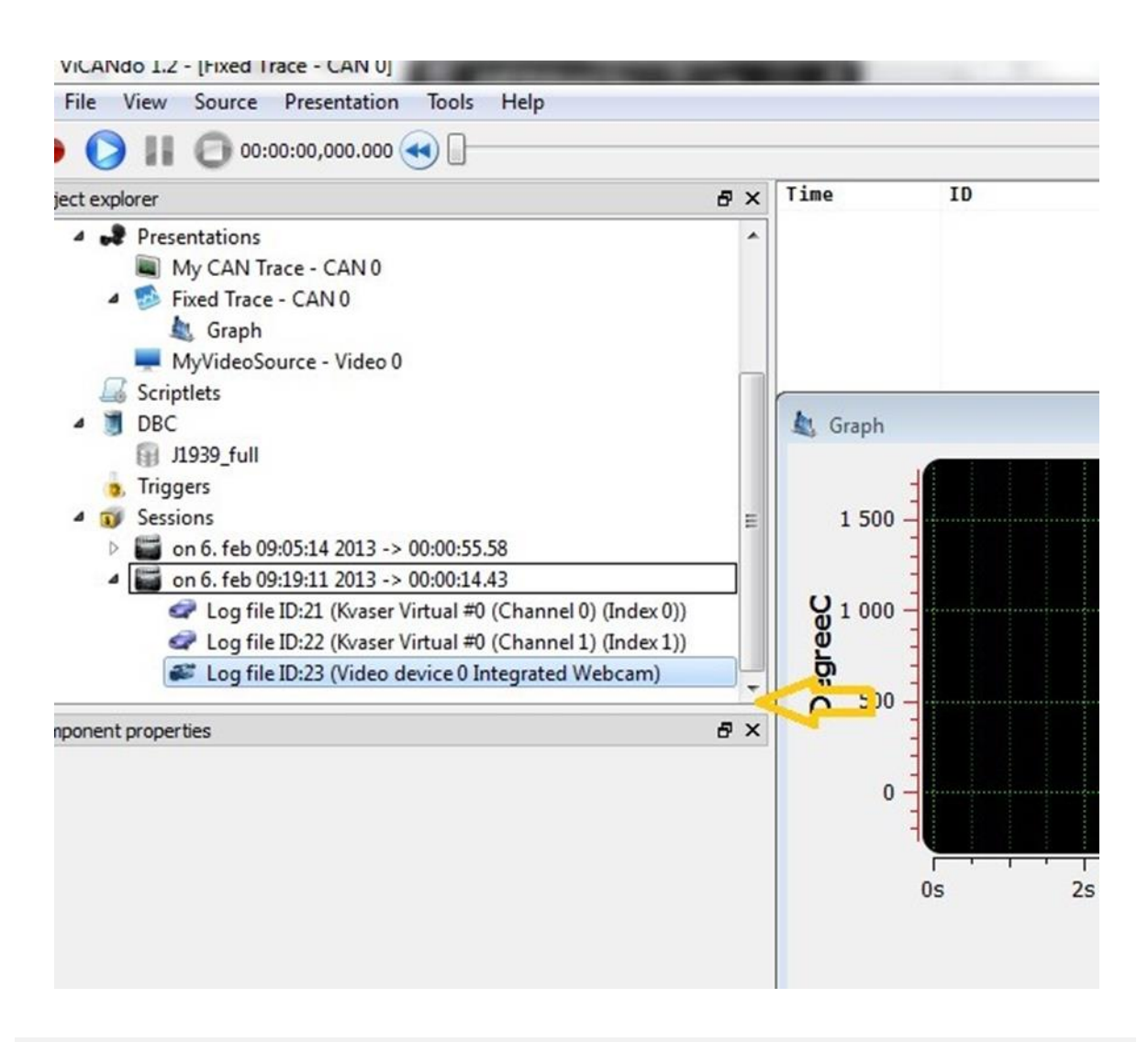

3.6 セッションの録画

ViCANdo には、[Recording(レコーディング)]モードと[Replay(リプレイ)]モードの2つの モードが用意されています。左上隅の[Record(レコード)]ボタンを押すと、以下の操作 が実行されます。

- a. 測定タイミングを制御し、設定されたすべての[Sources(ソース)]のタイミングを 計算します。
- b. アクティブなすべての[Sources(ソース)]と[Presenter(プレゼンター)]をリアルタ イムで表示します。

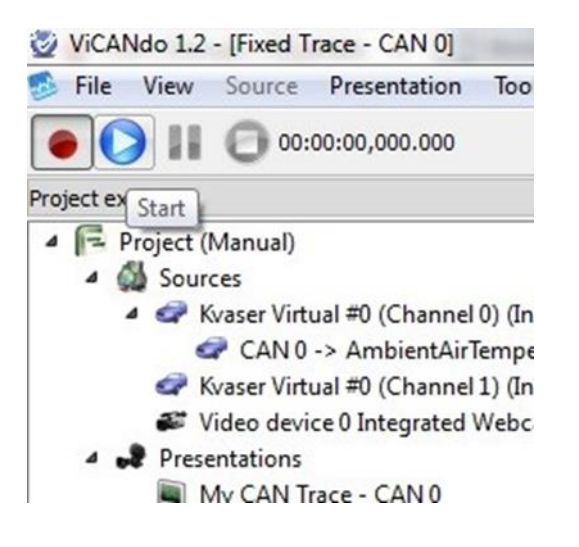

青い[start(開始)]矢印ボタンをクリックするとログが開始されます。

| ViCANdo 1.2 - [Fixed Trace - CAN 0]                                                                                                    |   |              |       |
|----------------------------------------------------------------------------------------------------|---|--------------|-------|
| 👶 File View Source Presentation Tools Help                                                                                                    |   |              |       |
| O:00:05,233.084                                                                                                    |   |              |       |
| Project explorer &                                                                                                    | x | Time         | ID    |
| <ul> <li>Project (Manual)</li> <li>Sources</li> </ul>                                                                                                   | ^ | 00:00:05.201 | AMB_> |
| ▲ ✔ Kvaser Virtual #0 (Channel 0) (Index 0)                                                                                                    | H |              |       |
| <ul> <li>CAN 0 -&gt; AmbientAirTemperature</li> <li>Kvaser Virtual #0 (Channel 1) (Index 1)</li> <li>Video device 0 Integrated Webcam (XRUN:</li> </ul> |   |              |       |
| <ul> <li>Presentations</li> <li>Mv CAN Trace - CAN 0</li> </ul>                                                                                         | Ŧ | 🛓 Graph      |       |
| Component properties 8                                                                                                    | × | 1            |       |
| Nickname                                                                                                    |   | 1 500        |       |

[Pause(一時停止)]ボタンをクリックすると、再生を一時停止できます。※測定は一時 停止できません。

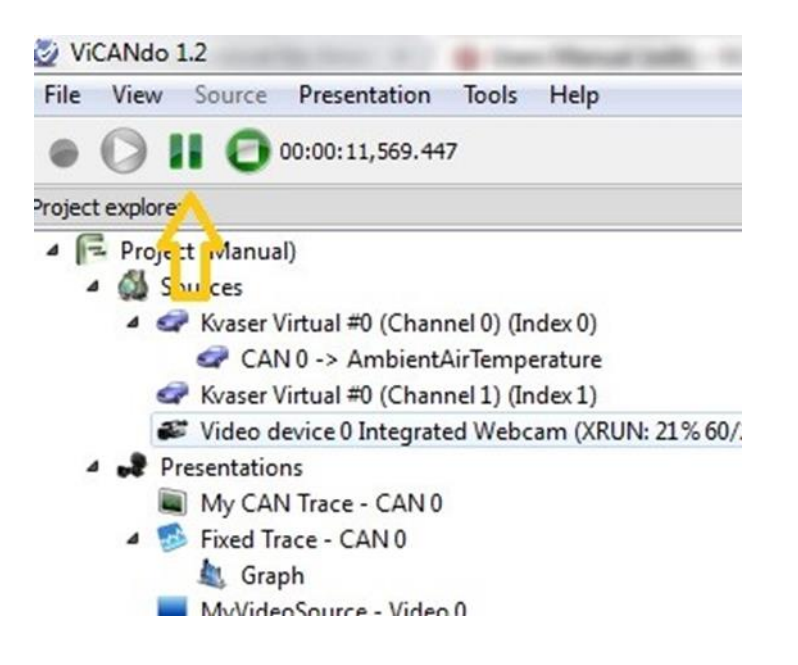

[Stop(停止)]ボタンをクリックすると、測定もしくは再生は停止します。

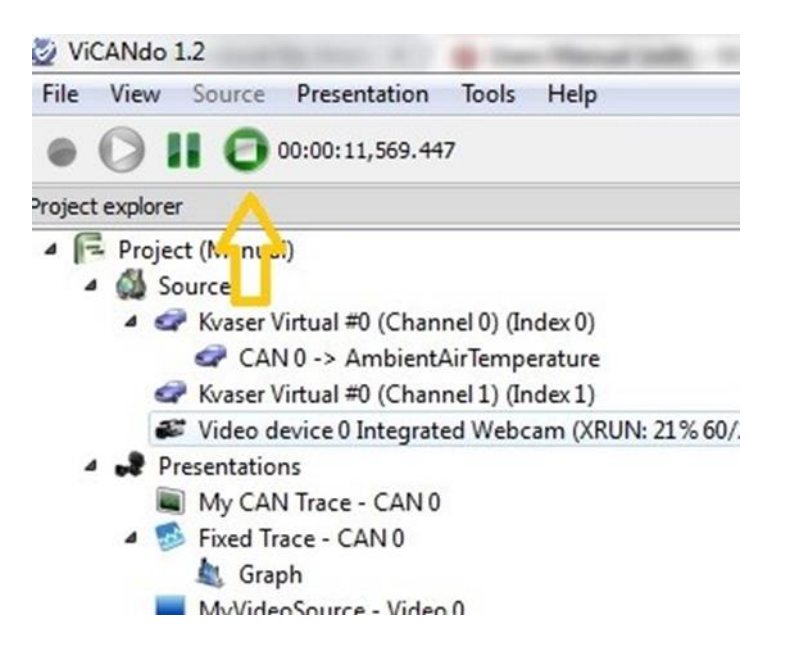

記録されたログファイルは、[Project explore(プロジェクトエクスプローラー)]の [Sessions(セッション)]の下に表示されます。ログファイルには、収録開始日時に基づ いて自動的に名前が付けられます。

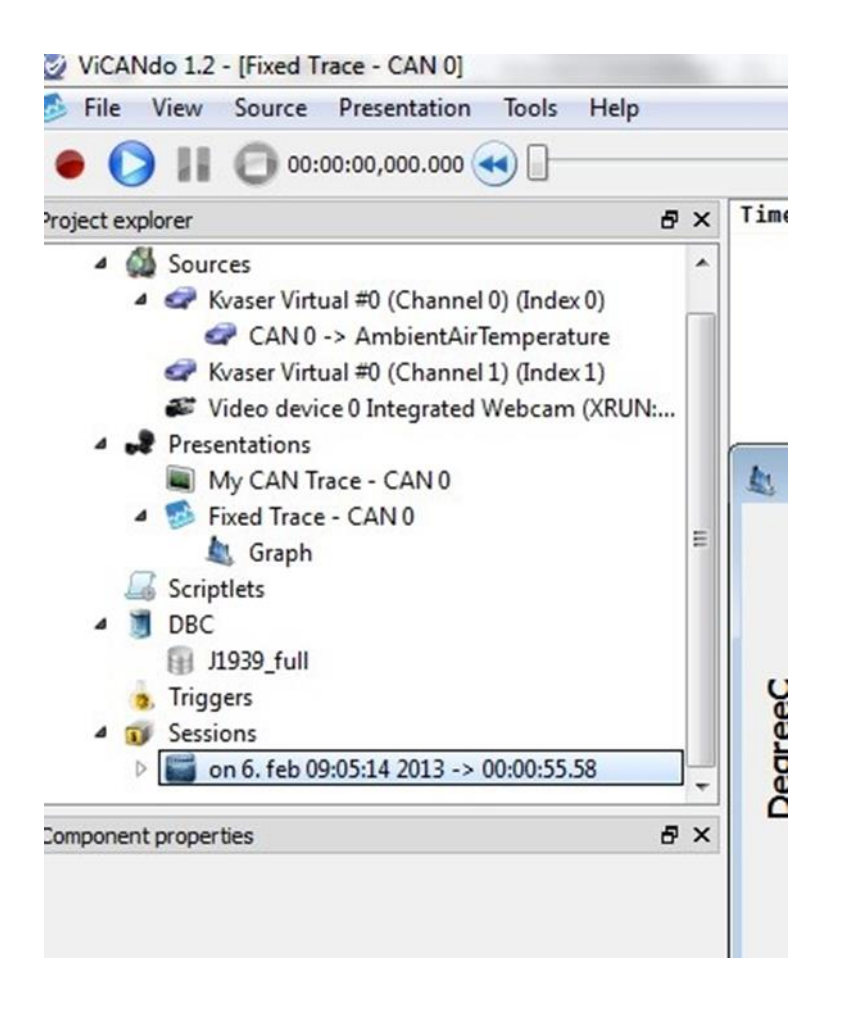

バージョン 4.0 以降では、[Sessions(セッション)]に独自のウィンドウが用意されていま す。[Sessions(セッション)]の長さやサイズなどの有用な情報が含まれています。

| Se | ssion      | s  |                         |                               |                          |        | đΧ       |
|----|------------|----|-------------------------|-------------------------------|--------------------------|--------|----------|
| ~  | <b>2</b> ~ | Se | ssion                   | ns<br>sessions                | Date/Time                | Length | Sze      |
|    |            | >  | -                       | <session-39></session-39>     | Wed Jan 23 11:02:35 2019 | 6s     | 461 KB   |
|    |            | ~  |                         | <session-1439></session-1439> | Sun Feb 10 21:48:01 2019 | 15m    | 72.70 MB |
|    |            |    |                         | 🖙 clg - Log file ID:1440      | CAN 0                    |        | 174 KB   |
|    |            |    |                         | 🖙 clg - Log file ID:1441      | CAN 1                    |        | 174 KB   |
|    |            |    | 🛷 db - Log file ID:1442 | 🖙 db - Log file ID:1442       | CAN 0                    |        | 24 KB    |
|    |            |    |                         | 🖙 db - Log file ID:1443       | CAN 1                    |        | 24 KB    |
|    |            |    |                         | gps - Log file ID:1444        | GPS1                     |        | 1001 KB  |
|    |            |    |                         | 💞 avi - Log file ID:1445      | Video 0                  |        | 71.34 MB |
|    |            | >  | -                       | <session-1593></session-1593> | Mon Feb 11 02:33:03 2019 | 46s    | 6.43 MB  |
|    |            | >  |                         | <session-1600></session-1600> | Tue Feb 12 16:47:55 2019 | 1m     | 7.22 MB  |
|    |            | >  | -                       | <session-1705></session-1705> | Fri Feb 15 21:48:01 2019 | 12m    | 73.77 MB |
|    |            | >  |                         | <session-1789></session-1789> | Wed Mar 27 13:29:54 2019 | 11m    | 20.3 MB  |

[Sessions(セッション)]リストを展開すると、収録された[Sources(ソース)]が表示されま す。これらは、[Sources(ソース)]毎に独自のタイムスタンプを持つ個別のログファイル として保持されますが、ViCANdo ではすべての[Sources(ソース)]に共通のタイムスタ ンプを付けて管理します。

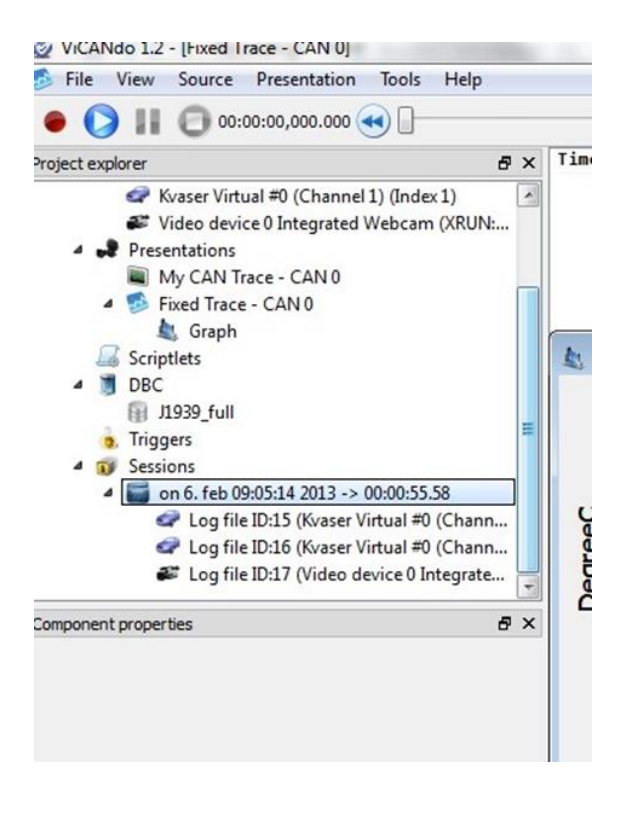
ログファイルを右クリックすると、ViCANdo でサポートされている各種形式でログファイ ルをエクスポートできます(下図参照)。この機能を使用することで ViCANdo 以外のツ ールでポスト分析を行うことができます。

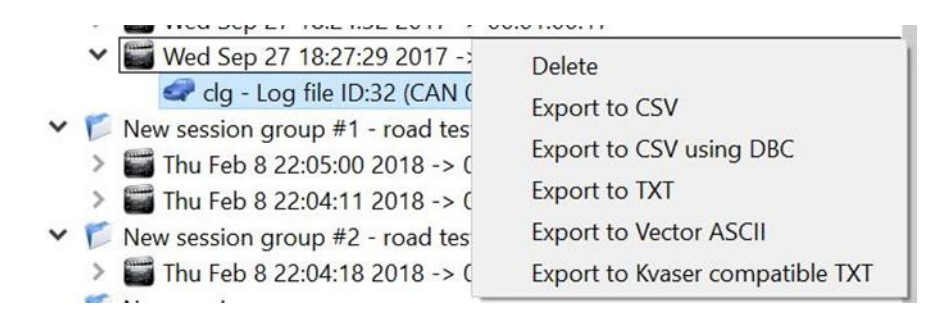

[Sessions(セッション)]上で右クリックすると、選択した[Sessions(セッション)]内の [Sources(ソース)]に他社製品で収録したログファイルをインポートできます。

|     | Wed Sep 27 18:24:32 2                                                                                         | Import video                                      |                                  |
|-----|----------------------------------------------------------------------------------------------------|---------------------------------------------------|----------------------------------|
| `   | Wed Sep 27 18:27:29 2                                                                                         | Import Vector ASCII                               | To new CAN source                |
| ~ 1 | <ul> <li>New session group #1 - ro</li> <li>Thu Feb 8 22:05:00 20°</li> <li>Thu Feb 8 22:04:11 20°</li> </ul> | Import Vector BLF  Import ViGEM VPcap Import PCAP | To CAN 1<br>To CAN 2<br>To CAN 3 |
| ~ [ | New session group #2 - ro<br>Thu Feb 8 22:04:18 20<br>New session group                                       | Generate report<br>Search Ctrl+F<br>Delete        | ~                                |

記録されたすべての[Sessions(セッション)]は、[Project explore(プロジェクトエクスプロ ーラー)]の[Sessions(セッション)]内の[All Sessions(すべてのセッション)]の中に保持さ れます。

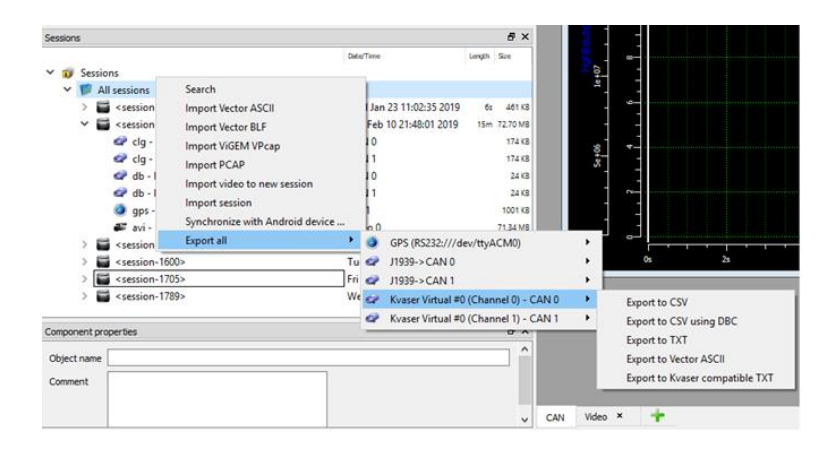

[Sessions(セッション)]上で右クリックすると、メニューが表示されます。[New session group(新規のセッショングループ)]を選択すると、[Sessions(セッション)]リストの下部 に新しい[Sessions(セッション)]グループが作成されます。必要に応じて、既存のファイ ルを新しいグループにドラッグアンドドロップできます。

| ~     | 3     | Sessions                                       |   |
|-------|-------|------------------------------------------------|---|
|       | ~     | 📁 All sessions                                 |   |
|       |       | > 🞬 Thu Feb 8 22:04:04 2018 -> 00:00:04.79     |   |
|       |       | > 🞬 Thu Feb 8 22:04:11 2018 -> 00:00:04.47     |   |
|       |       | Thu Feb 8 22:04:18 2018 -> 00:00:03.28         |   |
|       |       | Thu Feb 8 22:05:00 2018 -> 00:00:02.91         |   |
|       |       | Thu Feb 8 22:18:52 2018 -> 00:00:03.37         |   |
|       | ×     | 🌾 New session group #1 - road test car model 1 |   |
|       |       | Thu Feb 8 22:05:00 2018 -> 00:00:02.91         |   |
|       |       | > 🎬 Thu Feb 8 22:04:11 2018 -> 00:00:04.47     |   |
|       | ~     | 📁 New session group #2 - road test car model 2 |   |
|       |       | > 🞬 Thu Feb 8 22:04:18 2018 -> 00:00:03.28     |   |
|       |       | 📁 New session group                            |   |
| Compo | nent  | properties                                     | 8 |
| Objec | t nar | me                                             |   |

#### 注意

既存のデータを新しい[Sessions(セッション)]グループにドラッグアンドドロップしても、 データのコピーが作成されたわけではありません。これはデータが新しい [Sessions(セッション)]グループにも属していることを意味するだけです。新しいグルー プからデータを削除すると[All sessions(すべてのセッション)]の中からもそのデータが 削除されます。プロジェクトから[New Sessions group(ニューセッショングループ)]を 完全に削除する場合には、[All Sessions(すべてのセッション)]の下にある削除を希望 する[New Sessions group(ニューセッショングループ)]を選択し、右クリック後に表示 されるメニューから[delete(削除)]を選択してください。

3.7 セッションの再生

ViCANdo では、ソフトウェア内で[Sessions(セッション)]を再生することと、ハードウェア を介して[Sessions(セッション)]内の[Sources(ソース)]を再生することが可能です。例 えば、プロジェクトで設定した CAN インターフェイスを介して CAN データを CAN バス に戻すことができます。

[Mode(モード)]メニューから、[Sessions(セッション)]を再生する方法を選択できます。

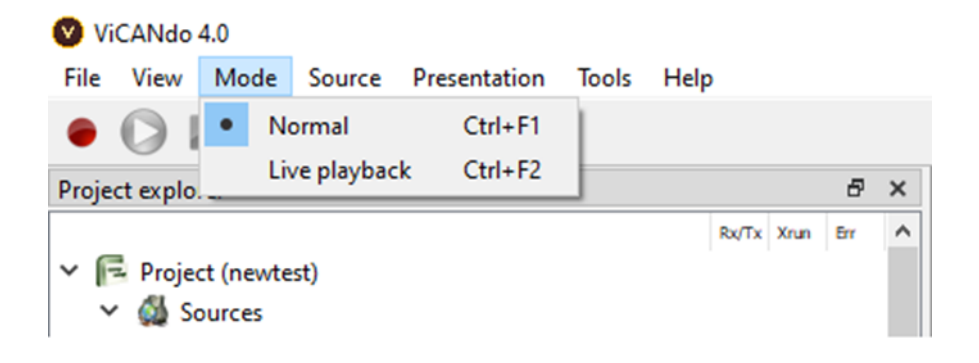

3.7.1 ノーマルモード

[Normal(ノーマル)]モードはデフォルトで設定されているシンプルなモードです。実際のハードウェアを接続する必要はありません。再生したい[Sessions(セッション)]を選択するだけです。

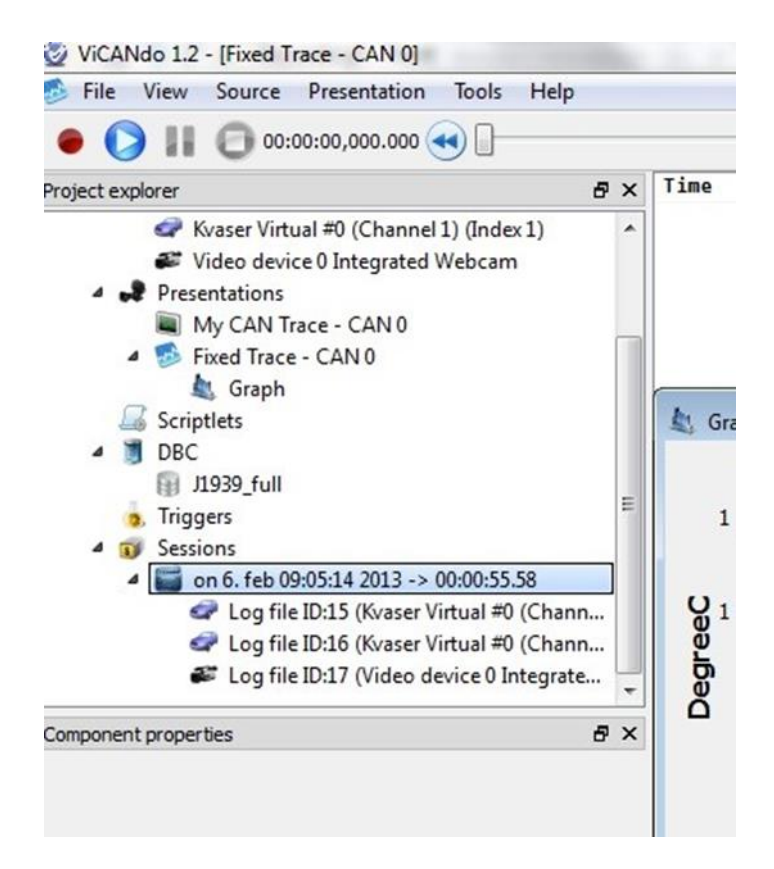

次に、左上隅の青い[start(スタート)]ボタンを押します。

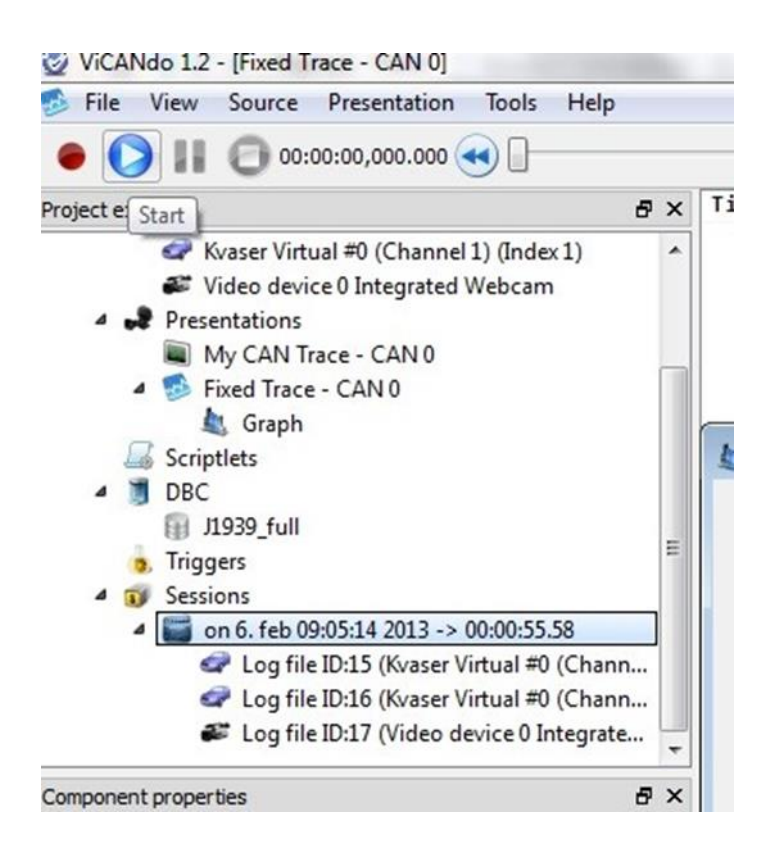

### この操作を実行することで、すべてのコンテンツを含むログファイルが再生されます。

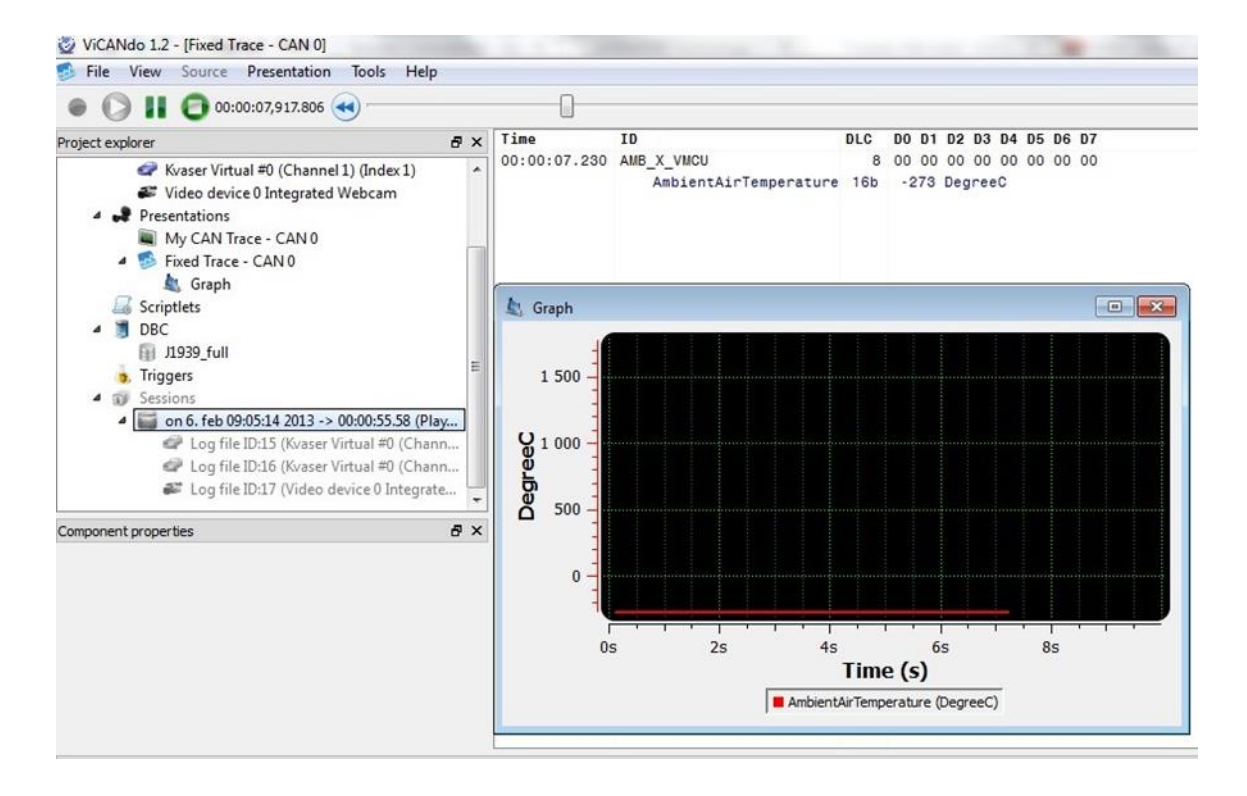

[Sessions(セッション)]をハードウェアを通じて再生できるようにするには、すべての [Sources(ソース)]が正しく設定されていることを確認する必要があります。プロジェク トの構成に応じて、CAN インターフェイス、カメラ、ライダーなどのハードウェアが必要 になります。[Sessions(セッション)]内のすべてのデータは、プロジェクトに設定されて いるハードウェアを介して送信されます。CAN メッセージによっては、接続されている システムに問題を引き起こす可能性があるので、ご注意ください。

[Sessions(セッション)]をライブ再生するには、[mode(モード)]メニューから[Live playback(ライブ再生)]を選択後、再生する[Sessions(セッション)]を選択し、左上隅に ある青い再生ボタンをクリックします。

#### Live playback filter settings(ライブ再生フィルターの設定)

[Sessions(セッション)]をライブ再生する際にネットワークへの特定のメッセージをブロ ックする場合には、メッセージが記録された[Sources(ソース)]を右クリックし、[Live playback settings(ライブ再生設定)]メニューを選択します。

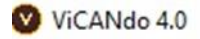

| File  | View      | Mode                    | Source                               | Present                 | tation                | Tools                 | Help             | )      |      |     |   |  |
|-------|-----------|-------------------------|--------------------------------------|-------------------------|-----------------------|-----------------------|------------------|--------|------|-----|---|--|
|       |           | 9 🖸                     |                                      |                         |                       |                       |                  |        |      |     |   |  |
| Proje | ct explor | er                      |                                      |                         |                       |                       |                  |        |      | 8   | × |  |
| ~ F   | Projec    | t (newte                | st)                                  |                         |                       |                       |                  | Rx/Tx  | Xrun | Err | ^ |  |
|       | > @       | Kvaser<br>Vector        | Virtual #0<br>- Virtual C            | ) (Cł<br>Chan           | Shov<br>Live          | v stastis<br>playbac  | tics<br>k settii | ngs    |      |     |   |  |
|       | 0 (4      | Video<br>RS232<br>UDP-S | device 0 Ir<br>- COM3 (d<br>VR@192.1 | ntegr<br>disab<br>68.0. | Dele<br>Crea<br>Disal | te<br>te Expre<br>ble | ssion t          | trigge | r    |     |   |  |
|       | -         | Virtual                 | FlexRay C                            | .C-0 (mu                | CA UJ                 |                       |                  |        |      |     |   |  |

設定ウィンドウは次のようになります。以下の図は、ID0x500 のメッセージがブロックされ、[Sessions(セッション)]内の ID0x500 以外のメッセージがすべて実際のネットワー クに送信されることを示しています。

| accept all (except block filter)       b) Accept all (except accept filter)       D       Mask         ID         Mask         ID         ID         ID         ID         ID         ID         ID         ID         ID         ID         ID         ID         ID         ID <th>No filmer another</th> <th></th> <th></th> <th>~</th> <th></th> | No filmer another                         |                                   |             | ~               |  |
|----------------------------------------------------------------------------------------------------|-------------------------------------------|-----------------------------------|-------------|-----------------|--|
| Mask IID Mask Ox500 FFFFFFF                                                                                                    | Accept all (except<br>Block all (except a | t block filter)<br>accept filter) |             | X errors        |  |
|                                                                                                    | ) Mask                                    |                                   | ID<br>0x500 | Mask<br>FFFFFFF |  |
| Add Delete From CSV Add Delete From CSV                                                                                                    |                                           |                                   |             |                 |  |

以下の図は、ID123 のメッセージのみが実際のネットワークに送信され、[Sessions(セ ッション)]内の他のすべてのメッセージはブロックされることを示しています。

|            | filters enabled<br>cept all (except block filter)    | ] Ignore T | X errors         |  |
|------------|------------------------------------------------------|------------|------------------|--|
| ) Blo<br>D | ck all (except accept filter)<br>Mask<br>23 FFFFFFFF | 0x500      | Mask<br>FFFFFFFF |  |
|            |                                                      |            |                  |  |

すべてのログは[Sessions(セッション)]に保存されます。[Sessions(セッション)]は、特定の時間に取得されたすべてのログファイルで構成されます。[Sessions(セッション)] またはログファイルを右クリックすると、メニューが表示され、選択した[Sessions(セッ ション)]またはログファイルを再生できます。

[Sessions(セッション)]ではフリーテキスト検索を行うことができ、ログファイル内のす べての項目は、どのような[Sources(ソース)]であっても検索可能です。これを行うに は、まず検索する[Sessions(セッション)]を右クリックし、[Search(検索)]メニューを選 択します。

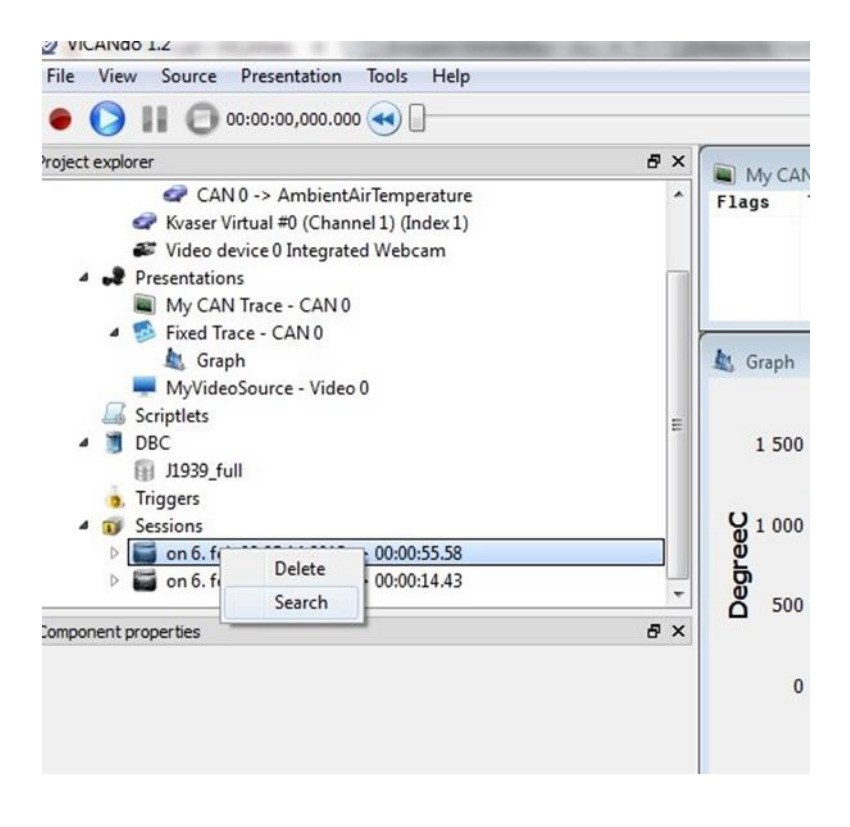

この操作を実行すると以下のダイアログボックスが画面に表示されます。

| Contai   | ning                                                               |
|----------|--------------------------------------------------------------------|
|          | ✓ Case sensitive                                                   |
|          |                                                                    |
|          |                                                                    |
| Session: | to apr 25 12:31:56 2013 -> 00:01:07.57 V Start search from the top |

次に、検索するキーワード(「speed」など)を入力し、[Search(検索)]ボタンを押します。

| Freete  | ext Expression                           |                                   |
|---------|------------------------------------------|-----------------------------------|
| Contair | ining                                    |                                   |
| speed   | d 👻 📃 (                                  | ase sensitive                     |
|         |                                          |                                   |
|         |                                          |                                   |
|         |                                          |                                   |
|         |                                          |                                   |
|         |                                          |                                   |
|         |                                          |                                   |
|         |                                          |                                   |
|         |                                          |                                   |
|         |                                          |                                   |
|         |                                          |                                   |
|         |                                          |                                   |
| ession: | to apr 25 12:31:56 2013 -> 00:01:07.57 V | Start search from the top         |
|         |                                          |                                   |
| ession: | to apr 25 12:31:56 2013 -> 00:01:07.57   | Start search from the <u>t</u> op |

この操作を実行すると、検索条件に該当するリストが[Search results (検索結果)]ウィンドウに表示されます。

| Search results                             |                  |                 |                               |     |                         |
|--------------------------------------------|------------------|-----------------|-------------------------------|-----|-------------------------|
| Source                                     | Time             |                 |                               |     |                         |
| 4 🥁 to apr 25 12:31:56 2013 -> 00:01:07.57 |                  |                 |                               |     |                         |
| Unknown CAN device (Index 4)               | 00:00:00,046.335 |                 |                               |     |                         |
| Unknown CAN device (Index 4)               | 00:00:00,056.220 |                 |                               |     |                         |
| Unknown CAN device (Index 4)               | 00:00:00,066.280 |                 |                               |     |                         |
| Unknown CAN device (Index 4)               | 00:00:00,076.374 |                 |                               |     |                         |
| Unknown CAN device (Index 4)               | 00:00:00,086.306 |                 |                               |     |                         |
| Unknown CAN device (Index 4)               | 00:00:00,096.406 |                 |                               |     |                         |
| Unknown CAN device (Index 4)               | 00:00:00,106.472 |                 |                               |     |                         |
| Unknown CAN device (Index 4)               | 00:00:00,116.377 |                 |                               |     |                         |
| Project explorer                           | 8×               | Fixed Trace - ( | CAN 4                         |     |                         |
| Project (For SAE Japan)                    |                  | Time            | ID                            | DLC | D0 D1 D2 D3 D4 D5 D6 D7 |
| Sources                                    |                  | 00:00:00.040    | Cluster_Information           | 2   | 56 5d                   |
| Presentations                              |                  |                 | AC_Clutch_Engagd_Cmd          | 1b  | 0 SED                   |
| Scriptlets                                 |                  |                 | BRK_WARN_TELTAL_STAT          | 1b  | 0 SED                   |
| A 🛅 DBC                                    |                  |                 | FUEL_LVL_INSTANT_SENSOR1      | 8b  | 93 Dimensionless        |
| C170_2008_v03_HSCAN                        |                  |                 | FUEL_LVL_INSTANT_SENSOR2      | 8b  | 0 Dimensionless         |
| Triggers                                   |                  |                 | FUEL_SENSOR_NUM               | 1b  | 0 SED                   |
| <ul> <li>Sessions</li> </ul>               |                  |                 | Ignition_Status               | 4b  | 0 SED                   |
| All sessions                               |                  |                 | Ignition_Switch_Stable        | 2b  | 0 SED                   |
| to apr 25 12:31:56 2013 ->                 | 00:01:07.57      |                 | Park_Brake_Status             | 1b  | 0 SED                   |
| to apr 25 12:33:23 2013 ->                 | 00:00:51.02      |                 | TC_ESC_RSC_SWITCH_PRESS       | 16  | 0 SED                   |
| to apr 25 12:34:59 2013 ->                 | 00:00:49.35      | 00:00:00.042    | Desired_Torq_BrkSys_Stat      | 8   | ff fe 80 00 4a 49 00 ef |
| to apr 25 12:36:50 2013 ->                 | 00:00:48.01      |                 | ABS_EVNT_IN_PROGRESS          | 1b  | 0 SED                   |
| b to apr 25 12:38:14 2013 ->               | 00:00:39.87      |                 | ESP_EVNT_IN_PROGRESS          | 16  | 0 SED                   |
| to apr 25 12:46:30 2013 ->                 | 00-00-35 53      |                 | TRQ_ROST_BY_BRK               | 16b | 55534 NM                |
| h 🖬 to any 25 12:51:11 2013 ->             | 00-00-26 16      | 00:00:00.036    | Engine_Vehicle_Speed_Throttle | 8   | 06 08 40 35 0T 82 31 87 |

さらに高度な方法として、[expression Search(式検索)]タブを使用する方法があります。 [Pick signal(ピック信号)]をクリックすると、データベースファイルを使用して特定の信 号を検索できます。

| 00:00:00.040 Cluster_Information<br>AC_Clutch_Engagd_Omd<br>BRK_WARN_TELTAL_STAT | 2 56 5d<br>1b 0 SED<br>1b 0 SED                                              |                                                                                  |                   |            |     |
|----------------------------------------------------------------------------------|------------------------------------------------------------------------------|----------------------------------------------------------------------------------|-------------------|------------|-----|
| FUEL_LVL_INSTANT_SENSOR1<br>FUEL_LVL_INSTANT_SENSOR2<br>FUEL_SENSOR_NUM          | C170_2008_v03_HSCAN - Signal li<br>Quick filter                              | st                                                                               |                   |            |     |
| 2 Search                                                                         | Frame                                                                        | Signal                                                                           | Sender            | Period(ms) | Un  |
| Preetext Expression JavaScript expression                                        | ABS_Rapid_Data_Response_1<br>ABS_Rapid_Data_Response_2<br>ACM_NAV_WHEEL_INFO | ABS_RAPIDDATA_RESPONSE_1<br>ABS_RAPIDDATA_RESPONSE_2<br>ACM_NAV_WHEEL_INFO_RESET | ABS<br>ABS<br>ABS | 50         | Din |
|                                                                                  | ACM_NAV_WHEEL_INFO                                                           | LF_WHEEL_INFO_STATE                                                              | ABS               | 50         | Din |
| Dec                                                                              | ACM_NAV_WHEEL_INFO                                                           | LF_WHEEL_ROLLING_COUNT                                                           | ABS               | 50         | Din |
| E C170_2008_v03_HSCAN V Pick signal                                              | ACM_NAV_WHEEL_INFO                                                           | RT_WHEEL_INFO_STATE                                                              | ABS               | 50         | Din |
|                                                                                  | ACM_NAV_WHEEL_INFO                                                           | RT_WHEEL_ROLLING_COUNT                                                           | ABS               | 50         | Din |
|                                                                                  | ACM_NAV_WHEEL_INFO                                                           | WHEEL_ROLLING_TIMESTAMP                                                          | ABS               | 50         | Din |
|                                                                                  | BrakeSysCon_Features_TT                                                      | ABS_PRESENT                                                                      | ABS               | 50         | SEC |
|                                                                                  | BrakeSysCon_Features_TT                                                      | ABS_TELIAL                                                                       | ABS               | 50         | SEC |
|                                                                                  | BrakeSysCon_Features_TT                                                      | ALL_REAR_BRK_LMP_ON                                                              | ABS               | 50         | SEC |
|                                                                                  | BrakeSysCon_Features_TT                                                      | Brk_Warn_Teltal                                                                  | ABS               | 50         | SEC |
|                                                                                  | BrakeSysCon_Features_TT                                                      | EBD_PRESENT                                                                      | ABS               | 50         | SEC |
|                                                                                  | BrakeSysCon_Features_TT                                                      | EPB_PRESENT                                                                      | ABS               | 50         | SEL |
| Session: 🖬 to apr 25 12:31:56 2013 -> 00:01:07.57 💌 📃                            | BrakeSysCon_Features_11                                                      | TIRE_SIZE_CONST                                                                  | ABS               | 50         | Kot |
|                                                                                  | Cluster_Information                                                          | AC_Clutch_Engagd_Cmd                                                             | IC IC             | 20         | SEL |
| Source: All sources                                                              | Cluster_Information                                                          | BKK_WARN_TELTAL_STAT                                                             | IC IC             | 20         | SEL |
|                                                                                  | Cluster_Information                                                          | FUEL_LVL_INSTANT_SENSOR1<br>FUEL_LVL_INSTANT_SENSOR2                             | IC                | 20         | Din |

JavaScript ロジックを使用して、より複雑な検索条件を作成することもできます。

| JavaScr                          |                                                                   |  |  |  |  |  |  |
|----------------------------------|-------------------------------------------------------------------|--|--|--|--|--|--|
| Engine                           | Vehicle Speed Throttle.ACCEL PDL POS >25                          |  |  |  |  |  |  |
| DBC                              |                                                                   |  |  |  |  |  |  |
| A CI                             | EIC C170, 2008, v03, HSCAN V Pick signal                          |  |  |  |  |  |  |
| C170_2008_v03_HSCAN  Pick signal |                                                                   |  |  |  |  |  |  |
| (D) of                           |                                                                   |  |  |  |  |  |  |
| (a) ci                           |                                                                   |  |  |  |  |  |  |
| CO CA                            |                                                                   |  |  |  |  |  |  |
| (C) CI                           |                                                                   |  |  |  |  |  |  |
| (CD) VA                          |                                                                   |  |  |  |  |  |  |
| ession:                          | to apr 25 12:31:56 2013 -> 00:01:07.57  Start search from the top |  |  |  |  |  |  |

3.9 グラフウィンドウ

[Fixed Trace(固定トレース)]ウィンドウからグラフを使用して、単一または複数の信号 を視覚化できます。シグナルを右クリックし、[New Graph(新規グラフ)]オプションを選 択します。

| 🥵 Fixed Trace #1 | - CAN 0                        |         |                      |             |
|------------------|--------------------------------|---------|----------------------|-------------|
| Time             | ID                             | DLC     | DO D1 D2 D3 D4 D5 D6 | D7          |
| 00:00:01.459     | EBC2                           | 8       | 2d 96 00 00 00 00 00 | 00          |
|                  | FrontAxleSpeed                 | 16b     | 93.3148957950 mph    |             |
|                  | RelativeSpeedFrontAxleLeftWhee | 1 8b    | -7.81250 km/hr       |             |
|                  | RelativeSpeedRearAxle1LeftWhee | 1 8b    | -7.81250 km/hr       |             |
|                  | RelativeSpeedRearAxle2LeftWhee | 1 8b    | -7.81250 km/hr       |             |
|                  | RlativeSpeedFrontAxleRightWhee | 1 8b    | -7.81250 km/hr       |             |
|                  | RlativeSpeedRearAxle1RightWhee | 1 8b    | -7.81250 km/hr       |             |
|                  | RlativeSpeedRearAxle2RightWhee | 1 8b    | -7.81250 km/hr       |             |
| 00:00:01.458     | EEC1                           | 8       | 00 00 00 97 31 00 00 | 00          |
|                  | ActualEngPercentTorque         | 8b      | -125 %               |             |
|                  | ActualEnginePercentTorqueHiRes | 4b      | 0.0000 %             |             |
|                  | DriversDemandEngPercentTorque  | 8b      | -125 %               |             |
|                  | EngDemandPercentTorque         | 8b      | -125 %               |             |
|                  | EngSpeed                       | 16h     | 1586 8750 RPM        | 7           |
|                  | EngStarterMode                 | Sort o  | rder 🕨               |             |
|                  | EngTorqueMode                  | View of | options •            | request (de |
| 00.00.01 443     | SrcAddrssOfCtrllngDvcForEnc    | Explo   | re DBC Ctrl+F11      |             |
| 00.00.01.440     | 00000114                       | New g   | gauge                |             |
|                  |                                | New g   | graph                |             |
|                  |                                | Add to  | o graph 🕨 🕨          |             |
|                  |                                | Show    | in 🕨                 |             |
|                  |                                | New (   | QML component        |             |
|                  |                                | Create  | e trigger            |             |
|                  |                                | Show    | bus statistics       |             |
|                  |                                | Block   | & Hide               | -           |
|                  |                                | Clear   | all filters          | FC:0 PTA:0  |
|                  |                                | Quick   | search F3            | FC:0 PTA:0  |

グラフウィンドウが表示されます。このグラフに信号を追加するには、[Fixed Trace(固 定トレース)]ウィンドウで信号を右クリックし、[Add to graph(グラフに追加)]を選択しま す。

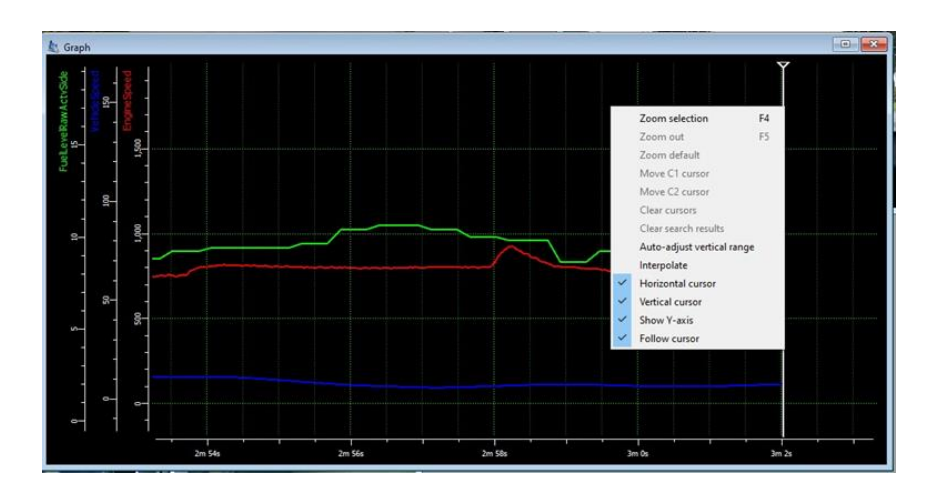

グラフウィンドウのプロパティは、プロジェクトウィンドウの[Component Properties(コン ポーネントプロパティー)]タブで確認できます。

| Y 📌 Preser       | ntations                      |    |   |
|------------------|-------------------------------|----|---|
| 💻 М              | ulti Trace                    |    |   |
| 🗸 🐼 Hi           | igh Speed CAN - CAN 1         |    |   |
| 1                | Graph                         |    |   |
| 🗸 🐼 Fo           | w Speed CAN - CAN 0           |    |   |
| Q                | EngineSpeed                   |    | ~ |
| C                |                               | -  | ~ |
| Component prop   | erties                        | D' | ^ |
| Object name      |                               |    |   |
| Nickname         |                               |    |   |
| Source           | CAN 0 -> EngineSpeed          |    |   |
|                  | CAN 0 -> VehicleSpeed         |    |   |
|                  | CAN 1 -> EngineSpeed          |    |   |
|                  | CAN 1 -> VehicleSpeed         |    |   |
|                  | CAN 1 -> FuelLevelRawActvSide |    |   |
|                  |                               |    |   |
|                  |                               |    |   |
|                  |                               |    |   |
|                  |                               |    |   |
| Mode             | Real-time mode $$             |    |   |
| Max samples      | 1000                          |    |   |
| Update times(ms) | 100 🚖                         |    |   |
| Max range(ms)    | 10000 🗢                       |    |   |
| Color            | Green on black $$             |    |   |
| Show legend      |                               |    |   |
| Show Y-axis      |                               |    |   |
| Group Y-axis     |                               |    |   |
| Font size        | 7.50 🗢                        |    |   |

[Source(ソース)]フィールドには、選択したグラフの中でアクティブになっている信号が 表示されます。

[Mode(モード)]には、2 つのオプションが用意されています。[Real-time mode(リアルタ イムモード)]で[Sessions(セッション)]が一時停止されると、一時停止されたタイムスタ ンプまでの信号の値が表示されます。[Sessions(セッション)]が再生または記録されて いる場合には、信号の値はリアルタイムに更新されます。[Overview mode(概要モー ド)]では、[Sessions(セッション)]内のグラフでアクティブ化された信号の値を表示しま す。その他のプロパティーは、一般的なグラフのプロパティーです。また、グラフウィン ドウを右クリックして、コンテキストメニューを使用して設定することもできます。

表示される信号のスケールを調整する場合やグラフウィンドウでグラフの色を変更す る場合には、グラフウィンドウの下にある信号シンボルを右クリックします。

グラフウィンドウ内の 2 つのポイント間の距離を測定するには、最初のポイントを左ク リックし、測定する 2 番目のポイントにカーソルを移動します。

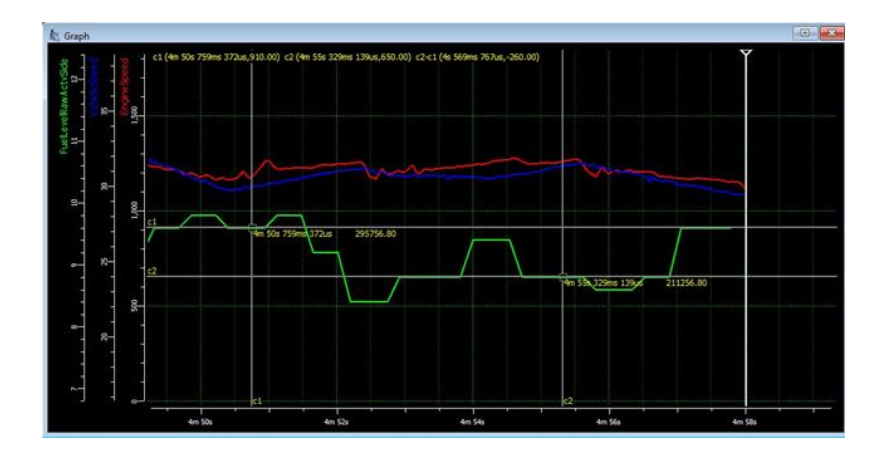

カーソル上で右クリックして、メニューからカーソル設定を変更することもできます。

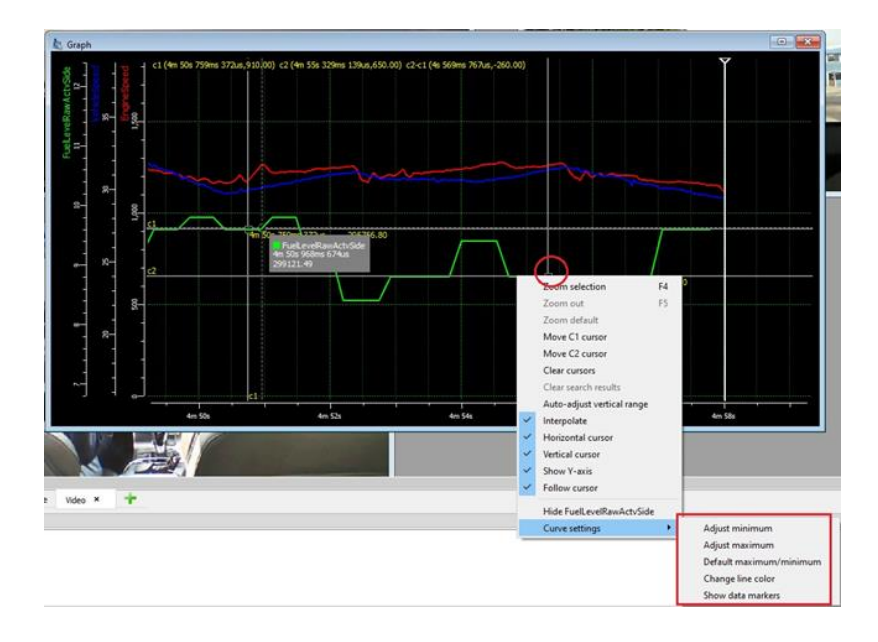

CAN 信号を使用してトリガーを作成するには、[Fixed Trace(固定トレース)]ウィンドウ で信号を右クリックします。

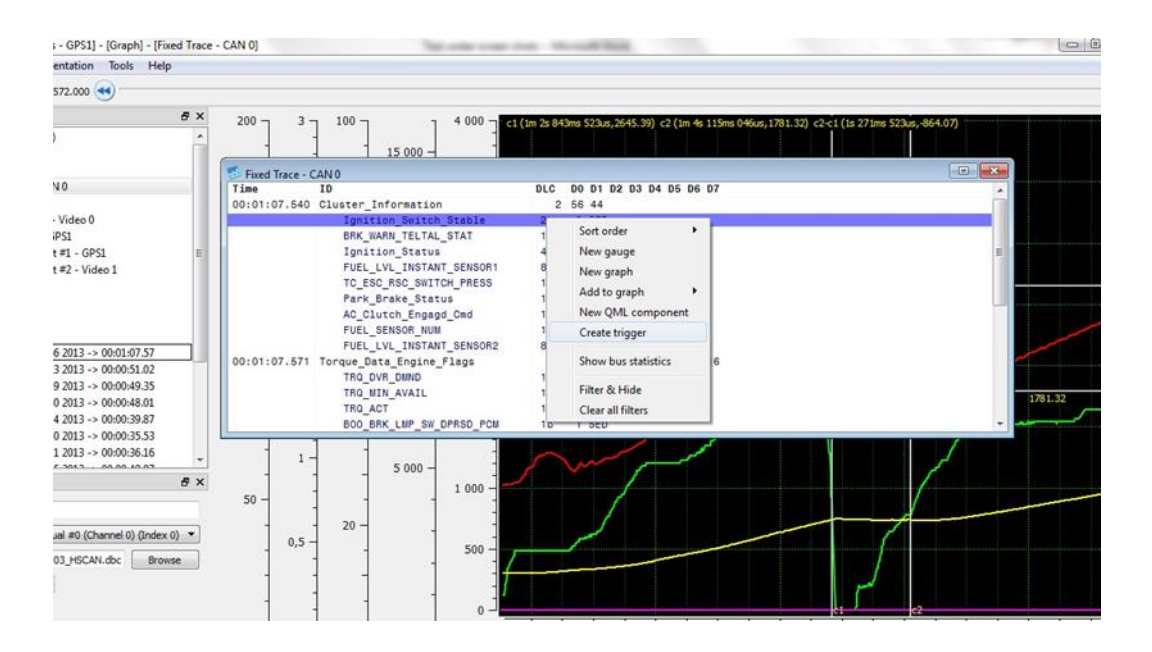

トリガーの設定が完了すると、[Project explore(プロジェクトエクスプローラー)]にトリガ ーが表示されます。プロパティーはそのメニューから編集できます。

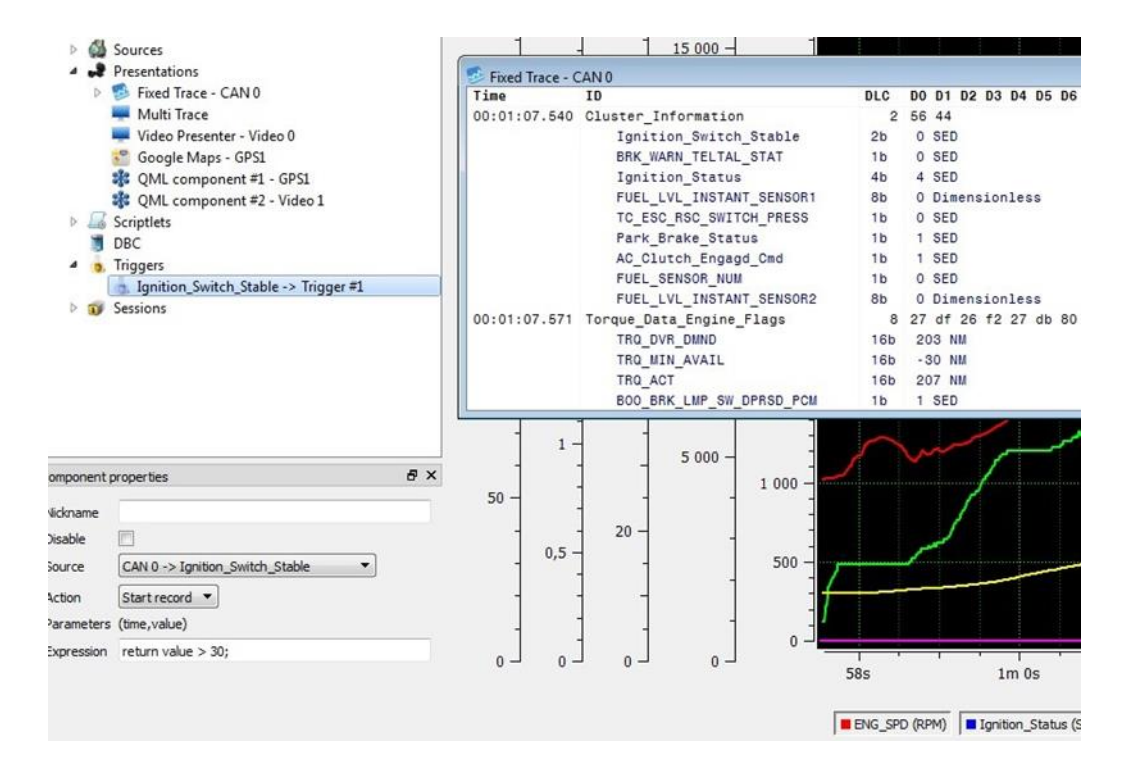

さまざまなパラメータに基づいて収録を開始または停止することやトリガーに独自の 名前を付ける等、さまざまな方法でトリガーのプロパティーを調整することができます。

例-コマンド"return value>30;"は、CAN 信号値が 30 を超えるとトリガーがオンになり、 収録が開始されることを意味します。

|             | QML component #2 - Video 1 Scriptlets DBC Triggers Jgnition_Switch_Stable -> My Trigger Sessions | 00:01 | :07.571 | FUEL_LV<br>TC_ESC_<br>Park_Br<br>AC_Clut<br>FUEL_SE<br>FUEL_LV<br>Torque_Data<br>TRQ_DVR<br>TRQ_MIN<br>TRQ_ACT<br>BOO_BRK |
|-------------|--------------------------------------------------------------------------------------------------|-------|---------|----------------------------------------------------------------------------------------------------|
| Component p | roperties & X                                                                                    |       | 1 -     |                                                                                                    |
| Nickname    | My Trigger                                                                                       | 50 -  | 1.      |                                                                                                    |
| Disable     |                                                                                                  | ÷     |         | 20 -                                                                                                    |
| Source      | CAN 0 -> Ignition_Switch_Stable                                                                  |       | 0,5 -   | 1 -                                                                                                    |
| Action      | Start record 🔻                                                                                   |       |         |                                                                                                    |
| Parameters  | (time,value)                                                                                     |       |         |                                                                                                    |
| Expression  | return value > 30;                                                                               | 0     |         |                                                                                                    |
|             |                                                                                                  | -     | 9       | 5                                                                                                    |

1つの信号に対して複数のトリガーを作成することもできます。以下の例は、信号に基 づいて収録を開始および停止する方法を示しています。

[Component properties(コンポーネントプロパティー)]ウィンドウには、[Pre-trigger(プリ トリガー)(ms)]プロパティーがあります([Project(プロジェクト)]をクリックした場合)。 Sessions(セッション)の録画を開始する前に、設定された時間データがバッファされま す。たとえば、プリトリガーを 8 秒に設定して[record(レコード)]ボタンをクリックすると、 [start(スタート)]ボタンをクリックする以前の 8 秒分のデータがバッファされます。収録 時間を 10 秒とした場合には、[Sessions(セッション)]の長さは 18 秒になります。 [Return to armed(アーム状態に戻す)]チェックボックスは、 [Stop record(レコードを停止)]が実行された後にプロジェクトを再度アクティブにするためのものです。[Limit record time(制限されたレコード時間)]チェックボックスでは、各ログ/[Sessions(セッション)]に所定の時間を設定するかどうかを選択することができます。

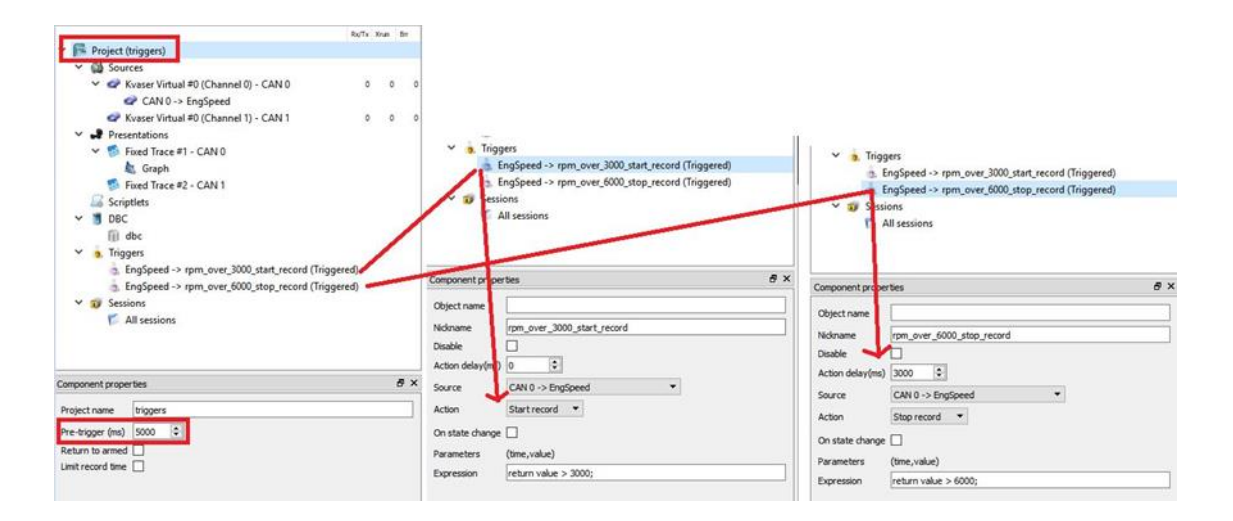

赤色の[Record(レコード)]ボタンをクリックすると、CAN インターフェイスのデータが設 定した時間バッファされます。上記のトリガー設定では、EngSpeed の値が 3000 を超 える前に 5000ms のデータが記録され、EngSpeed の値が 6000 を超えた後に 3000ms のデータが記録されます。[Action delay(アクション遅延)(ms)]は、トリガーの実行を遅 延させる時間を指定するために使用されます。

下記の例はトリガーを使用した信号のエッジ検出の例を示しています:

| Ad                 | laptiveCruiseCtrlMode -> ACC Mode Error (6)    |     |
|--------------------|------------------------------------------------|-----|
| a, XB              | RCtrlMode -> XBR Control Active (2) (disabled) |     |
| , CA               | AN 0 -> Trigger #7                             |     |
| a CA               | AN 0 -> Trigger #8                             |     |
| ✓ ♥ Sessio         | ns                                             |     |
| ~ 🏹 All            | sessions                                       |     |
| ~ 🔚                | Thu Jun 13 09:30:48 2019 -> 00:11:51.07        |     |
| 10                 | 🖙 clg - Log file ID:965 (CAN 0)                | ~   |
| Component propert  | ies                                            | 8 × |
| Object name        | ACC_6                                          |     |
| Nickname           | ACC Mode Error (6)                             |     |
| Disable            |                                                |     |
| Action delay(ms)   | 0                                              |     |
| Source             | CAN 0 -> AdaptiveCruiseCtrlMode                |     |
| Action             | Set bookmark 🔻                                 |     |
| On state change    |                                                |     |
| Reset record timer |                                                |     |
| Parameters         | (time,value)                                   |     |
| Expression         | return value == 6;                             |     |
| Reset cond         | return value != 6;                             |     |
|                    |                                                |     |

AdaptiveCruiseCtrlMode 信号の値が 6 に等しい場合には、ブックマークが設定されま す。その後、値が 6 でない場合は、条件がリセットされます。この設定では、値が 6 に 達した場合にのみブックマークを設定し、値が 6 に保持されている場合にはブックマ ークを設定しないようになっています。マルチトリガのサンプルプロジェクトは、 https://www.zuragon.com/docs/examples/vicando\_triggers.zip からダウンロードでき ます。

3.11 光学的トリガー

バージョン 1.4 以降の ViCANdo では、トリガーのソースとしてカメラを使用することもで きます。まず[Project explore(プロジェクトエクスプローラー)]で[Sources(ソース)]を右 クリックします。

| 🖉 ViCANdo 1.4 - [Google Maps - GPS1] - [Graph] - [Fixe                                                                                                    | ed Trace | - CAN 0]                 |
|----------------------------------------------------------------------------------------------------|----------|--------------------------|
| 🛿 File View Source Presentation Tools Help                                                                                                    |          |                          |
| • 🜔 💵 🔘 00:01:07,572.000 <                                                                                                    |          |                          |
| Project explorer                                                                                                    | ₽×       | 200 - 3                  |
| <ul> <li>Project (For SAE Japan 1)</li> <li>Sources</li> <li>Kvaser Virtual #0 (Channel 0) (Index 0)</li> <li>GPS (RS232://COM34)</li> <li>Vide device 0 Integrated Webcame</li> <li>Vide Delete</li> <li>And Create High lowlight trigger</li> <li>And Create Expression trigger</li> <li>And Disable</li> <li>Android Pressure Sensor 0</li> <li>Android Proximity Sensor 0</li> <li>Android Gravity Sensor 0</li> <li>Android Linear Acceleration Sensor 0</li> <li>Android Rotation/Vector Sensor 0</li> <li>Presentations</li> <li>Scriptlets</li> <li>DBC</li> <li>Inition Switch Stable -&gt; My Trigger</li> </ul> |          | 150 - 2,:<br>150 - G 1,: |
| Component properties                                                                                                    | ₹<br>₽×  | -                        |
| Disable<br>Video device<br>Frame rate (fps)<br>Sync delay (ms)<br>300                                                                                                    |          | 50 -<br>-<br>- 0,!<br>-  |
|                                                                                                    |          | 0                        |
|                                                                                                    |          |                          |

光トリガーをオフにする光学条件を設定することで、トリガー条件を設定できます。また、設定に時間を使用することやオブジェクトが短時間通過する条件等他の方法でト リガーをオフにすることができます。

| <ul> <li>Andro</li> <li>Andro</li> <li>Andro</li> <li>Andro</li> <li>Presentati</li> <li>Scriptlets</li> <li>DBC</li> </ul> | id Gravity Sensor 0<br>id Linear Acceleration Sensor 0<br>id RotationVector Sensor 0<br>ons | H  | -<br>E 100 -    | -<br> | ercent<br>09 |  |
|----------------------------------------------------------------------------------------------------|---------------------------------------------------------------------------------------------|----|-----------------|-------|--------------|--|
| 4 🧔 Triggers                                                                                                    |                                                                                             |    | 1               | -     | ш.           |  |
| 3, Ignitio                                                                                                    | on_Switch_Stable -> My Trigger<br>& Lowlight trigger                                        |    | -               | _     | 40           |  |
| Sessions                                                                                                    | <u> </u>                                                                                    | -  | -               | 1 -   |              |  |
| Component properties                                                                                                    |                                                                                             | đΧ | -               | -     |              |  |
| Nickname                                                                                                    | My Optical Trigger                                                                          |    | 50 -            | _     |              |  |
| Disable                                                                                                    |                                                                                             |    | -               | -     | 20           |  |
| Source                                                                                                    | Video device 0 Integrated Webcam                                                            | •  | -               | 0,5 - |              |  |
| Action                                                                                                    | Start record 🔻                                                                              |    | -               | -     |              |  |
| Shadow threshold                                                                                                    | /U 🔹                                                                                        |    | -               | 1     |              |  |
| Middle tone threshold                                                                                                    | 0                                                                                           |    | ل_ <sub>0</sub> | 0     | 0            |  |
| Highlight threshold                                                                                                    | 0                                                                                           |    |                 |       |              |  |
|                                                                                                    |                                                                                             |    |                 |       |              |  |
|                                                                                                    |                                                                                             |    |                 |       |              |  |

3.12 Traffic Generator(トラフィックジェネレーター)

独自のバストラフィックを生成する[Traffic Generator(トラフィックジェネレーター)]が便利な場合があります。

この[Traffic Generator(トラフィックジェネレーター)]を使用するには、[Project explore(プロジェクトエクスプローラー)]で DBC アイコンを右クリックし、データベースを グローバルリソースと関連付ける必要があります。

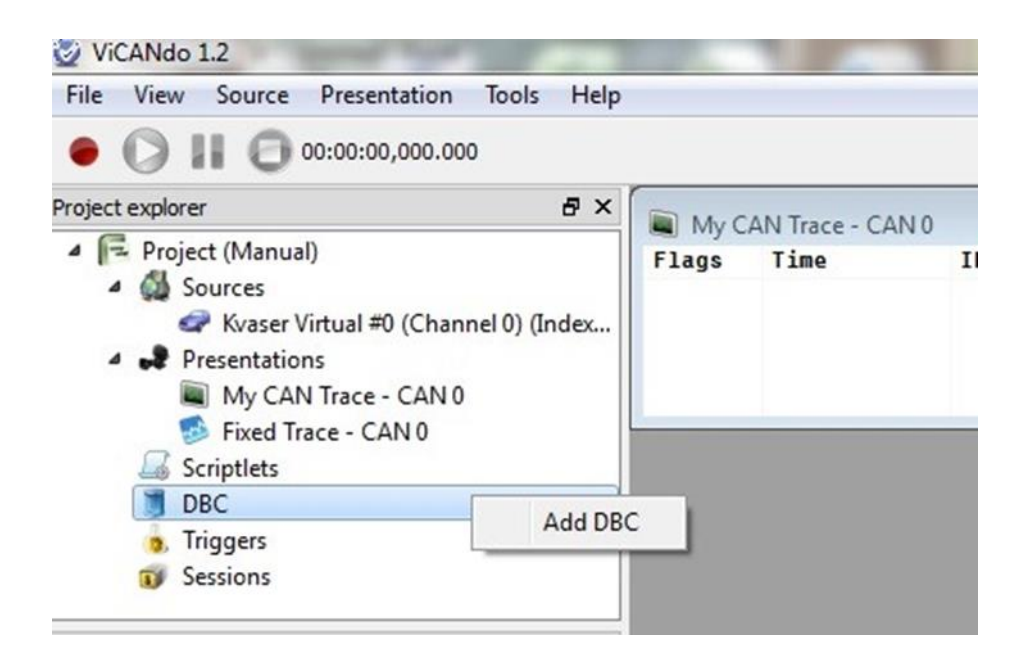

## 次に、希望するデータベースを選択します。

| 🗢 🚽 « Program File                                                                                                    | s (x86) 🕨 Zuragon | ViCANdo >                        | - 49 | Search ViCANd   |
|----------------------------------------------------------------------------------------------------|-------------------|----------------------------------|------|-----------------|
| Organize 👻 New folder                                                                                                    |                   |                                  |      | 8               |
| <ul> <li>Downloads</li> <li>Dropbox</li> <li>Google Drive</li> <li>Recent Places</li> <li>Libraries</li> <li>Documents</li> <li>Music</li> <li>Pictures</li> <li>Videos</li> <li>Computer</li> <li>OS (C:)</li> </ul> | E                 | Name<br>plugins<br>J1939_full.db | c    |                 |
| File name                                                                                                    | ≈ J1939 full.dbc  |                                  | -    | CAN Signal Data |

このデータベースを、メッセージを送信する[CAN Sources(CAN ソース)]に関連付けま す。選択した[CAN Sources(CAN ソース)]が青色でハイライトされます。この手順は非 常に重要です。[Traffic Generator(トラフィックジェネレーター)]ウィンドウで、データベ ースからメッセージを送信する場合には、DBC の関連付けをダブルチェックしてくださ い。

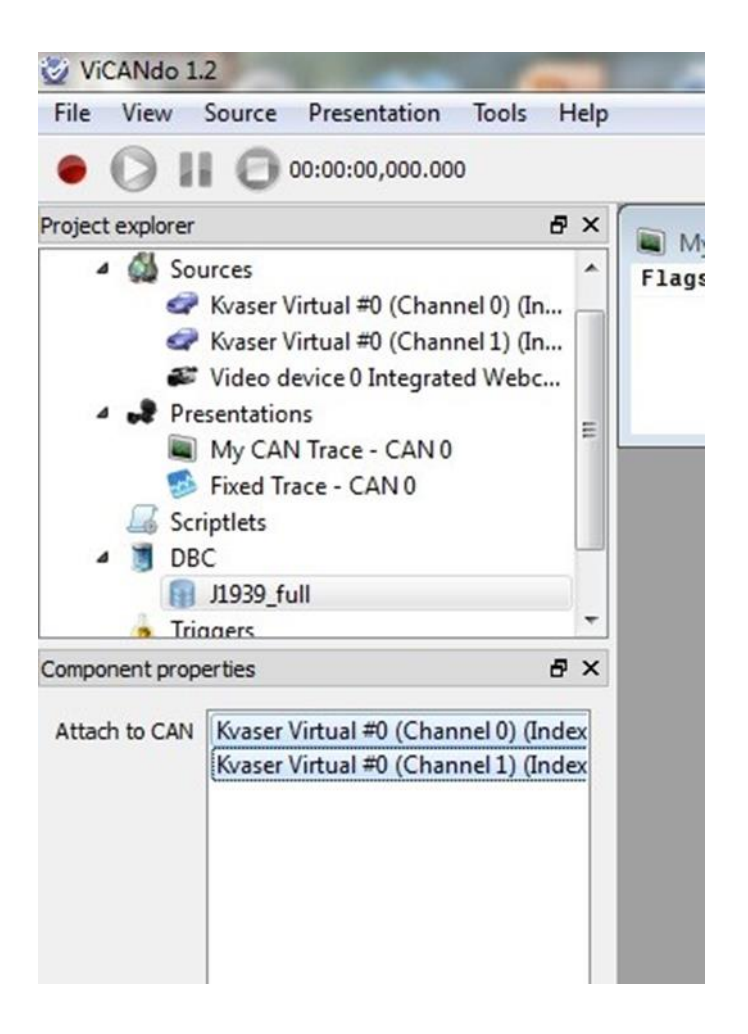

次に、[Tools(ツール)]メニューから[Traffic generator(トラフィックジェネレーター)]オプ ションを選択するか、(Ctrl+F12)を押します。

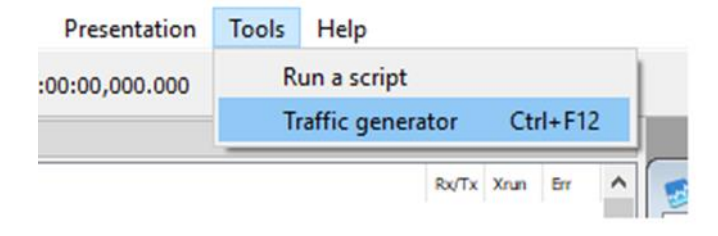

#### これに続いて、ダイアログボックスが画面に表示されます。

| 💆 Traffic Generato | r Tool                                         |                                        |             |             | ? X         |
|--------------------|------------------------------------------------|----------------------------------------|-------------|-------------|-------------|
| J1939_full ▼       |                                                |                                        |             | Pick Signal | Add         |
| Signal Type        | Interval(ms)                                   | Value                                  |             |             |             |
|                    | Select the signal/mes<br>configure the Interva | ssage from the Di<br>Il and the value. | BC and send | it. You can |             |
|                    | Use raw valu                                   | ues 🗌 Start transmi                    | t on record | Start       | Single send |
| 🗬 Kvaser Virtua 🔻  | ID Data                                        |                                        | Period      | (ms)        | Тх          |
|                    | Here is to send o                              | data in raw forma                      | at.         |             |             |

3.12.1 データ送信のみ

バージョン 4.0 以降では、デフォルトのモードは"Transmit only"のみです。

下部のフィールドは、選択した[CAN Sources(CAN ソース)]から生データを送信する ために使用されます。IDフィールドはメッセージIDです。10進数または16進数(例:100 または0x64)で設定します。拡張IDの場合は、xを追加します(例:100xまたは0x64x)。 データフィールドの値は、10進数、16進数、または10進数と16進数を混合した数字 で指定します。例:10 0x12 0x1a 26と入力し、[Tx(送信)]ボタンをクリックして送信しま す。Period(ms)フィールドは、メッセージを周期的に送信するためのものです。メッセー ジを一度だけ送信する場合には、空白または0にします。

| Project explorer                          | 8 X              |                                                           |
|-------------------------------------------|------------------|-----------------------------------------------------------|
|                                           | Rx/Tx Xrun Err 🔺 | Trace - Virtual CAN channel 0 - CAN 4                     |
| ✓ ∰ Sources                               |                  | Time ID DLC D0 D1 D2 D3 D4 D5 D6 D7                       |
| Virtual CAN channel 0 - CAN 4             | 0 0 0            | 00:00:14.448 EEC1 8 00 00 00 57 43 00 00 00               |
| Virtual CAN channel 1 - CAN 5             | 0 0 0            | ActualEngPercentTorque 8b -125 %                          |
| 🛷 Virtual CAN channel 2 - CAN 6           | 0 0 0            | ActualEnginePercentTorqueHiRes 4b 0.000 %                 |
| Virtual CAN channel 3 - CAN 7             | 0 0 0            | EnglementPercentTorque 8b + 125 %                         |
| UDP-SVR@0.0.0.0:42014 (disabled)          | 0 0 0            | EngSpeed 16b 2154.875 RPM                                 |
| Wi-Fi - WNET4 (disabled)                  | 121 0 0          | EngStarterNode 4b startNotRged                            |
| RS232 - <unknown> (disabled)</unknown>    |                  | EngTorqueMode 4b Low idle governor/no request (           |
| <ul> <li>Presentations</li> </ul>         |                  | SrcAddrssOfCtrllngDvcForEngCtrl 8b 0                      |
| 珍 Trace - Virtual CAN channel 0 - CAN 4   |                  |                                                           |
| 🕵 Trace - Virtual CAN channel 1 - CAN 5   |                  | V Traffic Generator Tool ? X                              |
| 🕵 Trace - Virtual CAN channel 2 - CAN 6   |                  |                                                           |
| 🕵 Trace - Virtual CAN channel 3 - CAN 7   |                  | 11939 V EEC1 Pick signal Add                              |
| 💻 Multi Trace #1                          |                  | Signal Type Interval(ms) Value                            |
| 💻 Multi Trace #2                          |                  |                                                           |
| la Scriptlets                             |                  | Mode Transmit only                                        |
| V 📓 DBC                                   |                  |                                                           |
| j1939                                     |                  | V EECT 100 Start Send                                     |
| 👔 J1939_full                              |                  | ActualEngPercentTorque % -125.00                          |
|                                           |                  | ActualEnginePercentTorgueHiRes % 0.00                     |
| Component properties                      |                  | DriversDemandEngPercentTorque % 125.00                    |
| Object name                               |                  | EarDemodelesetTorque % -1550                              |
| Attach to a Vistual CAN channel 0 - CAN 4 |                  | Englemandretentiorque 76 - 123.00                         |
| Attach to Virtual CAN channel 1 - CAN 5   |                  | Engspeea NPM 2154.88                                      |
| Virtual CAN channel 2 - CAN 5             |                  | EngStarterMode 0.00                                       |
| Virtual CAN channel 2 - CAN 7             |                  | EngTorqueMode 0.00                                        |
| Vindal CAN channel 5 - CAN /              |                  | SrcAddrssOfCtrlingDvcForEngCtrl 0.00                      |
|                                           |                  |                                                           |
|                                           |                  |                                                           |
|                                           |                  |                                                           |
|                                           |                  |                                                           |
|                                           |                  |                                                           |
| Disable symbol translation                |                  |                                                           |
|                                           |                  | Use raw values Start transmit on record Start Single send |
|                                           |                  | Virtual CAN channel V ID 0x100 Data 13578 Period(ms) Tx   |
|                                           |                  |                                                           |

[Traffic Generator(トラフィックジェネレーター)]の上部に表示された DBC ファイルを使用してメッセージを送信できます。最初に送信する[Sources(ソース)]に DBC が接続されていることを確認してください。送信するメッセージの名前を入力する必要があります。ViCANdo ではデータベースを検索し、入力中にデータベース内のメッセージを候補として表示します。ほとんどの場合、1~2 文字を入力するだけで十分です。

| 🕑 Traffic (                          | Generator Tool                                                               |   |       |    | ? ×                                           |
|--------------------------------------|------------------------------------------------------------------------------|---|-------|----|-----------------------------------------------|
| 11939 ∨<br>Signal<br>∨ ⊕ J19<br>∨ EE | E<br>ESV6<br>ESV2<br>ESS1<br>EBS12<br>ETC2<br>ETC4<br>ETC4<br>ETC4<br>EFL P6 |   |       | ^  | Pick Signal Add Add Transmit only  Start Send |
|                                      | ActualEngPercentTorque                                                       | % | -125. | 00 |                                               |

メッセージ内の信号とその属性がダイアログボックスに表示されます。信号の値を手動で変更する場合、通常はスライダーを使用しますが、キーボードを使用して絶対値 を入力することもできます。 [Interval(間隔)]が0 でない場合には、メッセージを周期的に送信できます。メッセージ を送信する前に、赤色の「Record(レコード)」ボタンがアクティブで、送信する [Sources(ソース)]にDBC が接続されていることを確認する必要があります。

また、赤い[Record(レコード)]ボタンをクリックするとすぐにトラフィックを開始する機能 をもつ[Start transmit on record(レコード時に送信を開始)]オプションをオンにすること も可能です。[Use raw values(生値を使用)]オプションをオンにすると、信号の生値が 表示されます。

3.12.2 ゲートウェイモード

バージョン 4.0 以降では、ViCANdo をゲートウェイとして使用できます。これにより、あるチャネルから別のチャネルにメッセージを転送できます。

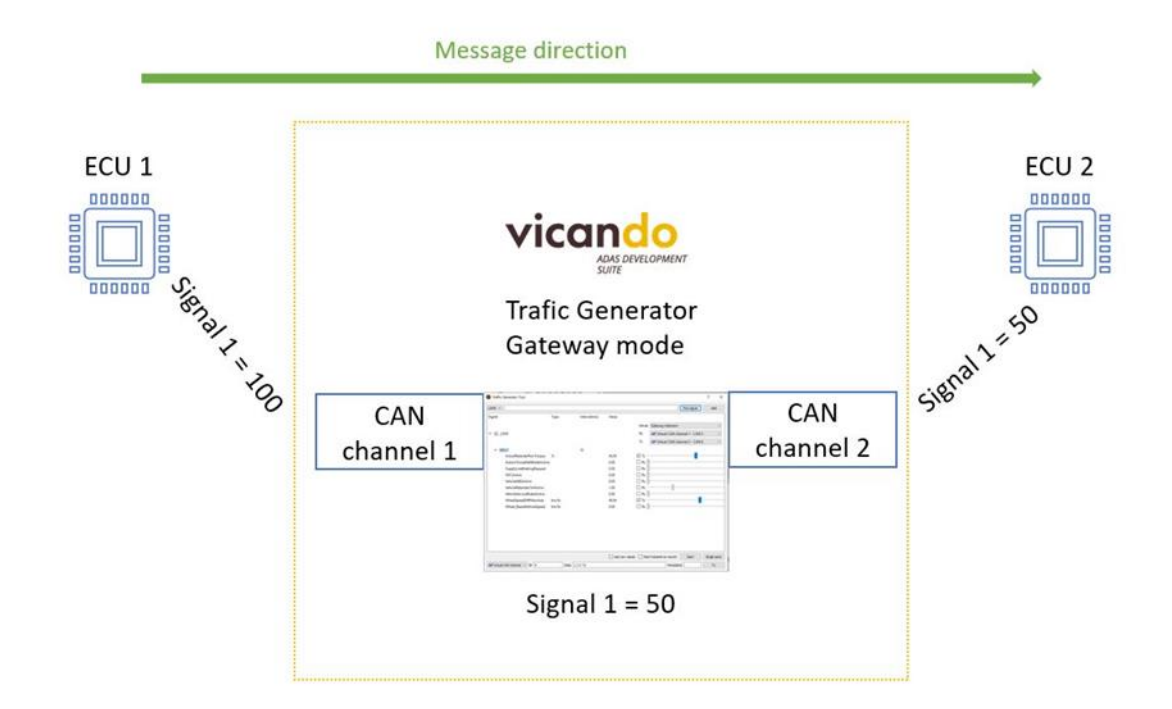

たとえば、次のスクリーンショットは、EEC1 メッセージがチャネル1に到着すると、チャ ネル2に転送され、チェックされている EngSpeed 信号の値が変更されることを示して います。

|                                 |      |              |         |      |                   | Pick Signal   | Add |
|---------------------------------|------|--------------|---------|------|-------------------|---------------|-----|
| Signal                          | Туре | Interval(ms) | Value   |      |                   |               |     |
|                                 |      |              |         | Mode | Gateway intersect |               |     |
| ✓ 🗊 J1939_full                  |      |              |         | Rx   | Virtual CAN ch    | annel 1 - CAN | 5   |
|                                 |      |              |         | Тх   | Virtual CAN ch    | annel 2 - CAN | 6 . |
| ✓ EEC1                          |      | 100          |         |      |                   |               |     |
| ActualEngPercentTorque          | %    |              | -125.00 | Rx   |                   |               |     |
| ActualEnginePercentTorqueHiRes  | %    |              | 0.00    | Rx   |                   |               |     |
| DriversDemandEngPercentTorque   | %    |              | -125.00 | Rx   |                   |               |     |
| EngDemandPercentTorque          | %    |              | -125.00 | Rx   |                   |               |     |
| EngSpeed                        | RPM  |              | 2461.13 | ☑ Tx |                   |               |     |
| EngStarterMode                  |      |              | 0.00    | Rx   |                   |               |     |
| EngTorqueMode                   |      |              | 0.00    | Rx   |                   |               |     |
|                                 |      |              | 0.00    | Rx   | 6                 |               |     |
| SrcAddrssOfCtrlIngDvcForEngCtrl |      |              |         |      |                   |               |     |

メッセージを双方向に転送する場合には、両面モードのチェックボックスをオンにしま す:

| 9 Traffic Generator Tool       |      |              |         | ?<br>Pick Signal Add                                         |
|--------------------------------|------|--------------|---------|--------------------------------------------------------------|
| ignal                          | Туре | Interval(ms) | Value   |                                                              |
|                                |      |              |         | Mode Gateway intersect ~                                     |
|                                |      |              |         | Rx/Tx 🛛 🛷 Vector - Virtual Channel 1 (000000) - CAN FD 2 🛛 🗸 |
| . 🛞 j1939                      |      |              |         | Tx/Rx 🛛 🖙 Vector - Virtual Channel 1 (000000) - CAN FD 2     |
|                                |      |              |         | Uplex mode                                                   |
| ✓ EEC1                         |      | 100          |         |                                                              |
| ActualEngPercentTorque         | %    |              | -42.00  | ⊠ Tx                                                         |
| ActualEnginePercentTorqueHiRes | %    |              | 0.13    |                                                              |
| DriversDemandEngPercentTorque  | %    |              | -125.00 |                                                              |
| EngDemandPercentTorque         | %    |              | -125.00 |                                                              |
| FngSpeed                       | RDM. |              | 0.00    |                                                              |

3.13 .dbc ファイルを使用したログファイルのエクスポート

.dbc ファイルを使用してログファイルをエクスポートすることは、データ名と物理値を使用して CAN 信号を確認することを可能にするため、非常に有用な機能です。

エクスポートを実行する前に、プロジェクトレベルで適切なデータベースが関連付けら れており、データベースが適切な[Sources(ソース)](この場合は CAN チャネル)に関連 付けられていることを確認します。

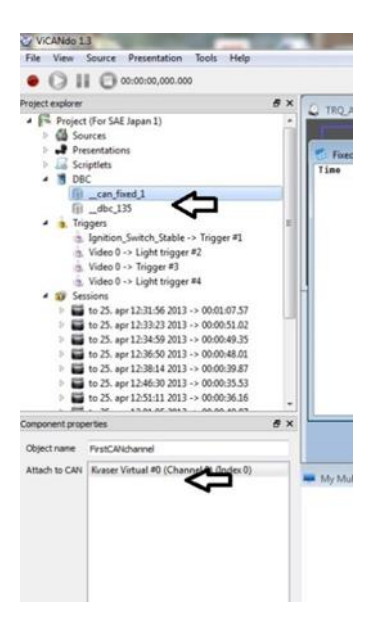

次に、エクスポートするログファイルを右クリックし、エクスポート結果に名前を付けま す。

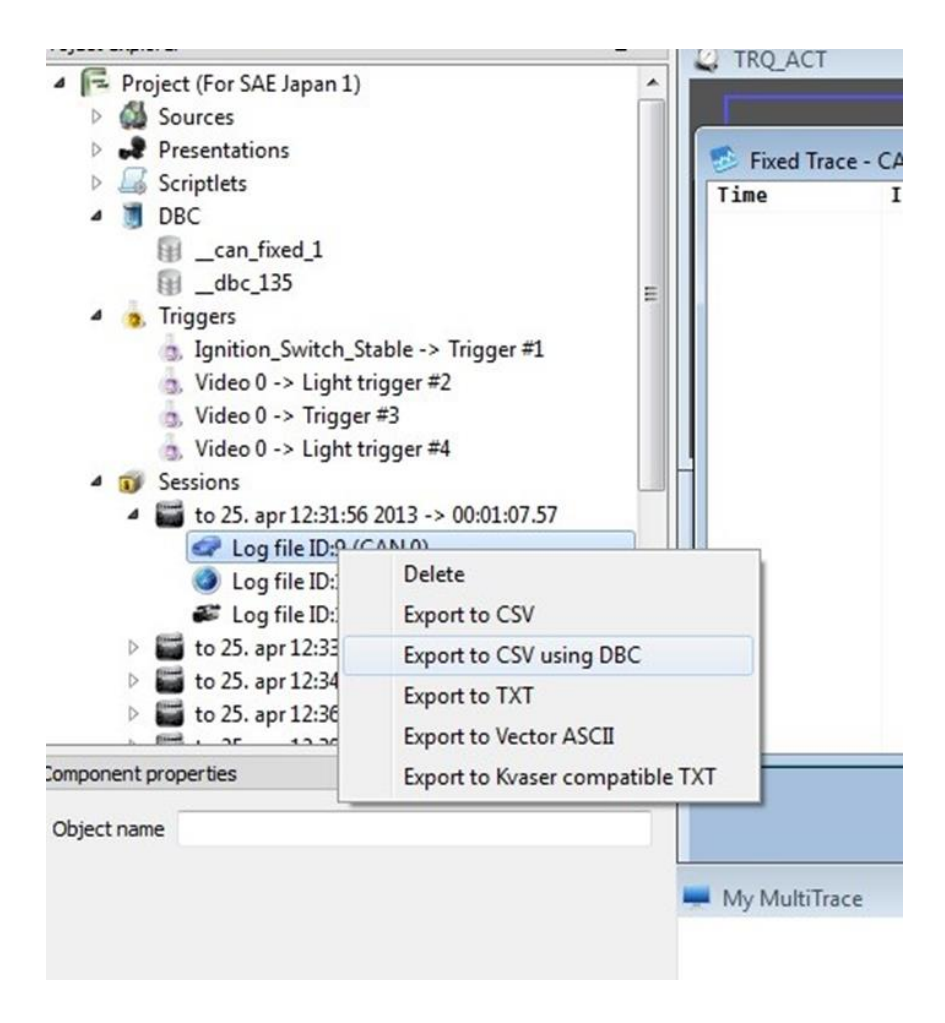

上記の操作を実行するとエクセルシートが開き、先頭にシグナル名が記されたアルフ ァベット順のタイムスタンプデータが物理値で表示されます。

|    | A1       | • (*       | $f_X$    | Time( | us)              |           |          |         |         |         |         |         |          |     |
|----|----------|------------|----------|-------|------------------|-----------|----------|---------|---------|---------|---------|---------|----------|-----|
| 4  | A        | В          | C        |       | D                | E         | F        | G       | н       | I       | J       | К       | L        |     |
| 1  | Time(us) | BS_EVNT_IN | ACCEL_PD | L_POS | AC_CLUTCH_ENGAGE | AC_Clutch | AC_PRESS | BOO_BRK | BRK_WAR | CHARGIN | CHARGIN | CLUTCH_ | PENG_SPD | ESP |
| 2  | 882      | 0          |          | 42    | 0                | 1         | 202      | 1       | 0       | 1       | 0       | (       | 2438     | в   |
| 3  | 2503     | 0          |          | 24    | 0                | 1         | 202      | 1       | 0       | 1       | 0       | (       | 1545     | 5   |
| 4  | 2519     | 0          |          | 24    | 0                | 1         | 202      | 1       | . 0     | 1       | 0       | (       | 1545     | 5   |
| 5  | 2531     | 0          |          | 24    | 0                | 1         | 202      | 1       | 0       | 1       | 0       | (       | 1545     | 5   |
| 5  | 2541     | 0          |          | 24    | 0                | 1         | 202      | 1       | 0       | 1       | 0       | (       | 1545     | 5   |
| 7  | 2552     | 0          |          | 24    | 0                | 1         | 202      | 1       | 0       | 1       | 0       | (       | 1545     | 5   |
| 3  | 2562     | 0          |          | 24    | 0                | 1         | 202      | 1       | 0       | 1       | 0       | (       | 1545     | 5   |
| Э  | 2572     | 0          |          | 24    | 0                | 1         | 202      | 1       | 0       | 1       | 0       | (       | 1545     | 5   |
| .0 | 2582     | 0          |          | 24    | 0                | 1         | 202      | 1       | 0       | 1       | 0       | (       | 1545     | 5   |
| 1  | 2593     | 0          |          | 24    | 0                | 1         | 202      | 1       | 0       | 1       | 0       | (       | 1545     | 5   |
| 2  | 5323     | 0          |          | 24    | 0                | 1         | 202      | 1       | 0       | 1       | 0       | (       | 1543     | 5   |

3.14 ログマーカー

ログファイルにログマーカーを設定して、特定のイベントを追跡できるようにすると便利な場合があります。そのためには、まず[プロジェクト(Project)]アイコンを右クリックし、[マーカー設定(Markers configuration)]オプションを選択します。

| roject explorer                                                                                                    | 8× | Time         | ID  |
|----------------------------------------------------------------------------------------------------|----|--------------|-----|
| <ul> <li>Proje Markers configuration</li> <li>Presentations</li> <li>Scriptlets</li> <li>DBC</li> <li>Triggers</li> <li>Sessions</li> </ul> |    | 00:00:09.306 | EBS |
| Component properties<br>Pre-trigger (ms) 0                                                                                                  | ₽× |              |     |

画面に次のダイアログボックスが表示されます。

| File View Source Presentation Tool                          | Is Help              |                        |
|-------------------------------------------------------------|----------------------|------------------------|
| 👄 🔘 💵 🕞 00:00:00,000.000                                    | 2 Markers            |                        |
| Project explorer                                            | Marker list          | 11 D2 D3 D4 D5         |
| Project (LogMarkers demo)                                   | Marker0 Engine start | 0 00 00 00 00<br>5 Bar |
| Presentations     Scriptlets     Precent                    | Marker 1 1st Gear    | .687 m_per_s_s<br>b    |
| <ul> <li>DBC</li> <li>Triggers</li> <li>Sessions</li> </ul> | Marker2 2nd Gear     | b<br>m_per_h           |
|                                                             | Marker3              | Ĩ                      |
|                                                             | Marker4              |                        |
| Component properties                                        | Marker 5             |                        |
| Pre-trigger (ms) 0                                          | Marker6              |                        |
|                                                             | Marker7              |                        |
|                                                             | Marker8              |                        |
|                                                             | Marker9              |                        |
|                                                             | OK Cancel Apply      |                        |
| Console                                                     |                      |                        |

(GPS (RS232://COM34)) ERROR: failed to open USB device: Failed to open USB device: 2

このダイアログボックスでは、好みに応じてマーカーに名前を付けることができます。 例えば、エンジンが起動したことを示す[Engine Start(エンジン起動)]やまたは[1st gear(1速ギア)]、[2nd gear(2速ギア)]などのマーカー名を設定することができます。

マーカーに名前を付けたら、[File/Setting(ファイル/設定)]メニューに移動して、キー ボードのキーにマーカーを接続します。

| File | e View Source                   | Presentation | Tools | Help |        |
|------|---------------------------------|--------------|-------|------|--------|
|      | New project                     | Ctrl+N       | 1     |      |        |
| Pro  | Open project<br>Recent projects | Ctrl+O       | •     | ₽×   | T<br>0 |
|      | Save project                    | Ctrl+S       |       |      | 1      |
|      | Save project as                 | Ctrl+X, Ctrl | +S    |      |        |
|      | Settings                        |              |       |      |        |
|      | License manager                 |              |       |      |        |
|      | Quit                            | Ctrl+Q       |       |      |        |

# 設定ダイアログボックスは次のとおりです。

| 00.000.000 |                        |                      |               |       |
|------------|------------------------|----------------------|---------------|-------|
|            | a 💆 Settings           |                      | AL RESIDENT   | 8 ×   |
| demo)      |                        |                      |               |       |
|            | Keyboard Network       |                      |               |       |
|            | Keyboard Shortcuts     |                      |               |       |
|            | Command                | Label                | Target        |       |
|            | Application            |                      |               |       |
|            | LicenseManager         | Open license manager |               |       |
|            | Ouit                   | Ouit ViCANdo         | Ctrl+O        |       |
|            | Settings               | Open settings dialog |               |       |
|            | Project                | - Frit seconds anong |               |       |
|            | Marker0                | Trigger marker 0     | Ctrl+0        | =     |
|            | Marker1                | Trigger marker 1     | Ctrl+1        |       |
|            | Marker2                | Trigger marker 2     | Ctrl+2        |       |
|            | Marker3                | Trigger marker 3     | Ctrl+3        |       |
|            | Marker4                | Trigger marker 4     | Ctrl+4        |       |
|            | Marker5                | Trigger marker 5     | Ctrl+5        |       |
|            | Markerf                | Trigger marker 6     | Ctrl+6        |       |
|            | Marker7                | Trigger marker 7     | Ctrl+7        |       |
|            | Marker8                | Trigger marker 8     | Ctrl+8        |       |
|            | Marker9                | Trigger marker 9     | Ctrl+9        |       |
|            | New                    | New project          | Ctrl+N        |       |
|            | Open                   | Open project         | Ctrl+O        |       |
|            | Save                   | Save project         | Ctrl+S        |       |
|            | Save                   | Save project as      | Ctrl+X Ctrl+S |       |
|            | Session                | save project as      | curry, curry  | -     |
|            | C.A.Satar              |                      |               |       |
|            | Shortcut               |                      |               |       |
|            |                        | 1.4                  |               |       |
|            | Keyboard sequence: Ctr | 1+0                  | 0             | Reset |
|            |                        |                      |               |       |
|            | -                      |                      |               |       |
|            |                        |                      | OK Cancel     | Apply |

デフォルトでは、マーカーは CTRL+(数字)にリンクされています。ただし、[Clear text(テキストをクリア)]ボタンを選択すると、これを変更できます。[Clear text(テキスト をクリア)]ボタンを選択後、ログマーカーを設定する時に使用するキーを入力してくだ さい。

| Marker3           | Trigger marker 3 | Ctrl+3         |           |        |
|-------------------|------------------|----------------|-----------|--------|
| Marker4           | Trigger marker 4 | Ctrl+4         |           |        |
| Marker5           | Trigger marker 5 | Ctrl+5         |           |        |
| Marker6           | Trigger marker 6 | Ctrl+6         |           |        |
| Marker7           | Trigger marker 7 | Ctrl+7         |           |        |
| Marker8           | Trigger marker 8 | Ctrl+8         |           |        |
| Marker9           | Trigger marker 9 | Ctrl+9         |           |        |
| New               | New project      | Ctrl+N         |           |        |
| Open              | Open project     | Ctrl+O         |           |        |
| Save              | Save project     | Ctrl+S         |           |        |
| SaveAs            | Save project as  | Ctrl+X, Ctrl+S |           |        |
| Session           | N 8.             |                |           | *      |
| ortaut            |                  |                |           |        |
|                   |                  |                |           |        |
| eyboard sequence: | Ctrl+0           |                | 0         | Reset  |
|                   |                  |                |           |        |
|                   |                  |                | Clea      | r text |
|                   |                  |                | OK Cancel | Apply  |
|                   |                  |                |           |        |
|                   |                  |                |           |        |

下図は[Clear text(テキストをクリア)]として[Return(戻る)]ボタンを設定した時の例です。

| Command                                                                              | Label                                                                                                    | Target                                                                       | -       |
|--------------------------------------------------------------------------------------|----------------------------------------------------------------------------------------------------|------------------------------------------------------------------------------|---------|
| Application<br>LicenseManager<br>Quit<br>Settings<br>Project                         | Open license manager<br>Quit ViCANdo<br>Open settings dialog                                                                                                 | Ctrl+Q                                                                       |         |
| Marker0                                                                              | Trigger marker 0                                                                                                    | Return                                                                       |         |
| Marker1<br>Marker2<br>Marker3<br>Marker4<br>Marker5<br>Marker7<br>Marker7<br>Marker8 | Trigger marker 1<br>Trigger marker 2<br>Trigger marker 3<br>Trigger marker 4<br>Trigger marker 5<br>Trigger marker 6<br>Trigger marker 7<br>Trigger marker 8 | Ctrl+1<br>Ctrl+2<br>Ctrl+3<br>Ctrl+4<br>Ctrl+5<br>Ctrl+6<br>Ctrl+7<br>Ctrl+8 |         |
| Marker9                                                                              | Trigger marker 9                                                                                                    | Ctrl+9                                                                       |         |
| New<br>Open<br>Save<br>SaveAs                                                        | New project<br>Open project<br>Save project<br>Save project as                                                                                               | Ctrl+N<br>Ctrl+O<br>Ctrl+S<br>Ctrl+X, Ctrl+S                                 |         |
| hortcut<br>(eyboard sequence: Re                                                     | turn                                                                                                    |                                                                              | 3 Reset |

目的のキーを押すだけで、新しいログマーカー設定キーがアクティブになります。キーの設定に問題がなければ、[Apply(適用)]をクリックすると、保存したキーがすぐに有効になります。

ログがアクティブな状態でログマーカーキーが押されると、ログマーカーが[Fixed Trace(固定トレース)]ウィンドウに表示されます。

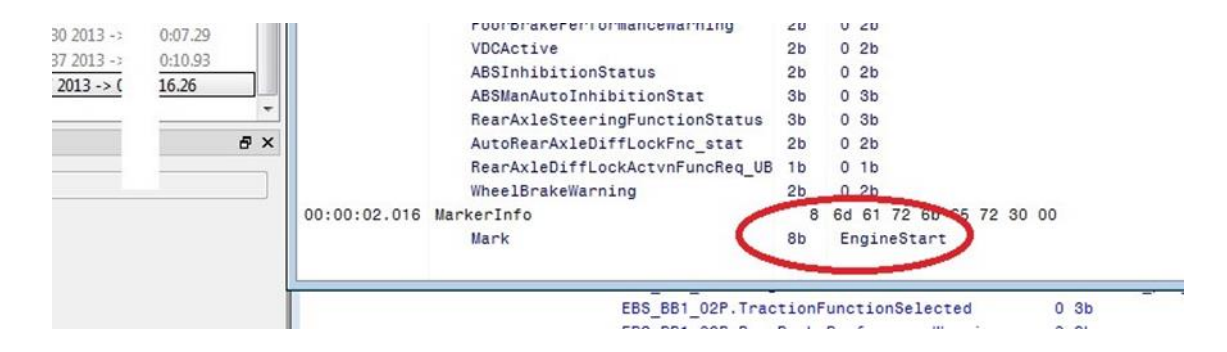

ログファイルでは、書き出し形式に応じてマーカーが表示されます。例えば csv 形式 では、次のようになります。

| 116 | 3565570 | 4493000 | 4     | 3,52E+08 | 8 | 0 | 0 | 0 | 0 | 0 | 0 | 0 | 0      |                |  |
|-----|---------|---------|-------|----------|---|---|---|---|---|---|---|---|--------|----------------|--|
| 117 | 3565629 | 4492930 | 68    | 3,52E+08 | 8 | 0 | 0 | 0 | 0 | 0 | 0 | 0 | 0      |                |  |
| 118 | 3629088 | 4556430 | 4     | 3,52E+08 | 8 | 0 | 0 | 0 | 0 | 0 | 0 | 0 | 0      |                |  |
| 119 | 3629169 | 4556320 | 68    | 3,52E+08 | 8 | 0 | 0 | 0 | 0 | 0 | 0 | 0 | 0      |                |  |
| 120 | 3690529 | 4617960 | 4     | 3,52E+08 | 8 | 0 | 0 | 0 | 0 | 0 | 0 | 0 | 0      |                |  |
| 121 | 3690585 | 4617890 | 68    | 3,52E+08 | 8 | 0 | 0 | 0 | 0 | 0 | 0 | 0 | 0      |                |  |
| 122 | 3752389 | 4679790 | 68    | 3,52E+08 | 8 | 0 | 0 | 0 | 0 | 0 | 0 | 0 | 0      |                |  |
| 123 | 3752455 | 4679870 | 4     | 3,52E+08 | 8 | 0 | 0 | 0 | 0 | 0 | 0 | 0 | 0      |                |  |
| 124 | 3815749 | 4743170 | 4     | 3,52E+08 | 8 | 0 | 0 | 0 | 0 | 0 | 0 | 0 | 0      |                |  |
| 125 | 3815979 | 4746291 | 65536 | -1,1E+09 |   |   |   |   |   |   | 1 |   | *** Er | nginestart *** |  |
| 126 | 3816001 | 4743090 | 68    | 3,52E+08 | 8 | 0 | 0 | 0 | 0 | 0 | 0 | 0 | 0      |                |  |
| 127 | 3878426 | 4805830 | 4     | 3,52E+08 | 8 | 0 | 0 | 0 | 0 | 0 | 0 | 0 | 0      |                |  |
| 128 | 3878480 | 4805760 | 68    | 3,52E+08 | 8 | 0 | 0 | 0 | 0 | 0 | 0 | 0 | 0      |                |  |
| 129 | 3941429 | 4868860 | 4     | 3,52E+08 | 8 | 0 | 0 | 0 | 0 | 0 | 0 | 0 | 0      |                |  |
| 130 | 3941484 | 4868790 | 68    | 3,52E+08 | 8 | 0 | 0 | 0 | 0 | 0 | 0 | 0 | 0      |                |  |
| 131 | 4003391 | 4930810 | 4     | 3,52E+08 | 8 | 0 | 0 | 0 | 0 | 0 | 0 | 0 | 0      |                |  |
| 132 | 4003451 | 4930740 | 68    | 3,52E+08 | 8 | 0 | 0 | 0 | 0 | 0 | 0 | 0 | 0      |                |  |
| 133 | 4064568 | 4991970 | 4     | 3,52E+08 | 8 | 0 | 0 | 0 | 0 | 0 | 0 | 0 | 0      |                |  |
| 134 | 4064613 | 4991900 | 68    | 3,52E+08 | 8 | 0 | 0 | 0 | 0 | 0 | 0 | 0 | 0      |                |  |
| 135 | 4126411 | 5053830 | 4     | 3,52E+08 | 8 | 0 | 0 | 0 | 0 | 0 | 0 | 0 | 0      |                |  |
| 100 | 1100017 | FOFATCO | 10    | 3 535.00 | 0 |   |   |   |   |   |   |   |        |                |  |

.txt および.asc で書き出された場合には、次のような独自のタイムスタンプ形式で出 カされます。

| 3.190413<br>3.253361<br>3.253361<br>3.316555<br>3.316597<br>3.380095<br>3.380171<br>3.443428<br>3.443478<br>3.502495<br>3.502548<br>3.502548<br>3.502548<br>3.565570<br>3.565570<br>3.565570<br>3.565570<br>3.565570<br>3.5629088<br>3.629088<br>3.629169<br>3.690585<br>3.752389<br>3.752455                                     | 111111111111111111111111111111111111111 | 14ff2a0bx<br>14ff2a0bx<br>14ff2a0bx<br>14ff2a0bx<br>14ff2a0bx<br>14ff2a0bx<br>14ff2a0bx<br>14ff2a0bx<br>14ff2a0bx<br>14ff2a0bx<br>14ff2a0bx<br>14ff2a0bx<br>14ff2a0bx<br>14ff2a0bx<br>14ff2a0bx<br>14ff2a0bx<br>14ff2a0bx<br>14ff2a0bx<br>14ff2a0bx<br>14ff2a0bx<br>14ff2a0bx                           | TX RX X X X X X X X X X X X X X X X X X                              |                                         | 00000000000000000000000000000000000000  | 00<br>00<br>00<br>00<br>00<br>00<br>00<br>00<br>00<br>00<br>00<br>00<br>00 | 00<br>00<br>00<br>00<br>00<br>00<br>00<br>00<br>00<br>00<br>00<br>00<br>00 | 00<br>00<br>00<br>00<br>00<br>00<br>00<br>00<br>00<br>00<br>00<br>00<br>00 | 00<br>00<br>00<br>00<br>00<br>00<br>00<br>00<br>00<br>00<br>00<br>00<br>00 | 00<br>00<br>00<br>00<br>00<br>00<br>00<br>00<br>00<br>00<br>00<br>00<br>00 | 00<br>00<br>00<br>00<br>00<br>00<br>00<br>00<br>00<br>00<br>00<br>00<br>00 | 00<br>00<br>00<br>00<br>00<br>00<br>00<br>00<br>00<br>00<br>00<br>00<br>00 | 000<br>000<br>000<br>000<br>000<br>000<br>000<br>000<br>000<br>00          |
|----------------------------------------------------------------------------------------------------|-----------------------------------------|----------------------------------------------------------------------------------------------------|----------------------------------------------------------------------|-----------------------------------------|-----------------------------------------|----------------------------------------------------------------------------|----------------------------------------------------------------------------|----------------------------------------------------------------------------|----------------------------------------------------------------------------|----------------------------------------------------------------------------|----------------------------------------------------------------------------|----------------------------------------------------------------------------|----------------------------------------------------------------------------|
| 3.815749                                                                                                    | 1                                       | 14ff2a0bx                                                                                                    | Rx                                                                   | d                                       | 8                                       | 00                                                                         | 00                                                                         | 00                                                                         | 00                                                                         | 00                                                                         | 00                                                                         | 00                                                                         | 00                                                                         |
| 3.8159/9                                                                                                    | 1                                       | Marker                                                                                                    | *** Eng                                                              | ine                                     | 251                                     | cart                                                                       | 00                                                                         | 00                                                                         | 00                                                                         | 00                                                                         | 00                                                                         | 00                                                                         | ~                                                                          |
| 3.810001                                                                                                    | +                                       | 14ff2a0bx                                                                                                    | IX                                                                   | d                                       | õ                                       | 00                                                                         | 00                                                                         | 00                                                                         | 00                                                                         | 00                                                                         | 00                                                                         | 00                                                                         | 00                                                                         |
| 3.0/042                                                                                                    | ÷                                       | 14112a0DX                                                                                                    | RX<br>TV                                                             | d                                       | 0                                       | 00                                                                         | 00                                                                         | 00                                                                         | 00                                                                         | 00                                                                         | 00                                                                         | 00                                                                         | 00                                                                         |
| 3 0/1/20                                                                                                    | 1                                       | 14ff2a0by                                                                                                    |                                                                      | ň                                       | ~                                       | 00                                                                         | 00                                                                         | 00                                                                         | 00                                                                         | 00                                                                         | 00                                                                         | 00                                                                         | 00                                                                         |
| 3 041484                                                                                                    | 1                                       | 14ff2a0bx                                                                                                    | TY                                                                   | d                                       | 8                                       | 00                                                                         | 00                                                                         | 00                                                                         | 00                                                                         | 00                                                                         | 00                                                                         | 00                                                                         | 00                                                                         |
|                                                                                                    |                                         |                                                                                                    |                                                                      |                                         | _                                       |                                                                            | ~~                                                                         |                                                                            | ~ ~ ~                                                                      |                                                                            | ~ ~                                                                        | ~~~                                                                        | ~~                                                                         |
| 4.003391                                                                                                    | î                                       | 14ff2a0bx                                                                                                    | RX                                                                   | d                                       | 8                                       | 00                                                                         | 00                                                                         | 00                                                                         | 00                                                                         | 00                                                                         | 00                                                                         | 00                                                                         | 00                                                                         |
| 4.003391                                                                                                    | 1                                       | 14ff2a0bx<br>14ff2a0bx                                                                                                    | RX                                                                   | d                                       | 8 8                                     | 00                                                                         | 00                                                                         | 00                                                                         | 00                                                                         | 00                                                                         | 00                                                                         | 00                                                                         | 00                                                                         |
| 4.003391                                                                                                    | 111                                     | 14ff2a0bx<br>14ff2a0bx<br>14ff2a0bx                                                                                                    | RX<br>TX<br>RX                                                       | ddd                                     | 8 8 8 8                                 | 00                                                                         | 00 00 00                                                                   | 00 00 00                                                                   | 00 00 00                                                                   | 00 00 00                                                                   | 00 00 00                                                                   | 00 00 00                                                                   | 00 00 00                                                                   |
| 4.003391<br>4.003451<br>4.064568<br>4.064613                                                                                                    | 11111                                   | 14ff2a0bx<br>14ff2a0bx<br>14ff2a0bx<br>14ff2a0bx<br>14ff2a0bx                                                                                                    | RX<br>TX<br>RX<br>TX                                                 | dddd                                    | 000000                                  | 00 00 00 00                                                                | 00 00 00 00                                                                | 00 00 00 00                                                                | 00 00 00 00                                                                | 00 00 00 00                                                                | 00 00 00 00                                                                | 00<br>00<br>00                                                             | 00<br>00<br>00                                                             |
| 4.003391<br>4.003451<br>4.064568<br>4.064613<br>4.126411                                                                                                    | 111111                                  | 14ff2a0bx<br>14ff2a0bx<br>14ff2a0bx<br>14ff2a0bx<br>14ff2a0bx<br>14ff2a0bx                                                                                                    | RX<br>TX<br>RX<br>TX<br>RX                                           | adada                                   | 00000000                                | 00 00 00 00 00                                                             | 00<br>00<br>00<br>00                                                       | 00 00 00 00 00                                                             | 00<br>00<br>00<br>00                                                       | 00<br>00<br>00<br>00<br>00                                                 | 00<br>00<br>00<br>00                                                       | 00<br>00<br>00<br>00<br>00                                                 | 00<br>00<br>00<br>00                                                       |
| 4.003391<br>4.003451<br>4.064568<br>4.064613<br>4.126411<br>4.126617                                                                                                    | 1111111                                 | 14ff2a0bx<br>14ff2a0bx<br>14ff2a0bx<br>14ff2a0bx<br>14ff2a0bx<br>14ff2a0bx                                                                                                    | RX<br>TX<br>RX<br>TX<br>RX<br>TX<br>TX                               | dddddd                                  | 000000000                               | 00 00 00 00 00 00                                                          | 00<br>00<br>00<br>00<br>00                                                 | 00 00 00 00 00 00                                                          | 00<br>00<br>00<br>00<br>00<br>00                                           | 00 00 00 00 00 00                                                          | 00<br>00<br>00<br>00<br>00                                                 | 00<br>00<br>00<br>00<br>00<br>00                                           | 00<br>00<br>00<br>00<br>00                                                 |
| 4.003391<br>4.003451<br>4.064568<br>4.064613<br>4.126411<br>4.126617<br>4.191567                                                                                                    | 11111111                                | 14ff2a0bx<br>14ff2a0bx<br>14ff2a0bx<br>14ff2a0bx<br>14ff2a0bx<br>14ff2a0bx<br>14ff2a0bx<br>14ff2a0bx                                                                                                    | RX<br>TX<br>RX<br>TX<br>RX<br>TX<br>RX<br>TX<br>RX                   | 00000000                                | 0000000000                              | 00<br>00<br>00<br>00<br>00<br>00<br>00                                     | 00<br>00<br>00<br>00<br>00<br>00                                           | 00 00 00 00 00 00                                                          | 00<br>00<br>00<br>00<br>00<br>00                                           | 00<br>00<br>00<br>00<br>00<br>00<br>00                                     | 00<br>00<br>00<br>00<br>00<br>00                                           | 00<br>00<br>00<br>00<br>00<br>00<br>00                                     | 00<br>00<br>00<br>00<br>00<br>00                                           |
| 4.003391<br>4.003451<br>4.064568<br>4.064613<br>4.126411<br>4.126617<br>4.191567<br>4.191622                                                                                                    | 11111111                                | 14ff2a0bx<br>14ff2a0bx<br>14ff2a0bx<br>14ff2a0bx<br>14ff2a0bx<br>14ff2a0bx<br>14ff2a0bx<br>14ff2a0bx                                                                                                    | RX<br>TX<br>RX<br>TX<br>RX<br>TX<br>RX<br>TX<br>TX                   | 000000000                               | 00000000000                             | 00<br>00<br>00<br>00<br>00<br>00<br>00<br>00                               | 00<br>00<br>00<br>00<br>00<br>00<br>00<br>00                               | 00<br>00<br>00<br>00<br>00<br>00<br>00<br>00<br>00                         | 00<br>00<br>00<br>00<br>00<br>00<br>00<br>00                               | 00<br>00<br>00<br>00<br>00<br>00<br>00<br>00<br>00                         | 00<br>00<br>00<br>00<br>00<br>00<br>00<br>00                               | 00<br>00<br>00<br>00<br>00<br>00<br>00<br>00                               | 00<br>00<br>00<br>00<br>00<br>00<br>00<br>00                               |
| 4.003391<br>4.003451<br>4.064568<br>4.064613<br>4.126411<br>4.126617<br>4.191567<br>4.191622<br>4.254708                                                                                                    | 111111111111111111111111111111111111111 | 14ff2a0bx<br>14ff2a0bx<br>14ff2a0bx<br>14ff2a0bx<br>14ff2a0bx<br>14ff2a0bx<br>14ff2a0bx<br>14ff2a0bx<br>14ff2a0bx<br>14ff2a0bx                                                                                                    | RX<br>RX<br>RX<br>TX<br>RX<br>TX<br>RX<br>RX<br>RX<br>RX             | 0000000000                              | 000000000000                            | 00<br>00<br>00<br>00<br>00<br>00<br>00<br>00<br>00<br>00                   | 00<br>00<br>00<br>00<br>00<br>00<br>00<br>00<br>00                         | 00<br>00<br>00<br>00<br>00<br>00<br>00<br>00<br>00<br>00                   | 00<br>00<br>00<br>00<br>00<br>00<br>00<br>00<br>00                         | 00<br>00<br>00<br>00<br>00<br>00<br>00<br>00<br>00<br>00                   | 00<br>00<br>00<br>00<br>00<br>00<br>00<br>00<br>00                         | 00<br>00<br>00<br>00<br>00<br>00<br>00<br>00<br>00                         | 00<br>00<br>00<br>00<br>00<br>00<br>00<br>00<br>00                         |
| 4.003391<br>4.003451<br>4.064568<br>4.064613<br>4.126411<br>4.126617<br>4.191567<br>4.191622<br>4.254708<br>4.254774                                                                                                    | 111111111111111111111111111111111111111 | 14ff2a0bx<br>14ff2a0bx<br>14ff2a0bx<br>14ff2a0bx<br>14ff2a0bx<br>14ff2a0bx<br>14ff2a0bx<br>14ff2a0bx<br>14ff2a0bx<br>14ff2a0bx                                                                                                    | RX<br>RX<br>RX<br>TX<br>RX<br>TX<br>RX<br>TX<br>RX<br>TX<br>TX       | 00000000000                             | 0000000000000                           | 00<br>00<br>00<br>00<br>00<br>00<br>00<br>00<br>00<br>00<br>00             | 00<br>00<br>00<br>00<br>00<br>00<br>00<br>00<br>00<br>00                   | 00<br>00<br>00<br>00<br>00<br>00<br>00<br>00<br>00<br>00<br>00             | 00<br>00<br>00<br>00<br>00<br>00<br>00<br>00<br>00<br>00<br>00             | 00<br>00<br>00<br>00<br>00<br>00<br>00<br>00<br>00<br>00<br>00             | 00<br>00<br>00<br>00<br>00<br>00<br>00<br>00<br>00<br>00                   | 00<br>00<br>00<br>00<br>00<br>00<br>00<br>00<br>00<br>00<br>00             | 00<br>00<br>00<br>00<br>00<br>00<br>00<br>00<br>00<br>00                   |
| 4.003391<br>4.003451<br>4.064568<br>4.064613<br>4.126617<br>4.126617<br>4.191567<br>4.191567<br>4.254708<br>4.254778<br>4.313570                                                                                                    | 111111111111111111111111111111111111111 | 14ff2a0bx<br>14ff2a0bx<br>14ff2a0bx<br>14ff2a0bx<br>14ff2a0bx<br>14ff2a0bx<br>14ff2a0bx<br>14ff2a0bx<br>14ff2a0bx<br>14ff2a0bx<br>14ff2a0bx                                                                                                    | RX<br>RX<br>RX<br>RX<br>TX<br>RX<br>RX<br>RX<br>RX<br>RX<br>RX<br>RX | 000000000000                            | 8888888888888888                        | 00<br>00<br>00<br>00<br>00<br>00<br>00<br>00<br>00<br>00<br>00<br>00<br>00 | 00<br>00<br>00<br>00<br>00<br>00<br>00<br>00<br>00<br>00<br>00             | 00<br>00<br>00<br>00<br>00<br>00<br>00<br>00<br>00<br>00<br>00<br>00<br>00 | 00<br>00<br>00<br>00<br>00<br>00<br>00<br>00<br>00<br>00<br>00<br>00       | 00<br>00<br>00<br>00<br>00<br>00<br>00<br>00<br>00<br>00<br>00<br>00       | 00<br>00<br>00<br>00<br>00<br>00<br>00<br>00<br>00<br>00<br>00             | 00<br>00<br>00<br>00<br>00<br>00<br>00<br>00<br>00<br>00<br>00<br>00       | 00<br>00<br>00<br>00<br>00<br>00<br>00<br>00<br>00<br>00<br>00             |
| $\begin{array}{c} 3.34130\\ 4.003391\\ 4.003451\\ 4.064568\\ 4.064613\\ 4.126411\\ 4.126617\\ 4.191567\\ 4.191522\\ 4.254708\\ 4.254774\\ 4.313570\\ 4.313622 \end{array}$                                                                                                    | 111111111111111111111111111111111111111 | 14ff2a0bx<br>14ff2a0bx<br>14ff2a0bx<br>14ff2a0bx<br>14ff2a0bx<br>14ff2a0bx<br>14ff2a0bx<br>14ff2a0bx<br>14ff2a0bx<br>14ff2a0bx<br>14ff2a0bx<br>14ff2a0bx                                                                                                    | - X X X X X X X X X X X X X X X X X X X                              | 000000000000000                         | 888888888888888888888888888888888888888 | 00<br>00<br>00<br>00<br>00<br>00<br>00<br>00<br>00<br>00<br>00<br>00<br>00 | 00<br>00<br>00<br>00<br>00<br>00<br>00<br>00<br>00<br>00<br>00<br>00       | 00<br>00<br>00<br>00<br>00<br>00<br>00<br>00<br>00<br>00<br>00<br>00<br>00 | 00<br>00<br>00<br>00<br>00<br>00<br>00<br>00<br>00<br>00<br>00<br>00<br>00 | 00<br>00<br>00<br>00<br>00<br>00<br>00<br>00<br>00<br>00<br>00<br>00<br>00 | 00<br>00<br>00<br>00<br>00<br>00<br>00<br>00<br>00<br>00<br>00<br>00<br>00 | 00<br>00<br>00<br>00<br>00<br>00<br>00<br>00<br>00<br>00<br>00<br>00<br>00 | 00<br>00<br>00<br>00<br>00<br>00<br>00<br>00<br>00<br>00<br>00<br>00<br>00 |
| $\begin{array}{c} 3.3 + 146 \\ 4.003 + 51 \\ 4.004 58 \\ 4.064 58 \\ 4.064 58 \\ 4.1264 11 \\ 4.1266 17 \\ 4.191567 \\ 4.191622 \\ 4.254778 \\ 4.254778 \\ 4.254774 \\ 4.313570 \\ 4.313622 \\ 4.379665 \end{array}$                                                                                                    | 111111111111111111111111111111111111111 | 14ff2a0bx<br>14ff2a0bx<br>14ff2a0bx<br>14ff2a0bx<br>14ff2a0bx<br>14ff2a0bx<br>14ff2a0bx<br>14ff2a0bx<br>14ff2a0bx<br>14ff2a0bx<br>14ff2a0bx<br>14ff2a0bx<br>14ff2a0bx                                                                                                    | * X X X X X X X X X X X X X X X X X X X                              | 000000000000000                         | 888888888888888888888888888888888888888 | 00<br>00<br>00<br>00<br>00<br>00<br>00<br>00<br>00<br>00<br>00<br>00<br>00 | 00<br>00<br>00<br>00<br>00<br>00<br>00<br>00<br>00<br>00<br>00<br>00<br>00 | 00<br>00<br>00<br>00<br>00<br>00<br>00<br>00<br>00<br>00<br>00<br>00<br>00 | 00<br>00<br>00<br>00<br>00<br>00<br>00<br>00<br>00<br>00<br>00<br>00<br>00 | 00<br>00<br>00<br>00<br>00<br>00<br>00<br>00<br>00<br>00<br>00<br>00<br>00 | 00<br>00<br>00<br>00<br>00<br>00<br>00<br>00<br>00<br>00<br>00<br>00<br>00 | 00<br>00<br>00<br>00<br>00<br>00<br>00<br>00<br>00<br>00<br>00<br>00<br>00 | 00<br>00<br>00<br>00<br>00<br>00<br>00<br>00<br>00<br>00<br>00<br>00<br>00 |
| 4.003391<br>4.003451<br>4.064568<br>4.064613<br>4.126411<br>4.126617<br>4.191567<br>4.191567<br>4.191622<br>4.254708<br>4.254774<br>4.313570<br>4.313622<br>4.379665                                                                                                    | 111111111111111111111111111111111111111 | 14ff2a0bx<br>14ff2a0bx<br>14ff2a0bx<br>14ff2a0bx<br>14ff2a0bx<br>14ff2a0bx<br>14ff2a0bx<br>14ff2a0bx<br>14ff2a0bx<br>14ff2a0bx<br>14ff2a0bx<br>14ff2a0bx<br>14ff2a0bx<br>14ff2a0bx                                                                                                    | - X X X X X X X X X X X X X X X X X X X                              | 0000000000000000                        | 888888888888888888888888888888888888888 |                                                                            | 00<br>00<br>00<br>00<br>00<br>00<br>00<br>00<br>00<br>00<br>00<br>00<br>00 | 00<br>00<br>00<br>00<br>00<br>00<br>00<br>00<br>00<br>00<br>00<br>00<br>00 | 00<br>00<br>00<br>00<br>00<br>00<br>00<br>00<br>00<br>00<br>00<br>00<br>00 | 00<br>00<br>00<br>00<br>00<br>00<br>00<br>00<br>00<br>00<br>00<br>00<br>00 | 00<br>00<br>00<br>00<br>00<br>00<br>00<br>00<br>00<br>00<br>00<br>00<br>00 | 00<br>00<br>00<br>00<br>00<br>00<br>00<br>00<br>00<br>00<br>00<br>00<br>00 | 00<br>00<br>00<br>00<br>00<br>00<br>00<br>00<br>00<br>00<br>00<br>00<br>00 |
| $\begin{array}{c} 3.391\\ 4.003391\\ 4.003451\\ 4.064568\\ 4.064613\\ 4.126617\\ 4.191567\\ 4.191622\\ 4.254708\\ 4.254774\\ 4.313570\\ 4.313572\\ 4.379665\\ 4.379717\\ 4.438695 \end{array}$                                                                                                    | 111111111111111111111111111111111111111 | 14ff2a0bx<br>14ff2a0bx<br>14ff2a0bx<br>14ff2a0bx<br>14ff2a0bx<br>14ff2a0bx<br>14ff2a0bx<br>14ff2a0bx<br>14ff2a0bx<br>14ff2a0bx<br>14ff2a0bx<br>14ff2a0bx<br>14ff2a0bx<br>14ff2a0bx<br>14ff2a0bx                                                                                                    | * X X X X X X X X X X X X X X X X X X X                              | 000000000000000000000000000000000000000 | 888888888888888888888888888888888888888 |                                                                            | $\begin{array}{c} 00\\ 00\\ 00\\ 00\\ 00\\ 00\\ 00\\ 00\\ 00\\ 00$         |                                                                            | 00<br>00<br>00<br>00<br>00<br>00<br>00<br>00<br>00<br>00<br>00<br>00<br>00 | 00<br>00<br>00<br>00<br>00<br>00<br>00<br>00<br>00<br>00<br>00<br>00<br>00 | 00<br>00<br>00<br>00<br>00<br>00<br>00<br>00<br>00<br>00<br>00<br>00<br>00 | 00<br>00<br>00<br>00<br>00<br>00<br>00<br>00<br>00<br>00<br>00<br>00<br>00 | 00<br>00<br>00<br>00<br>00<br>00<br>00<br>00<br>00<br>00<br>00<br>00<br>00 |
| $\begin{array}{c} 3.5, 14.06\\ 4.003391\\ 4.003451\\ 4.064568\\ 4.064613\\ 4.126617\\ 4.191567\\ 4.191567\\ 4.191567\\ 4.254708\\ 4.254708\\ 4.254774\\ 4.313570\\ 4.313570\\ 4.313622\\ 4.379615\\ 4.379717\\ 4.438695\\ 4.438748\\ \end{array}$                                                                                 | 111111111111111111111111111111111111111 | 14ff2a0bx<br>14ff2a0bx<br>14ff2a0bx<br>14ff2a0bx<br>14ff2a0bx<br>14ff2a0bx<br>14ff2a0bx<br>14ff2a0bx<br>14ff2a0bx<br>14ff2a0bx<br>14ff2a0bx<br>14ff2a0bx<br>14ff2a0bx<br>14ff2a0bx<br>14ff2a0bx                                                                                                    | - X X X X X X X X X X X X X X X X X X X                              | 000000000000000000000000000000000000000 | 888888888888888888888888888888888888888 | 00<br>00<br>00<br>00<br>00<br>00<br>00<br>00<br>00<br>00<br>00<br>00<br>00 | $\begin{array}{c} 00\\ 00\\ 00\\ 00\\ 00\\ 00\\ 00\\ 00\\ 00\\ 00$         |                                                                            | 00<br>00<br>00<br>00<br>00<br>00<br>00<br>00<br>00<br>00<br>00<br>00<br>00 | 000000000000000000000000000000000000000                                    | 00<br>00<br>00<br>00<br>00<br>00<br>00<br>00<br>00<br>00<br>00<br>00<br>00 | $\begin{array}{c} 00\\ 00\\ 00\\ 00\\ 00\\ 00\\ 00\\ 00\\ 00\\ 00$         | 00<br>00<br>00<br>00<br>00<br>00<br>00<br>00<br>00<br>00<br>00<br>00<br>00 |
| 4.00391<br>4.003451<br>4.064568<br>4.064613<br>4.126617<br>4.126617<br>4.191567<br>4.254774<br>4.254774<br>4.313570<br>4.313622<br>4.379665<br>4.379717<br>4.43895<br>4.438748<br>4.501588                                                                                                    | 111111111111111111111111111111111111111 | 14ff2a0bx<br>14ff2a0bx<br>14ff2a0bx<br>14ff2a0bx<br>14ff2a0bx<br>14ff2a0bx<br>14ff2a0bx<br>14ff2a0bx<br>14ff2a0bx<br>14ff2a0bx<br>14ff2a0bx<br>14ff2a0bx<br>14ff2a0bx<br>14ff2a0bx<br>14ff2a0bx<br>14ff2a0bx<br>14ff2a0bx                                                                               | * X X X X X X X X X X X X X X X X X X X                              | 00000000000000000000                    | 888888888888888888888888888888888888888 | 00<br>00<br>00<br>00<br>00<br>00<br>00<br>00<br>00<br>00<br>00<br>00<br>00 | $\begin{array}{c} 00\\ 00\\ 00\\ 00\\ 00\\ 00\\ 00\\ 00\\ 00\\ 00$         | 00<br>00<br>00<br>00<br>00<br>00<br>00<br>00<br>00<br>00<br>00<br>00<br>00 | $\begin{array}{c} 00\\ 00\\ 00\\ 00\\ 00\\ 00\\ 00\\ 00\\ 00\\ 00$         | 00<br>00<br>00<br>00<br>00<br>00<br>00<br>00<br>00<br>00<br>00<br>00<br>00 | 00<br>00<br>00<br>00<br>00<br>00<br>00<br>00<br>00<br>00<br>00<br>00<br>00 | 00<br>00<br>00<br>00<br>00<br>00<br>00<br>00<br>00<br>00<br>00<br>00<br>00 | 00<br>00<br>00<br>00<br>00<br>00<br>00<br>00<br>00<br>00<br>00<br>00<br>00 |
| $\begin{array}{c} 3.391\\ 4.003451\\ 4.064568\\ 4.064613\\ 1.126617\\ 4.191567\\ 4.191567\\ 4.191567\\ 4.191622\\ 4.254708\\ 4.254704\\ 4.313570\\ 4.313622\\ 4.379615\\ 4.379717\\ 4.438748\\ 4.501588\\ 4.501588\\ 4.502004 \end{array}$                                                                                        | 111111111111111111111111111111111111111 | 14ff2a0bx<br>14ff2a0bx<br>14ff2a0bx<br>14ff2a0bx<br>14ff2a0bx<br>14ff2a0bx<br>14ff2a0bx<br>14ff2a0bx<br>14ff2a0bx<br>14ff2a0bx<br>14ff2a0bx<br>14ff2a0bx<br>14ff2a0bx<br>14ff2a0bx<br>14ff2a0bx<br>14ff2a0bx<br>14ff2a0bx                                                                               | - X X X X X X X X X X X X X X X X X X X                              | 000000000000000000000000000000000000000 | 88888888888888888888888888888888888888  | 00<br>00<br>00<br>00<br>00<br>00<br>00<br>00<br>00<br>00<br>00<br>00<br>00 | $\begin{array}{c} 00\\ 00\\ 00\\ 00\\ 00\\ 00\\ 00\\ 00\\ 00\\ 00$         | 00<br>00<br>00<br>00<br>00<br>00<br>00<br>00<br>00<br>00<br>00<br>00<br>00 | 00<br>00<br>00<br>00<br>00<br>00<br>00<br>00<br>00<br>00<br>00<br>00<br>00 |                                                                            | 00<br>00<br>00<br>00<br>00<br>00<br>00<br>00<br>00<br>00<br>00<br>00<br>00 | 00<br>00<br>00<br>00<br>00<br>00<br>00<br>00<br>00<br>00<br>00<br>00<br>00 | 00<br>00<br>00<br>00<br>00<br>00<br>00<br>00<br>00<br>00<br>00<br>00<br>00 |
| 4.00391<br>4.003451<br>4.064568<br>4.064613<br>4.126617<br>4.191622<br>4.254704<br>4.313570<br>4.313622<br>4.379717<br>4.38695<br>4.379717<br>4.438748<br>4.501588<br>4.502004<br>4.565519                                                                                                    | 111111111111111111111111111111111111111 | 14ff2a0bx<br>14ff2a0bx<br>14ff2a0bx<br>14ff2a0bx<br>14ff2a0bx<br>14ff2a0bx<br>14ff2a0bx<br>14ff2a0bx<br>14ff2a0bx<br>14ff2a0bx<br>14ff2a0bx<br>14ff2a0bx<br>14ff2a0bx<br>14ff2a0bx<br>14ff2a0bx<br>14ff2a0bx<br>14ff2a0bx<br>14ff2a0bx<br>14ff2a0bx<br>14ff2a0bx                                        | * X X X X X X X X X X X X X X X X X X X                              |                                         | 0 8 8 8 8 8 8 8 8 8 8 8 8 8 8 8 8 8 8 8 |                                                                            | $\begin{array}{c} 00\\ 00\\ 00\\ 00\\ 00\\ 00\\ 00\\ 00\\ 00\\ 00$         | 00<br>00<br>00<br>00<br>00<br>00<br>00<br>00<br>00<br>00<br>00<br>00<br>00 | $\begin{array}{c} 00\\ 00\\ 00\\ 00\\ 00\\ 00\\ 00\\ 00\\ 00\\ 00$         |                                                                            | 00<br>00<br>00<br>00<br>00<br>00<br>00<br>00<br>00<br>00<br>00<br>00<br>00 | $\begin{array}{c} 00\\ 00\\ 00\\ 00\\ 00\\ 00\\ 00\\ 00\\ 00\\ 00$         | 00<br>00<br>00<br>00<br>00<br>00<br>00<br>00<br>00<br>00<br>00<br>00<br>00 |
| $\begin{array}{c} 3.391\\ 4.003451\\ 4.064568\\ 4.064613\\ 4.126411\\ 4.126617\\ 4.191567\\ 4.191567\\ 4.191567\\ 4.254708\\ 4.254774\\ 4.313570\\ 4.313570\\ 4.339717\\ 4.379665\\ 4.339717\\ 4.438695\\ 4.438695\\ 4.438695\\ 4.438748\\ 4.501588\\ 4.502004\\ 4.565519\\ 4.565519\\ 4.565573\end{array}$                       | 111111111111111111111111111111111111111 | 14ff2a0bx<br>14ff2a0bx<br>14ff2a0bx<br>14ff2a0bx<br>14ff2a0bx<br>14ff2a0bx<br>14ff2a0bx<br>14ff2a0bx<br>14ff2a0bx<br>14ff2a0bx<br>14ff2a0bx<br>14ff2a0bx<br>14ff2a0bx<br>14ff2a0bx<br>14ff2a0bx<br>14ff2a0bx<br>14ff2a0bx<br>14ff2a0bx<br>14ff2a0bx<br>14ff2a0bx<br>14ff2a0bx                           | - XX XX X X X X X X X X X X X X X X X X                              | 000000000000000000000000000000000000000 | 0 8 8 8 8 8 8 8 8 8 8 8 8 8 8 8 8 8 8 8 |                                                                            | $\begin{array}{c} 00\\ 00\\ 00\\ 00\\ 00\\ 00\\ 00\\ 00\\ 00\\ 00$         | 00<br>00<br>00<br>00<br>00<br>00<br>00<br>00<br>00<br>00<br>00<br>00<br>00 | $\begin{array}{c} 00\\ 00\\ 00\\ 00\\ 00\\ 00\\ 00\\ 00\\ 00\\ 00$         |                                                                            | 00<br>00<br>00<br>00<br>00<br>00<br>00<br>00<br>00<br>00<br>00<br>00<br>00 | $\begin{array}{c} 00\\ 00\\ 00\\ 00\\ 00\\ 00\\ 00\\ 00\\ 00\\ 00$         | 00<br>00<br>00<br>00<br>00<br>00<br>00<br>00<br>00<br>00<br>00<br>00<br>00 |
| $\begin{array}{c} 3.391\\ 4.003451\\ 4.064568\\ 4.064613\\ 4.126617\\ 4.191567\\ 4.191567\\ 4.191567\\ 4.313570\\ 4.313622\\ 4.254708\\ 4.313622\\ 4.379717\\ 4.339717\\ 4.38695\\ 4.379717\\ 4.438695\\ 4.379717\\ 4.438695\\ 4.379717\\ 4.438695\\ 4.38695\\ 4.38748\\ 4.502004\\ 4.565519\\ 4.565573\\ 4.627571\\ \end{array}$ | 111111111111111111111111111111111111111 | 14ff2a0bx<br>14ff2a0bx<br>14ff2a0bx<br>14ff2a0bx<br>14ff2a0bx<br>14ff2a0bx<br>14ff2a0bx<br>14ff2a0bx<br>14ff2a0bx<br>14ff2a0bx<br>14ff2a0bx<br>14ff2a0bx<br>14ff2a0bx<br>14ff2a0bx<br>14ff2a0bx<br>14ff2a0bx<br>14ff2a0bx<br>14ff2a0bx<br>14ff2a0bx<br>14ff2a0bx<br>14ff2a0bx<br>14ff2a0bx<br>14ff2a0bx | - XX XX XX XX XX XX XX XX XX XX XX XX XX                             | 000000000000000000000000000000000000000 | 0 8 8 8 8 8 8 8 8 8 8 8 8 8 8 8 8 8 8 8 |                                                                            | $\begin{array}{c} 00\\ 00\\ 00\\ 00\\ 00\\ 00\\ 00\\ 00\\ 00\\ 00$         | 00<br>00<br>00<br>00<br>00<br>00<br>00<br>00<br>00<br>00<br>00<br>00<br>00 | $\begin{array}{c} 00\\ 00\\ 00\\ 00\\ 00\\ 00\\ 00\\ 00\\ 00\\ 00$         |                                                                            | $\begin{array}{c} 00\\ 00\\ 00\\ 00\\ 00\\ 00\\ 00\\ 00\\ 00\\ 00$         | $\begin{array}{c} 00\\ 00\\ 00\\ 00\\ 00\\ 00\\ 00\\ 00\\ 00\\ 00$         | 00<br>00<br>00<br>00<br>00<br>00<br>00<br>00<br>00<br>00<br>00<br>00<br>00 |

#### 3.15 CAN のログファイルの再生

# CAN のログファイルを再生するには、適切なログファイルにマウスポインターを置く必要があります。

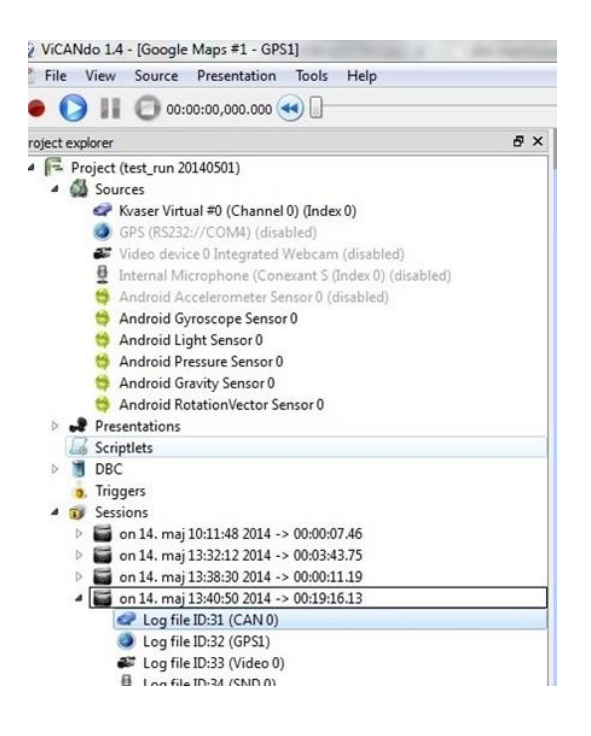

この後、CAN ログファイルを適切な[CAN Sources(CAN ソース)]にドラッグアンドドロッ プします。

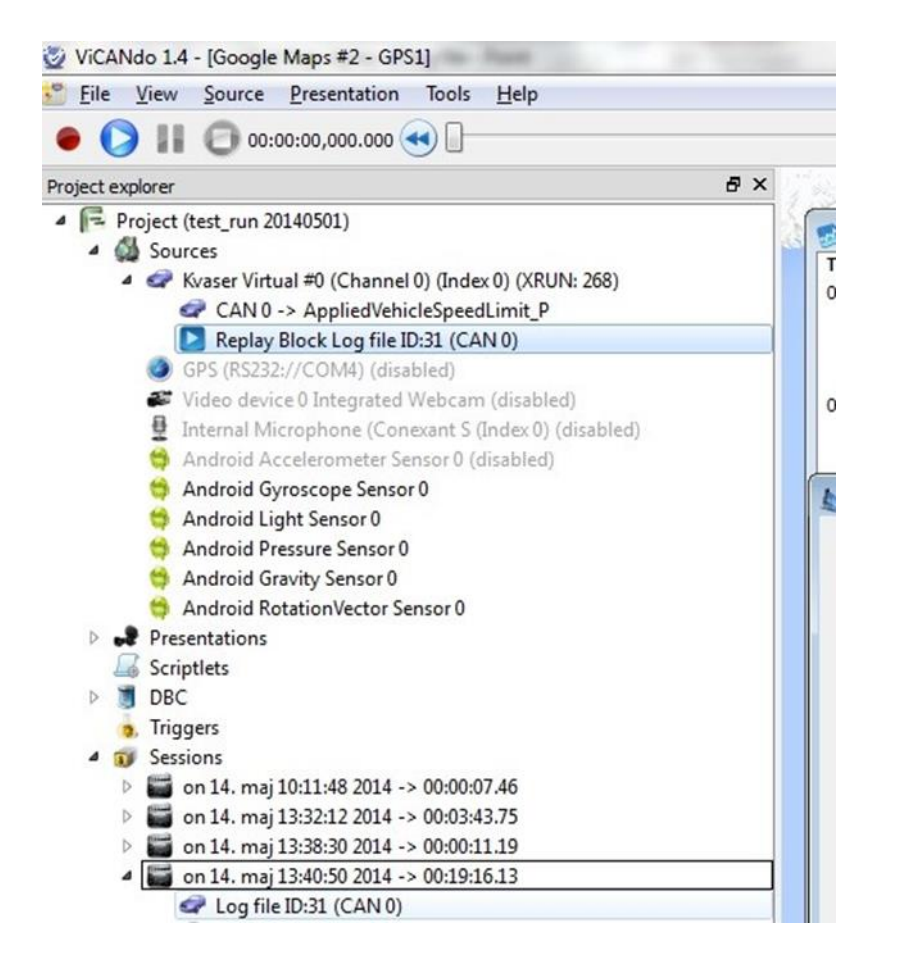

ログファイルを初めて再生する前に、オフラインであることを確認してください。ログフ ァイルは、[CAN Sources(CAN ソース)]の通常のオプションを使用して再生できます。 ログファイルを CAN バス上に流す行為は問題を引き起こすことがありますのでご注 意ください。

[Record(レコード)]ボタンを押すと、再生ブロックをアクティブにできます。測定がアクティブになると、自動的に再生が開始されます。

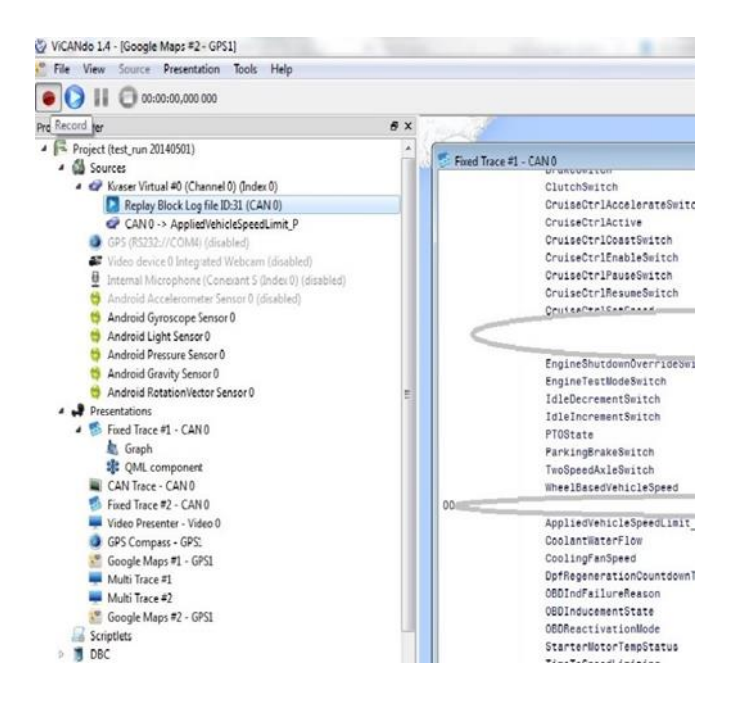

リプレイブロックを再生すると、残りの ViCANdo CAN 機能は通常どおりに実行されま す。グラフとゲージは、信号リストまたは[Fixed Trace(固定トレース)]ウィンドウから選 択できます。

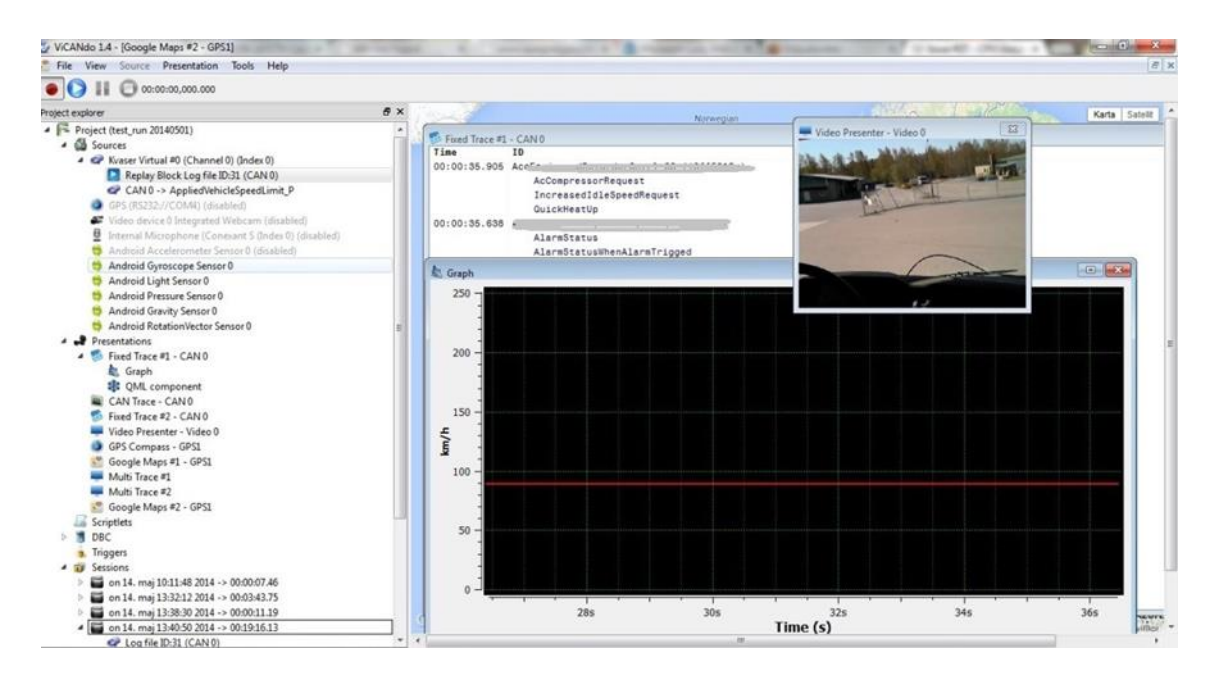

複数のリプレイブロックを同じ[Sources(ソース)]下に保持し、これらのトラフィックを混 在させて、測定がアクティブなときにすべてのアクティブなリプレイブロックが再生され るようにすることもできます。

| File View Source Presentation Tools Help                    |         |
|-------------------------------------------------------------|---------|
| • • • • • • • • • • • • • • • • • • • •                     |         |
| Project explorer                                            | 8×      |
| <ul> <li>Project (test_run 20140501)</li> </ul>             |         |
| Sources                                                     |         |
| <ul> <li>Kvaser Virtual #0 (Channel 0) (Index 0)</li> </ul> |         |
| CAN 0 -> AppliedVehicleSpeedLimit_P                         |         |
| Replay Block Log file ID:31 (CAN 0)                         |         |
| Replay Block Log file ID:40 (CAN 0)                         | 00.00   |
| Replay Block Log file ID:45 (CAN 0)                         | 00:00   |
| Replay Block Log file ID:50 (CAN 0)                         |         |
| GPS (RS232://COM4) (disabled)                               |         |
| 🖉 Video device 0 Integrated Webcam (disabled)               |         |
| 👲 Internal Microphone (Conexant S (Index 0) (di             | sabled) |
| 👙 Android Accelerometer Sensor 0 (disabled)                 |         |
| 👙 Android Gyroscope Sensor 0                                |         |
| 👙 Android Light Sensor 0                                    |         |
| 👙 Android Pressure Sensor 0                                 | 00:00   |
| 👙 Android Gravity Sensor 0                                  |         |
| Android RotationVector Sensor 0                             |         |
| Presentations                                               |         |
| Scriptlets                                                  |         |

再生ブロックを右クリックし、実行するアクションを選択することで、無効にすることや 削除することがきます。

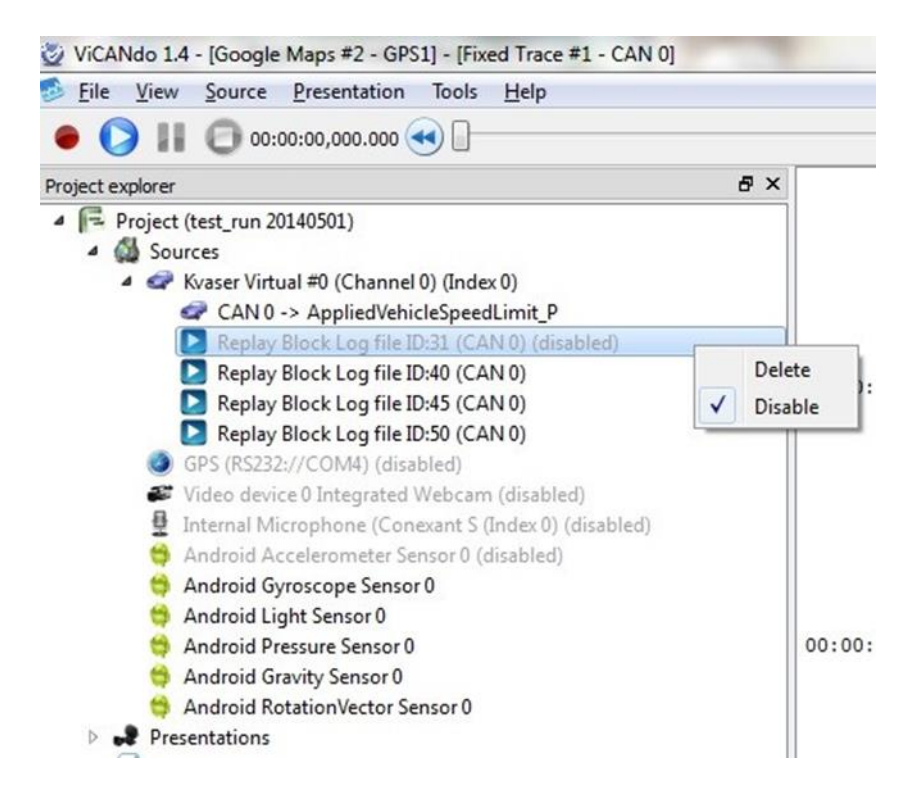

3.16 データベースをオフラインで使用

プロジェクトで使用されている DBC ファイルを調べるには、2 つの方法があります。 DBC ファイルが使用されている[Fixed Trace(固定トレース)]ウィンドウを右クリックする か、キーボード(Ctrl+F11)を押してください。

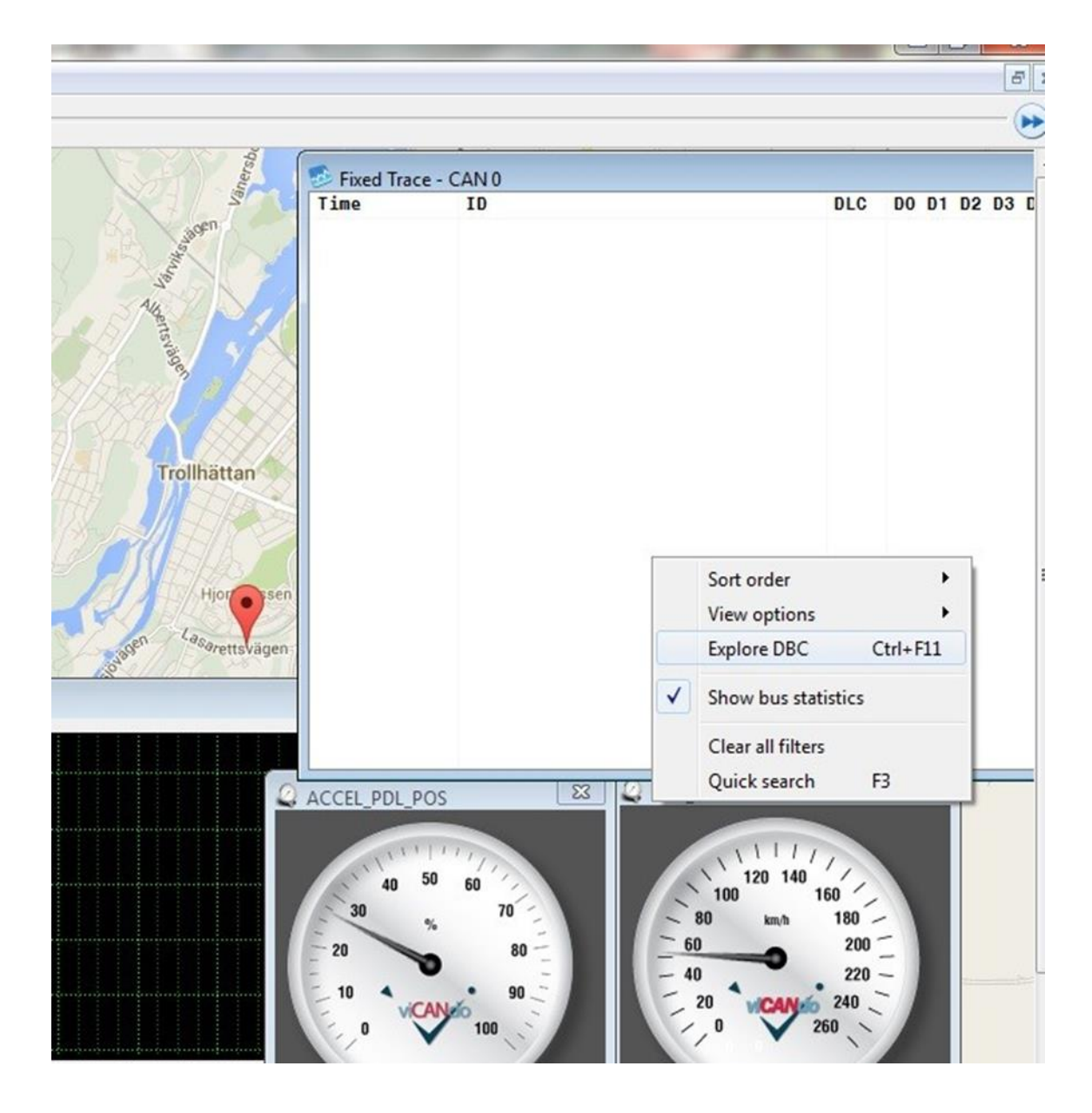

この操作を実施すると、次のウィンドウが表示されます。
| _doc_iss signa her        | ALC: NO TO BE A DECIDENT |        |            |                 | 8 X      | <u> </u> |
|---------------------------|--------------------------|--------|------------|-----------------|----------|----------|
| uidk filter               |                          |        |            |                 |          |          |
| rame                      | Signal                   | Sender | Period(ms) | Unit            | Blocked  | 3        |
| ABS_Rapid_Data_Response_1 | ABS_RAPIDDATA_RESPONSE_1 | ABS    |            |                 |          |          |
| ABS_Rapid_Data_Response_2 | ABS_RAPIDDATA_RESPONSE_2 | ABS    |            |                 |          |          |
| ACM_NAV_WHEEL_INFO        | ACM_NAV_WHEEL_INFO_RESET | ABS    | 50         | Dimensionless   | [FT]     |          |
| ACM_NAV_WHEEL_INFO        | LF_WHEEL_INFO_STATE      | ABS    | 50         | Dimensionless   |          |          |
| ACM_NAV_WHEEL_INFO        | LF_WHEEL_ROLLING_COUNT   | ABS    | 50         | Dimensionless   |          |          |
| ACM_NAV_WHEEL_INFO        | RT_WHEEL_INFO_STATE      | ABS    | 50         | Dimensionless   | <b>1</b> |          |
| ACM_NAV_WHEEL_INFO        | RT_WHEEL_ROLLING_COUNT   | ABS    | 50         | Dimensionless   |          |          |
| ACM_NAV_WHEEL_INFO        | WHEEL_ROLLING_TIMESTAMP  | ABS    | 50         | Dimensionless   | (m)      |          |
| BrakeSysCon_Features_TT   | ABS_PRESENT              | ABS    | 50         | SED             |          |          |
| BrakeSysCon_Features_TT   | ABS_TELTAL               | ABS    | 50         | SED             |          |          |
| BrakeSysCon_Features_TT   | ALL_REAR_BRK_LMP_ON      | ABS    | 50         | SED             |          |          |
| BrakeSysCon_Features_TT   | Brk_Warn_Teltal          | ABS    | 50         | SED             | <b></b>  | VEH_SPD  |
| BrakeSysCon_Features_TT   | EBD_PRESENT              | ABS    | 50         | SED             |          |          |
| BrakeSysCon_Features_TT   | EPB_PRESENT              | ABS    | 50         | SED             |          | 11       |
| BrakeSysCon_Features_TT   | TIRE_SIZE_CONST          | ABS    | 50         | Rotation per Km |          | 120      |
| Cluster_Information       | AC_Clutch_Engagd_Cmd     | IC     | 20         | SED             |          | 100      |
| Cluster_Information       | BRK_WARN_TELTAL_STAT     | IC     | 20         | SED             |          | - 80 ki  |
| Cluster_Information       | FUEL_LVL_INSTANT_SENSOR1 | IC     | 20         | Dimensionless   |          |          |
| 1                         |                          |        |            |                 | +        | - 40     |

このウィンドウには、信号をフレーム別、信号名別、送信者別、周期的な時間別、単 位別に並べ替えるなど、さまざまな機能が含まれています。また、[Fixed Trace(固定ト レース)]ウィンドウから信号を取り除き、信号またはオプションが表示されているフレ ームを右クリックして拡張機能を開始することもできます。

| Video Presenter - Video 0             |                 | a a a a a a a a a a a a a a a a a a a | and the second second | Time          | ID      |   |
|---------------------------------------|-----------------|---------------------------------------|-----------------------|---------------|---------|---|
| _dbc_135 - Signal list<br>uick filter |                 | New gauge                             |                       |               | 8       | × |
| Frame                                 | Signal          | inch gauge                            | fiod(ms)              | Unit          | Blocked | _ |
| ABS_Rapid_Data_Response_1             | ABS_RAPIDDATA_R | New graph                             |                       |               |         | H |
| ABS_Rapid_Data_Response_2             | ABS_RAPIDDATA_R | Add to graph                          |                       |               |         | _ |
| ACM_NAV_WHEEL_INFO                    | ACM_NAV_WHEEL   | New OML component                     |                       | Dimensionless |         |   |
| ACM_NAV_WHEEL_INFO                    | LF_WHEEL_INFO_S | Crastatrianar                         |                       | Dimensionless |         |   |
| ACM_NAV_WHEEL_INFO                    | LF_WHEEL_ROLLIN | Create trigger                        |                       | Dimensionless |         |   |
| ACM_NAV_WHEEL_INFO                    | RT_WHEEL_INFO_S | Block & Hide                          |                       | Dimensionless |         |   |
| ACM_NAV_WHEEL_INFO                    | RT_WHEEL_ROLLIN | 0.00                                  |                       | Dimensionless |         |   |
| ACM_NAV_WHEEL_INFO                    | WHEEL_ROLLING_1 | Pass & Show                           |                       | Dimensionless |         |   |
| BrakeSysCon_Features_TT               | ABS_PRESENT     | Plack & Llide all signals             |                       | SED           |         |   |
| BrakeSysCon_Features_TT               | ABS_TELTAL      | block & hide all signals              |                       | SED           |         |   |
| BrakeSysCon_Features_TT               | ALL_REAR_BRK_LM | Clear all filters                     |                       | SED           |         |   |
| BrakeSysCon_Features_TT               | Brk_Warn_Teltal | ABS 5                                 | 0                     | SED           |         |   |
|                                       | COD DOCCENIT    | 4.00                                  | 0                     | CED           | [march] |   |

さまざまな表示ユニットに信号をトリガーとして送信することや、QML コンポーネントに 接続することもできます。 測定の実行中に、特定の信号を右クリックすると、[Fixed Trace(固定トレース)]ウィンドウで直接フィルタリングできます。

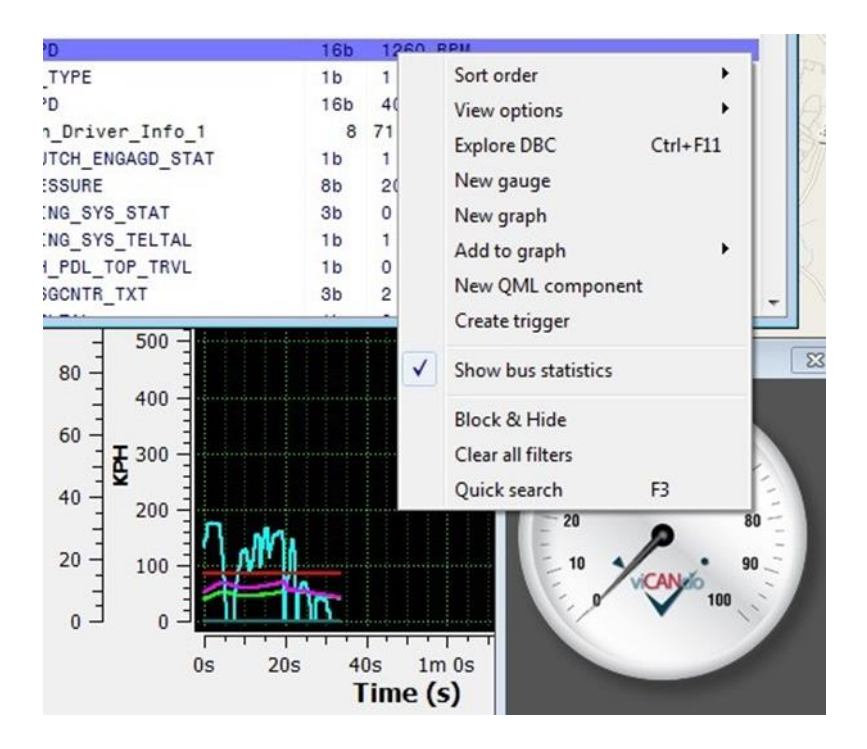

バージョン 1.4 以降のバージョンでは、ショートカットキー(F3 キー)を使用して実行する こともできます。

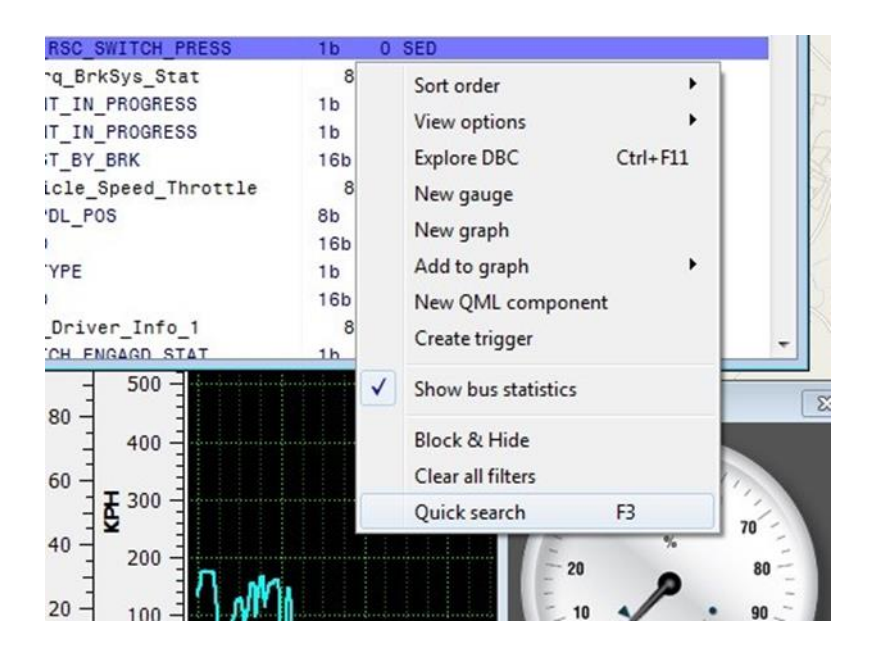

これにより、トレースウィンドウの左下隅に小さなウィンドウが開き、自由にテキスト検索することができます。

|         | TC_ESC_RSC_SWITCH_PRESS<br>00:00:33.547 Desired_Torq_BrkSys_Stat<br>ABS_EVNT_IN_PROGRESS<br>ESP_EVNT_IN_PROGRESS |
|---------|----------------------------------------------------------------------------------------------------|
|         | TRQ_RQST_BY_BRK<br>00:00:33.548 Engine_Vehicle_Speed_Throttle<br>ACCEL_PDL_POS                                   |
|         | ENG_SPD                                                                                                    |
| 💐 Graph | TRANS_TYPE<br>VEH_SPD                                                                                            |
| 1 -     | Eng C CLUTCH ENGAGD STAT                                                                                         |
| 1       | 15 000 - 50 000 - 500 - 500 -                                                                                    |
| 0,8 -   | 40 000 = 80 = 400 =                                                                                              |
| 0,6     |                                                                                                    |

例えば、"Eng"と入力すると、"Eng"を含む最初のヒット位置にカーソルが移動します。 このあと、F3 キーをクリックすると、"Eng"を含む次の文字列にカーソルが移動します。

3.18 Settings(設定)メニュー

[Files(ファイル)]→[Settings(設定)]メニューでは、ViCANdoの設定ができます。

3.18.1 キーボードショートカット

下図では、ViCANdoのメニューなどのショートカットキーを指定しています。

| eyboard Network    | Application              |                |       |
|--------------------|--------------------------|----------------|-------|
| Keyboard Shortcuts |                          |                |       |
| Command            | Label                    | Target         | ^     |
| Application        |                          |                |       |
| ClearConsole       | Clear console            | Alt+Shift+C    |       |
| FullScreen         | Toggle full screen mode  | Ctrl+F10       |       |
| LicenseManager     | Open license manager     |                |       |
| NewTab             | Clear console            | Ctrl+T         |       |
| NextTab            | Switch to next tab       | Ctrl+Tab       |       |
| PrevTab            | Switch to previous tab   | Ctrl+Shift+Tab |       |
| Quit               | Quit ViCANdo             | Ctrl+Q         |       |
| Settings           | Open settings dialog     |                |       |
| FixedTrace         |                          |                |       |
| ClearAllFilters    | Clear all filters        |                |       |
| ExploreDBC         | Explore DBC              | Ctrl+F11       |       |
| QuickSearch        | Quick search             | F3             |       |
| Graph              |                          |                |       |
| Zoom               | Zoom selection           | F4             |       |
| ZoomDefault        | Zoom out to default view |                |       |
| ZoomOut            | Zoom out                 | F5             |       |
| Project            |                          |                |       |
| LivePlayback       | Live playback mode       | Ctrl+F2        |       |
| Marker0            | Trigger marker 0         | Ctd+0          | ~     |
| Shortcut           |                          |                |       |
| Keyboard sequence: | Filter                   |                | Reset |

3.18.2 Network-Configure Proxy (プロキシの設定)

| Keyboard Network Application    Configure proxy                                                       |               |                |             |           |  |  |  |  |
|----------------------------------------------------------------------------------------------------|---------------|----------------|-------------|-----------|--|--|--|--|
| Configure proxy  No proxy Web proxy configuration HTTP Proxy: User: Port: Password: Remote connection | Keyboard      | Network        | Application |           |  |  |  |  |
| No proxy     Web proxy configuration  HTTP Proxy:     Port:     Password:  Remote connection          | Configure     | proxy          |             |           |  |  |  |  |
| Web proxy configuration       HTTP Proxy:       User:       Password:                                 | No pro        | ху             |             |           |  |  |  |  |
| HTTP Proxy: Port: User: Password: Remote connection                                                   | () Web p      | roxy configur  | ation       |           |  |  |  |  |
| User: Password: Password: Remote connection                                                           | HTTP Prox     | ty:            |             | Port:     |  |  |  |  |
| Remote connection                                                                                     | User:         |                |             | Password: |  |  |  |  |
| Remote connection                                                                                     | Domoto co     | enaction       |             |           |  |  |  |  |
|                                                                                                    | Remote co     | rinecuori      |             |           |  |  |  |  |
| Port: 14776                                                                                           | Port:         | 14776          |             |           |  |  |  |  |
| Finable remote control access                                                                         |               |                |             |           |  |  |  |  |
| Enable remote control access                                                                          |               |                |             |           |  |  |  |  |
| Ellable Telliote control access                                                                       | Enable        | remote contr   | ol access   |           |  |  |  |  |
|                                                                                                    | Enable        | remote contr   | ol access   |           |  |  |  |  |
|                                                                                                    | Enable        | remote contr   | ol access   |           |  |  |  |  |
|                                                                                                    | Enable        | remote contr   | rol access  |           |  |  |  |  |
|                                                                                                    | Enable        | e remote contr | rol access  |           |  |  |  |  |
|                                                                                                    | Enable        | e remote contr | rol access  |           |  |  |  |  |
|                                                                                                    | Enable        | remote contr   | rol access  |           |  |  |  |  |
|                                                                                                    | Enable        | e remote contr | rol access  |           |  |  |  |  |
|                                                                                                    | Enable        | e remote contr | rol access  |           |  |  |  |  |
|                                                                                                    | Enable        | remote contr   | rol access  |           |  |  |  |  |
|                                                                                                    | Enable        | remote contr   | rol access  |           |  |  |  |  |
|                                                                                                    | Enable        | e remote contr | rol access  |           |  |  |  |  |
|                                                                                                    | Enable        | e remote contr | rol access  |           |  |  |  |  |
|                                                                                                    | Inable Enable | e remote contr | rol access  |           |  |  |  |  |
|                                                                                                    | Inable        | e remote contr | rol access  |           |  |  |  |  |
|                                                                                                    | Inable        | e remote contr | rol access  |           |  |  |  |  |
|                                                                                                    | Inable        | e remote contr | rol access  |           |  |  |  |  |
|                                                                                                    | Imable        | e remote contr | rol access  |           |  |  |  |  |

インターネットにアクセスするにはプロキシが必要な場合があります。インターネットにアクセスする必要がある場合は、このダイアログでプロキシを設定します。

3.18.3 Network - Remote connection(リモート接続)

TCP ソケットを使用して、別のアプリケーションから ViCANdo をリモート制御する必要 がある場合があります。たとえば、エンコーダーからセンサー値を読み出すなど、すで に何らかの便利な機能を実行している Java またはその他の言語のアプリケーション がすでにある場合などがこれに該当します。

この場合、外部アプリケーションからの入力を使用して、ポート 14776 でリッスンする イベントをトリガーにできます。

| Port: | 14776 |  |
|-------|-------|--|
|       |       |  |

このチェックボックスをオンにすることでサードパーティアプリケーションから ViCANdo にアクセスすることができるようになります。

以下のコマンドをリモートで使用することができます:

- Application.ClearConsole
- Application.LicenseManager
- Application.Quit
- Application.Settings
- FixedTrace.ClearAllFilters
- FixedTrace.ExploreDBC
- FixedTrace.QuickSearch
- Project.Marker0
- Project.Marker1
- Project.Marker2
- Project.Marker3
- Project.Marker4
- Project.Marker5
- Project.Marker6
- Project.Marker7
- Project.Marker8
- Project.Marker9
- Project.New
- Project.Open
- Project.Save
- Project.SaveAs
- Session.Backward

- Session.Forward
- Session.Import
- Session.Pause
- Session.Record
- Session.Search
- Session.Start
- Session.Stop
- Tools.CANTrafficGenerator

これらのコマンドは、組み合わせることができます。"Session.Record"コマンドの後 に"Project Marker0"コマンドを設定すると、特定のイベントが発生した時に録音中の ログファイルにマーカーを設定できます。

以下の Python の例は、ソケットの接続方法、ログファイルに 4 つのログマーカーを挿 入する方法、ソケットを停止して分離する方法を示しています。

## リモート接続のサンプルコード:

#Click Start

```
print "Session.Start"
```

```
s.send('Session.Start¥n')
```

```
ok = s.recv(1024)
if ok.rstrip() != "OK":
```

```
print "ERROR: Session.Start command failed"
exit(-1)
```

```
# Record around 1+4*4 = 17 seconds
```

time.sleep(1)

```
s.send('Project.Marker0¥n')
```

ok = s.recv(1024)

if ok.rstrip() != "OK":

print "ERROR: Project.Marker0 command failed"
exit(-1)

time.sleep(4)

```
s.send('Project.Marker1¥n')
```

```
ok = s.recv(1024)
```

```
if ok.rstrip() != "OK":
```

```
print "ERROR: Project.Marker1 command failed"
exit(-1)
```

```
time.sleep(4)
```

```
s.send('Project.Marker2¥n')
```

```
ok = s.recv(1024)
```

```
if ok.rstrip() != "OK":
```

```
print "ERROR: Project.Marker2 command failed"
exit(-1)
```

```
time.sleep(4)
```

```
s.send('Project.Marker3¥n')
```

ok = s.recv(1024)

if ok.rstrip() != "OK":

print "ERROR: Project.Marker3 command failed"
exit(-1)

time.sleep(4)

## 3.18.4 アプリケーションの設定

|                           |                                         | ſ            |
|---------------------------|-----------------------------------------|--------------|
| (eyboard Network          | Application                             |              |
| Show exclusion of liabili | ty message at startup                   |              |
| Confirm to quit ViCANde   | 5 C C C C C C C C C C C C C C C C C C C |              |
| Start application window  | vs in maximized mode                    |              |
| Project                   |                                         |              |
| Open last used proje      | t when ViCANdo starts                   |              |
| Activate project on s     | artup                                   |              |
| Directly start record     | on startup                              |              |
| SDK                       |                                         |              |
| SDK installation paths    | Cubroi MiCANIdo SDK 2 1.05              | <br>Province |
| SDK installauori pauri:   | C:/proj/vicAivdo_SDK-5.1-96             | <br>browse   |
| ✓ Load custom SDK plug    | lins                                    |              |
|                           |                                         |              |
|                           |                                         |              |
|                           |                                         |              |
|                           |                                         |              |
|                           |                                         |              |
|                           |                                         |              |
|                           |                                         |              |
|                           |                                         |              |
|                           |                                         |              |
|                           |                                         |              |

「プロジェクト(Project)」欄では、起動時に最後に使用したプロジェクトを開く設定や起 動時にプロジェクトをアクティブにする内容を設定できます。

[SDK]欄では、SDK のインストールパスに利用可能な SDK を設定できます。[load custom SDK plugins(カスタム SDK プラグインをロードする)]のチェックボックスをオン

にします。ViCANdoが次回起動したときに、SDKのフォルダからカスタム作成されたラ イブラリ(プレゼンタ、ビデオオーバーレイプラグインなど)が検索されます。正常にロー ドできるのは、有効な作業中のプラグインのみです。SDK内でカスタマイズしたライブ ラリをリリースしてビルドする必要があります。

### 3.18.5 Virtual CAN (仮想 CAN)

バージョン 4.0 以降では、使用する仮想 CAN チャネルの数を設定できます。また、両 方の PC が同じネットワーク内にある限り、2 台のホスト PC/ノート PC の ViCANdo で 設定した同じ構成の仮想 CAN チャネル間で CAN メッセージを送信することもできま す。これは、実際の CAN のハードウェアを使用せずに、特定の機能をテストまたはシ ミュレートする場合に非常に役立ちます。

たとえば、次の図は、4 つの仮想 CAN チャネルがそれぞれ motor-net、chassi-net という名前で構成されているPC1の構成を示しています。また、CAN メッセージは、UDP ソケットを介してイーサネットにブロードキャストすることができます。

#### 注意

両 ViCANdo で[Forward CAN traffic on network(ネットワーク上の CAN トラフィックの 転送)]が有効になっていて、同じポートが設定されている必要があります。UDP からメ ッセージを受信できない場合には、ファイアウォールがパケットをブロックしていないこ とを確認してください。

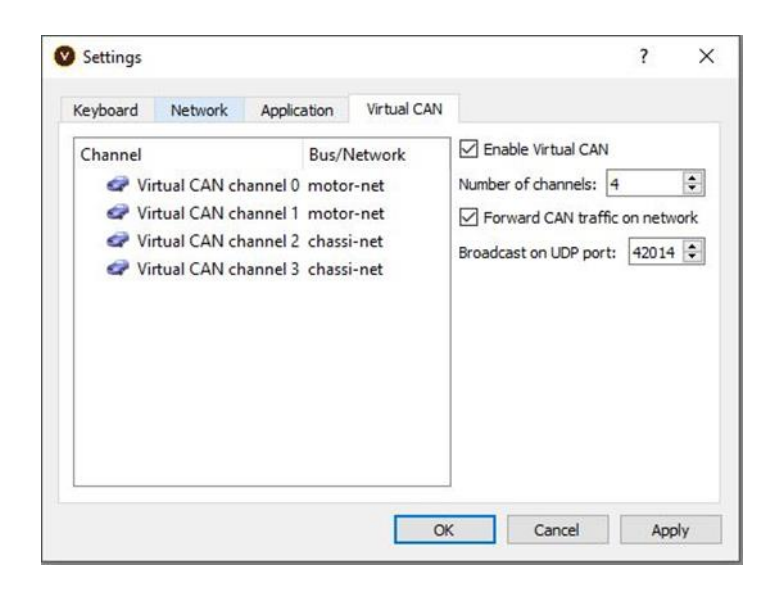

PC2の仮想 CAN 設定は同じである必要があります。

下図では Traffic Generator を使用して、ID0x100のメッセージを仮想 CAN チャネル 0から、ID0x300のメッセージを仮想 CAN チャネル 3から PC2 で送信しようとします:

| Project explorer                                                                                                    | ē ×           | Erred Trace #1 - CAN 6                                                                                                    |
|----------------------------------------------------------------------------------------------------|---------------|----------------------------------------------------------------------------------------------------|
| <ul> <li>Froject (virtualcan)</li> <li>Sources</li> <li>Virtual CAN channel 0 - CAN 6</li> </ul>                                                                  | Rx/Tx Xnun Br | Time         ID         DLC         D0         D1         D2         D3         D4         D5         D6         D7           00:00:14.352         00000100         8         01         02         03         04         05         06         07         08                                                                                                    |
| Virtual CAN channel 1 - CAN 7<br>Virtual CAN channel 2 - CAN 8<br>Virtual CAN channel 3 - CAN 9<br>Virtual CAN channel 3 - CAN 9<br>Virtual CAN channel 3 - CAN 9 |               | Fixed Trace #2 - CAN 7         Image: Contract #2 - CAN 7           Time         ID         DLC         D0         D1         D2         D3         D4         D5         D6         D7           00:00:14.352         00000100         8         01         02         03         04         05         06         07         08                                                                                                    |
| Fixed Trace #2 - CAN 7  Fixed Trace #3 - CAN 8  Fixed Trace #4 - CAN 9  Scriptlets  BC                                                                            |               | Fixed Trace #3 - CAN 8         Image: State with the state with the statewithe statewithe state with the statewithe state withe state with |
| <ul> <li>Triggers</li> </ul>                                                                                                    |               | Time         ID         DLC         D0         D1         D2         D3         D4         D5         D6         D7           00:00:31.128         00000300         8         01         02         03         04         05         06         07         08                                                                                                    |
| Component properties                                                                                                    | ð ×           |                                                                                                    |
| Object name Disable Disolay name                                                                                                    |               | ♥ Traffic Generator Tool     ? ×       ✓     Pick Signal     Add                                                                                                    |
| Short name CAN device Virtual CAN channel 0 Mode Normal Bitrate (dops) 1000                                                                                       |               | Signal Type Interval(ms) Value                                                                                                    |
| Sample point (%) 70                                                                                                    |               |                                                                                                    |

仮想 CAN チャネルおよび UDP ソケットの両方で PC1 は CAN のメッセージを受信します。

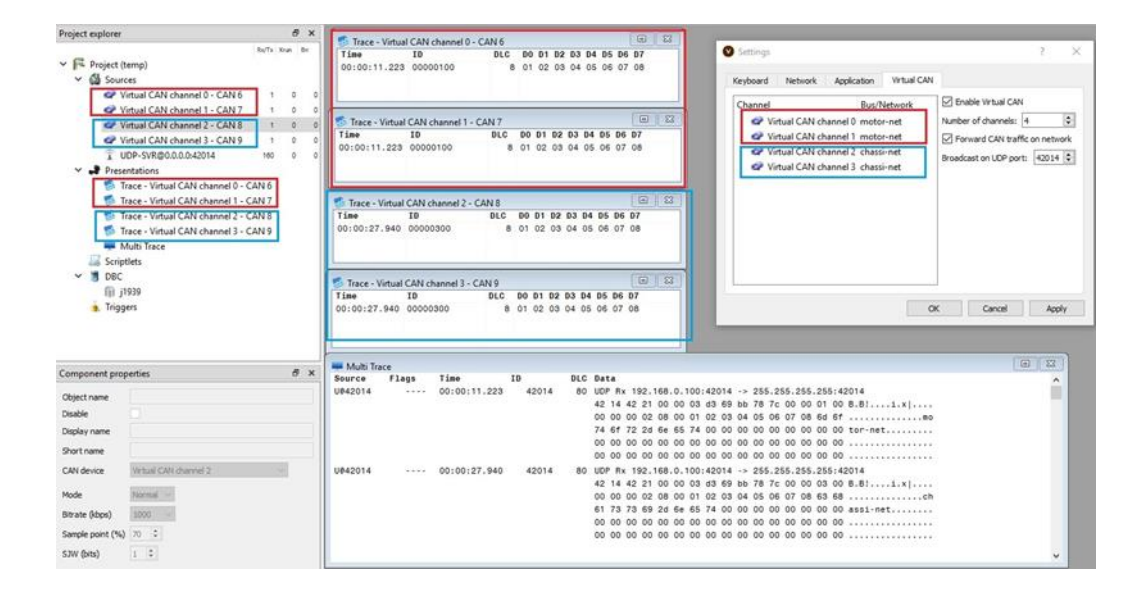

# UDP ソケットのソース設定:

| THE VIEW OF CHAINES D. C. Man. V. V.    |     | -          |       |              |       |                                                          |
|-----------------------------------------|-----|------------|-------|--------------|-------|----------------------------------------------------------|
| TUDP-SVR@0.0.0.0:42014 160 0            | 0   | 💻 Multi Tr | ace   |              |       |                                                          |
| Presentations                           |     | Source     | Flags | Time         | ID    | DLC Data                                                 |
| Trace - Virtual CAN channel 0 - CAN 6   |     | U842014    |       | 00:00:11.223 | 42014 | 80 UDP Rx 192.168.0.100:42014 -> 255.255.255.255:42014   |
| Trace - Virtual CAN channel 1 - CAN 7   |     |            |       |              |       | 42 14 42 21 00 00 03 d3 69 bb 78 7c 00 00 01 00 B.B!1.x  |
| Trace Virtual CAN shared 2 CAN 9        |     |            |       |              |       | 00 00 00 02 08 00 01 02 03 04 05 06 07 08 6d 6fmo        |
| Iface - Virtual CAIN channel 2 - CAIN 6 |     |            |       |              |       | 74 6f 72 2d 6e 65 74 00 00 00 00 00 00 00 00 00 tor-net  |
| Trace - Virtual CAN channel 3 - CAN 9   |     |            |       |              |       | 00 00 00 00 00 00 00 00 00 00 00 00 00                   |
| Hulti Trace                             | ~   |            |       |              |       | 00 00 00 00 00 00 00 00 00 00 00 00 00                   |
|                                         |     | U\$42014   |       | 00:00:27.940 | 42014 | 80 UDP Rx 192.168.0.100:42014 -> 255.255.255.255:42014   |
| Component properties                    | C X |            |       |              |       | 42 14 42 21 00 00 03 d3 69 bb 78 7c 00 00 03 00 B.B!i.x  |
| Object name                             |     |            |       |              |       | 00 00 00 02 08 00 01 02 03 04 05 06 07 08 63 68ch        |
| objectimine                             | _   |            |       |              |       | 61 73 73 69 2d 6e 65 74 00 00 00 00 00 00 00 00 assi-net |
| Disable                                 |     |            |       |              |       | 00 00 00 00 00 00 00 00 00 00 00 00 00                   |
| Socket mode Server mode 🗸               |     |            |       |              |       | 00 00 00 00 00 00 00 00 00 00 00 00 00                   |
|                                         |     |            |       |              |       |                                                          |
| Listen address 0.0.0.0                  |     | 2          |       |              |       |                                                          |
| Client filter                           |     |            |       |              |       |                                                          |
|                                         |     |            |       |              |       |                                                          |
| 0wt (20014 (*)                          |     |            |       |              |       |                                                          |
| Port 12014 V                            |     |            |       |              |       |                                                          |
| Share address 🖂                         |     |            |       |              |       |                                                          |
| Reuse address 🗹                         |     |            |       |              |       |                                                          |

このセクションでは、ViCANdoの機能を最大限に活用していただくことを目的として異なるネットワークソースやハードウェアを使用する方法について説明します。本章に関連するプロジェクトは、https://www.zuragon.com/docs/examples/からダウンロードできます。

4.1 スクリプト関数

ViCANdo では、QML および JavaScript を使用したスクリプトおよびスクリプトレットが サポートされています。ソースから受信したデータに複雑なロジックを適用することや ソースを介してソースが接続されているネットワーク/フィールドバスにデータを送信す ることができます。

4.1.1 QML&JavaScript の使用

ViCANdo では QML を使用して高度なスクリプト関数を記述することができます。使用 方法については、ViCANdo QML の API

https://www.zuragon.com/docs/sdkmanual/qml%20api.html を参照してください。

4.2 ブックマークの操作、ライブプレイバック、ログファイルの編集

ログファイルの中から特徴的なデータを探すことを容易にすることを目的として、ブッ クマーク機能がバージョン 1.6 から導入されました。ブックマークを設定するには、 ViCANdo ウィンドウの上部にあるタイムラインをダブルクリックします。

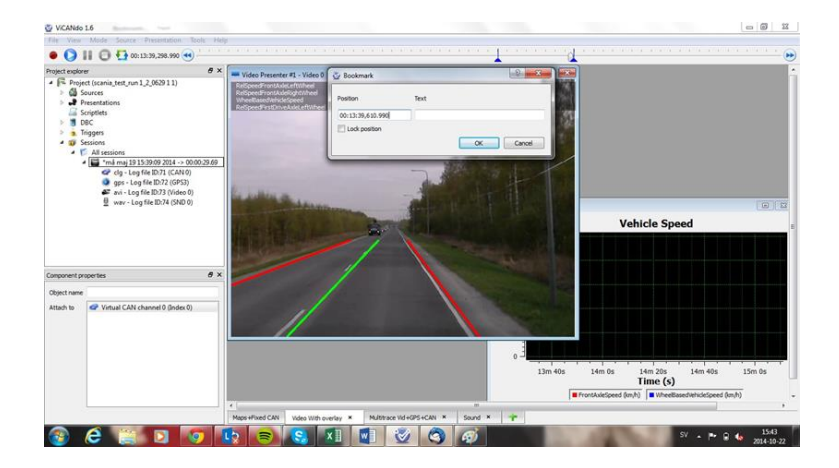

以下のように、ブックマークにプロパティを設定することもできます。

| Position         | Text              |
|------------------|-------------------|
| 00:13:31,717.990 | My first Bookmark |
| Lock position    |                   |

2 つ以上のブックマークを設定している場合には、ログファイルを切り抜いて再生時間 を短縮することもできます。これを行うには、ブックマークを右クリックし、切り抜きオプ ションを選択します。

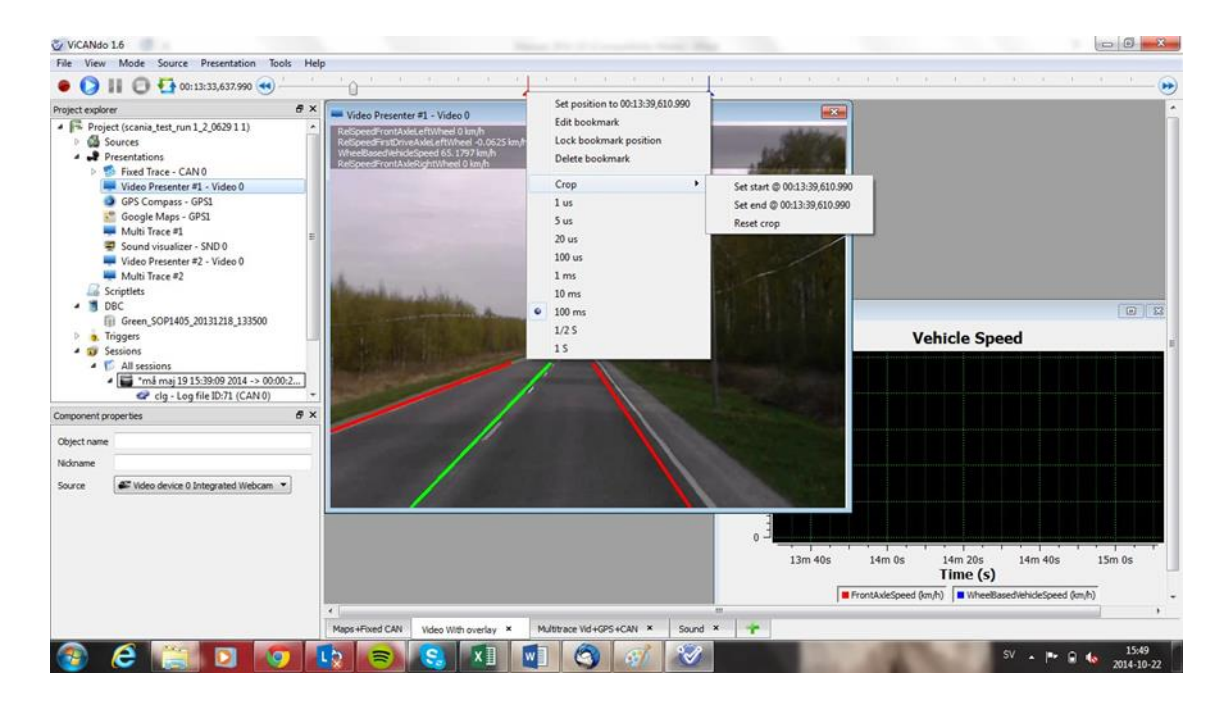

これにより、再生されるログファイルが削減され、ログファイルをよりコンパクトにできます。ループ機能を有効にすると、繰り返しログファイルを再生することができます。

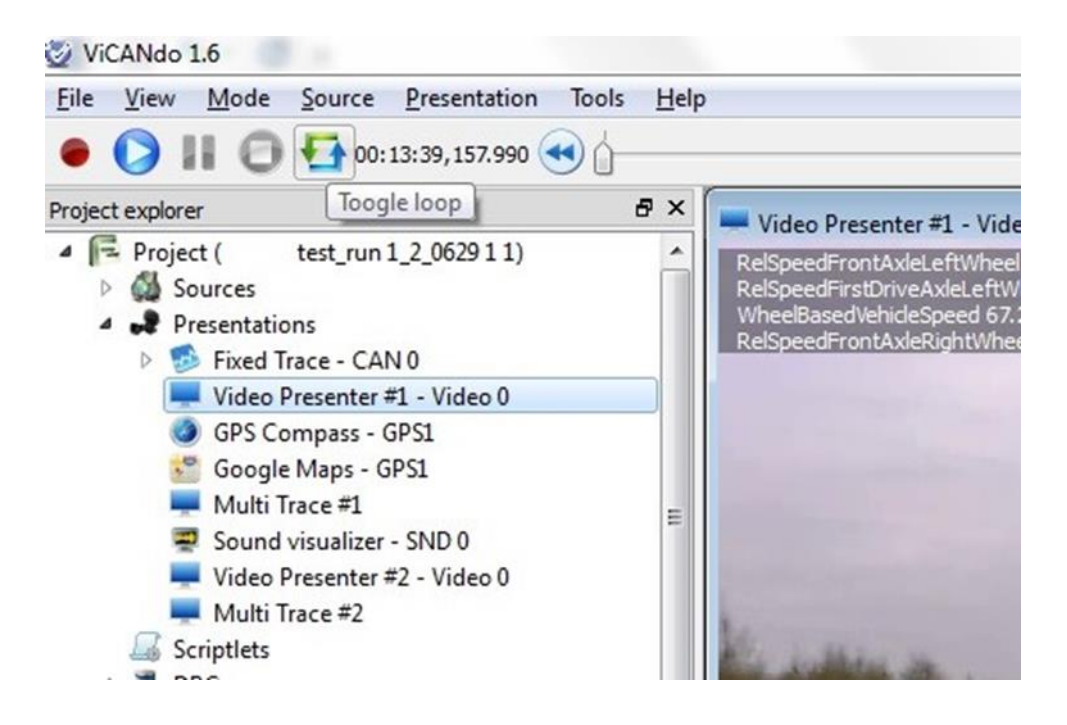

バージョン 1.6 以降では、再生モードを normal mode(内部再生モード)から Live Playback mode(外部インターフェースに対して再生モード)に切り替えることができます。 Live Playback mode(外部インターフェースに対して再生モード)は、外部インターフェー スが車両に接続されている場合に不測の事態が発生する可能性があるため、慎重に 使用する必要があります。この機能を有効にするとタイムラインが赤色に点灯し、ロ グファイル全体が再生されます。このモードでは、収録した信号を高い精度で ECU に 入力することができます。

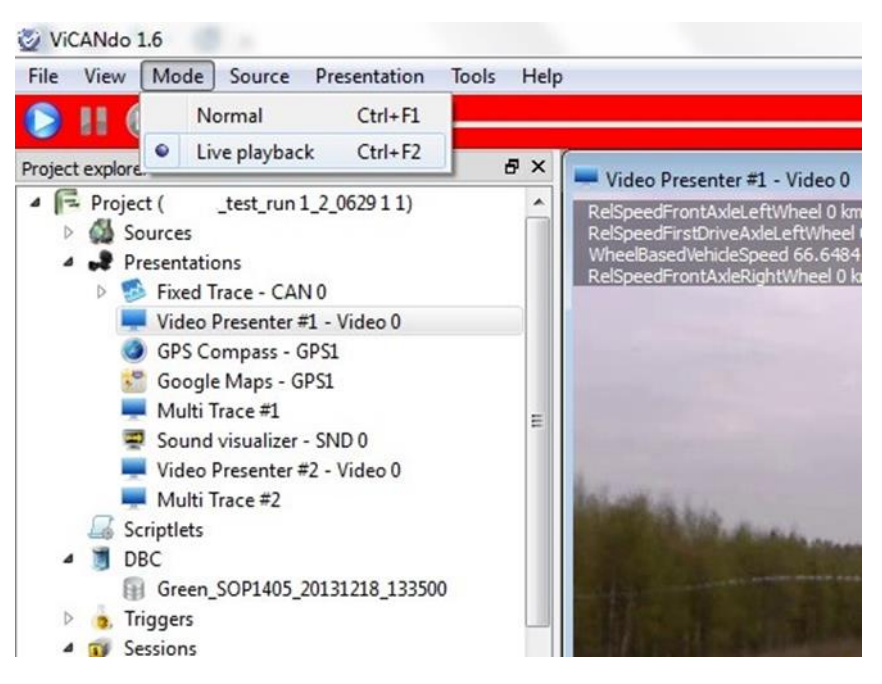

[Sessions(セッション]アイコンを右クリックし、[Search(検索)]を選択するか、'Ctrl+F'キーを押すと、ログファイルで詳細検索を実行できます。

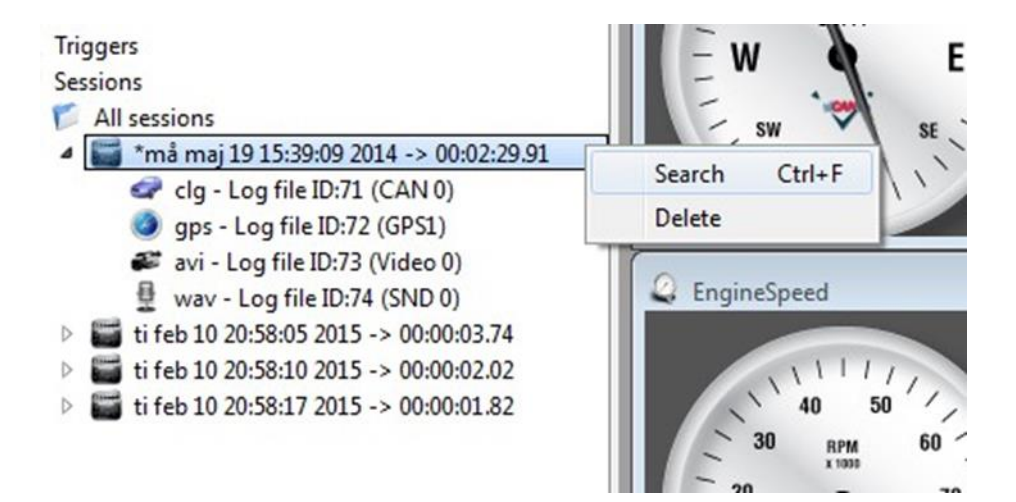

この操作を実行すると、[Freetext(フリーテキスト検索)]と[Expression(エクスプレッション検索)]の2つのモードを持つ以下のダイアログボックスが表示されます。

| Search                          | 1.5                                        |                   | - Bark                |               | ? <mark>x</mark> |
|---------------------------------|--------------------------------------------|-------------------|-----------------------|---------------|------------------|
| Freetext<br>C <u>o</u> ntaining | Expression                                 | ✓ □ Ca:           | se sensitive          |               |                  |
|                                 |                                            |                   |                       |               |                  |
|                                 |                                            |                   |                       |               |                  |
|                                 |                                            |                   |                       |               |                  |
| ession: 🗾                       | *må maj 19 15:39:09 2014 -><br>All sources | • 00:02:29.91 👻 🗖 | Start search from the | e <u>t</u> op |                  |
|                                 |                                            |                   | [                     | Close         | <u>S</u> earch   |

[Freetext(フリーテキスト検索)]では、任意の単語を検索することができます。 [Freetext(フリーテキスト検索)]をすると、1000 件を上限とする検索結果がタイムスタ ンプポインタの位置と共に表示されます。

| Freetext   | Expression   | n               |                  |              |                      |   |
|------------|--------------|-----------------|------------------|--------------|----------------------|---|
| JavaScript | expression   |                 |                  |              |                      |   |
| AmbientCo  | onditions_CC | .AirInletTemper | rature > 200     |              |                      | • |
| DBC        |              |                 |                  |              |                      |   |
| J1939      | •            | Pick signal     |                  |              |                      |   |
|            |              |                 |                  |              |                      |   |
|            |              |                 |                  |              |                      |   |
|            |              |                 |                  |              |                      |   |
|            |              |                 |                  |              |                      |   |
|            |              |                 |                  |              |                      |   |
|            |              |                 |                  |              |                      |   |
|            |              |                 |                  |              |                      |   |
| ssion:     | *må maj 19   | 15:39:09 2014   | -> 00:02:29.91 ▼ | Start search | from the <u>t</u> op |   |
| ession:    | *må maj 19   | 15:39:09 2014   | +-> 00:02:29.91  | Start search | from the <u>t</u> op |   |

[Expression(エクスプレッション検索)]では、データベースと検索条件を設定して検索 することが可能です。このダイアログでは、JavaScript を使用して検索条件を自由に プログラムすることもできます。詳細については、JavaScript のマニュアルを参照して ください。

4.4 音源データの再生と FFT 分析

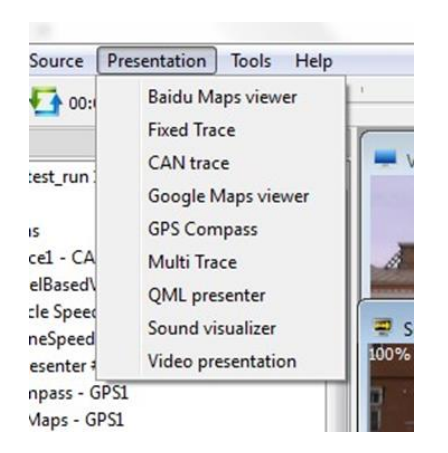

音源データを再生する際には、まず[Sound visualizer(サウンドビジュアライザー)]を追加し、音源を収録するマイクロフォンを設定します。

| New Sound visualizer                  |      | ? ×    |
|---------------------------------------|------|--------|
| Select source:                        |      |        |
| Microphone Array (Realtek High (Index | 0) 🔻 |        |
|                                       | OK   | Cancel |

ソースが関連付けられると、以下のようなサウンドビジュアライザーが表示されます。

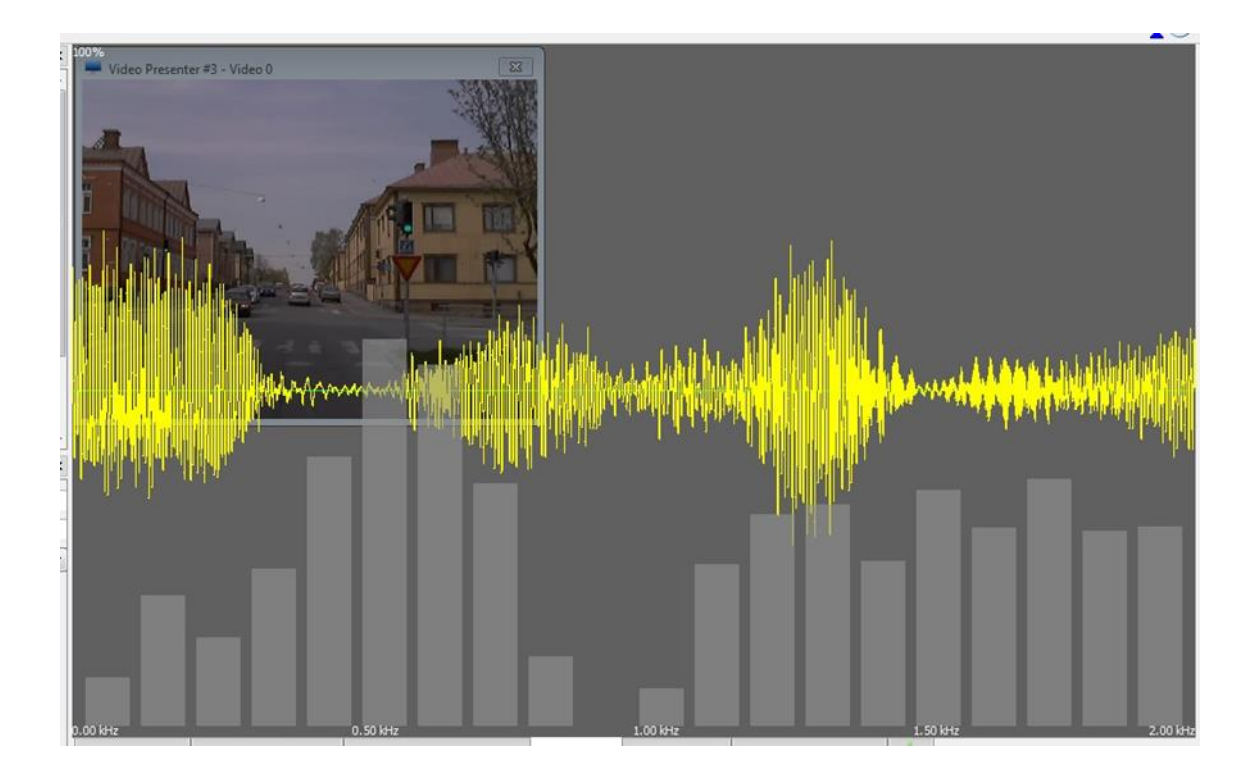

[Component properties(コンポーネントプロパティー)]で[Sound visualizer(サウンドビジ ュアライザー)]の設定を変更することができます。

| Object name      |                                              |
|------------------|----------------------------------------------|
| Nickname         |                                              |
| Source           | 🗄 Microphone Array (Realtek High (Index 0) 🔻 |
| Transparency     | 40 🗢                                         |
| Low freq (kHz)   | 0,00 🔄                                       |
| High freq (kHz)  | 2,00 🔄                                       |
| Amplitude factor | 0,15 🜩                                       |
| Hann Window      |                                              |
|                  |                                              |

ネットワークカメラから映像信号を取得する場合には、まずネットワークカメラのソース を作成します。これを行うには、メインメニューの[Source(ソース)]から[Video Stream(ビデオストリーム)]オプションを選択します。

| V New video source                                                                                                    | ?                  |
|----------------------------------------------------------------------------------------------------|--------------------|
| Video device:<br>Video playback only<br>Video playback only<br>1 Integrated Webcam<br>Network camera<br>yric obayy:<br>40 	 ms<br>NOTE: The video stream com with some latency<br>depending on how big the driver buffer is. | Frames per second: |
|                                                                                                    | K Cancel           |

カメラのネットワーク URL を入力すると、準備が整います。下記画面は Axis カメラの 設定例です。ネットワークカメラを使用するには、「Network URL(ネットワーク URL)」と して rtsp URL(リアルタイムストリームプロトコル URL)を設定する必要があります。

|                          | Rx/Tx Xrun Err                                              | ^   |
|--------------------------|-------------------------------------------------------------|-----|
| Y F Project (            | vicando_demo)                                               |     |
| 🗸 👹 Sour                 | ces                                                         |     |
| # V                      | ideo @ 10.42.42.219                                         |     |
| ✓ 🗬 K                    | vaser Virtual #0 (Channel 0) - CAN 0                        | ~   |
| Component prope          | rties d                                                     | 5 × |
| Object name              |                                                             |     |
| Disable                  |                                                             |     |
| Video device             | Network device 🔻                                            |     |
| Network URL              | rtsp://root:pass@10.42.42.219/axis-media/media.amp?camera=1 |     |
| Force TCP                |                                                             |     |
| Frame rate (fps)         | 25 👻                                                        |     |
| Sync delay (ms)          | 40 🔹                                                        |     |
| Encoder                  | H264 👻                                                      |     |
| Bitrate                  | Unlimited 🔻                                                 |     |
| CRf (quality)            | 23 🐳                                                        |     |
| GOP size                 | 250                                                         |     |
|                          |                                                             |     |
| H264 preset              | Very-fast 🔻                                                 |     |
| H264 preset<br>H264 tune | Very-fast Vot set                                           |     |

ネットワーク URL については、ネットワークカメラのマニュアルを参照してください。

### 4.6 GPS と地図の設定

ViCANdo は、USB と NMEA0183 を備えた任意の GPS ユニットをサポートします。 Google Maps®または Baidu Maps®上に走行ルートをプロットし、車両の信号を後解析 できます。GPS デバイスの使用を開始するには、GPS デバイスをコンピュータに接続 し、ViCANdo で[Source(ソース)]->[GPS Device(GPS デバイス)]を選択します。

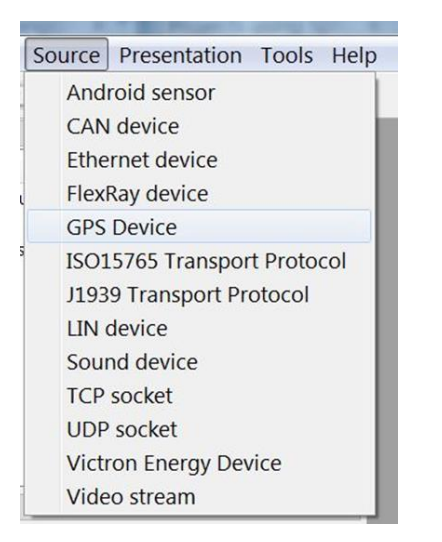

[New GPS Source(新しい GPS デバイス)]ダイアログで GPS デバイスを選択し、GPS デバイスの RS232 インターフェース設定をします:

| Connection          |                                                                    | RS232 settings       |          |
|---------------------|--------------------------------------------------------------------|----------------------|----------|
| Serial Device       | Prolific USB-to-Serial Comm Port (COI  HUAWEI MobileSerialB (COM7) | Baudrate             |          |
| Network             | HUAWEI Mobileterface (COM3)<br>HUAWEI Mobileterface (COM4)         | Parity Data          | Stopbits |
| Via gpsd service    | HUAWEI Mobileterface (COM6)<br>Prolific USB-toomm Port (COM8)      | None • 8             | • 1 •    |
| Device              | HUAWEI Mobile Connect - Modem                                      | Network settings     |          |
| Proprietary comman  | d set                                                              | Host address         | Port     |
| None                | ▼.                                                                 |                      |          |
| Update rate (ms): 1 | 000                                                                | Protocol<br>TCP O UD | Ρ        |

GPS ソースを追加した後に、[Project Explorer(プロジェクトエクスプローラー)]で GPS ソースを選択すると、[Component Properties(コンポーネントのプロパティー)]ボックス で設定が変更できます。

GPS データを表示するには、メインメニューの[Presentation(プレゼンテーション)->[Multi Trace(マルチトレース)]を選択します。この操作を実行した後に表示されるダイ アログの[Selected source(選択されたソース)]欄で使用する GPS ソースを選択し、OK ボタンをクリックします。また、[Component properties(コンポーネントプロパティー)]ダ イアログで[Multi Trace(マルチトレース)]ウィンドウのニックネーム名を設定して、複数 [Multi Trace(マルチトレース)]ウィンドウが表示されている場合に識別しやすくすること もできます。

| GPS (RS232://CC              | )M7)         |  |
|------------------------------|--------------|--|
|                              |              |  |
|                              |              |  |
|                              |              |  |
|                              |              |  |
| elect a network <u>d</u> ata | base to use: |  |

次に、[Presentation(プレゼンテーション)]メニューから Google Maps®または Baidu Maps®を追加し、追加した GPS ソースを選択します。必要に応じて、GPS コンパスを 追加することもできます。

| F | Presentation Tools Help |
|---|-------------------------|
|   | Baidu Maps viewer       |
|   | Fixed Trace             |
|   | CAN trace               |
|   | Google Maps viewer      |
|   | GPS Compass             |
|   | Multi Trace             |
|   | Quick 2.0 presenter     |
|   | Sound visualizer        |
|   | Video presentation      |

Baidu Maps®は BD09 と呼ばれる Google Maps®とは異なるネット座標系を使用していることに注意してください。Baidu Maps を使用して正しい結果を得るには、Baidu Maps プレゼンターの[Componet Properties(コンポーネントプロパティー)]ダイアログから座 標系を変換する必要がある場合があります。

| Project explorer                                                                                                    | ð ×                              |                                                                                                    |       |
|----------------------------------------------------------------------------------------------------|----------------------------------|----------------------------------------------------------------------------------------------------|-------|
| Vige Capacity     Vige Project (baidumaptest)     Vige Project (baidumaptest)     Vige OFS (R5222//COM3)     Vige Vigtual #0 (Channel 0), 42     Vige Vigtual #0 (Channel 0), 200     Vige Project Vigtual #0 (Channel 1), 200     Vige Project Vigtual #0 (Channel 1), 200     Vige Project Vigtual #0 (Channel 1), 200     Vige Project Vigtual #0 (Channel 0), 44     Vige Project Vigtual #0 (Channel 0), 44     Vige Project Vige Project Vige Projec | Ta Xiue Br<br>270 0 0<br>204 0 0 | Baidu Maps - GPS1         回 33           海淀粉技术大厦         海淀粉 卫星 三端           海淀粉 技术大厦         海淀粉 卫星 三端           1000000000000000000000000000000000000                                                                                                    |       |
| Component properties                                                                                                    | ē ×                              | さまずに存ら<br>日本単工社 の 新生活 の の た 単工社 の の の た 単工社 の の た 単工社 の の た 単工社 の の た の た 単工社 の の た の た の た の た の た の た の た の た の た                                                                                                    |       |
| Object name<br>Nickname<br>Source GPS (RS2322://COM3)<br>WGS84 to BD09 conversion                                                                                                    |                                  | Image: Construct of the second second seco | · · · |

これで、収録を開始する準備が整いました。マルチトレースには GPS データが表示されます。

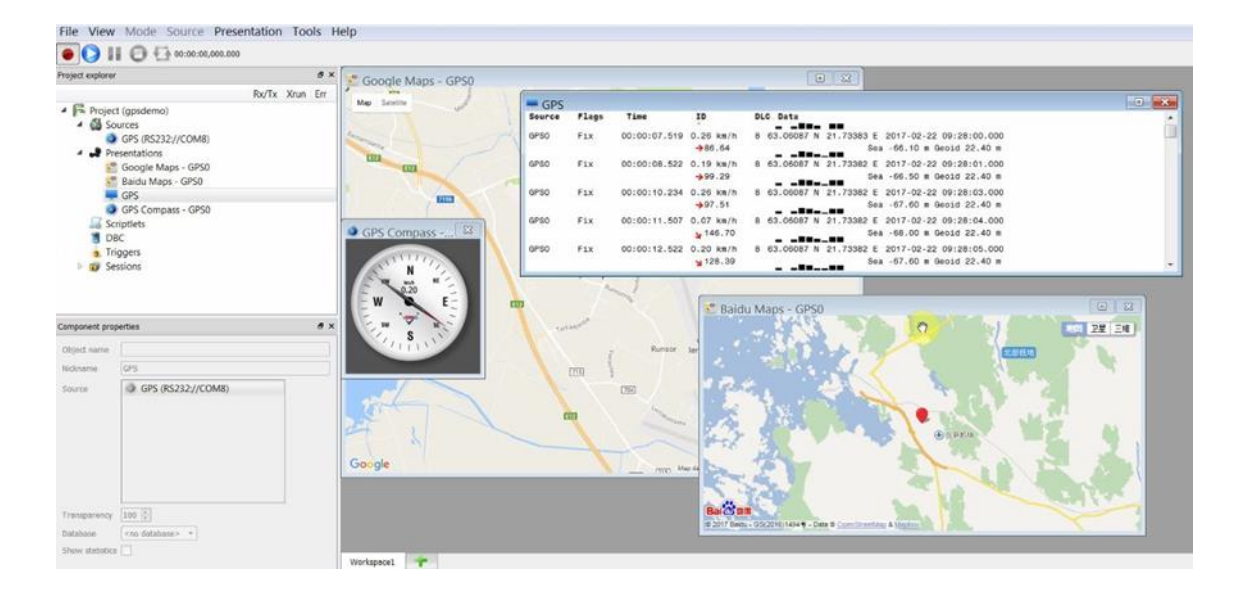

各 GPS データの[Multi Trace(マルチトレース)]ウィンドウは 2 つの行から構成されます。

く最初の行の内容>

- GPS ソース
- Fix-NMEA の GPS Fix Quality
- マイクロ秒単位のタイムスタンプ
- 速度(km/h)
- 追跡中の衛星数
- 緯度
- 経度
- 日時

<2 番目の行の内容>

- 角度単位のベアリング
- 衛星ごとのアンテナ信号強度
- 海抜高度(メートル)
- ジオイドレベルの高度(メートル)

### 4.7 GPSD 経由で GPS データを取得

GPSD 経由で GPS データを取得する際には、メインメニューで [Source(ソース)]->[GPS Device(GPS デバイス)]を選択し、表示された「New GPS Source(新しい GPS ソ ース)」ダイアログで、「Via GPSD service(GPSD サービス経由で GPS データを取得)」 を選択します。次に、GPSD デバイスに必要なサーバパラメータを入力し、OK ボタンを クリックします。

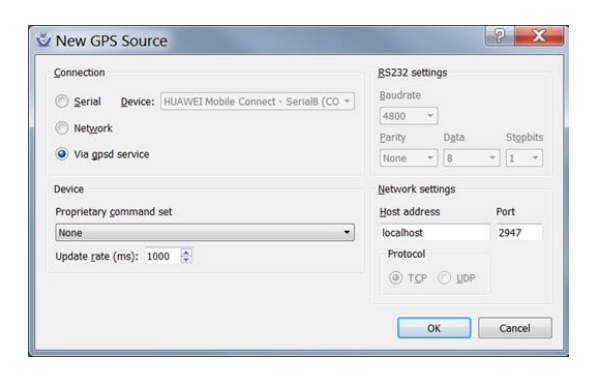

4.8 Ethernet の設定

ViCANdo では、Ethernet を使用できます。

#### Mac OSX ユーザの場合

Mac でイーサネットソース(TCP/UDP ソケットを含みます)を使用する必要がある場合 は、ネットワークトラフィックをキャプチャする権限を ViCANdo に付与する必要があり ます。これを解決するには、Mac で「root(ルート)」ユーザを有効にするか、ターミナル で以下のコマンドを実行します:

sudo chmod o+r/dev/bpf\*

これにより、マシン上のすべてのユーザがパケットを盗聴できるようになります。

#### Windows OS ユーザの場合

Windows OS で ViCANdo Ethernet オプションを使用するには、お使いのコンピュータ に PCAP(パケットキャプチャ)ドライバがインストールされている必要があります。

PCAPドライバ(例:WinPcap:https://www.winpcap.org/install/default.htm)をダウンロードします。

## 注意

- ライセンスに Ethernet オプションが含まれていますが、ViCANdo ではメニュー に表示されない場合。PCAP ドライバをダウンロードしてインストールし、 ViCANdo を再起動してください。
- ViCANdo は現在、イーサネットの UDP および TCP レベルのみをサポートして います。

「ViCANdo」を開き、「送信元」メニューからイーサネットデバイスを追加します。

| 5 | Source | Presentation    | Tools   | Help |
|---|--------|-----------------|---------|------|
|   | And    | roid sensor     |         |      |
|   | CAN    | device          |         |      |
|   | Ethe   | rnet device     |         |      |
| 1 | Flex   | Ray device      |         |      |
|   | GPS    | Device          |         |      |
|   | ISO1   | 5765 Transpor   | t Proto | col  |
| 5 | J193   | 9 Transport Pre | otocol  |      |
|   | LIN    | device          |         |      |
|   | Sour   | nd device       |         |      |
| s | TCP    | socket          |         |      |
| 9 | UDP    | socket          |         |      |
|   | Vict   | on Energy Dev   | vice    |      |
| ) | Vide   | o stream        |         |      |

## リストから Etherent デバイスを選択します:

| New Ethernet source                  |                      | ? X       |
|--------------------------------------|----------------------|-----------|
| Netowrk device:                      |                      |           |
| 1 Local Area Connection Intel(R) Eth | ernet Connection (2) | I219-LM • |
|                                      |                      |           |
|                                      | OK                   | Cancel    |
|                                      | OK                   | Cancer    |

イーサネットデバイスを追加すると、左側に[Component properties]ダイアログが表示 され、イーサネットデバイスの設定を変更できます。

| File View                                                                                                    | Mode                                                                          | Source                | Presenta       | ation    | Tools    | -   | le  |
|----------------------------------------------------------------------------------------------------|-------------------------------------------------------------------------------|-----------------------|----------------|----------|----------|-----|-----|
| • ()                                                                                                    | Øł                                                                            | A 00:00:00            | ,000.000       |          |          |     |     |
| Project explorer                                                                                                    |                                                                               |                       |                |          |          | 8   | ×   |
|                                                                                                    |                                                                               |                       |                | Rx/Tx    | Xrun     | En  |     |
| <ul> <li>Fe Project</li> <li>Sou</li> <li>Sou</li> <li>Pre:</li> <li>Scri</li> <li>DB0</li> <li>Trig</li> <li>Sesi</li> </ul> | (manuald<br>irces<br>Local Are<br>sentations<br>ptlets<br>C<br>ogers<br>sions | lemo)<br>va Connectio | on - LNETO     |          |          |     |     |
| Component prope                                                                                                    | erties                                                                        |                       |                |          |          | 8   | ×   |
| Object name<br>Disable<br>Network device<br>MTU<br>Promiscuous<br>Capture filter                                              | 1 Local Ar<br>1516 🔹                                                          | rea Connectio         | n Intel(R) Eth | ernet Co | nnection | (2) | 121 |

キャプチャフィルタは、必要なトラフィックをキャプチャするために使用できる PCAP フィルタを追加する場所です。

ViCANdo では、マルチトレースをイーサネットトラフィックの表示に使用されます。

プレゼンテーションメニューからマルチトレースを追加し、使用中の Etherent デバイス を選択します。

| <b>_</b>         |                    |
|------------------|--------------------|
| Local Area       | Connection - LNETU |
|                  |                    |
|                  |                    |
|                  |                    |
|                  |                    |
|                  |                    |
|                  |                    |
| Folact a natural | r database to user |
| Select a network | database to use:   |

これで、録音を開始する準備が整いました。PCAP フィルターなしのマルチトレースの イーサネットトラフィックの例を以下に示します。

| - Multi | Trace |              |          |     | •                                                                                                    |
|---------|-------|--------------|----------|-----|----------------------------------------------------------------------------------------------------|
| Source  | Flags | Time         | ID       | DLC | Data Trailing Ethernet data: 00 00 00 00 00                                                                                                    |
| LNETO   |       | 00:00:13.167 | IPv4.TCP | 155 | SRC 00:13:d4:fc:d3:ef DST c8:5b:76:44:ad<br>DSCP:0000 ECN:0 ID:eeb2 TTL:64 CRC:6a60<br>TCP [DF] 52.184.225.214:443 > 192.168.10<br>Flags [P.] SEQ:1867480644 ACK:4065182133<br>17 03 03 00 60 c3 b8 f4 ac 8c d5 6f 4c a<br>1c ac 91 45 d2 10 ed 6f 52 c0 8a 53 29 2<br>dc 62 c2 cc 10 69 ac 29 e8 db d9 bb 87 7<br>10 2a bb 0e d3 df 8d d2 e7 01 fd 1f 51 6<br>b4 88 ac dd a8 97 b0 a6 c5 27 d3 50 c3 7<br>c7 34 3e 4e 30 25 91 31 27 d2 07 43 5f c<br>b2 12 c4 98 8e |
| LNETO   |       | 00:00:13.367 | IPv4.TCP | 54  | SRC c8:5b:76:44:ad:d7 DST 00:13:d4:fc:d3<br>DSCP:0000 ECN:0 ID:1256 TTL:128 CRC:0722<br>TCP [DF] 192.168.10.33:49386 > 52.184.22<br>Flags [.] ACK:1867480745 WIN:254                                                                                                    |

PCAP フィルターを追加する場合は、イーサネットソースの[コンポーネントのプロパティー]ダイアログに filter コマンドを入力し、録画を再開します。この場合、「Multi Trace (マルチトレーサ)」には、現在設定されているトラフィックのみが表示されます。

例:

- Filter tcp を指定すると、マルチトレースで TCP トラフィックのみが表示されます。
- Filter udp は、トレースに UDP トラフィックのみを表示します。
- port 443 をフィルターすると、トレースにはポート 443 のトラフィックのみが表示 されます。

構文の例については http://www.tcpdump.org/manpages/pcap-filter.7.html を参照し てください。

4.9 TCP と UDP ソケットの設定

ViCANdo には2つのモードがあります:

- スパイモード: TCP(UDP)トラフィックをスパイし、生の Ethernet フレームから TCP または UDP データを抽出します。
- クライアント/サーバモード:TCP(UDP)クライアント(サーバ)として ViCANdo を 使用します。

4.9.1 TCP ソケット-スパイモード

 まず、ViCANdo に Ethernet ソースを追加する必要があります(Multi Trace も追 加することを推奨します)。次に、[Source(ソース)]メニューに移動して、TCP ま たは UDP ソケットを追加します:

|    | Source | Presentation   | Tools   | Help |
|----|--------|----------------|---------|------|
| 2  | And    | roid sensor    |         |      |
|    | CAN    | device         |         | - 1  |
| Ĩ  | Ethe   | rnet device    |         |      |
| r  | Flex   | Ray device     |         |      |
|    | GPS    | Device         |         |      |
| IS | ISO1   | 5765 Transpor  | t Proto | ol   |
|    | J193   | 9 Transport Pr | otocol  |      |
|    | LIN    | device         |         |      |
|    | Sour   | nd device      |         |      |
|    | TCP    | socket         |         |      |
|    | UDP    | socket         |         |      |
|    | Vict   | ron Energy Dev | vice    |      |
|    | Vide   | o stream       |         |      |

たとえば、TCP ソケットを追加するときのスクリーンショットを以下に示します。スパイ モードを使用する場合は、ドロップダウンリストから Ethernet ソースを選択する必要が あります。次に、ネットワークアドレス、ポート番号、およびパッケージサイズを設定し ます。

| New TCP socket source           |                  |       | ? X          |
|---------------------------------|------------------|-------|--------------|
| TCP socket mode:                | Network address: | Port: | Packet size: |
| Local Area Connection - LNET0 - | ww.zuragon.com   | 80    | 256          |
| Client<br>Server                |                  | ОК    | Cancel       |
| Local Area Connection - LNET0   |                  |       |              |

次に、プロジェクトエクスプローラの Ethernet ソースの下に、追加した TCP ソケットが 表示されます。例えば、以下の例では TCP:80 です。

※https の場合はポート番号 443 をご使用下さい。

|                                                                                                    |                                                   |                                  |            | Rx/Ix  | Xrun | Err |
|----------------------------------------------------------------------------------------------------|---------------------------------------------------|----------------------------------|------------|--------|------|-----|
| Projec                                                                                                    | t (tcpud                                          | pmanua                           | I)         |        |      |     |
| 🔺 🎒 Sc                                                                                                    | ources                                            |                                  |            |        |      |     |
| 4 9                                                                                                    | Local A                                           | Area Cor                         | nnecti     |        |      |     |
|                                                                                                    | 🚳 TC                                              | P:80                             |            |        |      |     |
| 🔺 🎝 Pr                                                                                                    | esentatio                                         | ons                              |            |        |      |     |
| -                                                                                                    | Multi T                                           | race                             |            |        |      |     |
| 🚄 So                                                                                                    | riptlets                                          |                                  |            |        |      |     |
| J DI                                                                                                    | BC                                                |                                  |            |        |      |     |
| 😗 Tr                                                                                                    | iggers                                            |                                  |            |        |      |     |
| Se 30 Se                                                                                                    | essions                                           |                                  |            |        |      |     |
|                                                                                                    |                                                   |                                  |            |        |      |     |
|                                                                                                    |                                                   |                                  |            |        |      |     |
| omponent pro                                                                                                    | perties                                           |                                  |            |        |      | 8×  |
| omponent pro<br>Object name                                                                                               | perties                                           |                                  |            |        |      | ē × |
| omponent pro<br>Object name<br>Disable                                                                                    | perties                                           |                                  |            |        |      | 8×  |
| omponent pro<br>Object name<br>Disable<br>Socket mode                                                                     | perties                                           | le 🔻                             |            |        |      | ð × |
| omponent pro<br>Object name<br>Disable<br>Socket mode<br>Spy on                                                           | perties                                           | de ▼<br>ea Conne                 | ction - LN | IETO V |      | 8×  |
| omponent pro<br>Object name<br>Disable<br>Socket mode<br>Spy on<br>Data mode                                              | perties<br>Spy mod<br>Local Ar<br>Fixed pa        | de ▼<br>ea Conne<br>icket size   | ction - LN | IETO V |      | 8×  |
| omponent pro<br>Object name<br>Disable<br>Socket mode<br>Spy on<br>Data mode<br>Packet size                               | perties<br>Spy moo<br>Local Ar<br>Fixed pa<br>256 | de 🔻                             | ction - LN | IETO 💌 |      | 8×  |
| omponent pro<br>Object name<br>Disable<br>Socket mode<br>Spy on<br>Data mode<br>Packet size<br>To address                 | perties<br>Spy mod<br>Local Ar<br>Fixed pa<br>256 | de  ea Conne cket size ragon.cor | ction - LN | IETO 🔻 |      | ð × |
| omponent pro<br>Object name<br>Disable<br>Socket mode<br>Spy on<br>Data mode<br>Packet size<br>To address<br>From address | Perties<br>Spy moo<br>Local Ar<br>Fixed pa<br>256 | le<br>ea Conne<br>icket size     | ction - LN | IETO V |      | ð×  |

TCP ソースをクリックすると、[Component properties(コンポーネントプロパティー)]ダイ アログで TCP ソケットの設定を変更することもできます。例えば、データモードをテキ ストデータモードでトラフィックが表示されるテキストデータに変更することができます。

TCP トラフィックを表示するには、マルチトレースが必要です。[プレゼンテーション]から[マルチトレース(Multi Trace from Presentation)]メニューを追加する場合は、追加した TCP ソースを選択します。

| Local Area Conn              | ection - LN  | ET0 |
|------------------------------|--------------|-----|
| 5 TCP:80                     |              |     |
|                              |              |     |
|                              |              |     |
|                              |              |     |
|                              |              |     |
|                              |              |     |
|                              |              |     |
|                              |              |     |
| elect a network <u>d</u> ata | base to use: |     |

これで、ポート 80 で TCP トラフィックのレコードを開始する準備が整いました。

この例では、Web ブラウザを開いて www.zuragon.com にアクセスし、ポート 80 トラフィ ックを生成する必要があります。その後、TCP トラフィック(デフォルトの固定パケットサ イズデータモード)が表示されます。

| Project explorer                                    |                                                                                            |             |      | <i>8</i> × | 6              |                     |              |              | _   |                                                                                                    |        |       |
|-----------------------------------------------------|--------------------------------------------------------------------------------------------|-------------|------|------------|----------------|---------------------|--------------|--------------|-----|----------------------------------------------------------------------------------------------------|--------|-------|
| <ul> <li>Project</li> <li>South</li> </ul>          | t (tcpudpmanual)<br>urces                                                                  | Rx/Tx       | Xrun | Err        | Ethe<br>Source | rnet trace<br>Flags | Time         | ID           | DLC | Data<br>Trailing Ethernet data:<br>00 00 00 00 00 00                                                                                                    |        |       |
| A Pre                                               | Local Area Connecti<br>TCP:80<br>esentations<br>Ethernet trace<br>TCP:80 Trace<br>riptlets | 94<br>16640 | 0    | 0          | LNETO          |                     | 00:00:09.842 | IPv4.TCP     | 60  | SRC 00:13:04:fc:d3:ef DST c8:5b:76:44:ad:d7<br>DSCP:0000 ECN:0 ID:ef4f TTL:64 CRC:945a TLEN:40<br>TCP [DF] 54.154.181.194:80 > 192.168.10.33:53751<br>Flags [.] ACK:2972912250 WIN:229<br>Trailing Ethernet data:<br>00 00 00 00 00 00 |        |       |
| 🗂 DB                                                | C                                                                                          |             |      |            | TCP:           | 30 Trace            |              |              |     |                                                                                                    |        | 8     |
| <ul> <li>Trig</li> <li>Trig</li> <li>Ses</li> </ul> | ggers<br>ssions                                                                            |             |      |            | Source         | Flags               | Time         | ID           | DLC | Data do 22 da di do 68 do 20 20 do 30 di di di di<br>13 fb 51 70 14 cf db 08 73 cb b3 be 0d 1e ba 0b                                                                                                    | <br>Qp | <br>s |
|                                                     |                                                                                            |             |      |            | TCP:80         | D                   | 00:00:04.160 | 80           | 0   | Disconnect request<br>[F.] TCP Rx 54.154.181.194:80 -> 192.168.10.33:55                                                                                                    | 3746   |       |
| Component prop                                      | erties                                                                                     |             |      | 8 ×        | TCP:80         | Tx D                | 00:00:04.259 | 80           | 0   | Disconnect response<br>[F.] TCP Tx 192.168.10.33:53746 -> 54.154.181.194                                                                                                    | 4:80   |       |
| Object name                                         |                                                                                            |             |      |            | TCP:80         | Tx C                | 00:00:04.259 | 80           | 0   | Connection request<br>[S] TCP Tx 192.168.10.33:53752 -> 54.154.181.194                                                                                                    | :80    |       |
| Nickname                                            | TCP:80 Trace                                                                               |             | UCTO | - 1        | TCP:80         | C                   | 00:00:04.359 | 80           | 0   | Connection established<br>[S.] TCP Rx 54.154.181.194:80 -> 192.168.10.33:55                                                                                                    | 3752   |       |
| Source                                              | Cocal Area Connect                                                                         | .001 * 0    | NETU |            | TCP:80         | Tx D                | 00:00:09.843 | 80           | 0   | Disconnect request<br>[F.] TCP Tx 192.168.10.33:53752 -> 54.154.181.194                                                                                                    | 1:80   | -     |
|                                                     |                                                                                            |             |      |            | ) az           | uragon              | 3            | د <i>(</i> + |     |                                                                                                    |        | • >   |
|                                                     |                                                                                            |             |      |            | <b>(</b>       | www.zu              | ragon.com    |              |     | C Q Search 🏠 🖻                                                                                                    | +      | » E   |
| Transparency                                        | 100 🗘                                                                                      |             |      | -          |                |                     |              |              |     |                                                                                                    |        |       |
| Database                                            | <no database=""> *</no>                                                                    |             |      |            |                |                     |              |              |     |                                                                                                    | A      |       |
| Show statistics                                     |                                                                                            |             |      |            |                | ALL A               | ASPEC        | TS O         | F A | ADAS/AD DEVELOPMI                                                                                                    | ENT    |       |

データモードを変更するには、記録を停止し、TCP:80 ソースをクリックし、[コンポーネントのプロパティー]ダイアログで[データモード]を[テキストデータ]に変更します。その後、記録を再開すると、TCPトラフィックがテキストデータモードで表示されます。

| Source | Flags | Time         | ID | DLC  | Data                                                                           |
|--------|-------|--------------|----|------|--------------------------------------------------------------------------------|
| TCP:80 | D     | 00:00:04.266 |    | 80 0 | Disconnect request<br>[F.] TCP Rx 54.154.181.194:80 -> 192.168.10.33:53788     |
| TCP:80 | Tx D  | 00:00:04.365 |    | 80 0 | Disconnect response<br>[F.] TCP Tx 192.168.10.33:53788 -> 54.154.181.194:80    |
| TCP:80 | Tx C  | 00:00:04.365 |    | 80 0 | Connection request<br>[S] TCP Tx 192.168.10.33:53795 -> 54.154.181.194:80      |
| TCP:80 | C     | 00:00:04.465 |    | 80 0 | Connection established<br>[S.] TCP Rx 54.154.181.194:80 -> 192.168.10.33:53795 |
| TCP:80 | Tx D  | 00:00:09.969 |    | 80 0 | Disconnect request<br>[F.] TCP Tx 192.168.10.33:53795 -> 54.154.181.194:80     |
| TCP:80 | D     | 00:00:10.070 |    | 80 0 | Disconnect response<br>[F.] TCP Rx 54.154.181.194:80 -> 192.168.10.33:53795    |

4.9.2 TCP ソケット-サーバーモード

ViCANdo を TCP サーバーとして使用するには、Source メニューから TCP ソケットを 追加し、それを設定する必要があります。

| FCP <u>s</u> ocket mode: | <u>N</u> etwork addr | ess: <u>P</u> ort: | Packet size: |
|--------------------------|----------------------|--------------------|--------------|
| Server                   | ▼ localhost          | 8080               | 256          |

また、トラフィックを表示するためのマルチトレースもあります。例えば、サーバーモー ドとマルチトレースで設定された TCP ソケットは次のようになります。

|                                                                                     |                                          |       |      | 6   | ×   |
|-------------------------------------------------------------------------------------|------------------------------------------|-------|------|-----|-----|
|                                                                                     |                                          | Rx/Tx | Xrun | Err | -   |
| 4 🕞 Project                                                                         | t (tcpudpmanual)                         |       |      |     |     |
| 4 🚳 So                                                                              | urces                                    |       |      |     |     |
| 4 9                                                                                 | Local Area Conne                         | 684   | 0    | 0   |     |
|                                                                                     | 3 TCP:80                                 | 0     | 0    | 0   |     |
| -                                                                                   | TUDP:53                                  | 756   | 0    | 0   |     |
| 23                                                                                  | TCP:8080                                 |       |      |     |     |
| 🔺 🛹 Pre                                                                             | esentations                              |       |      |     | Ξ   |
| -                                                                                   | Ethernet trace                           |       |      |     |     |
| -                                                                                   | TCP:80 Trace                             |       |      |     |     |
| -                                                                                   | UDP:53                                   |       |      |     |     |
| -                                                                                   | TCP:8080                                 |       |      |     |     |
| Sci                                                                                 | riptlets                                 |       |      |     |     |
| 🗂 DB                                                                                | BC                                       |       |      |     |     |
| 👵 Tri                                                                               | ggers                                    |       |      |     | 1   |
| 4 🗊 Se                                                                              | ssions                                   |       |      |     | ÷   |
| -                                                                                   |                                          |       |      | 6   |     |
| Component prop                                                                      | perties                                  |       |      |     | ×   |
| Object name                                                                         | perties                                  |       |      |     | ×   |
| Object name                                                                         | perties                                  |       |      |     | ×   |
| Object name<br>Disable                                                              | erties                                   |       |      |     | ×   |
| Object name<br>Disable<br>Socket mode                                               | Server mode                              |       |      |     | · × |
| Object name<br>Disable<br>Socket mode<br>Data mode                                  | Server mode  Fixed packet size           |       |      |     | ×   |
| Object name<br>Disable<br>Socket mode<br>Data mode<br>Packet size                   | Server mode  Fixed packet size           |       |      |     | ×   |
| Object name<br>Disable<br>Socket mode<br>Data mode<br>Packet size<br>Listen address | Server mode  Fixed packet size localhost |       |      |     | * * |

この例では、ViCANdo でレコードを開始してから、Web ブラウザーを開いて、 http://localhost:8080 にアクセスし、Web ブラウザーで何をしようとしているのかを確 認することができます。

| Object name                   | TCP:8    | 080   |              |       |     |                                     | • ×     |
|-------------------------------|----------|-------|--------------|-------|-----|-------------------------------------|---------|
|                               | Source   | Flags | Time         | ID    | DLC | Data                                |         |
| Disable                       | TCP:8080 |       | 00:00:07.324 | 54046 | 256 | TCP Rx ::1:54046 -> ::1:8080        |         |
| Socket mode Server mode *     |          |       |              |       |     | 47 45 54 20 2f 20 48 54 54 50 2f 3  | 1 2e 31 |
|                               |          |       |              |       |     | 48 6f 73 74 3a 20 6c 6f 63 61 6c 6  | 8 61 73 |
| Data mode Fixed packet size 👻 |          |       |              |       |     | 38 30 38 30 0d 0a 55 73 65 72 2d 4  | 1 67 65 |
| Desket size                   |          |       |              |       |     | 3a 20 4d 6f 7a 69 6c 6c 61 2f 35 2  | e 30 20 |
| Facket Size                   |          |       |              |       |     | 69 6e 64 6f 77 73 20 4e 54 20 36 2e | e 31 3b |
| Listen address localhost      |          |       |              |       |     | 69 6e 36 34 3b 20 78 36 34 3b 20 73 | 2 76 3a |
|                               |          |       |              |       |     | 2e 30 29 20 47 65 63 6b 6f 2f 32 3  | 0 31 30 |
|                               |          |       |              |       |     | 30 31 20 46 69 72 65 66 61 78 21 3  | 5 31 2e |
| Port 8080 🗘                   |          |       |              |       |     | 0a 41 63 63 65 70 74 3a 20 74 65 7  | 8 74 2f |
|                               |          |       |              |       |     | 6d 6c 2c 61 70 70 6c 69 63 61 74 6  | 9 6f 6e |
|                               |          |       |              |       |     |                                     | -       |

4.9.3 TCP ソケット-オーナーモード

ViCANdo を TCP クライアントとして使用するには、ソースメニューから TCP ソケットを 追加し、それを設定する必要があります:

| CP socket mode: |   | Network address: | Port: | Packet size: |
|-----------------|---|------------------|-------|--------------|
| Client          | • | smtp.gmail.com   | 587   | 1            |
|                 |   | _                |       |              |

また、トラフィックを表示するためのマルチトレースもあります。これで、ViCANdo でレ コードを開始する準備が整いました。データモードをテキストデータに設定した場合の 画面は次のようになります。

| Object name                 | TCP:5   | 87    |              |       |     |                                                              |  |
|-----------------------------|---------|-------|--------------|-------|-----|--------------------------------------------------------------|--|
| Disable                     | Source  | Flags | Time         | ID    | DLC | Data                                                         |  |
| Codet and Client made and   | TCP:587 | C     | 00:00:00.034 | 54124 | 0   | Connection                                                   |  |
|                             |         |       |              |       |     | TCP Tx 173.194.222.109:587 -> 192.168.10.33:54124            |  |
| Data mode Text data         | TCP:587 |       | 00:00:00.063 | 587   | 51  | TCP Rx 173.194.222.109:587 -> 192.168.10.33:54124            |  |
|                             |         |       |              |       |     | 220 smtp.gmail.com ESMTP s24sm21952631jd.6 - gsmtp <cr></cr> |  |
| Peer address smtp.omail.com |         |       |              |       |     |                                                              |  |
|                             |         |       |              |       |     |                                                              |  |
| Port 587                    |         |       |              |       |     |                                                              |  |
|                             |         |       |              |       |     |                                                              |  |

上記のスクリーンショットからわかるように、Google の STMP からのようこそメッセージ が表示されます。

4.9.4 UDP ソケット-スパイモード

TCP ソケットと同様に、UDP ソケットとそのためのマルチトレースを追加する必要があ ります。ポート 53 の DNS(Domain Name System)を調べてみましましょう。ソースメニ ューから UDP ソケットを追加する場合は、ポートを 53 に設定します:

| New UDP socket source           |                  | ? ×    |
|---------------------------------|------------------|--------|
| Socket mode:                    | Network address: | Port:  |
| Local Area Connection - LNET0 🔻 |                  | 53     |
| F                               | ОК               | Cancel |

次に、UDP:53の Multi Trace を追加し、Multi Trace のニックネームを UDP:53 に設定 します。これで、ViCANdo でレコードを開始する準備が整いました。

UDP:53 マルチトレースでトラフィックを表示するためには DNS 変換のトリガーをかけ る必要があり、Windows OS を使用している場合はコマンドプロンプトを開きます。

たとえば、コマンドプロンプトで次のコマンドを入力します:

ping www.google.com

そうすると、マルチトレースのポート 53の UDP トラフィックが表示されます。

| ource | Flags | Time         | ID    | DLC | Data                                                        |
|-------|-------|--------------|-------|-----|-------------------------------------------------------------|
| DP:53 |       | 00:00:06.218 | 56932 | 48  | UDP Rx192.168.10.1:53 -> 192.168.10.33:56932                |
|       |       |              |       |     | 8c ab 81 80 00 01 00 01 00 00 00 00 03 77 77 77             |
|       |       |              |       |     | 06 67 6f 6f 67 6c 65 03 63 6f 6d 00 00 01 00 01 .google.com |
|       |       |              |       |     | c0 0c 00 01 00 01 00 00 00 ef 00 04 ac d9 12 84             |
| P:53  |       | 00:00:56.864 | 56461 | 77  | UDP Rx192.168.10.1:53 -> 192.168.10.33:56461                |
|       |       |              |       |     | 5c 8b 81 80 00 01 00 02 00 00 00 00 08 63 6c 69 \           |
|       |       |              |       |     | 65 6e 74 73 34 06 67 6f 6f 67 6c 65 03 63 6f 6d ents4.goog  |
|       |       |              |       |     | 00 00 01 00 01 c0 0c 00 05 00 01 00 00 03 00                |
|       |       |              |       |     | Oc 07 63 6c 69 65 6e 74 73 01 6c c0 15 c0 31 00clients      |
|       |       |              |       |     | 01 00 01 00 00 00 33 00 04 d8 3a d3 8e3                     |

4.10 FlexRay の設定

まず、FlexRay デバイスのソースを作成します。これを行うには、メインメニューで [Source(ソース)] オプションを選択します。

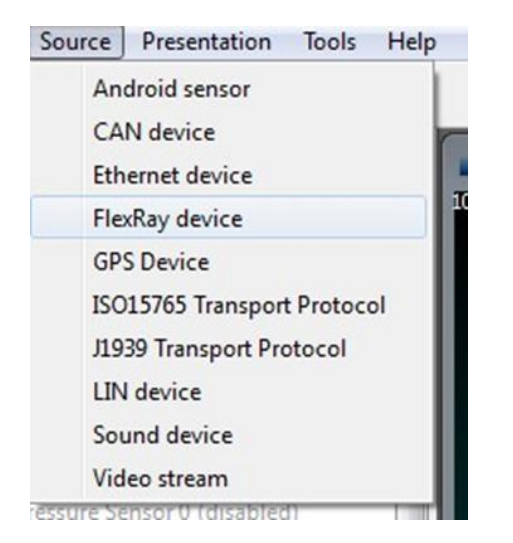

# 次に、デバイスを選択し、ビットレートを設定します。

| New HexRay source         |                              |          |
|---------------------------|------------------------------|----------|
| ElexRay device:           | <u>B</u> itrate (bps):       |          |
| Virtual FlexRay channel 0 | <ul> <li>2.5 Mbit</li> </ul> | <b>.</b> |
|                           | 2.5 Mbit                     |          |
|                           | 5 Mbit<br>10 Mbit            |          |

各 FlexRay チャンネルの設定は、コンポーネントのプロパティで使用できます。

| Object name                   | MyFlexRayChannel            |  |
|-------------------------------|-----------------------------|--|
| Disable                       |                             |  |
| FlexRay device                | Virtual FlexRay channel 1 🔻 |  |
| Baudrate (kps)                | 2.5 Mbit 🔻                  |  |
| Spy mode                      |                             |  |
| E-Ray startup frame           | E                           |  |
| E-Ray Slot ID                 | 1                           |  |
| Cold CC startup frame         |                             |  |
| Cold CC Slot ID               | 2 *                         |  |
| Cold start attempts           | 20 🤤                        |  |
| Noise listen timeout          | 11 🗬                        |  |
| Macro ticks cycle             | 5000 🔹                      |  |
| Max clock correction fatal    | 1 🔹                         |  |
| Max clock correction passive  | 1                           |  |
| NM vector length              | 0                           |  |
| Number of mini-slots          | 485                         |  |
| Number of static-slots        | 60 🤹                        |  |
| Offset correction start       | 4931 🗘                      |  |
| Static payload length (x2)    | 2                           |  |
| Max number of sync nodes      | 4                           |  |
| Action point offset           | 5 🗢                         |  |
| Dynamic idle slot phase       | 1                           |  |
| Duration of a mini-slot       | 7 🔹                         |  |
| Mini-slot action point offset | 3 🜩                         |  |

CAN および LIN と同様に、これを適切なデータベースに関連付ける必要があります。

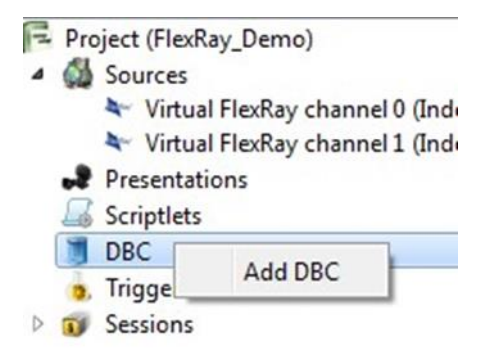

この場合、Fibex ファイルを選択しますが、.dbc にすることもできます。

| 4 | 0   | Sources                            |
|---|-----|------------------------------------|
|   |     | Yirtual FlexRay channel 0 (Inc     |
|   |     | ➤ Virtual FlexRay channel 1 (Inc.) |
|   | .2  | Presentations                      |
|   | 1   | Scriptlets                         |
| 4 |     | DBC                                |
|   |     | FlexRay-TP-Demo                    |
|   |     | Triggers                           |
| 5 | 110 | C .                                |

CAN や LIN の場合とまったく同じ機能になります。トリガーやプロットなどの関連付け アクションのシグナルを呼び出すことができます。

| uick filter              |                     |                    |            |      |         |  |
|--------------------------|---------------------|--------------------|------------|------|---------|--|
| rame                     | Signal              | Sender             | Period(ms) | Unit | Blocked |  |
| MarkerInfo<br>Statistics | Mark<br>Error count | ViCANdo<br>ViCANdo |            | %    | 8       |  |
| Statistics               | Rx count            | ViCANdo            |            | 70   |         |  |
| Statistics               | Tx count            | ViCANdo            |            |      |         |  |
|                          |                     |                    |            |      |         |  |
|                          |                     |                    |            |      |         |  |

また、トラフィック・ジェネレーターも作成できます。

信号をトレースウィンドウまたはグラフウィンドウに関連付ける方法は、他のすべての バスとまったく同じです。

| Project explorer                                                                                                    | 8 ×                                                                                                    | Erend Terrer (500)                                                                                                    |                                                                                                    |                                                                                                    | Currh                       | [R] [R]    |
|----------------------------------------------------------------------------------------------------|----------------------------------------------------------------------------------------------------|----------------------------------------------------------------------------------------------------|----------------------------------------------------------------------------------------------------|----------------------------------------------------------------------------------------------------|-----------------------------|------------|
| <ul> <li>Virt</li> <li>Present</li> <li>Scriptle</li> <li>BCC</li> <li>DBC</li> <li>DBC</li> <li>DBC</li> <li>DBC</li> <li>Session</li> <li>Session</li> <li>All:</li> </ul> | FRD -> SteeringFronEAudePositionValue     +       ations     +       ations     +       Graph     -       SteeringFronEAudePositionValue     -       Is     -       noFile_v3_FIBEX_3_0     -       is     -       sessions     - | Time 10<br>00:00:14.940 SteeringCriNollM<br>AllocRollingR<br>AllocRollocRol<br>SteeringCorre<br>SteeringRoam<br>SteeringRoam<br>SteeringRoam<br>SteeringRoam | uest field of the second of the second of th | Do         D1         D2         D3         D4         D6         D6         D7           2         D0         D3         D4         D5         D0         D0 <td>50<br/>0 0<br/>-50</td> <td><b>~</b>—</td> | 50<br>0 0<br>-50            | <b>~</b> — |
| Component propertie                                                                                                    | 🕈 💆 Traffic Generator Tool                                                                                                    |                                                                                                    |                                                                                                    | 0 00 00 00 00 00 00 00 00 00<br>33 @                                                                                                    | 1                           |            |
| Object name                                                                                                    | DemoFile_v3_F1 •                                                                                                    |                                                                                                    |                                                                                                    | Add                                                                                                    | 65 85 10<br>Time            | e (s)      |
| Source The Perce                                                                                                    | R Signal<br>TitRoadwayStatus<br>SteeringCtriRollMomentReq<br>AllocRollingRequest<br>AllocRollingRequestStatus<br>ChangeAllocRollingReques<br>SteeringControlTractValue<br>SteeringControlTractValue<br>SteeringMomentCorrecting   | Type Interval/<br>10<br>a<br>alue *<br>Element Nm                                                                                                    | ns) Value                                                                                                    | kart Send                                                                                                    | SteeringTrontAulePosition/L |            |

信号リストを表示したい場合は、特定の信号の固定トレースウィンドウ内で右クリック するか、Ctrl+F12キーを押します。

| uick filter  |                                |        |            |         |                                                                                                    |  |
|--------------|--------------------------------|--------|------------|---------|----------------------------------------------------------------------------------------------------|--|
| rame         | Signal                         | Sender | Period(ms) | Unit    | Blocked                                                                                                    |  |
| AccelGravity | AccelGravityErrorLatitude      | CMM    | 10         | (m/s)/s | (III)                                                                                                    |  |
| AccelGravity | AccelGravityErrorLongitude     | CMM    | 10         | (m/s)/s |                                                                                                    |  |
| AccelGravity | AccelGravityLatitude           | CMM    | 10         | (m/s)/s |                                                                                                    |  |
| AccelGravity | AccelGravityLongitude          | CMM    | 10         | (m/s)/s |                                                                                                    |  |
| AccelGravity | AccelGravityStatusLatitude     | CMM    | 10         |         | and the second second s |  |
| AccelGravity | AccelGravityStatusLongitude    | CMM    | 10         |         |                                                                                                    |  |
| BrakeInfo    | BrakeDiskTemperature_RearLeft  | ESP    | 20         | К       | 100                                                                                                    |  |
| BrakeInfo    | BrakeDiskTemperature_RearRight | ESP    | 20         | К       |                                                                                                    |  |
| BrakeInfo    | BrakeTemperature               | ESP    | 20         |         |                                                                                                    |  |
| BrakeInfo    | BrakeTorqueDriverRequest       | ESP    | 20         | Nm      |                                                                                                    |  |
| BrakeInfo    | BrakeTorqueSum                 | ESP    | 20         | Nm      |                                                                                                    |  |
| BrakeInfo    | BrakeTorqueSumStatus           | ESP    | 20         |         | (mm)                                                                                                    |  |
| CouplerInfo  | AccelPedalActivity             | ECM    | 10         | %       |                                                                                                    |  |
| CouplerInfo  | CouplerAccelPedalStatus        | ECM    | 10         | %       | (***)                                                                                                    |  |
| CouplerInfo  | CouplerMasterEngine            | ECM    | 10         |         |                                                                                                    |  |
| CouplerInfo  | CouplerMasterEngineTemperature | ECM    | 10         | °C      | (m)                                                                                                    |  |
| CouplerInfo  | CrankRevolutionsActivity       | ECM    | 10         | (1/min) |                                                                                                    |  |
| CouplerInfo  | CrankRevolutionsStatus         | ECM    | 10         | (1/min) |                                                                                                    |  |
| CouplerInfo  | EngineErrorMemory_1            | ECM    | 10         |         |                                                                                                    |  |

### 4.11 レーンと自動車検知の設定

ViCANdo1.6 以降のバージョンでは、レーン、その他の車両を検出するためのオプショ ンがあります。ただし、これらの機能は最適化が必要な場合がありますので、ご使用 の際は ad-sales@toyo.co.jp (株式会社東陽テクニカ Zuragon 製品担当窓口)にお問 い合わせください。なお、[Number plate detector(ナンバープレート検出)]は使用でき ません。

検出オーバーレイをアクティブにするには、実際のビデオプレゼンターを右クリックし、 アクティブにするオプションを選択します。
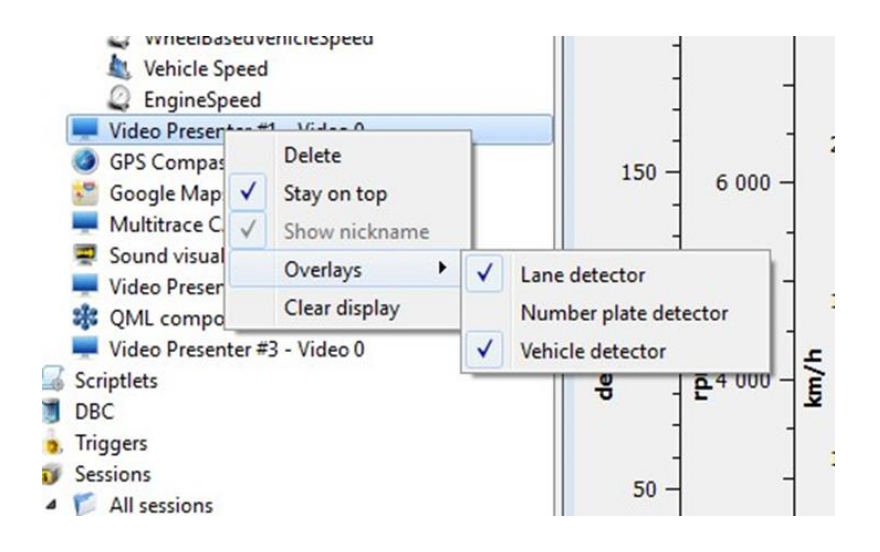

設定すると、すぐにビデオウィンドウに表示されます。

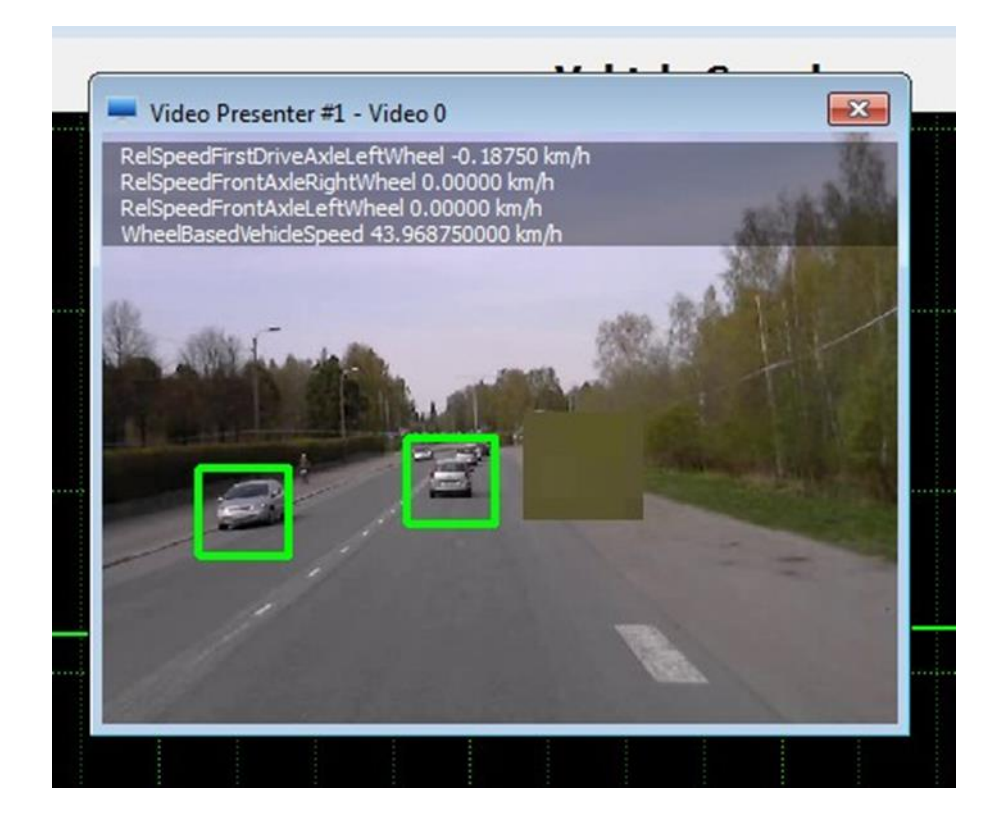

4.12 他のツールから多数の映像ソースをインポート

アルゴリズムの開発では、録画したビデオを再利用する必要がある場合があります。 レガシービデオをインポートするには、そのビデオが.mpegまたは.mp4または.aviフォ ーマットであることを確認します。次にセッションフォルダを右クリックします。

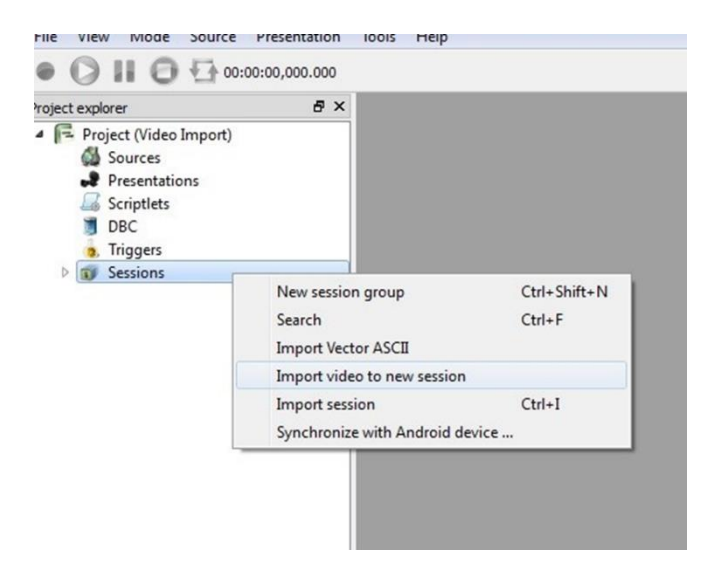

目的のファイルを選択し、[開く]をクリックします。

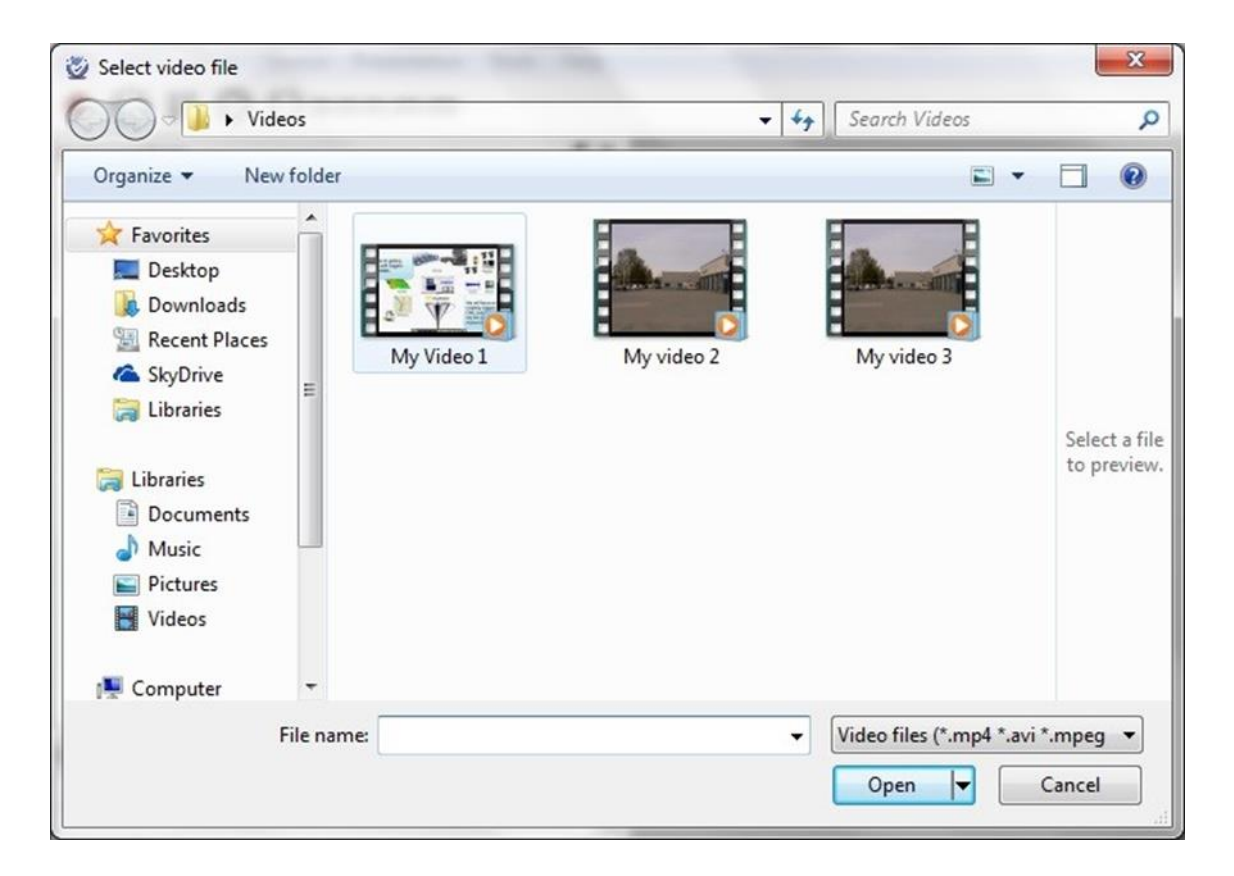

ViCANdo は、ファイルを ViCANdo プロジェクトの一部にするために、ファイルのインポートを開始します。選択したファイルのサイズによっては、この処理に時間がかかる場合があります。

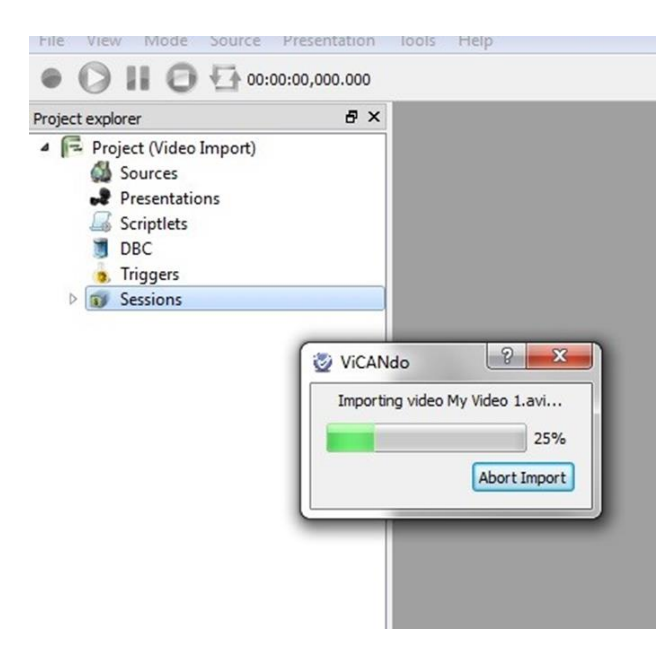

ファイルが読み込まれ、プロジェクトの一部になります。さまざまな条件でビデオのア ルゴリズムを試すために別のビデオファイルを読み込みたい場合は、上記の手順を 繰り返し、ViCANdo内にビデオログのライブラリを構築します。これを既存のCAN、 FlexRay、または Ethernet ログファイルからの他のログのインポートと組み合わせるこ ともできます。作業の流れは同様です。

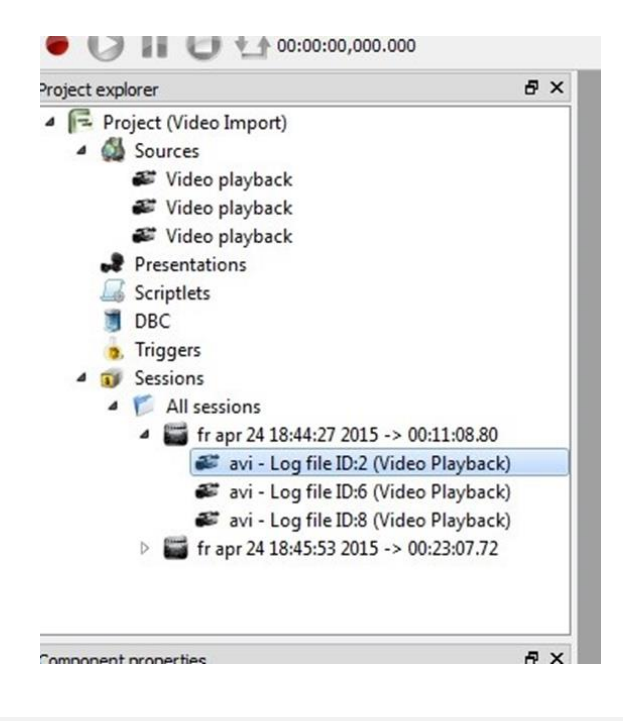

4.13 LiDAR センサーの設定

ViCANdo は、Velodyne(Link)、Hesai Pandar(Link)、IBEO(Link)、 Robosense(Link)など、 市場をリードする複数の LiDAR をサポートしています。

LiDAR は、自律車両、産業機械、3D マッピングおよび監視のような広範囲の分野で 使用されています。ほとんどの Lidar は、イーサネットを介してデータを出力します。た とえば、Velodyne LiDAR センサーは、デバイス内のレーザーの範囲および強度デー タを含む UDP ネットワークパケットを出力します。ViCANdo では、LiDAR センサーから ライブキャプチャされた 3D LiDAR データをリアルタイムで視覚化できます。

#### 4.13.1 Velodyne LiDAR ビュアーの設定

Velodyne HDL-64e および HDL-32e センサーは、デフォルトでポート 2368 の 192.168.3 サブネットに UDP ネットワークパケットを出力します。最新のファームウェアを搭載し た HDL-32e では、このネットワークサブネットをカスタマイズすることができます。 Velodyne センサーは、コンピュータまたはネットワークスイッチのいずれかに接続でき ます。ネットワークを設定する Velodyne(Link)に、センサーのユーザガイドをご確認く ださい。PC(ViCANdo が実行されている場所)が Velodyne ライダーと同じネットワーク にあることを確認します。

次のステップは、ソースメニューから UDP ソケットを追加することです。UDP ソケットポ ート番号は、センサーが使用しているポート番号でなければなりません。たとえば、 Velodyne ライダーは 10.42.42.35 ポート 2368 からデータをブロードキャストします。 ViCANdo では、サーバーモードで UDP ソケットを追加する必要があります。

| Component prop | erties        | 8 × |
|----------------|---------------|-----|
| Object name    |               |     |
| Disable        |               |     |
| Socket mode    | Server mode 🔻 |     |
| Listen address | 0.0.0.0       |     |
| Client filter  |               |     |
| Port           | 2368 🗘        |     |
| Change address |               |     |

[Listen address(リッスンアドレス)]は、ViCANdp が動作している PC のホストアドレスも しくは 0.0.0.0 に設定する必要があります。[Client filter(クライアントフィルタ)]は各 LiDAR の IP アドレスを特定することができ、複数の LiDAR を接続する際に役立つ機 能です。

次に、このソースのプレゼンテーションメニューからマルチトレースを追加して、LiDAR データを表示できます。

点群データを視覚化するには、[Presentation(プレンゼンテーション)]メニューをクリックし、[Velodyne LiDAR viewer(ベロダイン ライダー ビュアー)]を選択し、UDP ソース をビュアーのソースとして設定します。

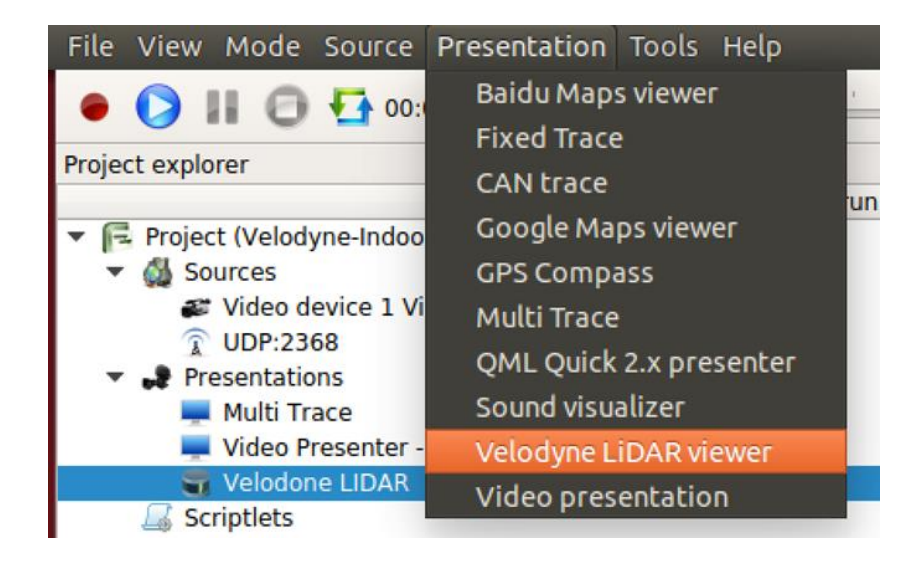

ビュアーウィンドウは次のようになります。

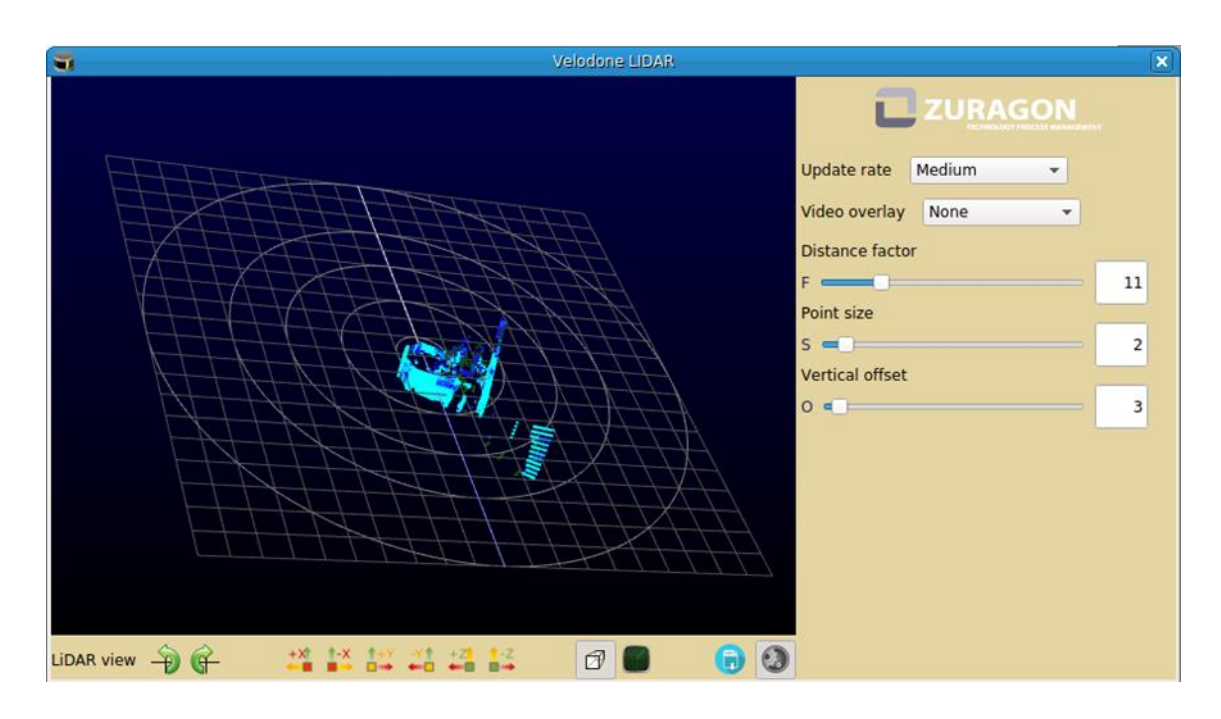

左側は Velodyne センサーからの 3D データです。下部にあるアイコンを使用して、ダ イアグラムを回転させることや、表示タイプを上面表示、側面表示、正面表示などに 変更できます。右下の[設定(settings)]アイコンをクリックすると、右側の設定パートが 開きます。これにより、更新レートや距離係数などを変更できます。

他の LiDAR のソースおよびプレゼンター/ビューアーの設定は、Velodyne の設定と同様です。

4.13.2 ViCANdo への PCAP ファイルのインポート

PCAP(ネットワークパケットキャプチャファイル形式)は、一般的なネットワークパケット アナライザプログラムである Wireshark で主に使用されます。多くの場合、この PCAP ファイル形式を使用して、Velodyne パケットを録画および再生します。Velodyne 社の、 website(Link)には、いくつかのサンプル PCAP ファイルが公開されています。ViCANdo でセンサーデータがどのように機能するかを確認するには、この PCAP ファイルをダ ウンロードした後で、ViCANdo で空のプロジェクトを作成し、Sessions 上で右クリックし、 [Import PCAP(PCAP のインポート)]を選択します。

| <ul> <li>▼ Sessions</li> <li>▼ M All se</li> <li>▶ ₩ W</li> </ul> | Search<br>Import Vector ASCII<br>Import ViGEM VPcap | Ctrl+F |
|-------------------------------------------------------------------|-----------------------------------------------------|--------|
|                                                                   | Import PCAP                                         |        |
| omponent proper                                                   | Import video to new session                         |        |
|                                                                   | Import session                                      | Ctrl+I |
| object name                                                       | Synchronize with Android device                     |        |
|                                                                   |                                                     |        |

次に、[Prensentation (プレゼンテーション)]メニューから Velodyne LiDAR ビュアーをその UDP ポートに追加します。 セッションを再生すると、 センサーからの 3D データが直接表示されます。

4.14 RS232 の設定

ViCANdo2.2.67 以降のバージョンでは、[Source(ソース)]メニューから RS232 ソースを 追加できます。シリアルポートからのトラフィックをレコードできるように RS232 ソース を設定します。

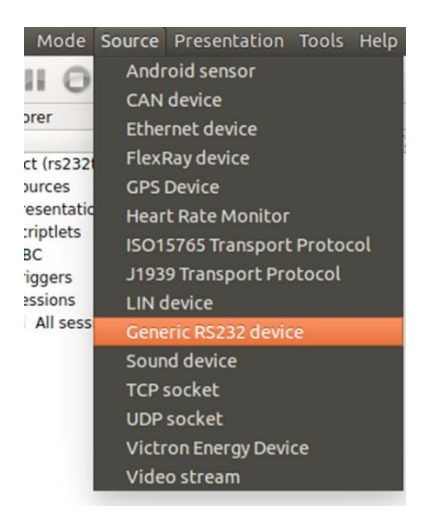

その後、以下の画面で RS232 ポートやボーレートなどの設定を行うことができます。

| Serial device |   | Baudrate |               |   |               |      |
|---------------|---|----------|---------------|---|---------------|------|
| tnt0          | • | 4800 -   |               |   |               |      |
|               |   | Parity   | D <u>a</u> ta |   | St <u>o</u> p | bits |
|               |   | None 💌   | 8             | • | 1             | Ŧ    |

プロジェクトにソースを追加後にソースをクリックすると、下部に[Component properties(コンポーネントプロパティー)]ウィンドウが表示されます。

| <ul> <li>RS</li> <li>Prese</li> <li>M</li> <li>M</li> <li>Scripi</li> <li>DBC</li> <li>Trigg</li> <li>Sessi</li> <li>Al</li> </ul> | S232 - tnt0<br>S232 - tnt1<br>entations<br>ulti Trace for tnt0<br>ulti Trace for tnt1<br>tlets<br>ers<br>ons |
|----------------------------------------------------------------------------------------------------|----------------------------------------------------------------------------------------------------|
| <ul> <li>R:</li> <li>Prese</li> <li>M</li> <li>M</li> <li>Scripi</li> <li>DBC</li> <li>Trigg</li> <li>Sessi</li> <li>Al</li> </ul> | 5232 - tnt1<br>entations<br>ulti Trace for tnt0<br>ulti Trace for tnt1<br>tlets<br>ers<br>ons                |
| <ul> <li>Prese</li> <li>M</li> <li>M</li> <li>Scripi</li> <li>DBC</li> <li>Trigg</li> <li>Sessi</li> <li>Al</li> </ul>             | entations<br>ulti Trace for tnt0<br>ulti Trace for tnt1<br>tlets<br>ers<br>ons                               |
| M<br>M<br>Scripi<br>DBC<br>Trigg<br>Sessi                                                                                          | ulti Trace for tnt0<br>ulti Trace for tnt1<br>tlets<br>ers<br>ons                                            |
| → M<br>Script<br>DBC<br>Trigg<br>Sessi<br>✓ Sessi<br>✓ Al                                                                          | ulti Trace for tht1<br>tlets<br>ers<br>ons                                                                   |
| JBC<br>JBC<br>↓ Trigg<br>▼ ¥ Sessi<br>♥ Al                                                                                         | ers<br>ons                                                                                                   |
| <ul> <li>DBC</li> <li>Trigg</li> <li>Sessi</li> <li>Al</li> </ul>                                                                  | ers<br>ons                                                                                                   |
| ▼ 🕡 Sessi<br>🌾 Al                                                                                                    | ons                                                                                                    |
| T AI                                                                                                    | Loossions                                                                                                    |
|                                                                                                    | 1 Sessions                                                                                                   |
|                                                                                                    |                                                                                                    |
|                                                                                                    |                                                                                                    |
|                                                                                                    |                                                                                                    |
|                                                                                                    |                                                                                                    |
|                                                                                                    |                                                                                                    |
|                                                                                                    |                                                                                                    |
|                                                                                                    |                                                                                                    |
| Component pro                                                                                                    | perties                                                                                                    |
| Object name                                                                                                    |                                                                                                    |
| Disable                                                                                                    |                                                                                                    |
| COMM                                                                                                    | tnt0 👻                                                                                                    |
| Baudrate                                                                                                    | 4800 👻                                                                                                    |
| Data bits                                                                                                    | 8 -                                                                                                    |
| Davita                                                                                                    | Nana                                                                                                    |
| Parity                                                                                                    | None 👻                                                                                                    |
| Stop bits                                                                                                    | 1 -                                                                                                    |
| Data mode                                                                                                    | Fixed packet size 👻                                                                                          |
| Packet size                                                                                                    | 256 🗘                                                                                                    |
|                                                                                                    |                                                                                                    |

トラフィックには、固定パケットサイズとテキストデータの 2 つの表示モードがあります。 次に、この送信元のマルチトレースを追加して、トラフィックを表示します。

| -                              |           |                                                             |                     |                    | RS232_tnt0_trace                                                                                                    |  |
|--------------------------------|-----------|-------------------------------------------------------------|---------------------|--------------------|----------------------------------------------------------------------------------------------------|--|
| Source                         | Flags     | Time                                                        | ID                  | DLC                | C Data                                                                                                    |  |
| tnt0                           | Тх        | 00:00:01.380                                                | 0                   | 8                  | 3 [ Tx ]<br>02 03 04 05 06 07 08 09                                                                                                    |  |
| tnt0                           | Тх        | 00:00:01.380                                                | 0                   | 24                 | 4 [ Tx ]<br>Hello from cant to comO <lf></lf>                                                                                                    |  |
|                                |           |                                                             |                     |                    |                                                                                                    |  |
|                                |           |                                                             |                     |                    |                                                                                                    |  |
| -                              |           |                                                             |                     |                    | RS232_tnt1_trace                                                                                                    |  |
| Source                         | Flags     | Time                                                        | ID                  | DLC                | RS232_tnt1_trace                                                                                                    |  |
| Source<br>tnt1                 | Flags     | <b>Time</b><br>00:00:01.409                                 | ID                  | DLC<br>8           | R5232_tnt1_trace<br><b>Data</b><br>3 02 03 04 05 06 07 08 09                                                                                                   |  |
| Source<br>tnt1<br>tnt1         | Flags     | <b>Time</b><br>00:00:01.409<br>00:00:01.409                 | <b>ID</b><br>0<br>0 | DLC<br>8<br>8      | R5232_tnt1_trace           Data           3 02 03 04 05 06 07 08 09           3 48 65 6c 6c 6f 20 66 72           Hello fr                                     |  |
| Source<br>tnt1<br>tnt1<br>tnt1 | Flags<br> | <b>Time</b><br>00:00:01.409<br>00:00:01.409<br>00:00:01.409 | ID<br>0<br>0<br>0   | DLC<br>8<br>8<br>8 | RS232_tnt1_trace           Data           0 02 03 04 05 06 07 08 09           3 48 65 6c 6c 6f 20 66 72           Hello fr           3 6f 6d 20 63 61 6e 31 20 |  |

QML で RS232 ソースを使用する方法を学ぶためにサンプルファイル(Link)をダウンロ ード可能です。このサンプルでは、UDP ソケットから CAN と RS232 にデータを送信す ることができます。

#### 4.15 Matlab の設定

ViCANdo では、Matlab とデータを交換、Matlab エンジンを使用してビデオフレームデ ータや CAN データなどのデータ処理ができます。Matlab で ViCANdo を使用するには、 以下が必要です。

ステップ 1: Matlab を PC にインストールする

## 注意

Matlab は 64 ビットアプリケーションであるため、64 ビットバージョンの ViCANdo を使用する必要があります。

ステップ 2: Windows で、Matlab のパスをシステム変数"Path"に追加して、Matlab API 共有ライブラリが存在する場所を Windows に指示します。Matlab ウィンドウで以下の コマンドを入力してパスを取得することができます。

res=fullfile(matlabroot,'bin',computer('arch'))

次に、次のコマンドを入力して、システム変数「Path」にパスを追加します:

PATH=res;%PATH%を設定します

上記のステップはこちら(Link)に記述されています。

ステップ 3: ViCANdo Matlab Demo project(Link)を開きます(絶対ファイルパスの変更 により、プロジェクト内の qml ファイルの下に MatlabTest.qml を手動で再ロードする必 要がある場合があります。QML ファイルはビデオソースに添付する必要があります)。

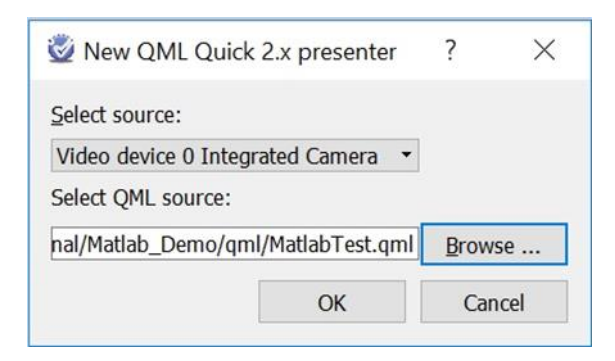

qml フォルダの下にある QML ファイル "MatlabTest.qml"は、ビデオフレーム(上のビデ オビュー)データを Matlab エンジンに送信するメインファイルで、そのデータから何らか の結果が得られ、その結果が下のビデオビューエリアに表示されます。以下のスクリ ーンショットをご参照ください。

| 🗱 QML component - Video 0                   |                                                                                                    |
|---------------------------------------------|----------------------------------------------------------------------------------------------------|
| Matlab command:                             | Source video view                                                                                                    |
|                                             |                                                                                                    |
|                                             |                                                                                                    |
| Output view Test Evaluate                   |                                                                                                    |
| adjusted_image(:,:,1) =                     |                                                                                                    |
| Columns 1 through 32                        | - State of the second second s |
| 253 250 255 255 255 255 255 255 255 255 255 |                                                                                                    |
| 255 255 255 255 255 255 255 255 255 255     | Result video view, image adjusted by Matlab engine                                                                                                    |
| 235 235 255 255 255 255 255 255 255 255     |                                                                                                    |
| 255 255 255 255 255 255 255 255 255 255     |                                                                                                    |
| 255 255 255 255 255 255 255 255 255 255     |                                                                                                    |
| 255 255 255 255 255 255 255 255 255 255     |                                                                                                    |
| 255 255 255 255 255 255 255 255 255 255     |                                                                                                    |
|                                             |                                                                                                    |
| 255 255 255 255 255 255 255 255 255 255     |                                                                                                    |
| 233 233 255 255 255 255 255 255 255 255     |                                                                                                    |
| 255 255 255 255 255 255 255 255 255 255     |                                                                                                    |
| 228 228 255 255 255 255 255 255 255 255     |                                                                                                    |
| 255 255 255 255 255 255 255 255 255 255     |                                                                                                    |

4.16 Matlabと Simulink の設定

Simulink は Matlab の追加コンポーネントです。ViCANdo では、Matlab 経由で Simulink との間でデータを交換できます。その 1 つの方法は、Simulink モデルで From Workspace および To Workspace 機能ブロックを使用することです。ワークフローは次のようになります:

- 1. Matlab エンジンを使用して、ViCANdo でキャプチャしたデータを変数として配置します。変数は Matlab ワークスペース内に保存されます。
- 2. [From Workspace]ブロック(上記のステップで変数名を変数名にする必要があります)を、Simulinkモデル内の入力として使用します。
- 3. Simulink モデルを作成します。
- Simulink の結果/出力を ViCANdo に返す場合は、To Workspace ブロックを使用します。
- 5. ViCANdo QML スクリプトで、[To Workspace]ブロックで指定した変数を読み込 みます。

# 4.17 LeddarTech Vu8 LiDAR センサー設定

LeddarTech は、光学検出とレンジ技術のリーディングカンパニーです。ライダーセン サーには CAN インターフェースが付属しています。検出は CAN バスで送信できます。 ViCANdo では、QML&JavaScript を使用して検出をキャプチャし、拡張コンポーネント を記述できます。サンプルファイル LeddarTech Vu8Demo project(Link)をダウンロード することができます。

| Project emplorer                                                                                                    | 8 x                                 |                                                                                                    |                                                        |                   |                                                                   |
|----------------------------------------------------------------------------------------------------|-------------------------------------|----------------------------------------------------------------------------------------------------|--------------------------------------------------------|-------------------|-------------------------------------------------------------------|
| Rv/Tx Xrun I<br>Graph<br>QML component - CAN 0<br>Fixed Trace #2 - CAN 0<br>Scriptles<br>DBC<br>ILeddarTechVu8                                                                     | in î                                | Standback         Component - CAN 0           ViCCANC         ViCCANC           OML Demo Configuration to match Leddar Fet         Single-message ID mode @ multiple-mess           Tx base ID(dec):         1872           Rx base ID(dec):         1856           Set         Config done. Tx base ID is: | th Vu8<br>ssage ID mode<br>0x750, Rx base ID is: 0x740 | e for LeddarTe    | ration, it requires you know your<br>or's current configuration   |
| <ul> <li>Triggers</li> <li>CAN 0 -&gt; Trigger #1</li> <li>Sessions</li> <li>All sessions</li> <li>All sessions</li> <li>dg - Log file ID9</li> <li>Weed Aug 28 2120259</li> </ul> | 01<br>CA<br>20                      | Number of detections<br>9<br>Segment Distance Amplitude Flag<br>1<br>2                                                                                                    | Current light :<br>53                                  | source power<br>% | Acquisition timestamp<br>9715 ms<br>00<br>00<br>00<br>00          |
| Component properties Object name Nickname Source Component mode Presenter view QML source Wido_LeddsrTech_Vu8/c                                                                    | € ×<br>Ird SemiPi<br>▼<br>ml/Leddar | 3<br>4 - 341 - 41.89 - detection is va<br>5 - 355 - 14.45 - detection is va<br>6 - 292 - 266.53 - detection is va<br>7 - 280 - 164.13 - detection is va<br>8 - 371 - 408.02 - detection is va                                                                                                    | alid<br>alid<br>valid<br>valid<br>valid                |                   | 000<br>000<br>000<br>000<br>000<br>000<br>000<br>000<br>000<br>00 |

プロジェクト内には2つのログ/セッションがあります。最初のログは、LeddarTech Vu8 がデフォルトのベース ID を持つシングルメッセージ ID モードで設定されている場合に 記録されます。つまり、すべての検出が CAN メッセージを介して送信されます。2番目 のメッセージは、センサーがマルチメッセージ ID モードに設定されている場合に記録 されます。つまり、検出は少数の CAN メッセージを介して送信されます。検出がどの ように見えるかを確認するには、セッションを選択します(最初のセッションが選択され ている場合は、QML コンポーネントで単ーメッセージ ID モードを設定します)。次に、 [再生]ボタンをクリックします。下のウィンドウには、8 つのセグメントからの検出が表 示されます。

デモプロジェクトの spec フォルダには LeddarTech Vu8 ユーザーガイドがあり、qml フ オルダには QML デモソースコードがあります。LeddarTech lidar 製品を初めて使用す る場合は LeddarTech サポートからアカウントを登録する必要があります。アカウント 作成後、センサー用のコンフィギュレータツールをダウンロードし、センサー設定を行 います。ViCANdo QML コンポーネントでは設定したセンサー情報を入力します。 5. チュートリアルと例

このセクションでは、すべてのチュートリアルビデオとサンプルプロジェクトのリストを 示します。

注意

一部のプロジェクトは、ビデオで使用されているプロジェクトと異なる場合があります。

5.1 CAN の設定

CAN の使用方法については、次のビデオを参照してください。

https://www.youtube.com/watch?time\_continue=165&v=IsnYM2n2820&feature=emb\_ title

サンプルプロジェクトはこちら(Link)からダウンロードできます。

5.2 トリガーの設定

トリガーの操作方法については、次のビデオを参照してください。

https://www.youtube.com/watch?v=hfk9y18KcDQ&feature=emb\_title

サンプルプロジェクトはこちら(Link)からダウンロードできます。

マルチトリガサンプルプロジェクトは、こちら(Link)からダウンロードできます。

5.3 GPS と地図の設定

GPS とマップの操作方法については、次のビデオを参照してください:

https://www.youtube.com/watch?time\_continue=122&v=6LDHaW15ykU&feature=emb \_title

サンプルプロジェクトはこちら(Link)からダウンロードできます。

5.4 Ethernet の設定

Ethernet の使用方法については、次のビデオを参照してください。

https://www.youtube.com/watch?v=z4iLWI6BQFU&feature=emb\_title

サンプルプロジェクトはこちら(Link)からダウンロードできます。

5.5 TCP と UDP ソケットの設定

TCP および UDP ソケットの使用方法については、次のビデオを参照してください。

https://www.youtube.com/watch?v=NlblISfRtQI&feature=emb\_title

サンプルプロジェクトはこちら(Link)からダウンロードできます。

5.6 QML を用いた UDP と CAN 間のデータ転送

ViCANdo バージョン 2.2.67 以降では、QML を使用して UDP から CAN にデータを転送することと CAN からデータを転送することができます。 サンプルプロジェクトはこちら(Link)からダウンロードできます。

このデモプロジェクト内の UDP ソース、CAN ソース、および RSR232 ソースのオブジェ クト名は次のとおりです:

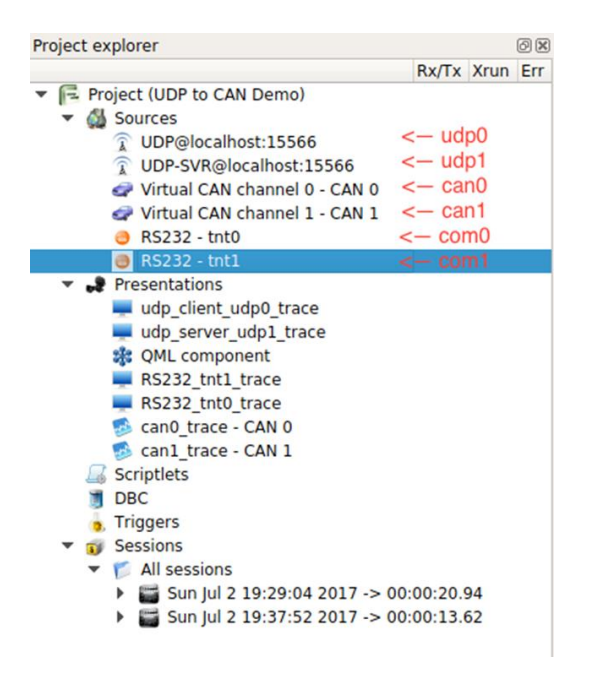

左上のアイコン[record]をクリックし、[Send to peer]ボタンをクリックすると、UDP クライ アント(このデモでは localhost)から UDP サーバ(このデモでは localhost)にデータが送 信され、次のように表示されます。

| Project explorer                                                                                                    | 86                                                                                                    |                                 |                   |                                        |            |                                                                                                    |                     |       |                                                                                                    |
|----------------------------------------------------------------------------------------------------|----------------------------------------------------------------------------------------------------|---------------------------------|-------------------|----------------------------------------|------------|----------------------------------------------------------------------------------------------------|---------------------|-------|----------------------------------------------------------------------------------------------------|
| <ul> <li>Repect IUDP to CAN Demo)</li> <li>Sources</li> <li>UDP@localhost.15566</li> <li>UDP.SVR@localhost.155</li> <li>Virtual CAN channel 0 - 0</li> </ul>                                                                                                    | 9 0 0<br>66 9 0 0<br>CAN 0 1 0 0                                                                                                    | Source<br>UCP:1554              | Flags<br>10 ····  | Tine 1<br>00:00:04.168                 | 48701      | udp.client_udp0_trace<br>BCC Bata<br>9 UDP 1x 127.0.0.1:49701 → 127.0.0.1:15566<br>01 02 03 04 05 06 07 06 09  |                     | • × • | Can0_trace         CAN0         (0)           Time         10         BC         50         54         56         67           O01:001:04,169         00000001         8         02         03         04         50         66         67 |
| <ul> <li>Virtual CAN channel 1 - 0</li> <li>RS232 - tnt0</li> <li>RS232 - tnt1</li> <li>Presentations</li> <li>udp_client_udp0_trace</li> <li>udp_server_udp1_trace</li> </ul>                                                                                                    | CAN 1 1 0 0<br>0 0 0<br>32 0 0                                                                                                    | Searce<br>UCP:1556              | Flags<br>16       | Time 1<br>00:00:04.168                 | 0<br>15566 | udp_server_udp]_trace<br>BCC Bata<br>9 UDP Rx 127.0.0.1:48701 -> 127.0.0.1:15566<br>01 02 03 04 05 08 07 08 09 |                     | • •   | Can1_12ade -CAN1 1 011<br>Time 18 DLC D0 B1 85 05 04 05 06 67<br>00:00:04.169 00000001 8 02 03 04 05 06 67 06 09                                                                                                    |
| R5232_tht1_trace     R5232_tht1_trace     R5232_tht0_trace     can0_trace - CAN 0     can1_trace - CAN 1     Scriptlets     DOC     Triggers     Sessions     Y    All sessions                                                                                                    |                                                                                                    | Bource<br>tnt0<br>tnt0          | Flags<br>Tx<br>Tx | Time 1<br>00:00:04.170<br>00:00:04.173 | 0          | R5232_tr00_trace<br>BLC Deta<br>0 (Tr 1<br>0 cr 0 of 00 c0 c0 00<br>24 (Tr)<br>Hello from cant to combrLF=     |                     | ×     | CPH: Component<br>UPP/CAN QNI, example: Click field to per button to send from UDP Clientiluity<br>servertiluity). Configure and click send to button, to send from UDP serverticity<br>and CAN socreticity. and CAN socretical).          |
| <ul> <li>Sun jui 2 19/20,04 20</li> <li>Sun jui 2 19/37:52 20</li> </ul>                                                                                                    | 017 → 00:00:13.62<br>017 → 00:00:13.62                                                                                                    | Seurce<br>tet1                  | Flags             | Time I<br>00:00:04.191<br>00:00:04.192 | •          | R5232 trd1_trace<br>BLC Data<br>8 02 03 04 05 06 07 08 09<br>8 48 05 05 05 07 08 73                            | D.                  | *     | Client - udo0 Server - udo1                                                                                                    |
| bject name                                                                                                    |                                                                                                    | tot!                            |                   | 00:00:04.192<br>00:00:04.192           | 0          | 8 67 65 20 63 61 6e 31 20<br>8 74 67 20 63 67 65 30 0a                                                         | om can1<br>to com0. |       | Send to peer Send to First address First port                                                                                                    |
| omponent mode                                                                                                    |                                                                                                    |                                 |                   |                                        |            |                                                                                                    |                     |       |                                                                                                    |
| ML source Elizonnegentito                                                                                                    |                                                                                                    |                                 |                   |                                        |            |                                                                                                    |                     |       |                                                                                                    |
| <sup>6</sup> (UDP to CAN Demo) From udp0 to<br>5 (UDP to CAN Demo) udp3 receives<br>(UDP to CAN Demo) udp3 receives<br>(UDP to CAN Demo) And receives<br>(UDP to CAN Demo) From udp1 to<br>(UDP to CAN Demo) From can1 to<br>(UDP to CAN Demo) From can1 to<br>(UDP to CAN Demo) From can1 to | peer. Data 1,2,3,4,5,6,7,8,9<br>data: 1,2,3,4,5,6,7,8,9<br>data: 1,2,3,4,5,6,7,8,9<br>data: 2,3,4,5,6,7,8,9<br>data: 2,3,4,5,6,7,8,9, id;<br>fa5232 com0. Data: 2,3,4,5,6<br>R5232 com0. Teat: Helio fro<br>data: 2,3,4,5,6,7,0,9, id; | d: 1<br>.7.8.9<br>n can1 to cor | m0                |                                        |            |                                                                                                    |                     |       |                                                                                                    |

次に一番上の udp\_client\_udp0\_trace から、この接続で UDP クライアントのポート番号 が48701 であることがわかります。QMLコンポーネントで、ホストアドレスを「localhost」 に、ホストポートを「48701」に設定し、「Send to」ボタンをクリックすると、データが UDP サーバーから UDP クライアントおよび CAN ソースに送信されたことがわかります。コ ンソールウィンドウには、すべてのログが表示されます。UDP と CAN 間でデータを送 信する方法については、フォルダ qml の下にある QML スクリプト UDP2CAN.qml を参 照してください。

```
import QtQuick 2.5
import com.zuragon.ViCANdo 1.0
import QtQuick.Controls 1.4

Rectangle {
    id: rectangle1
    width: 600
    height: 400
    color: "#E0E0E0"

SourceEventListener {
```

```
source: project.find0bject("udp0")
        onDataReceived: {
             project. log("udp0 receives data: " + data. data)
        }
    }
    SourceEventListener {
        source: project.find0bject("udp1")
        onDataReceived: {
            project. log("udp1 receives data: " + data. data)
            /* Forward to CANO */
            var can0 = project.find0bject("can0")
            var id = data. data[0]
            var can_data = data.data.slice(1)
            can0. sendStandard(id, can_data)
            project.log("From udp1 to can0. Data: " + can_data + ".
id: " + id)
        }
    }
    SourceEventListener {
        source: project.find0bject("can0")
        onDataReceived: {
            project.log("can0 receives data: " + data.data + ". id: "
+ data. id)
    }
    SourceEventListener {
        source: project.find0bject("can1")
        onDataReceived: {
            project.log("can1 receives data: " + data.data + ". id: "
+ data.id);
```

```
project.log("From can1 to RS232 com0. Data: " +
data.data);
            var com0 = project.find0bject("com0")
            com0. send(data, data)
            var text = "Hello from can1 to com0"
            com0. sendText(text)
            project.log("From can1 to RS232 com0. Text: " + text);
       }
   }
    SourceEventListener {
        source: project.find0bject("com0")
        onDataReceived: {
            project. log("RS232 com0 receives data: " + data. data)
        }
   }
    Button {
        id: send_udp0
        x: 29
        y: 188
        width: 106
        height: 25
        text: qsTr("Send to peer")
        onClicked: {
            var udp0 = project.find0bject("udp0")
            var d = [1, 2, 3, 4, 5, 6, 7, 8, 9]
            udp0. send(d)
            project.log("From udp0 to peer. Data " + d)
       }
   }
    Button {
        id: send_udp1
        x: 180
        y: 188
        width: 98
        height: 25
        text: qsTr("Send to")
```

```
onClicked: {
            var udp1 = project.find0bject("udp1")
            var d = [11, 22, 33, 44, 55, 66, 77, 88, 99]
            udp1.send(d, host_address.text, host_port.text)
            project. log("From udp1 to " + host_address.text + ", port
 + host_port.text + ". " + "Data " + d)
       }
   }
    Label {
        id: label_title
        x: 31
        y: 30
        width: 600
        height: 17
        wrapMode: Text.Wrap
        text: qsTr("UDP2CAN QML example: Click Send to peer button to
send from UDP Client(udp0) to UDP server(udp1). Configure and click
Send to button, to send from UDP server(udp1) to UDP client and CAN
source(can0) and CAN source(can1).")
   }
   Label {
        id: label
        x: 31
        y: 158
        width: 101
        height: 17
        text: qsTr ("Client - udp0")
   }
    Label {
        id: label1
        x: 180
        y: 158
        text: qsTr("Server - udp1")
   }
    TextField {
        id: host_address
        x: 280
        y: 190
```

```
125
```

```
width: 115
height: 23
placeholderText: qsTr("Host address")
}
TextField {
    id: host_port
    x: 400
    y: 190
    width: 65
    height: 23
    placeholderText: qsTr("Host port")
}
```

独自の QML コンポーネントの作成方法については、ViCANdo QML API 文書(Link)を 参照してください。

5.7 QML を用いた CAN メッセージの送信

ViCANdo では、QMLコンポーネントを使用してすべてのソースにアクセスできます。サ ンプルファイル ViCANdo qml send CAN は関連する CAN ソースを介して CAN メッ セージを送信する例です。

サンプルプロジェクトを開き、左上の[Record」ボタンを押して開始します。QML コンポ ーネントは次のようになります:

| QML component - CAN 0                                                                             |  |  |  |  |  |  |  |  |
|---------------------------------------------------------------------------------------------------|--|--|--|--|--|--|--|--|
| ViCANdo QML example for sending CAN message                                                       |  |  |  |  |  |  |  |  |
| Press 'record' button first, then configure the message to be sent and click send button to send. |  |  |  |  |  |  |  |  |
| CAN message configuration                                                                         |  |  |  |  |  |  |  |  |
| Msg ID: 0x 501 • Standard ID • Extended ID                                                        |  |  |  |  |  |  |  |  |
| DLC: 8                                                                                            |  |  |  |  |  |  |  |  |
| Data(hex):                                                                                        |  |  |  |  |  |  |  |  |
| BYTE0 BYTE1 BYTE2 BYTE3 BYTE4 BYTE5 BYTE6 BYTE7                                                   |  |  |  |  |  |  |  |  |
| 11         22         33         11         11         11         11         11                   |  |  |  |  |  |  |  |  |
| Transmit every 1000 ms Send Stop stopped                                                          |  |  |  |  |  |  |  |  |
|                                                                                                   |  |  |  |  |  |  |  |  |
|                                                                                                   |  |  |  |  |  |  |  |  |

オブジェクト名が「can0」に設定されている「Virtual CAN0」ソースを使用して、設定され たメッセージを定期的に送信します。QMLソースコードは、サンプルプロジェクトアーカ イブ内の qml フォルダにあります。こちらでもご利用いただけます:

オブジェクト名が「can0」に設定されている「Virtual CAN0」ソースを使用して、設定され たメッセージを定期的に送信します。QMLソースコードは、サンプルプロジェクトアーカ イブ内の qml フォルダにあります。:

```
import QtQuick 2.5
import com. zuragon. ViCANdo 1.0
import QtQuick. Extras 1.4
import QtQuick. Controls 1.4
import QtQuick. Lavouts 1.3
import QtQuick. Controls. Styles 1.4
Rectangle {
        width: 900
        height: 300
        color: "lightgrey"
        id: gml_send_can_example
        visible: true
        Text {
            id: title
            text: "ViCANdo QML example for sending CAN message"
            font.family: "Helvetica"
            anchors.topMargin: 15
            anchors.horizontalCenter: parent.horizontalCenter
            font.pointSize: 18
        }
        Text {
            id: instruction
            color: "blue"
            text: "Press 'record' button first, then configure the
message to be sent and click send button to send."
            font.family: "Helvetica"
            anchors.top: title.bottom
            anchors.topMargin: 5
```

```
anchors.horizontalCenter: parent.horizontalCenter
    font.pointSize: 12
}
Rectangle {
    id: line_separator_1
    height: 2
    color: "#000000"
    anchors.top: instruction.bottom
    anchors.topMargin: 5
    anchors.right: parent.right
    anchors.rightMargin: 5
    anchors.left: parent.left
    anchors.leftMargin: 5
}
GroupBox {
    id: group_box_config
    title: "CAN message configuration"
    anchors.top: instruction.bottom
    anchors.topMargin: 15
    anchors.left: parent.left
    anchors.leftMargin: 5
    RowLayout {
        id: first_row
        Text{
            id: tx__id_label
            text: "Msg ID: Ox"
            font.family: "Helvetica"
        }
        TextField{
            id: tx_id
            text: "501"
            font.family: "Helvetica"
        }
        ExclusiveGroup { id: id_type_group }
                RadioButton {
                    id: standard_id
                    text: "Standard ID"
```

```
checked: true
                exclusiveGroup: id_type_group
            }
            RadioButton {
                id: extended_id
                text: "Extended ID"
                exclusiveGroup: id_type_group
            }
}
RowLayout {
    id: second_row
    anchors.top: first_row.bottom
    anchors.topMargin: 5
    Text{
        id: tx_dlc_label
        text: "DLC:"
        font.family: "Helvetica"
    }
    TextField{
        id: tx_dlc
        text: "8"
        font.family: "Helvetica"
    }
}
RowLayout {
    id: third_row
    anchors.top: second_row.bottom
    anchors.topMargin: 5
    Text {
        id: data_label
        text: "Data(hex):"
        font.family: "Helvetica"
    }
}
RowLayout {
    id: fourth_row
    anchors.top: third_row.bottom
    anchors.topMargin: 5
```

```
Text{
      id: byte0_label
      text: "BYTE0
                                  "
      font.family: "Helvetica"
   }
   Text {
      id: byte1_label
      text: "BYTE1
                                  ''
      font.family: "Helvetica"
   }
   Text {
      id: byte2_label
                                  "
      text: "BYTE2
      font.family: "Helvetica"
   }
   Text{
      id: byte3_label
      text: "BYTE3
                                  "
      font.family: "Helvetica"
   }
   Text{
      id: byte4_label
      text: "BYTE4
                                  "
      font.family: "Helvetica"
   }
   Text {
      id: byte5_label
      text: "BYTE5
                                  "
      font.family: "Helvetica"
   }
   Text {
      id: byte6_label
      text: "BYTE6
                                  "
      font.family: "Helvetica"
   }
   Text {
      id: byte7_label
      text: "BYTE7
                                  "
      font.family: "Helvetica"
   }
}
RowLayout {
```

```
130
```

```
id: fifth_row
anchors.top: fourth_row.bottom
anchors.topMargin: 5
TextField{
    id: byte0
    text: "11"
    font.family: "Helvetica"
}
TextField{
    id: byte1
    text: "22"
    font.family: "Helvetica"
}
TextField{
    id: byte2
    text: "33"
    font.family: "Helvetica"
}
TextField{
    id: byte3
    text: "11"
    font.family: "Helvetica"
}
TextField{
   id: byte4
    text: "11"
    font.family: "Helvetica"
}
TextField{
    id: byte5
    text: "11"
    font.family: "Helvetica"
}
TextField{
    id: byte6
    text: "11"
    font.family: "Helvetica"
}
TextField{
    id: byte7
    text: "11"
    font.family: "Helvetica"
```

```
ł
RowLayout {
    id: sixth_row
    anchors.top: fifth_row.bottom
    anchors.topMargin: 5
    Text{
        id: tx_interval_label
        text: "Transmit every"
        font.family: "Helvetica"
    }
    TextField{
        id: tx_interval
        text: "1000"
        font.family: "Helvetica"
    }
    Text{
        id: tx_interval_ms_label
        text: "ms"
        font.family: "Helvetica"
    }
    Button {
        id: send_button
        text: "Send"
        onClicked: {
           timer.start()
        }
    }
    Button {
        id: stop_button
        text: "Stop"
        onClicked: {
            timer.stop()
        }
    }
    Text{
        id: status_label
        color: timer.running ? "green":"red"
```

```
132
```

```
text: timer.running ? " sending..." : " stopped"
                }
            }
        }
        function getCANData() {
            var dlen = parseInt(tx_dlc.text)
            var data = []
            var values = [ byte0.text,
                            byte1. text,
                            byte2.text,
                            byte3. text,
                            byte4. text,
                            byte5.text,
                            byte6.text,
                            byte7.text ]
            for (var i = 0; i < dlen; ++i) {
                data[i] = parseInt(values[i], 16)
            ł
            return data;
        }
        Timer {
            id: timer
            interval: parseInt(tx_interval.text)
            running: false
            repeat: true
            onTriggered: {
                var id = parseInt(tx_id.text, 16)
                var data = getCANData()
                // Send the message every selected ms
                if ( standard_id. checked) {
                     project.findObject("can0").sendStandard(id, data)
                }else{
                     project.findObject("can0").sendExtended(id, data)
                project. log("Send msg \rightarrow id(dec): " + id + "
data(dec): [" + data + "]")
```

```
}
        }
        // For listenning to CAN messages received by this source
"can0"
        SourceEventListener {
            id: listen_to_can_msg
            source: project.findObject("canO") // canO is the first
CAN source
            //dbc: project.findObject("object_name_of_my_dbc")
            // filter: ["msgName1", "msgName2"]
            onFrameDataReceived: {
                project.log("Source canO Rx msg id: " + _data.id + "
dlc: " + _data.dlc + " data: " + _data.data)
        }
        // For listenning to ViCANdo project state change.
        ProjectStateEventListener {
            id: project_state_listener
            onIdle: {
               project.log("Project Idle " + " at time " + time_in_us
+ ″ us″)
            }
            onPreparing: {
               project.log("Project Preparing" + " at time " +
time_in_us + " us")
            }
            onArmed: {
                project.log("Project Armed " + " at time " +
time_in_us + " us")
            }
            onRecording: {
                project.log("Project Recording " + " at time " +
time_in_us + " us")
            }
```

# 5.8 MobileEye の設定

MobileEye は衝突予防と軽減のための警告を提供する視覚ベースの高度運転手支援システムです。MobileEye データベースファイルを使用すると、CAN バスからの MobileEye 信号を ViCANdo で直接解析できます。また、必要に応じて、QML コンポー ネントを作成して、より良い方法で信号を表示することもできます。

サンプルプロジェクトはこちら(Link)からダウンロードできます。ソース CAN1 チャネル は、MobileEye が接続されている CAN バスと同じ CAN バスに接続されています。この プロジェクト用に mobileEyeExample.qml が作成されています。「can1」は ViCANdo の CAN1 ソースのオブジェクト名、「mobileeye\_ftp\_all\_protocol」は ViCANdo のデータベー スファイル「mobileeye\_ftp\_all\_protocol.dbc」のオブジェクト名です。セッションを再生す ると、次のような QML コンポーネントが表示されます。

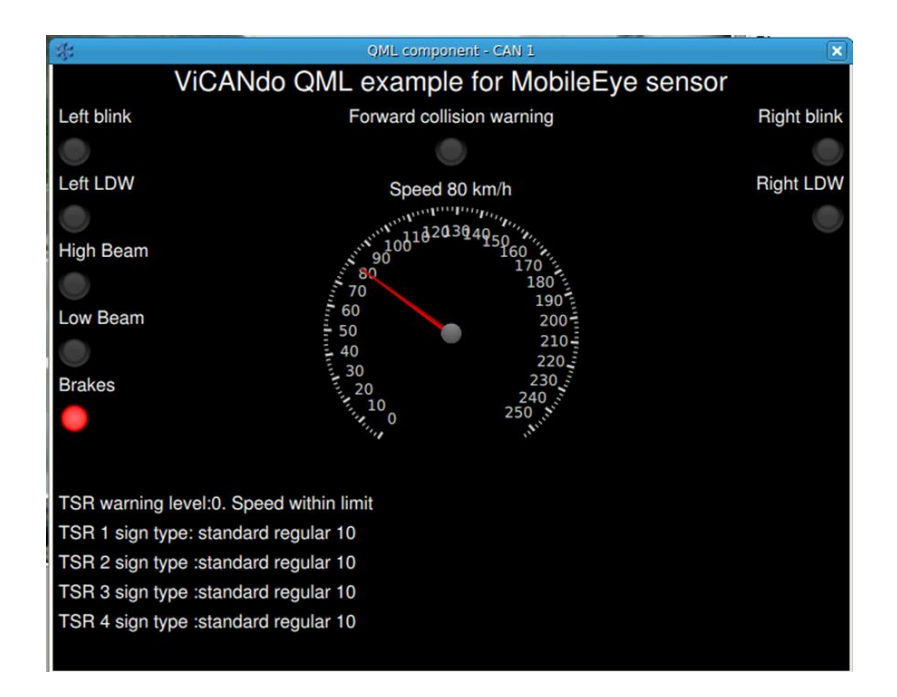

コンポーネントは、データベースファイル内で指定されたシグナルに接続されます。独 自の QML コンポーネントの作成方法については、ViCANdo QML API 文書(Link)を参 照してください。

## 注意

MobileEye データベースファイルおよびサンプルプロジェクトパッケージ内のプロトコル 仕様は、MobileEye の Web サイトから入手しました。

5.9 Neurosky mindwave の設定

Neurosky は脳波・心電図バイオセンサーソリューションを提供しています。MindWave Mobile ヘッドセットは、Bluetooth 経由で PC またはスマートフォンとペアリングできま す。それらを ViCANdo では RS232 ソースとして認識できます。

以下のスクリーンショットは、neurosky ヘッドセットに使用される RS232 ソースの設定 例と QML ビジュアライゼーション(このオプションについては ad-sales@toyo.co.jp (株 式会社東陽テクニカ Zuragon 製品担当窓口)までお問い合わせください)です。

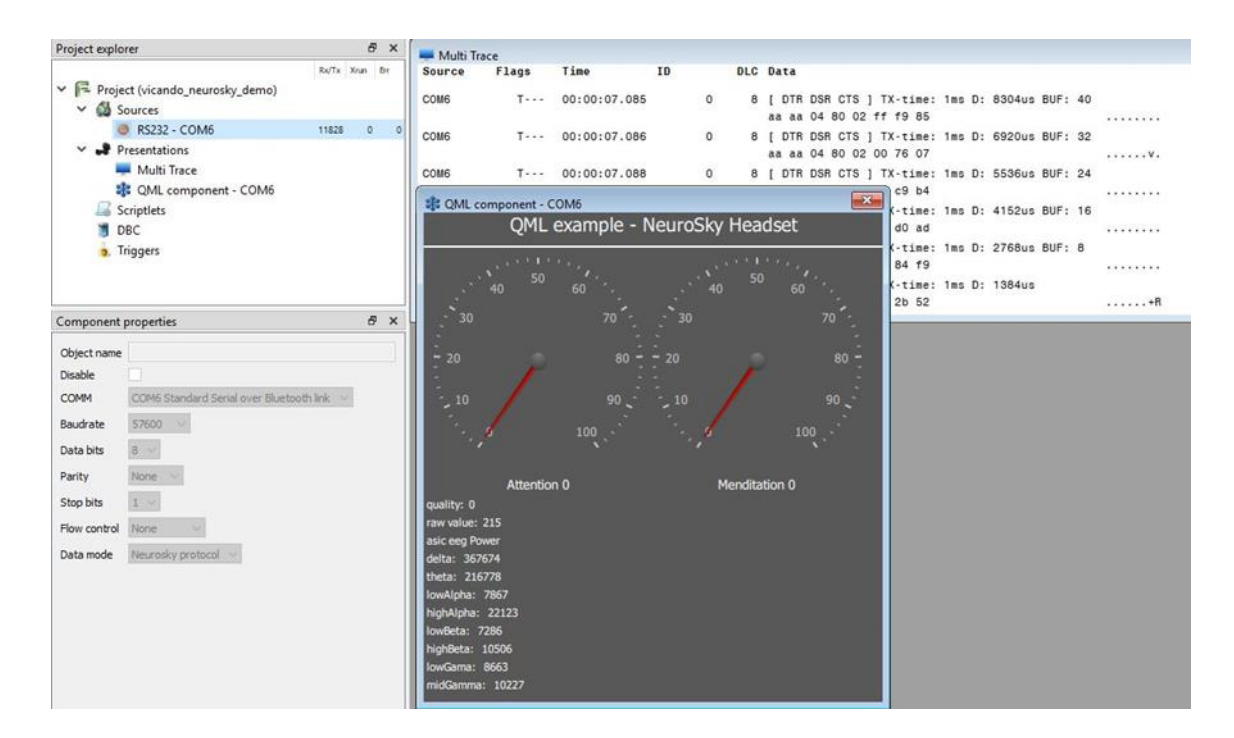

デコードされた Neurosky データを CSV フォーマットにエクスポートして、他のツールで 後分析することも可能です。

# 注意

Windows OS では、Neurosky の ThinkGear Connector をバックグラウンドで実行する 必要がある場合があります。詳細については、それぞれのマニュアルを参照ください。 ViCANdroid は高度な Android ベースのマルチメディアロガーで、最大 4 チャネルで CAN トラフィックをログに記録できます。ViCANdo の補助製品です。ViCANdroid は Kvaser ハードウェアでのみ動作します。

6.1 遠隔ロガーとしての ViCANdroid

ViCANdroid をリモートロガーとして使用するには、以下の手順に従う必要があります。 まず、ViCANdroid を Android デバイスにインストールします。

設定するには、次のような設定メニューに移動します:

|                   | 🕲 🔻 📕 11:58 | 1                                | 🗊 🔽 🗋 11:58     |  |  |  |
|-------------------|-------------|----------------------------------|-----------------|--|--|--|
| 💇 Settings        |             | 💇 Settings                       | :               |  |  |  |
| Camera Facing     |             | GPS Settings                     |                 |  |  |  |
| Back              |             | Record GPS                       |                 |  |  |  |
| ◯ Front           |             | Sensors                          |                 |  |  |  |
| Video Quality     |             | MPU6515 Accelerometer            |                 |  |  |  |
| (1920x1080)@30fps |             | 🗹 AK8963 Magnetometer            |                 |  |  |  |
| (1280x720)@30fps  |             | AK8963 Magnetometer Uncalibrated |                 |  |  |  |
| (720x480)@30fps   |             | MPU6515 Gyroscope                |                 |  |  |  |
| (320x240)@15fps   |             | MPU6515 Gyroscope Uncalibrated   |                 |  |  |  |
| Audio Sett        | ings        | APDS-9930/QPDS-T930 Pro          | oximity & Light |  |  |  |
| Record Audio      | <b>U</b>    | APDS-9930/QPDS-T930 Pro          | oximity & Light |  |  |  |
| Qualtiy           |             | BMP280 Barometer                 |                 |  |  |  |
| 0 44.1Khz         |             | Gravity                          |                 |  |  |  |
| 🔿 22Khz           |             | Linear Acceleration              |                 |  |  |  |
| 🔘 11Khz           |             | Rotation Vector                  |                 |  |  |  |
| 8Khz              |             | Step Detector                    |                 |  |  |  |
| F                 |             | Step Counter                     |                 |  |  |  |
| 0                 |             | 0 Þ                              |                 |  |  |  |

このメニューから、測定の一部として使用するリソースを選択します。各 Android デバ イスには、モデルごとに異なるセンサーセットが用意されています。セッションの詳細 でセッションに名前を付けることができます。

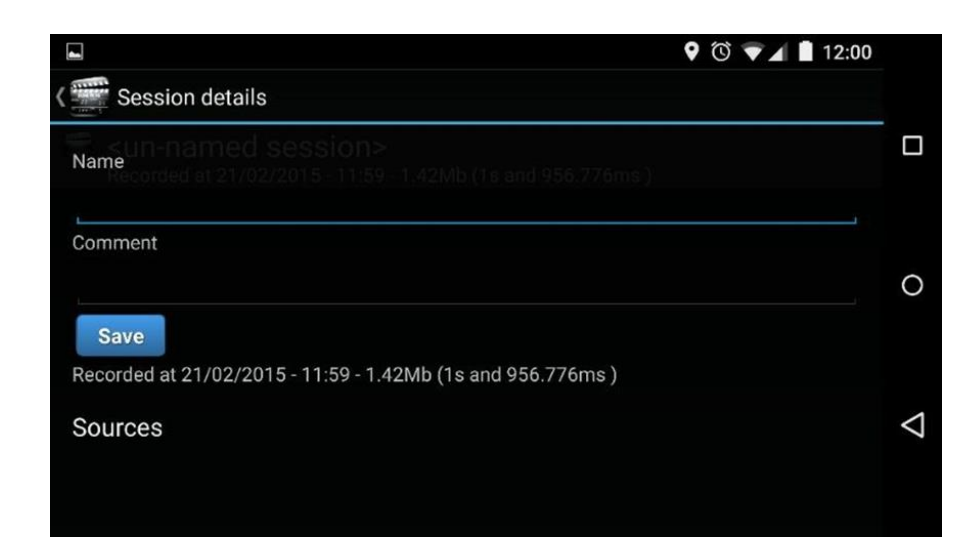

セッションが録画されると、録画されたセッションの下に表示され、以下のように表示 されます。

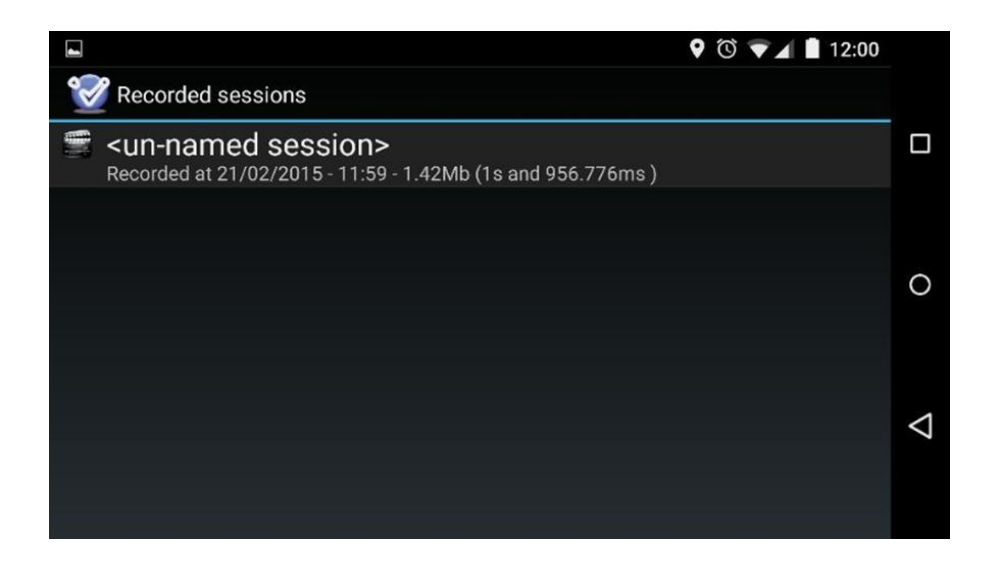

ViCANdroid から ViCANdo にログファイルを転送する際には、さまざまなオプションを 使用できます。その方法の 1 つは、ログファイルを自動的に FTP サーバーに転送す ることです。この設定は、[FTP 設定]メニューで行うことができます。

|                                                                                                    |        | ๎ฃ ▼⊿ 🕻 | 11:59 |
|----------------------------------------------------------------------------------------------------|--------|---------|-------|
| ( FTP settings                                                                                                    |        |         | ÷     |
| FTP server setting<br>Host address<br>213.188.152.72<br>Server directory<br>/home/ftptest/zd<br>User ID<br>ftptest<br>Password | uragon |         | -     |
|                                                                                                    |        |         |       |
| $\triangleleft$                                                                                                    | 0      |         |       |

ViCANdroid がイベントでトリガーされたときに、電子メールまたは SMS で通知を取得 することもできます。このような通知を設定するには、[FTP 設定]タブにメール設定を 入力する必要があります。

|                 |             | তি 🔽 🗋 11:59 |
|-----------------|-------------|--------------|
| र 🐨 FTP sett    | ings        | :            |
| Mail SMTP s     | ettings     |              |
| Server name     |             |              |
| skicka.blue     | range.se    |              |
| Sender email ad | dress       |              |
| vicandroi@      | zuragon.com |              |
| User ID         |             |              |
| zuragon.vic     | candroid    |              |
| Password        |             |              |
|                 | •••••       | ••           |
| SMTP port       |             |              |
| 25              |             |              |
|                 |             |              |
|                 |             |              |
|                 |             |              |
|                 |             |              |
|                 |             |              |
|                 |             |              |
| 4               | 0           |              |
| 7               | 0           |              |

ViCANdroid からログファイルを取得する別の方法は、Android デバイスをホットスポットとして動作するように設定することです。「All sessions」を右クリックし、「Synchronize with Android device」をクリックすると、ViCANdo でデバイスを検索できます。

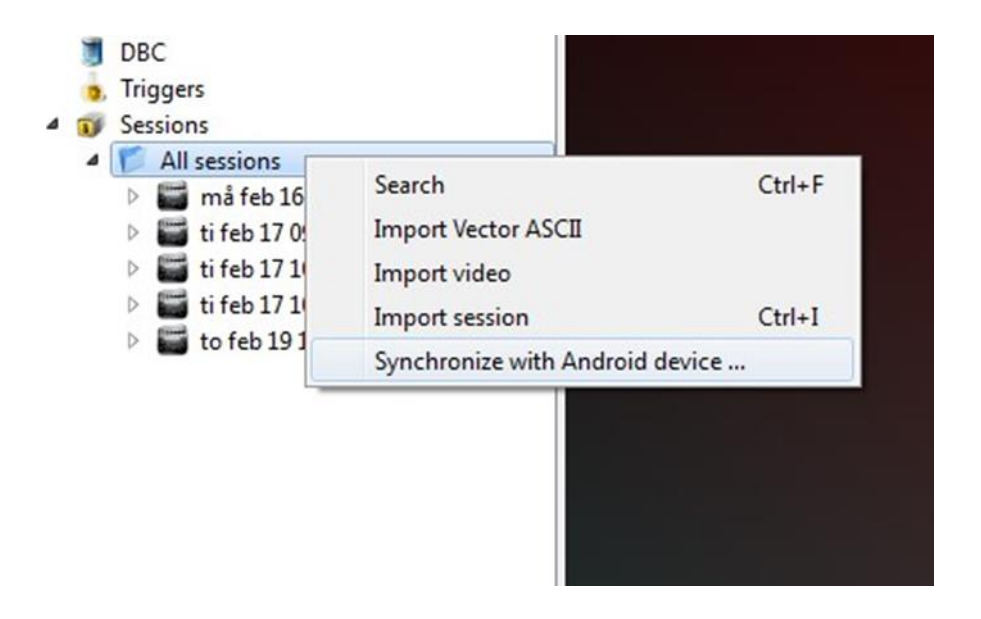

これにより、以下のダイアログボックスが開きます。

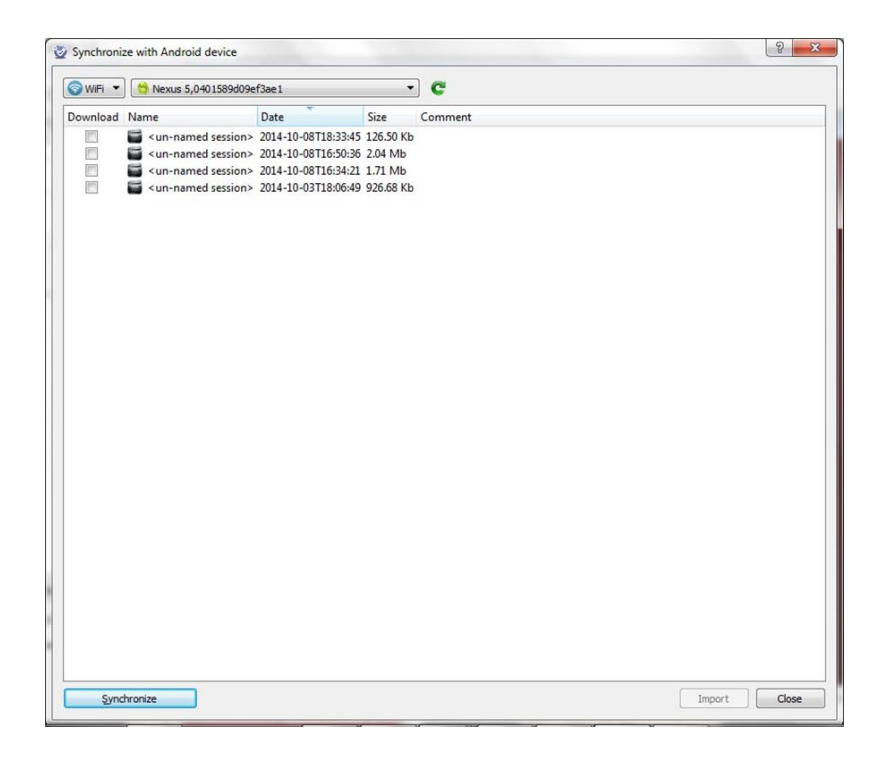

このダイアログボックスでは、インポートするログファイルを選択し、[Import]オプション を選択すると、これらのログファイルが ViCANdo のプロジェクトファイルにデータが転 送されます。

Android デバイスからの新しいソースは、他のソースと同様にプロジェクトに表示され ます。この時点以降は、ViCANdo 内の他のソースからの信号と同様に処理すること ができます。

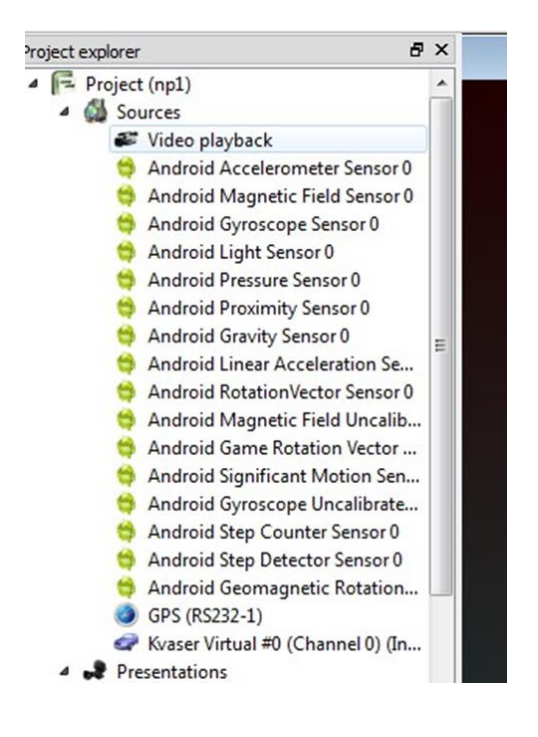

また、Android デバイスによって作成されたログファイルを、ViCANdo 以外のツールを 使用して、ポスト分析を実行したい場合に、CSV 形式でエクスポートすることもできま す。

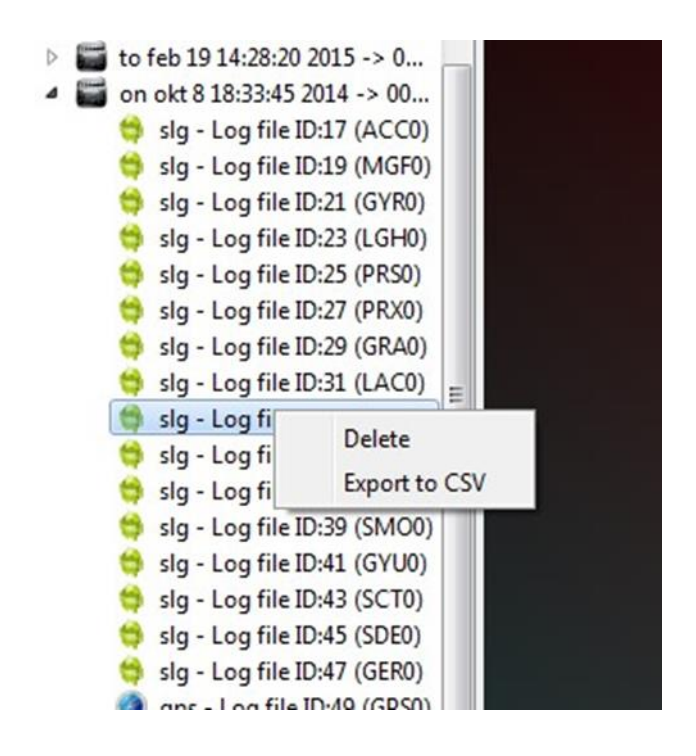

Android デバイスで取得したデータは Multi トレースウィンドウで、タイムスタンプや測 定データを単位とともに表示することができます。

| Operation         Andreid Multirace           Generations         Take         10         0.20         0.30         1.72         1.0.28         1.72         1.0.28         1.72         1.0.28         1.72         1.0.28         1.72         1.0.28         1.72         1.0.28         1.72         1.0.28         1.72         1.0.28         1.72         1.0.28         1.72         1.0.28         1.72         1.0.28         1.72         1.0.28         1.72         1.0.28         1.72         1.0.28         1.72         1.0.28         1.72         1.0.28         1.72         1.0.28         1.72         1.0.28         1.72         1.0.28         1.72         1.0.28         1.72         1.0.28         1.72         1.0.28         1.72         1.0.28         1.72         1.0.28         1.72         1.0.28         1.72         1.0.28         1.72         1.0.28         1.72         1.0.28         1.72         1.0.28         1.0.28         1.72         1.0.28         1.0.28         1.0.28         1.0.28         1.0.28         1.0.28         1.0.28         1.0.28         1.0.28         1.0.28         1.0.28         1.0.28         1.0.28         1.0.28         1.0.28         1.0.28         1.0.28         1.0.28         1.0.28                                                                                                    |                                                                                  |  |
|----------------------------------------------------------------------------------------------------|----------------------------------------------------------------------------------|--|
| Project cuplorer         # X                • Project (npl)               • Sources               • Image: Sources               • Image: Sources               • Image: Sources               • Image: Sources               • Image: Sources               • Occords               • Occords          <                                                                                                    | 0                                                                                |  |
| Andreid Multifice         Tase         Discussion                Service Flags               Force Flags               The service flags               Service Flags               Service Flags                                                                                                    |                                                                                  |  |
| mil fel 15 2126:50 2015 >> 0.               GER0              00:00:03.175 X: -0.32 rad Y: -0.12 rad Z: -0.85 rad y3: 0.39 rad y4:             00:00:03.175 X: -0.02 rad Y: -0.28 //ra <sup>2</sup> Z: -0.28 //ra <sup>2</sup> Z: -0.48 //ra <sup>2</sup> rad y2:             rad y2:                                                                                                    | 0.17 rad<br>rad/5 Ye: 0.02 rad/5 Ze: -0.01 re<br>bias:-122.93 uT Zbias:329.95 uT |  |
| Component properties         P ×         NoTO         0.000:03.175         X:         0.32 nad Y:         0.12 nad Z:         0.33 nad v4:           Object name         Android Multitace         00:00:03.176         X:         0.38 nad Y:         0.22 ma/5 20 z:         8.52 ms/s 2           Vition         00:00:03.176         X:         0.38 nad Y:         0.22 ms/s 20 z:         8.52 ms/s 2           Vition         00:00:03.176         X:         0.38 nad/S Y:         0.30 ms/s 2z:         0.23 ms/s 20 z:         0.24 ms/s 20 z:         0.24 ms/s 20 z:         0.24 ms/s 20 z:         0.24 ms/s 20 z:         0.24 ms/s 20 z:         0.25 ms/s 2         0.25 ms/s 2 <td< td=""><td>0.17 rad</td><td></td></td<>                                                                                                    | 0.17 rad                                                                         |  |
| Object nume         Accool         00:00:00:178         0x: 7.02 // 1/2 0y: 0.22 // 1/2 0y: 0.23 // 1/2 0y: 0.23 // 1/2 0y: 0.23 // 1/2 0y:                                                                                                    | 0.17 rad                                                                         |  |
| Android Significant Motor<br>Android Significant Motor<br>Android Significant Motor<br>Android Significant Motor<br>Android Significant Motor<br>Android Significant Motor<br>Android Significant Motor<br>Android Significant Motor<br>Significant Motor<br>Android Significant Motor<br>Android Significant Android<br>Octool:03.195 Xi: -0.30 rad/S Xi: -0.20 rad/S<br>Vito<br>Octool:03.195 Xi: -0.30 rad/S Xi: -0.20 rad/S<br>Vito<br>Octool:03.195 Xi: -0.30 rad/S Xi: -0.36 rad Viti<br>Octool:03.195 Xi: -0.30 rad/S Xi: -0.36 rad Viti<br>Octool:03.195 Xi: -0.30 rad/S Xi: -0.38 rad Viti<br>Octool:03.195 Xi: -0.30 rad/S Xi: -0.38 rad Viti<br>Octool:03.195 Xi: -0.30 rad/S Xi: -0.38 rad Viti<br>Octool:03.195 Xi: -0.30 rad Viti<br>Octool:03.195 Xi: -0.32 rad/S Xi: -0.38 rad Viti<br>Octool:03.195 Xi: -0.32 rad/S Xi: -0.38 rad Viti<br>Octool:03.195 Xi: -0.32 rad/S Xi: -0.38 rad Viti<br>Octool:03.195 Xi: -0.32 rad/S Xi: -0.38 rad Viti<br>Octool:03.195 Xi: -0.32 rad/S Xi: -0.38 rad Viti<br>Octool:03.195 Xi: -0.32 rad/S Xi: -0.38 rad Viti<br>Octool:03.195 Xi: -0.32 rad Yi: -0.12 rad Zi Zi Zi Zi Zi Zi Zi Zi Zi Zi Zi Zi Zi | rad/S Ye: 0.02 rad/S Ze: -0.01 ra                                                |  |
| Android Step Detectorisam         GVR0         00:00:03.195 Xi - 0.33 rad/5 Yi - 0.22 rad/5 Zi         0.23 rad/5 Xi - 0.02           Mandroid Geomagnetic Rot         GVR0         00:00:03.195 Xi - 0.35 rad/5 Yi - 0.22 rad/5 Zi         0.23 rad/5 Xi - 0.02           Marcial Biological State         GOV0         00:00:03.195 Xi - 0.35 rad/5 Yi - 0.22 rad/5 Zi         0.23 rad/5 Xi - 0.02           Marcial State         GOV0         00:00:03.195 Xi - 0.35 rad/5 Yi - 0.22 rad/5 Zi         0.23 rad/5 Xi - 0.02           Marcial State         GOV0         00:00:03.195 Xi - 0.32 rad/5 Xi - 0.35 rad/5 Yi - 0.25 rad/5 Yi - 0.25 rad/5 Xi - 0.20           Marcial State         GOV0         00:00:03.195 Xi - 0.32 rad/5 Xi - 0.20           Marcial State         GRAD         00:00:03.195 Xi - 0.32 rad/5 Xi - 0.25 rad/5 Xi - 0.20                                                                                                    | 0.17 rad                                                                         |  |
| 1400 00.00.00 105 X: 0.00 elet0 X: 0.41 elet0 7: 0.00 elet0                                                                                                    | rad/5 Ye: 0.02 rad/5 Ze: +0.01 ra<br>0.17 rad                                    |  |
| LLCO **** 00100103.195 X: 0.09 #/5 2 T: 0.11 #/5 2 2: 0.06 #/5 2                                                                                                    |                                                                                  |  |
| Transparency 100 [2] 00.00 [3] 00.00 [3] 15 X: -0.20 rad Y: -0.27 rad Z: -0.52 rad V3: 0.78 rad                                                                                                    |                                                                                  |  |
| Database <pre>cno database &gt; *</pre>                                                                                                    |                                                                                  |  |

信号をグラフウィンドウにプロットすることもできます。
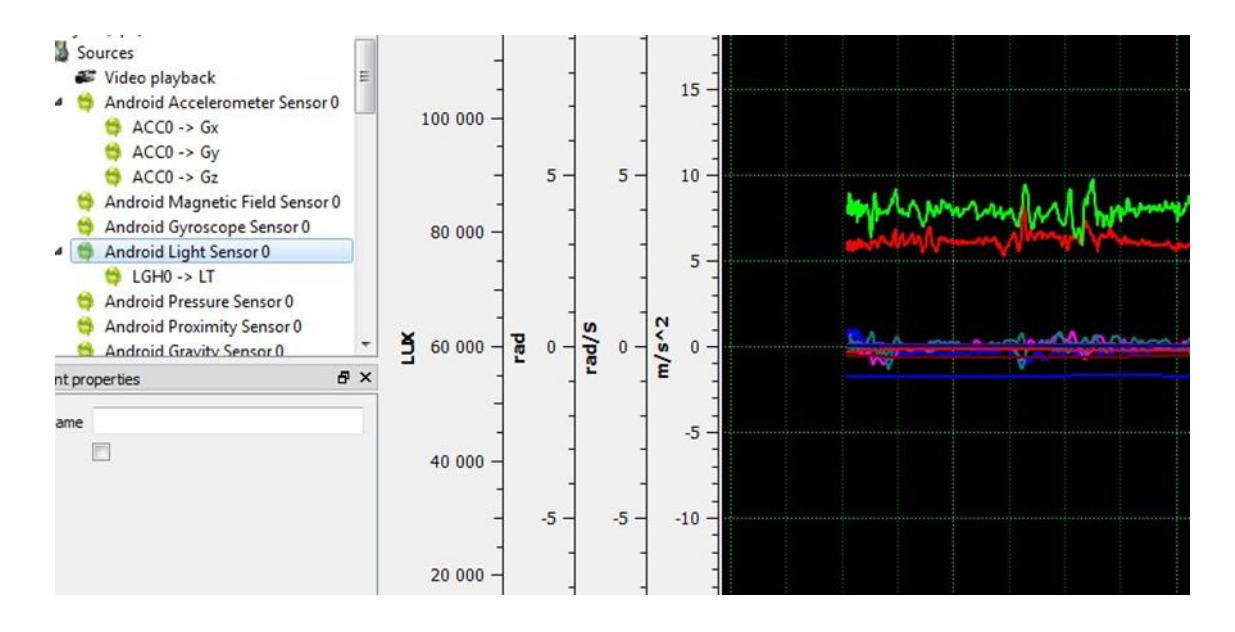

ViCANdroid のトリガーを作成する場合は、まず ViCANdo でトリガーを作成する必要 があります。

| Project explorer                                                                                                    | Android Multitrace            |                                      |                |                          |  |
|----------------------------------------------------------------------------------------------------|-------------------------------|--------------------------------------|----------------|--------------------------|--|
| <ul> <li>Sources</li> <li>Video playback</li> <li>Android Accelerometer Sources</li> </ul>                                                                         |                               | Source                               | Flags          | Tir<br>00:               |  |
| ACC0 -> Gx                                                                                                    | Create                        | verenie t                            | rigger         | 00:                      |  |
| ACC0 -> Gz<br>Android Magnetic Field<br>Android Gyroscope Sens                                                                                                    | Disable<br>Create r<br>Add to | new graph<br>graph                   | ,              | 00:                      |  |
| Generational Light Sensor 0     Generational Light Sensor 0     Generational Android Proximity Sensor 0     Generation     Android Gravity Sensor 0     Generation | Se T                          | GYRO<br>GYUO<br>GYUO<br>GYUO<br>GYUO | ·····          | 00:                      |  |
| Component properties                                                                                                    | ē ×                           | GRAO                                 |                | 00                       |  |
| Object name Disable                                                                                                    |                               | GRAO<br>GRAO<br>GRAO<br>LACO         | ·····<br>····· | 00:<br>00:<br>00:<br>00: |  |

このロジックは同じで、信号タイプとは独立しており、トリガー条件はトリガーのコンポ ーネントプロパティーに作成されます。

| Scrip<br>DBC<br>Trigg                                                                                       | raph<br>tlets<br>CC0 -> Trigger #1<br>ons                                                                   | III | ACCO<br>GYRO<br>GYRO<br>GYRO                                 |
|----------------------------------------------------------------------------------------------------|----------------------------------------------------------------------------------------------------|-----|--------------------------------------------------------------|
|                                                                                                    | Il sessions<br>må feb 16 21:26:50 2015 -><br>ti feb 17 09:35:41 2015 -> 00<br>ti feb 17 10:03:12 2015 -> 00 | ].  | GYU0<br>GYU0<br>GYU0<br>GYU0                                 |
| Component proper                                                                                            | ties 6                                                                                                    | ×   | GRA0                                                         |
| Object name<br>Nickname<br>Disable<br>Action delay(ms)<br>Source<br>Action<br>On state change<br>Parameters | Android Accelerometer Sensor 0 Start record   (time, accuracy, values)                                      |     | GRA0<br>GRA0<br>LAC0<br>LAC0<br>LAC0<br>GRV0<br>GRV0<br>GRV0 |
| Expression                                                                                                  |                                                                                                    |     | GRV0<br>ROTO<br>ROTO                                         |

ViCANdo でトリガーが正常に機能する場合は、[All Sessions]メニューの[Synchronize with Android device]オプションを選択して、トリガーを Android デバイスに転送します。

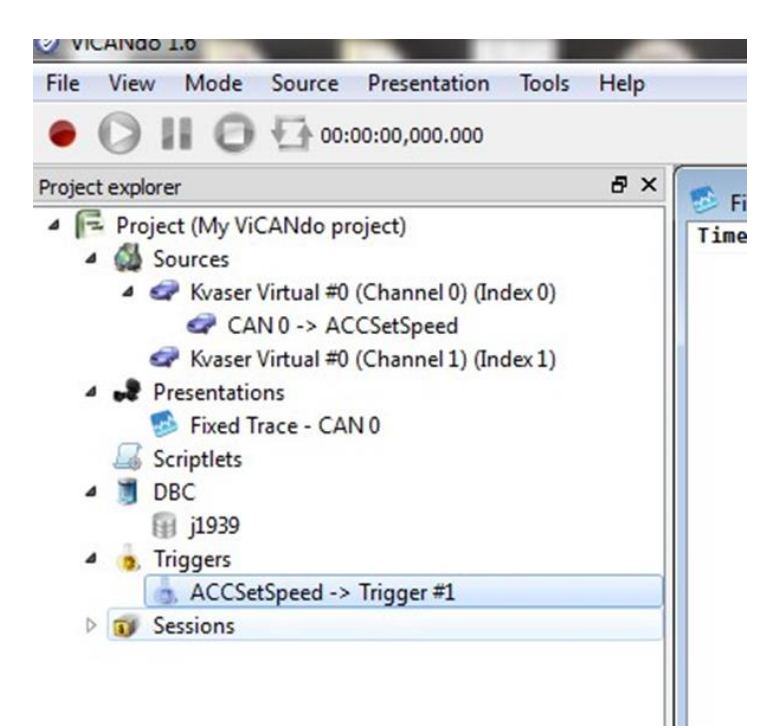

次に、ポップアップメニューの[Synchronize(同期)]ボタンをクリックします。

| 🕤 WiFi 🔻 | 06603,CB5A21AN4R                                                                                                 |                                                                   | •                                | C Transfer of ViCANdo completed |
|----------|----------------------------------------------------------------------------------------------------|-------------------------------------------------------------------|----------------------------------|---------------------------------|
| ownload  | Name                                                                                                    | Date                                                              | Size                             | Comment                         |
|          | <ur> <li><un-named session=""></un-named></li> <li><un-named session=""></un-named></li> <li>ttdc log</li> </ur> | 2015-02-25T14:50:43<br>2015-02-25T14:50:09<br>2015-02-15T14:05:44 | 13.62 Mb<br>172.66 Kb<br>1.74 Mb | visar deras gauges              |
|          |                                                                                                    |                                                                   |                                  |                                 |

これで、ViCANdroid で使用するトリガーが表示され、アクティブになります。

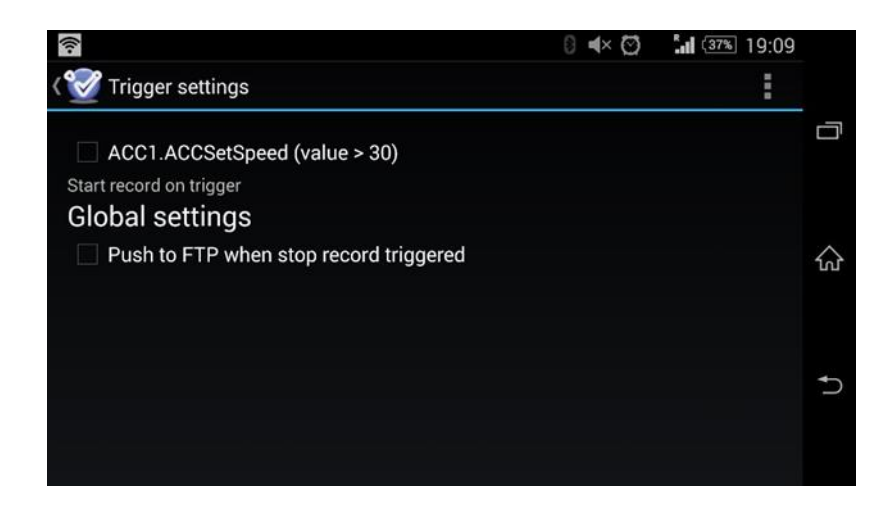

この時点から、以下のようにプリトリガーとポストトリガーを設定できます。

|                                     | "Q, Ø | <b>34%</b> 17:20 |   |
|-------------------------------------|-------|------------------|---|
| Settings                            |       | :                |   |
| Pre-trigger time                    |       |                  | Ċ |
| None                                |       |                  |   |
| None                                |       |                  |   |
| 2 seconds                           |       |                  | 6 |
| 5 seconds                           |       | 4                |   |
| 10 seconds                          |       |                  |   |
| 20 seconds                          |       |                  |   |
| Back to 'Active' state after record |       |                  | • |
| GPS Settings                        |       |                  |   |
| Record GPS                          |       |                  |   |
|                                     |       |                  |   |

|                                     | 10.0 | <b>34%</b> 17:20 |         |
|-------------------------------------|------|------------------|---------|
| 쭏 Settings                          |      | :                |         |
| Pre-trigger time                    |      |                  |         |
| None                                |      | 4                |         |
| Maximum recording tim               | e    |                  | $\sim$  |
| Unlimited                           |      |                  | ហ       |
| Capture Settings                    |      |                  |         |
| Back to 'Active' state after record |      |                  | <u></u> |
| GPS Settings                        |      |                  | D       |
| Record GPS                          |      |                  |         |
|                                     |      |                  |         |

6.2 J1979 スキャナー

ViCANdroid オプション J1979 は、現在の多くの車両で利用可能な診断データおよび エラーコードの読み出しに対応しています。CAN ケーブルを USB またはワイヤレスで 接続するとこのオプションは有効になります。

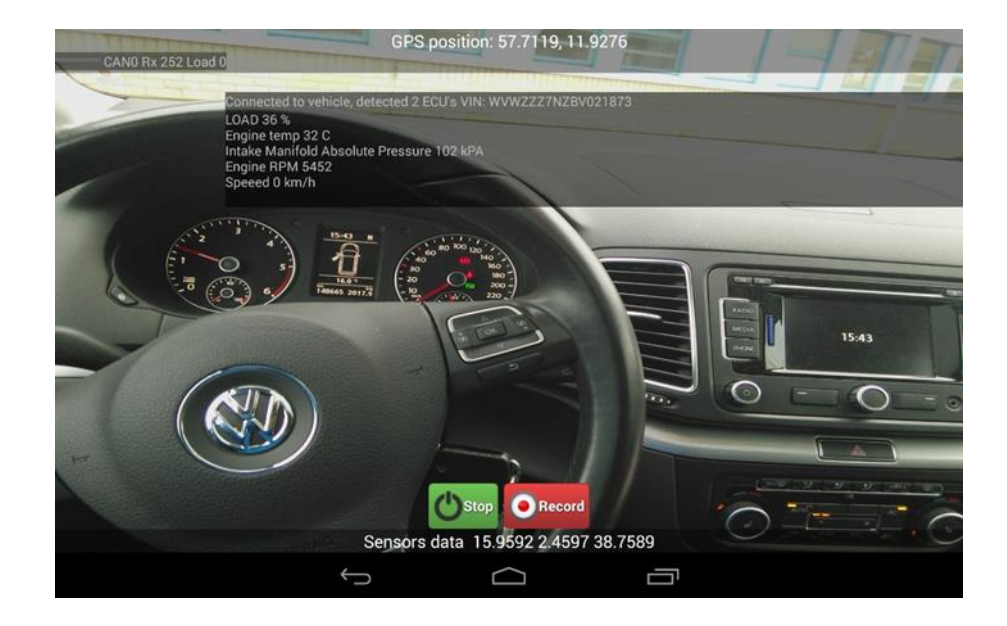

このオプションは、車両に接続されると、電子ユニットの VIN 番号やステータスなどの 重要なデータを自動的に読み取ります。DTC は、単一のサービスレベルまたは ECU ごとに追跡でき、専用ボタンを使用して DTC を読み取りや削除ができます。

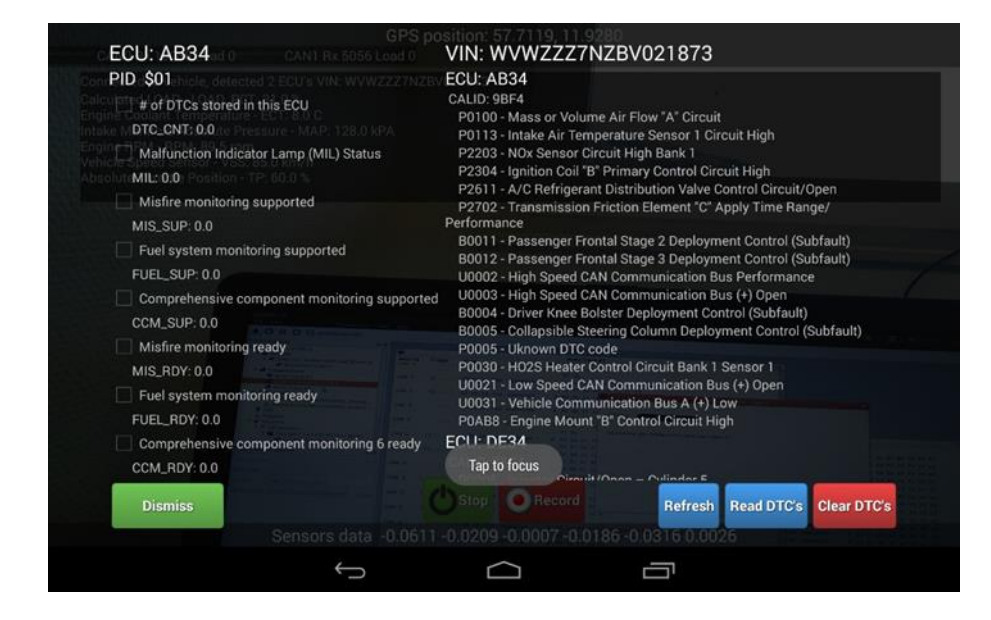

J1979 診断データは、マニュアルで前述したのと同じワークフローを使用して、記録を 開始および停止するトリガーとしても使用できます。

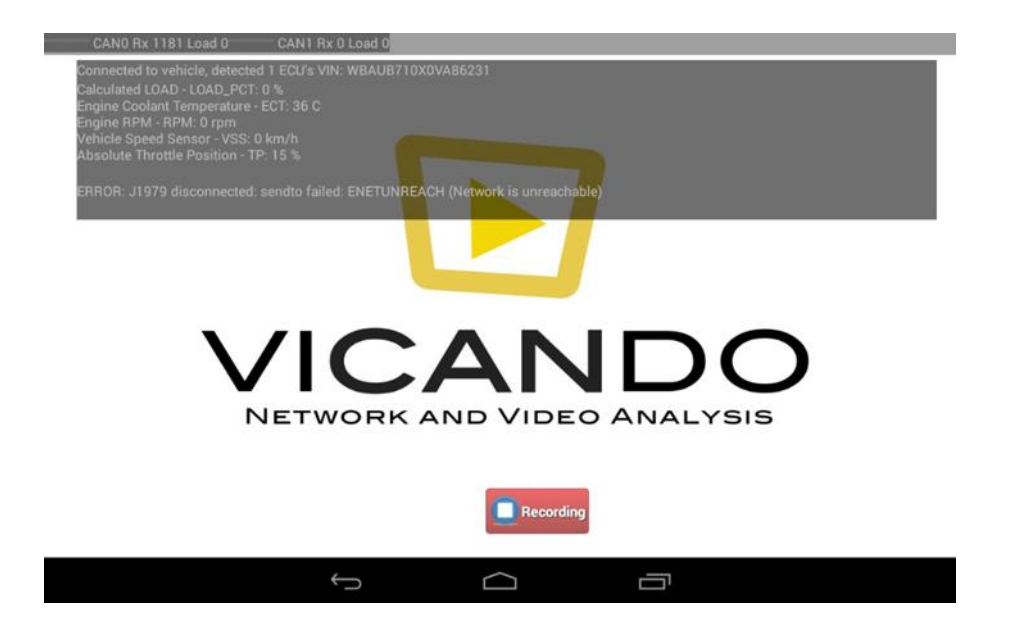

以上が ViCANdroid の基本操作です。

ViCANdroid は他の状況にも対応できるため、ご不明点やご要望がある場合は、ad-sales@toyo.co.jp(株式会社東陽テクニカ Zuragon 製品担当窓口)にお問い合わせください。

ViCANlog は車載使用向けに設定されたデータ収録システムです。ViCANlog はデスク トップソフトウェア ViCANdo の車載向けバージョンである ViCANlog と、ソフトウェアを 実行するハードウェア(ホスト)で構成されます。 ハードウェアは、Adlink、Raspberry Pi、 NVIDIA Jetson TX2 などの産業用 PC /モジュールです。

以下の画像は、ViCANlog のホストの具体例です。

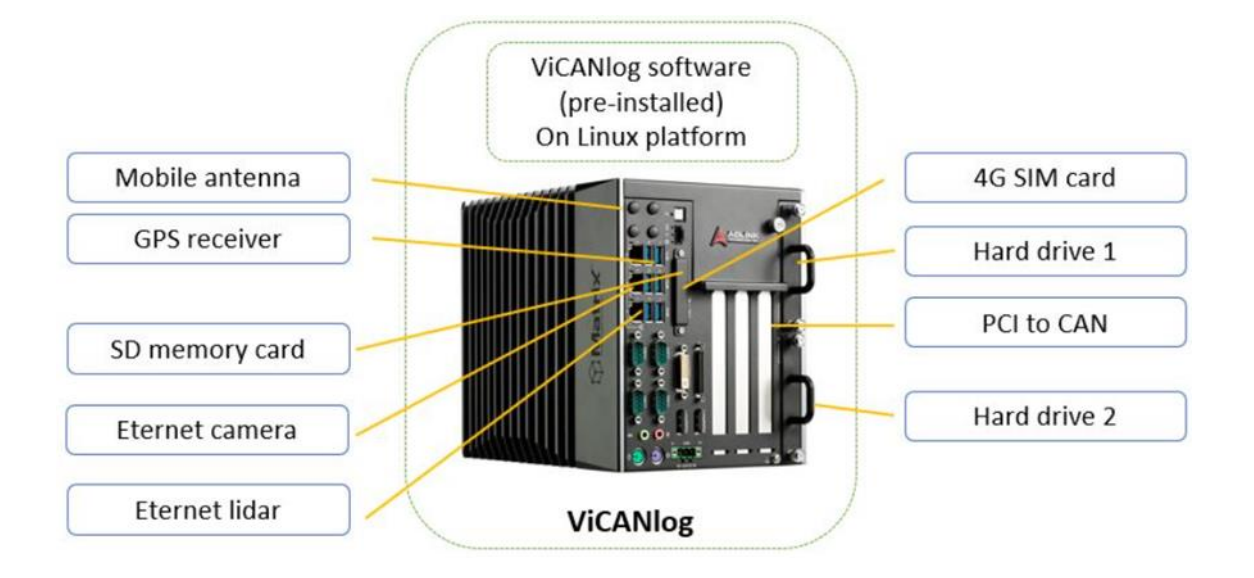

ローカル PC から ViCANlog にリモートアクセスすると、以下の ViCANlog ウィンドウが 表示されます。

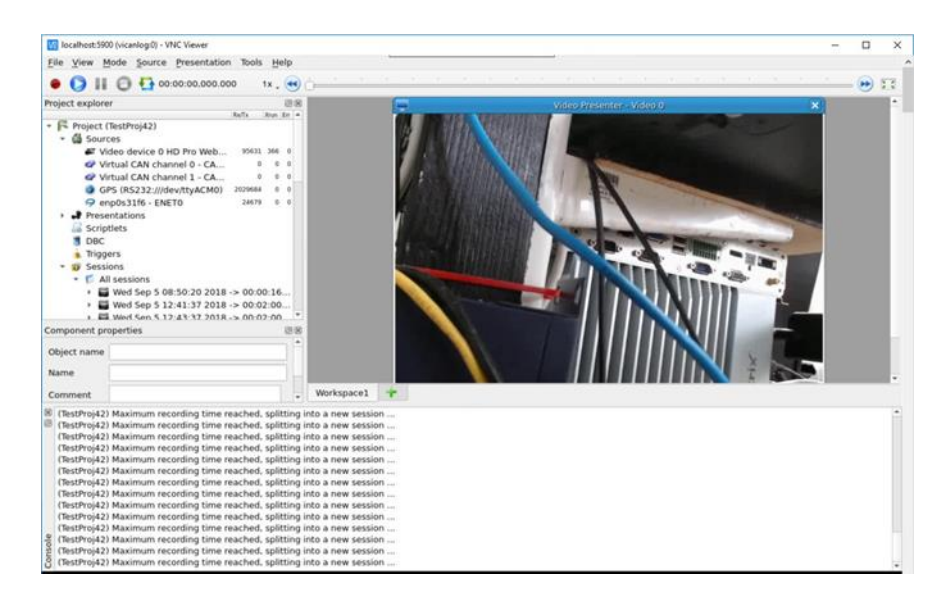

これは、データ収録機能に焦点を当てた ViCANdo の機能限定版です。 ソースおよびプレゼンテーションメニューは次のようになります。
V2 localhost:5900 (raspberrypi) - VNC Viewer

File View Mode Source Presentation Tools Help 0010 Android sensor Project explorer CAN device CAN FD device Project (vican Ethernet device Sources FlexRay device Presentati Scriptlets **GPS** Device DBC Heart Rate Monitor . Triggers ISO15765 Transport Protocol Sessions J1939 Transport Protocol LIN device Generic RS232 device Sound device TCP socket UDP socket Victron Energy Device Video stream V2 localhost:5900 (raspberrypi) - VNC Viewer

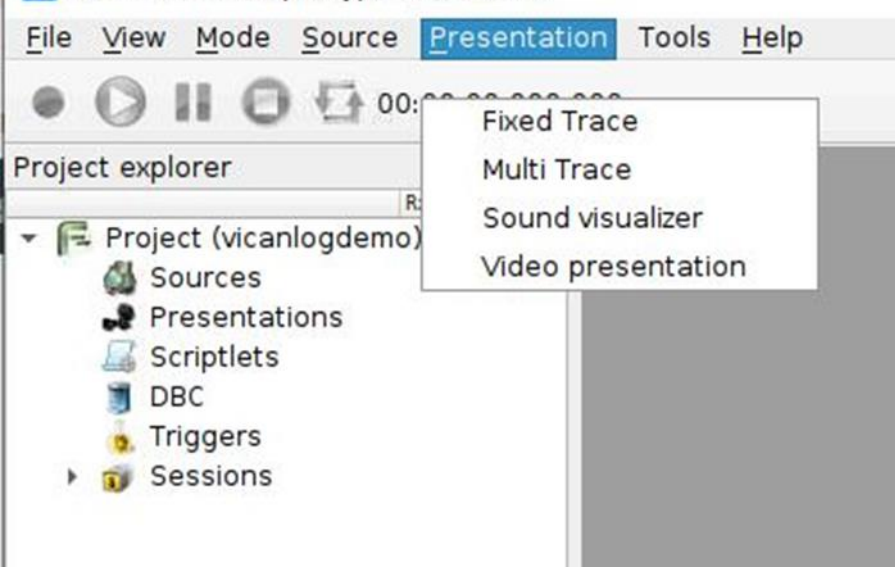

この画面から、PCに接続されたソースを設定し、ロギングを開始できます。

ViCANlogの新しいハードウェアホストのサポートを常に追加しています。ViCANlogソフトウェアの使用方法については、ViCANdoのマニュアルを参照してください。

## 7.1 典型的なユースケース

ViCANlog ソリューションは、通常、自動車メーカーがトラック、通路車の路上試験に使用します。たとえば、路上テスト中の各トラックには ViCANlog ユニットが装備されます。ViCANlog ユニットには、レーダー、LiDAR、カメラ、GPS ユニット、イーサネット、フィールドバスなどを接続することができます。オフィスなどから車両の ViCANlog ユニットにリモートでアクセスし、インターネットを介して自分のコンピューターにログを取得することや、ViCANlog ユニットの設定を行うことができます。その後、デスクトップソフトウェア ViCANdo を使用してログをインポートし、取得したデータを分析することができます。

7.2 ライセンス

各 ViCANlog ユニットにはライセンスが必要です。ライセンスの詳細については、adsales@toyo.co.jp (株式会社東陽テクニカ Zuragon 製品担当窓口)にお問い合わせく ださい。Zuragon のサーバー経由で ViCANlog にリモートアクセスするためのユーザ ー名、パスワード、ポート番号も ad-sales@toyo.co.jp (株式会社東陽テクニカ Zuragon 製品担当窓口)にお問い合わせください。

7.3 対応 OS

Linux に対応しており、Ubuntuと Raspbian で動作確認済です。

7.4 リモートアクセス

ViCANlog を購入すると、ユーザー名、パスワード、およびポート番号が合わせて提供 されます。このマニュアルでは、ホストとして Adlink を使用した ViCANlog を使用して、 ローカル PC から ViCANlog にリモートアクセスする方法を示します。この例で使用し たツールは次のとおりです。

ノート PC (Windows 10, 64bit)
 SSH クライアントソフトウェア(Bitvise SSH クライアント)

・オープンソースのリモートアクセスソフトウェアである Virtual Network Computing ソフトウェア。 VNC ビュアーを使用

他のオープンソース SSH クライアントと VNC ソフトウェアを使用することも可能です。 基本的な構成は、この例で使用している構成と同様です。 ViCANlog への SSHトンネ ルを開き、VNC ビュアーを使用して ViCANlog にリモートアクセスする必要があります。 以下は、リモートアクセスの概念を示しています。

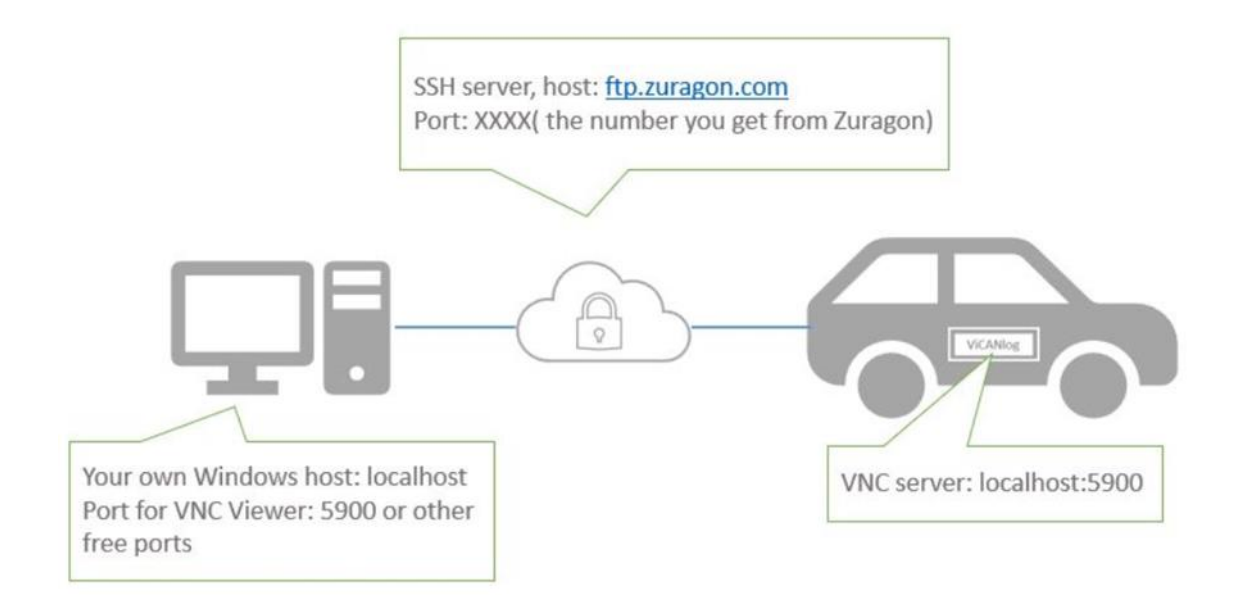

## この例では、Bitvise SSH クライアントソフトウェアを使用しています。 https://www.bitvise.com/download-area からソフトウェアをダウンロードできます。 以下は、デフォルトのログインウィンドウのスクリーンショットです。

|                 | Login Ontions Terminal Remote Deckton SETS                               | D Services C2C S2C SSH About        |
|-----------------|--------------------------------------------------------------------------|-------------------------------------|
| 23              | Server                                                                   | Authentication                      |
| Load profile    | Host ftp.zuragon.com                                                     | Username                            |
| 22              | Port 9025 Enable obfuscation                                             | Initial method password ~           |
| Save profile as | Obfuscation keyword                                                      | Password                            |
| <u>8</u>        | Kerberos                                                                 | Store encrypted password in profile |
| New profile     | GSS/Kerberos key exchange Request delegation Gssapi-keyex authentication |                                     |
|                 | Proxy settings Host key manager                                          | Client key manager Hel              |
|                 | 1 10 04 04 007 Comment dates 2019 00 07                                  |                                     |

[Host][Port][Username][Password]を入力してから、C2S タブに移動し、最初の行を ダブルクリックして、[List Port] [Destination Host][Dest Port]を入力します。以下の

|               | Login O                                                                        | ptions T                                 | erminal                                        | Remote Desk                                                        | top SFTP                                                | Service                         | s C2S                        | S2C      | SSH | Abou |
|---------------|--------------------------------------------------------------------------------|------------------------------------------|------------------------------------------------|--------------------------------------------------------------------|---------------------------------------------------------|---------------------------------|------------------------------|----------|-----|------|
| oad profile   | Enabled                                                                        | Listen Ir<br>127.0.0                     | terface                                        | List. Port<br>5900                                                 | Destination<br>localhost                                | Host                            | Dest. Port<br>5900           | Comme    | ent |      |
| ve profile as |                                                                                |                                          |                                                |                                                                    |                                                         |                                 |                              |          |     |      |
| <b>8</b> 8    |                                                                                |                                          |                                                |                                                                    |                                                         |                                 |                              |          |     |      |
|               |                                                                                |                                          |                                                |                                                                    |                                                         |                                 |                              |          |     |      |
| eset profile  |                                                                                |                                          |                                                |                                                                    |                                                         |                                 |                              |          |     |      |
|               | Add                                                                            | Ed                                       | it {                                           | Remove                                                             | Accept serv                                             | er-config                       | jured port fo                | rwarding | js  | B    |
|               | <ul> <li>10:24:2</li> <li>10:24:2</li> <li>10:24:2</li> <li>10:24:2</li> </ul> | 4.397 Cu<br>4.397 Bit<br>Co<br>4.397 Vis | rrent dat<br>vise SSH<br>pyright (<br>it www.b | te: 2018-09-0<br>Client 7.45, a<br>C) 2000-2018<br>vitvise.com for | 7<br>fully featured<br>by Bitvise Lim<br>latest informa | d SSH die<br>ited.<br>ation abo | nt for Windo<br>ut our SSH s | ows.     |     |      |
|               | <ul> <li>10:24:2</li> <li>10:24:2</li> <li>10:24:2</li> <li>10:24:2</li> </ul> | 4.397 Ru<br>4.397 Cr<br>4.686 Lo         | in 'BvSsh<br>yptograp<br>ading def             | -help' to learn<br>hic provider: \<br>fault profile.               | about suppor<br>Windows CNG                             | rted com<br>(x86) wi            | mand-line pa<br>th additions | rameter  | 5.  |      |

画像は、ローカル PC のポート 5900 が ViCANlog のポート 5900 のデータを取得する ことを示しています。

次に、[Login]ボタンをクリックします。 初めてのログインの場合、Bitvise からの SSH キー認証を許可する必要があります。 ログインに成功すると、2 つのウィンドウが自 動的にポップアップ表示されます。 1 つは SFTP ウィンドウで、ローカル PC とリモー ト ViCANlog の間でファイルを交換できます。 もう 1 つは、termial ウィンドウです。

| <b>1</b> | "Oftp.zuragon.com., Biblioexterns | - | D X | 🔯 🗧 🤺 jeltp.zui  | igon.comd       | - Bitvise SFT    | j.                    |                      |        |             | -      |            | ×    |
|----------|-----------------------------------|---|-----|------------------|-----------------|------------------|-----------------------|----------------------|--------|-------------|--------|------------|------|
| \$       |                                   |   | ~   | Window Local Re  | note Upload     | queue Dow        | nload queue Log       |                      |        |             |        |            |      |
| ľ.       |                                   |   |     | DBowse TU        | autor peo       | Sownload         | queue 🤛 Log           |                      |        |             |        |            |      |
|          |                                   |   |     | Local files      |                 |                  | Filter:               | Remote files         |        |             | Fite   |            |      |
|          |                                   |   |     | 000              | 6 Q CV          | leers' Hui Liang | Desktop + 🛄 +         | 005 3                | tone a | e/vicanlog  |        | - 0        |      |
|          |                                   |   |     | Name             | Size            | Type             | Date Modified         | Name                 | Sze    | Туре        | Det    | e Modified | ^    |
|          |                                   |   |     | temp             | 0               | File folder      | 07/09/2018 08:59      | cache                | 21     | File folder | 11     | 09/201715  | c12  |
|          |                                   |   |     | (a) desk:        | 282             | Configuratio     | 15/08/2018 10:18      | ginoo.               | 28     | File folder | 05     | 09/2018 10 | (41) |
|          |                                   |   |     | MAT              | 1,431           | Shortcut         | 08/08/2017 11:26      | local                | 19     | File folder | 11/    | 09/2017 15 | ch.  |
|          | Terminal window                   |   |     | ji pi,}r         | 1,563           | Text Docum       | 05/05/2018 16:47      | ries,                | 61     | File folder | - 25   | 10/2017 16 | di l |
|          |                                   |   |     | Scke             | 119,079         | Adobe Acro       | 06/05/2018 17:15      | bac                  | 45     | File folder | 21/    | 05/2018 11 | 5    |
|          |                                   |   |     | vicer            | 683,496,6       | BZ2 File         | 06/09/2018 16:59      | CAI                  | 71     | File folder | 21/    | 06/2018 12 | :0:  |
|          |                                   |   |     | T Winc           | 812             | Shortcut         | 07/08/2017 15:28      | En                   | 4,096  | File folder | 05     | 05/2018 10 | 40   |
|          |                                   |   |     |                  |                 |                  |                       | Log                  | 4,096  | File folder | - 80   | 02/2018 13 | 101  |
|          |                                   |   |     |                  | and the last in |                  |                       | Tes                  | 4,096  | File folder | 05     | 09/2018 15 | 45   |
|          |                                   |   |     | Your lo          | ocal PC         |                  |                       | vt                   | 4,096  | File folder | 19     | 10/2017 22 | 14.4 |
|          |                                   |   |     | <                |                 |                  | )                     | File                 | s on \ | /iCANI      | 00     |            | 5    |
|          |                                   |   |     | Without Down     | (N.B.           | Diaman           | The Day of the second | We considered Barrow | 0.0    | -           | -9     | IN Det     | 1    |
|          |                                   |   |     | ag upoad, briany | - resource      | - Overwise       | 30 Stat               | at now load bran     |        | ne go       | erwise | an oran    |      |
|          |                                   |   | ~   |                  |                 |                  |                       |                      |        |             |        |            |      |

これで、VNC ビュアーを開くことができます。 下のスナップショットは VNC ビュアーで す。 ViCANlog からのデータを取得するように設定したローカル PC のポートを入力し ます。 https://www.realvnc.com/en/connect/download/viewer/からソフトウェアをダ ウンロードできます。

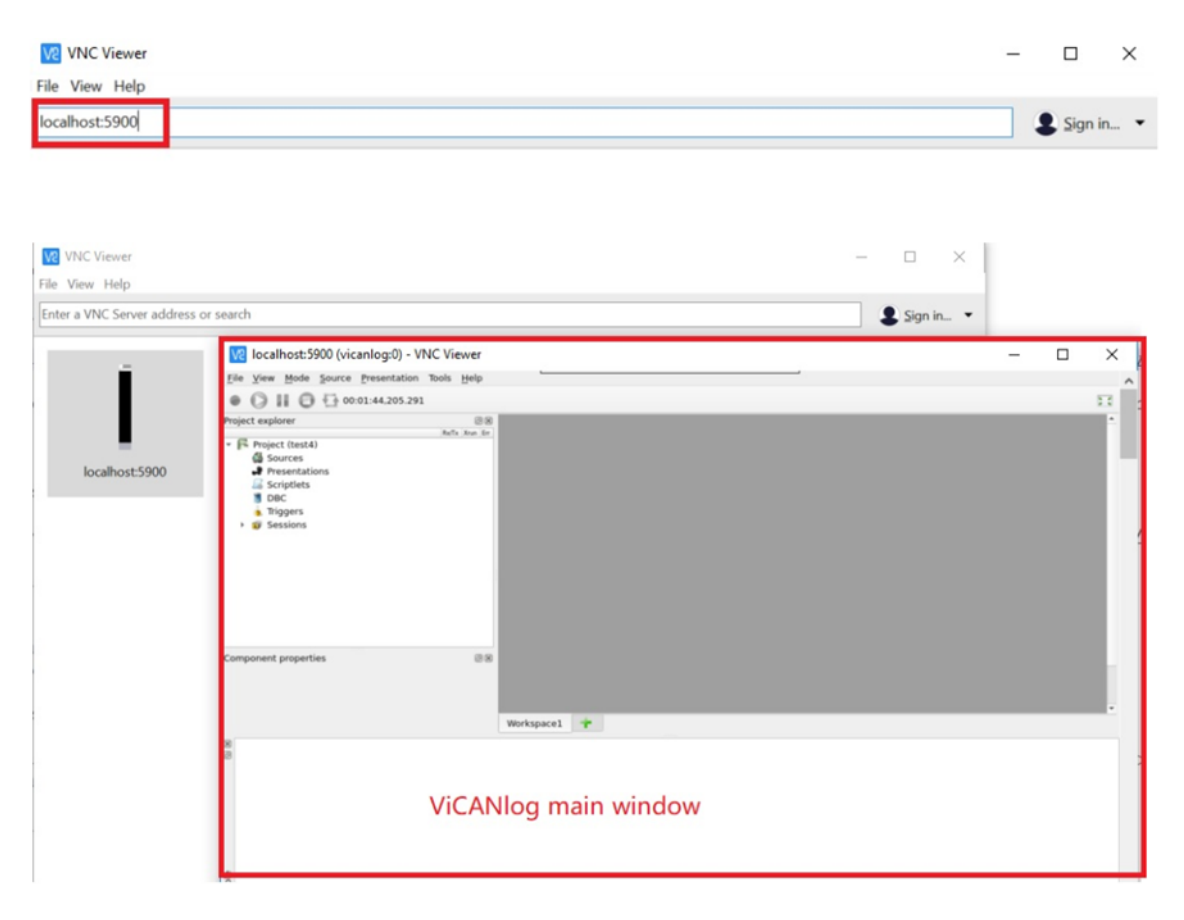

ViCANlog ユニットで実行されている ViCANlog ソフトウェアが表示されます。 ViCANlog ソフトウェアの多くの機能は ViCANdo と同様です。ViCANdo の使い方gあ わからない場合は、ViCANdo のマニュアルを参照してください。

[File(ファイル)]-> [Settings(設定)] -> [Application(アプリケーション)]タブには、 ViCANlog の起動時に ViCANlog が自動的に記録を開始するようにする場合に有効 にするプロジェクトのチェックボックスがいくつかあります。[File(ファイル)]->[Reboot ViCANlog(ViCANlog のリブート)]で ViCANlog をリモートで再起動できます。

| 2 p)                                                                                                    | CUITIN                             | Settings                                                                                                    |  |
|----------------------------------------------------------------------------------------------------|------------------------------------|----------------------------------------------------------------------------------------------------|--|
| Open project<br>Recent projects<br>Save project<br>Save project as<br>Settings<br>License manager<br>Reboot ViCANlog | Ctrl+O<br>Ctrl+S<br>Ctrl+X, Ctrl+S | Keyboard       Network       Application         Tx 1       Show exclusion of liability message at startup         Confirm to quit VICANdo         Start application windows in maximized mode         Project         Open last used project when VICANdo starts         Activate project on startup         Directly start record on startup |  |

ViCANlog ホストに接続されているソース(カメラ、LiDAR、レーダー、CAN、イーサネットバスなど)、トリガー条件をプロジェクトに保存し、そのプロジェクトを自動的に立ち上げて計測を開始するように ViCANlog を構成することもできます。 SFTP を使用して、 セッション/ログを ViCANlog からローカル PC にダウンロードし、ViCANdo にインポートして分析することもできます。 常により良いソフトウェアを作ろうと努力していますが、場合によっては、いくつかの問題が発生する可能性があります。ViCANdo が期待どおりに機能しない場合は、まずは下記の点をご確認ください。

- シリアルポートまたは USB ポートからハードウェアを取り外して再プラグインし、
   もう一度テストします
- ViCANdo プロジェクトを閉じて再度開きます
- ViCANdo のコンソールウィンドウで情報を確認します
- ViCANdoの使用中に他のアプリケーションを閉じて、多くのアプリケーションが ハードウェアに同時にアクセスしていないかを確認します
- PC のグラフィックドライバを確認し、必要に応じてアップデートします
- ViCANdo がネットワークパッケージを受信できない場合は、ファイアウォール 設定を確認します
- ハードウェアが正常に動作しているかどうかを専用のソフトウェア/アプリケーションを使用します
- 使用しているハードウェアのファームウェアを確認し、必要に応じてアップデー
   トします
- 使用しているハードウェアのドライバーを確認し、必要に応じて更新します
- USB ハブまたはイーサネットスイッチを使用して他の機器と接続している場合は、一度それらを使用せずにテストします

サポートリクエストについては、ad-sales@toyo.co.jp(株式会社東陽テクニカ Zuragon 製品担当窓口)にご連絡ください。その際には問題の詳細な説明をお願いします。可 能であれば、問題の再現のために必要なログファイルやその他のファイルの提供を お願いします。

8.1 FAQ

以前お客様から受け取ったいくつかの問題リストを以下に記載します。まずは同様の 問題が発生していないかの確認をお願いします。

8.1.1 オンラインライセンスが機能しない

ファイアウォールの設定を確認してください。オンラインライセンスは、インターネット経 由で Zuragon 社のサーバーを介して認証されます。ファイアウォールによって、 Zuragon 社のサーバーへのアクセスがブロックされる場合があります。

8.1.2 QML プレゼンターが表示されない

PC のグラフィックスドライバーをアップデートしてください。

8.1.3 ソフトウェアの表示がぼやける

高解像度のディスプレイを使用する場合には、NVIDIA のプロファイルなど、グラフィッ クカードの製造元の設定に ViCANdo を追加し、高パフォーマンス設定に変更してくだ さい。

8.1.4 シリアルポートを使用したデータが表示されない

Linux プラットフォームでは、minicom を使用してシリアルポートにトラフィックがあるこ とを確認してください。Windows プラットフォームでは、wireshark を使用してトラフィック があることを確認してください。サポートが必要な場合はデバイスの製造元にお問い 合わせください。デバイスが特定のインターフェイスポートにデータを出力していない 可能性もあります。

8.1.5 ビデオソースに遅延が発生する

ロギング中にビデオソースの遅延が発生する場合は、FPS の設定が正しくない可能 性があります。カメラによって、撮影可能な最大 FPS が異なります。フレーム数が多い ほど、動画は滑らかになります。動いている物体を撮影するためにコンポーネントの プロパティーウィンドウで、ビデオソースのさまざまな設定を試し、最適化を行ってくだ さい。

8.1.6 ソフトウェア/パソコンが停止する

使用環境温度や供給電力を確認してください。エラーを ViCANdo/ViCANlog のコンソ ールウィンドウを確認してください。Windows OS では、エラーログは下記のディレクト リに保存されます。 Linux OS で ViCANlog を使用する場合は、ターミナルに tail-f/tmp/vicanlog.log と入力 してログを表示します。

8.1.7 Ethernet network、UDP/TCP socket から受信できない

- ファームウェアがデータをブロックしていないことを確認します
- データソースのハードウェアがデータを送信していることを確認します
- ViCANdoのソース設定が正しいことを確認します
- サードパーティのツールを使用して、必要なデータトラフィックがあるかどうか を確認します。

## 9. 法的情報

9.1 このドキュメントについて

本書の内容は作成時点において正確であると考えています。ただし、このマニュアルの誤りまたは省略については、Zuragonと東陽テクニカは一切の責任を負いません。 このマニュアルの情報は予告なしに変更されることがあります。このマニュアルの内 容は、Zuragonと東陽テクニカによる保証を受けるものではありません。

9.2 商標

本書に記載されている製品名は、すべて各社の登録商標または未登録商標です。